# しんきんバンキングアプリサービス 操作マニュアル

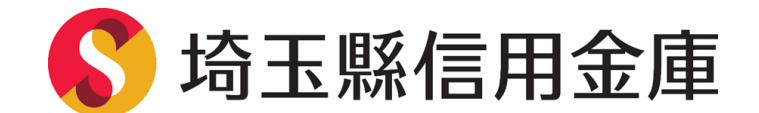

2022年9月26日 (第2.10版)

# 目次

| はじめに                                | 4   |
|-------------------------------------|-----|
| インストール                              | 6   |
| 初回起動                                | 7   |
| 利用登録                                | 11  |
| 総合サービス                              |     |
| ログイン                                | 26  |
| ホーム                                 | 28  |
| 残高照会・入出金明細照会                        | 29  |
| 振込                                  | 30  |
| 振込予約照会・振込予約取消                       | 42  |
| 月間収支・残高推移グラフ                        | 46  |
| 個人向けインターネットバンキングメニュー                | 47  |
| スマホ通帳                               | 48  |
| 他の信用金庫を登録                           | 53  |
| 契約者 I Dの追加                          | 54  |
| 契約者 I Dの削除                          | 55  |
| プッシュ通知の受信                           | 56  |
| お知らせの確認                             | 61  |
| 利用口座の追加                             | 63  |
| 学費等口座振替申込                           | 65  |
| 利用解約                                | 73  |
| ログインパスワードの再登録・変更                    | 76  |
| ログインパスワードがロックされた、または忘れた場合           | 76  |
| ログインパスワードを変更する場合                    | 79  |
| アプリパスコードの変更                         | 81  |
| 認証方法の変更                             | 84  |
| ログイン時の認証方法を変更する場合                   | 84  |
| スマホ通帳の更新時の認証方法を変更する場合               | 86  |
| スマホ通帳表示ボタン設定の変更                     |     |
| アプリデータの引き継ぎ                         | 91  |
| 機種変更等により新端末へアプリデータを引き継ぐ場合(旧端末での操作)  | 91  |
| 機種変更等により旧端末からアプリデータを引き継ぐ場合(新端末での操作) | 94  |
| 照会サービス                              |     |
| ログイン                                | 96  |
| 残高照会・入出金明細照会                        |     |
| スマホ通帳                               | 100 |

| 他の信用金庫を登録                           | 105 |
|-------------------------------------|-----|
| 契約者 I Dの追加                          | 106 |
| 契約者IDの削除                            | 107 |
| プッシュ通知の受信                           | 108 |
| お知らせの確認                             | 114 |
| 利用口座の追加                             | 116 |
| 学費等口座振替申込                           | 118 |
| 利用解約                                | 126 |
| ログインパスワードの再登録・変更                    | 129 |
| ログインパスワードがロックされた、または忘れた場合           | 129 |
| ログインパスワードを変更する場合                    | 132 |
| アプリパスコードの変更                         | 134 |
| 認証方法の変更                             | 137 |
| スマホ通帳表示ボタン設定の変更                     | 140 |
| アプリデータの引き継ぎ                         | 142 |
| 機種変更等により新端末へアプリデータを引き継ぐ場合(旧端末での操作)  | 142 |
| 機種変更等により旧端末からアプリデータを引き継ぐ場合(新端末での操作) | 145 |

### 1. サービス提供機能

| サービス機能           | 内容                                                                                                    | 総合<br>サービス | 照会<br>サービス |
|------------------|----------------------------------------------------------------------------------------------------|------------|------------|
| 残高照会・<br>入出金明細照会 | 普通預金・貯蓄預金の口座残高、および入出金明細の確<br>認が出来ます。                                                                                                    | 0          | 0          |
| 振込※              | ご指定の口座へのお振込みが可能です。<br>当日振込と予約振込が選択可能です。                                                                                                    | 0          | -          |
| 月間収支・<br>残高推移グラフ | 普通預金・貯蓄預金の月間収支、残高推移をグラフで表<br>示します。                                                                                                    | 0          | -          |
| 個人 IB メニュー       | アプリから「さいしんダイレクトパーソナル」の各種サ<br>ービス画面をメニューから連携表示します。                                                                                                 | 0          | -          |
| スマホ通帳            | <ul> <li>普通預金・貯蓄預金の入出金明細(前日分まで)をスマ</li> <li>トフォンに通帳イメージで表示します。</li> <li>※保存明細期間 25 か月(アプリ利用開始以降)</li> <li>※明細毎にメモの記入可能(1明細につき 20 文字まで)</li> </ul> | 0          | 0          |
| プッシュ通知           | お客さまのスマートフォンに「お知らせ通知」「資金移動<br>通知」「セキュリティ通知」を通知します。                                                                                                | 0          | 0          |

※ご利用登録後、お客さま宛にご郵送するお客様カードが到着し、ワンタイムパスワード(ト ークン)を設定いただいた後ご利用可能となります。

### 2. サービス提供時間

| サービス機能        | 時間            |
|---------------|---------------|
| 残高照会・入出金明細照会  |               |
| 振込・振替         |               |
| 振込予約照会、振込予約取消 | 6:00~24:00 *1 |
| 月間収支・残高推移グラフ  |               |
| 個人 IB メニュー    |               |
| スマホ通帳         | 24 時間 ※2      |

※1 月曜日はシステムメンテナンスのため、朝7:00~24:00となります。

※2 0:00~6:00(月曜日7:00)までは前回ログイン時の情報となります。

・上記時間帯であってもシステムメンテナンス等でサービスを一時休止する場合があります。ホーム ページ等でご確認ください。

### 3. ヘルプボタン

各画面の右上に設置しているヘルプボタン「?」をタップすると、各種操作説明等を表示します。

### 4. 用語集

・さいしんダイレクトパーソナル
 当金庫の個人向けインターネットバンキングサービス(IB サービス)の名称です。
 なお、本マニュアルでは「個人 IB」と記載します。

・契約者ID

本アプリで利用する I D です。ログイン時や各種設定変更時に選択します。 お客さまお一人につき1 I Dとなり、複数の I D はお持ちいただけません。 本アプリで利用登録する際に自動で発行します。

また、さいしんダイレクトパーソナルを契約している方、すでに別の端末から本アプリの利用登録されている方は、お持ちの契約者 I Dを利用いただきます。

(契約者 I Dをお忘れでも、アプリから確認できます。)

#### ・ログインパスワード

本アプリでの利用登録、ログイン、口座追加登録、解約時に利用するパスワードです。 本アプリでお客さま自身で登録いただくパスワードです。

また、すでに別の端末から本アプリの利用登録されている方、さいしんダイレクトパーソナルを 契約している方は、お持ちのログインパスワードを利用いただきます。

(登録のログインパスワードをお忘れでも、アプリから再登録可能です。)

・アプリパスコード

本アプリのログイン、スマホ通帳のデータ更新、ログイン認証設定変更時に利用するパスコード です。

スマートフォン毎に、本アプリで初めて利用登録する際にお客さま自身で登録いただきます。 (お忘れの場合は、アプリをアンインストールし再度インストールすることで設定します。)

### 5. 本マニュアルの画面イメージについて

ご利用機器、その他の理由により、実際の取引画面と異なる場合があります。ご了承願います。

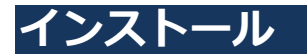

### 1. アプリストアにて〔しんきんバンキングアプリ〕と検索する

【iPhone をご利用の方】

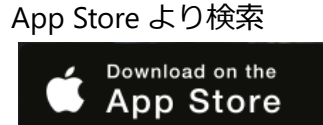

【Android をご利用の方】 Google Play より検索

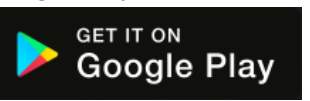

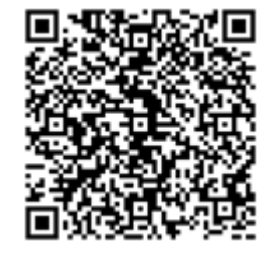

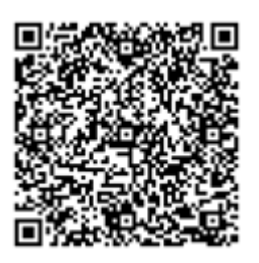

2. アプリをインストールする

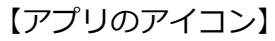

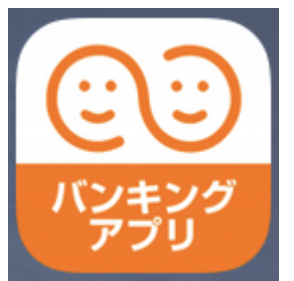

# 🥂 偽のアプリにご注意ください

本アプリと類似の第三者が作成した偽のアプリには十分ご注意ください。 本アプリは以下の方法でインストールできます。

・アプリストアにアクセスし、「しんきんバンキングアプリ」と検索します。

 ・アプリの名称が「しんきんバンキングアプリ」、提供元が「The Shinkin Banks Information System Center Co Ltd」であることを確認してインストールします。
 ※正規のアプリストア以外からはインストールしないでください。

# 初回起動

1. アプリを起動する

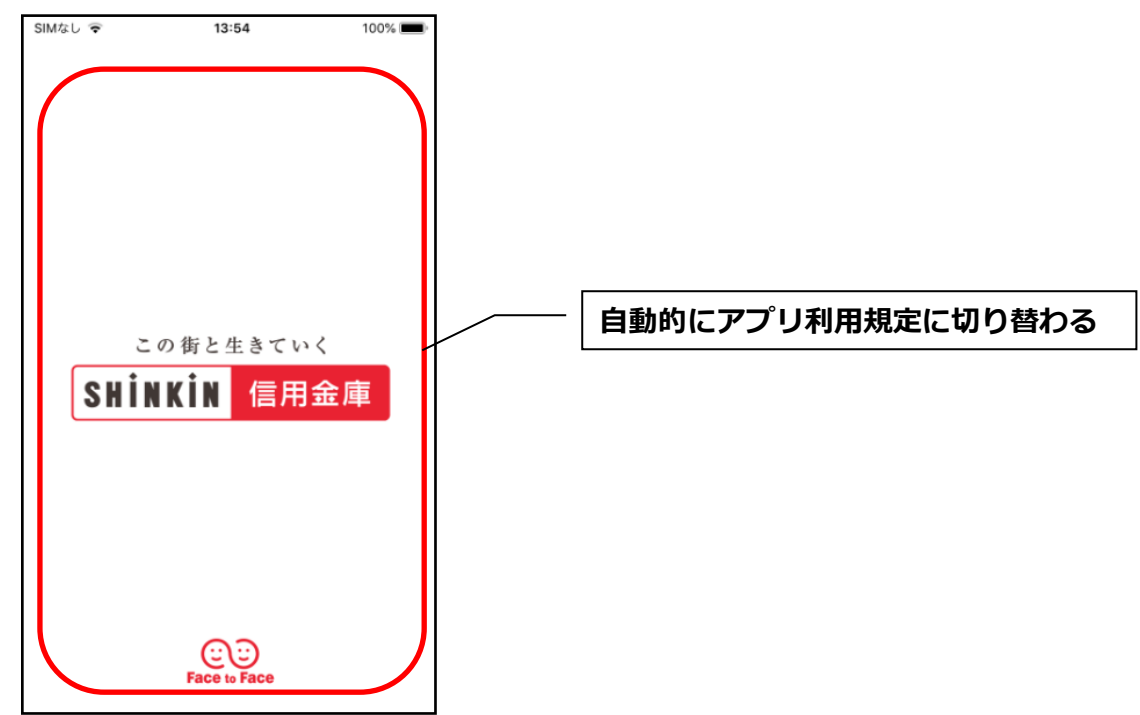

- 2. プッシュ通知案内画面を確認する
  - <Android:OSバージョンがAndroid12以前>

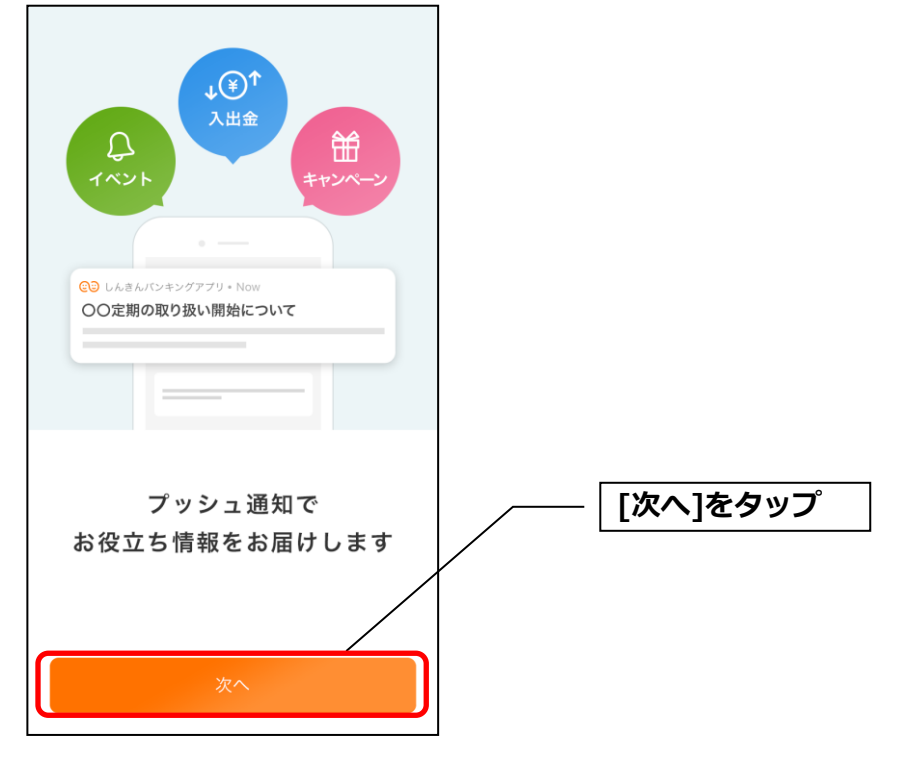

<iPhone>、<Android:OSバージョンがAndroid13以降>

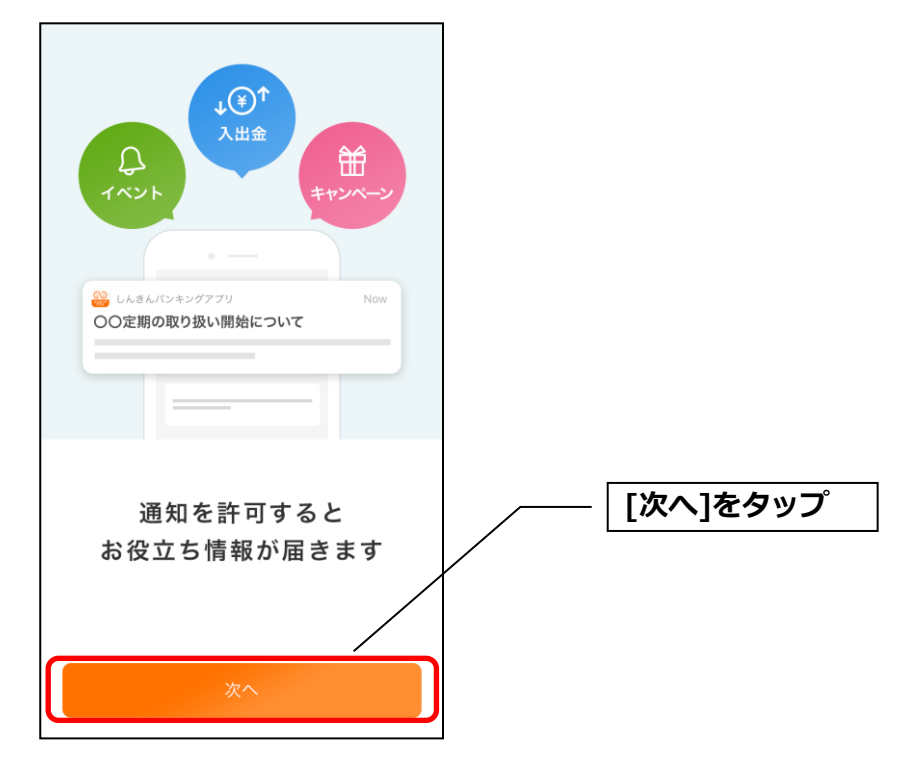

・[次へ]をタップするとプッシュ通知許可の確認メッセージが表示されますので、 [許可]をタップします。

※ [許可しない]をタップすると、すべての信用金庫からプッシュ通知は送信されません。

| ↓<br>()<br>()<br>()<br>()<br>()<br>()<br>()<br>()<br>()<br>()                                               |          |
|----------------------------------------------------------------------------------------------------|----------|
| "しんきんパンキングアプリ"は<br>通知を送信します。<br>よるしいですか?<br>通知方法は、テキスト、サウンド、アイコ<br>ンパッジが利用できる可能性があります。<br>通知方法は"設定"で設定できます。 | [許可]をタップ |
| 許可しない<br>許可<br>通知を許可すると<br>お役立ち情報が届きます                                                                      |          |
| <u>次へ</u>                                                                                                   |          |

3. アプリ利用規定を確認する

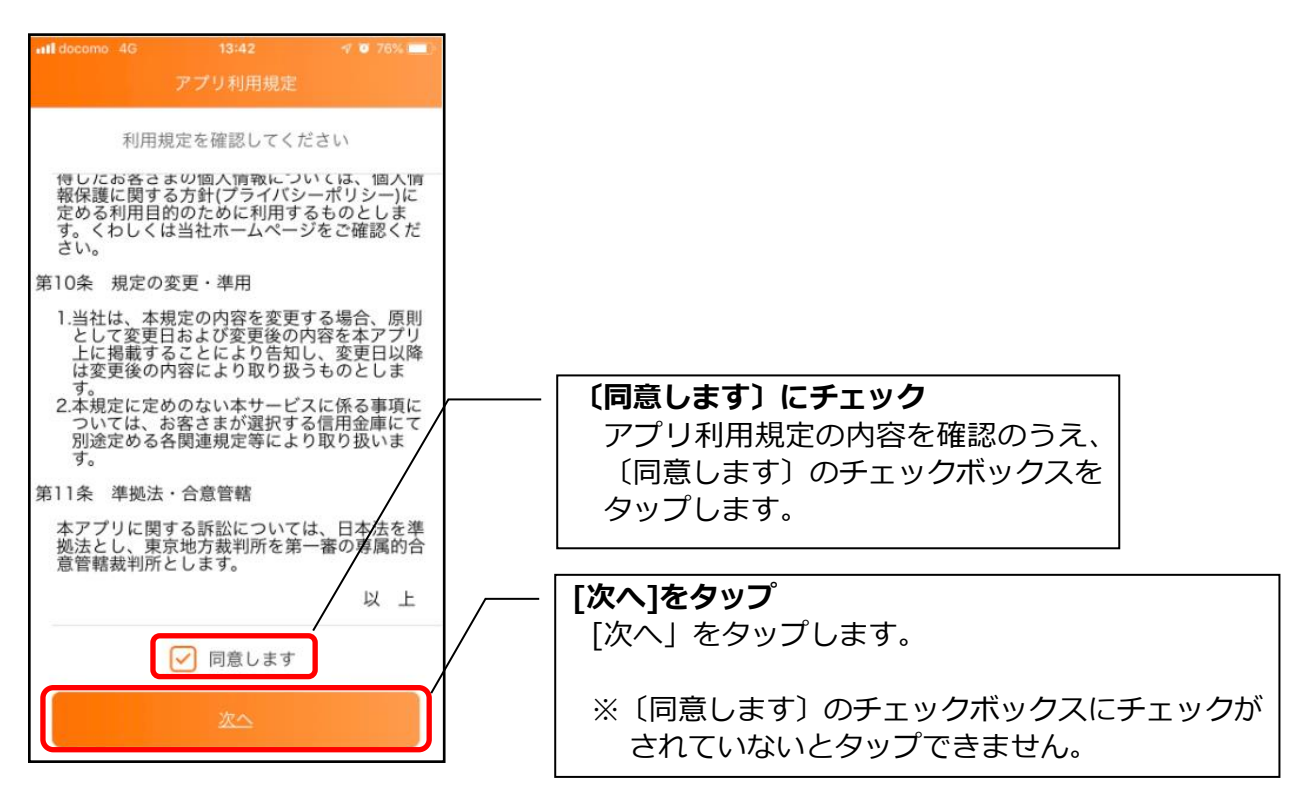

### 4. チュートリアル画面を確認する

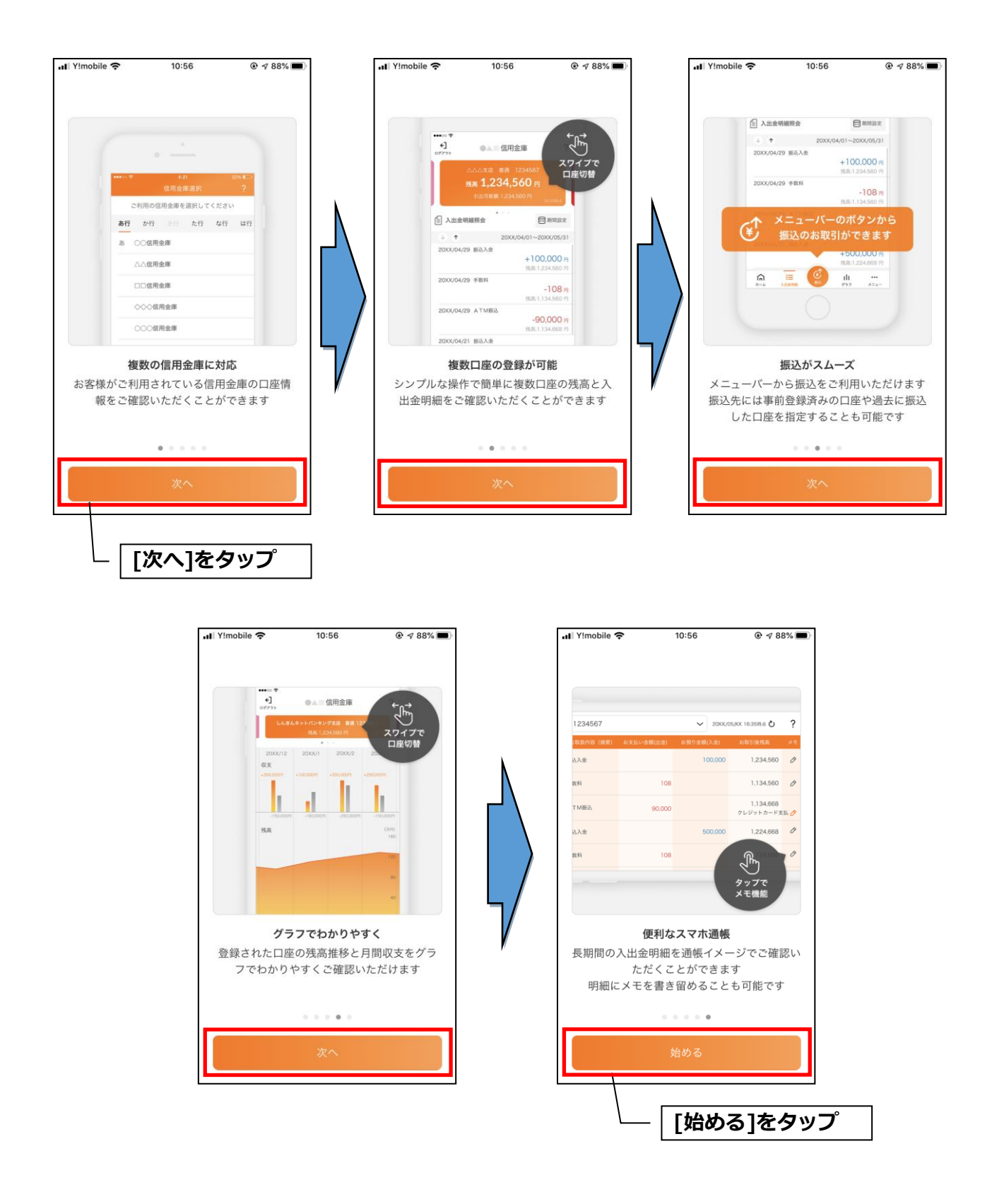

# 利用登録

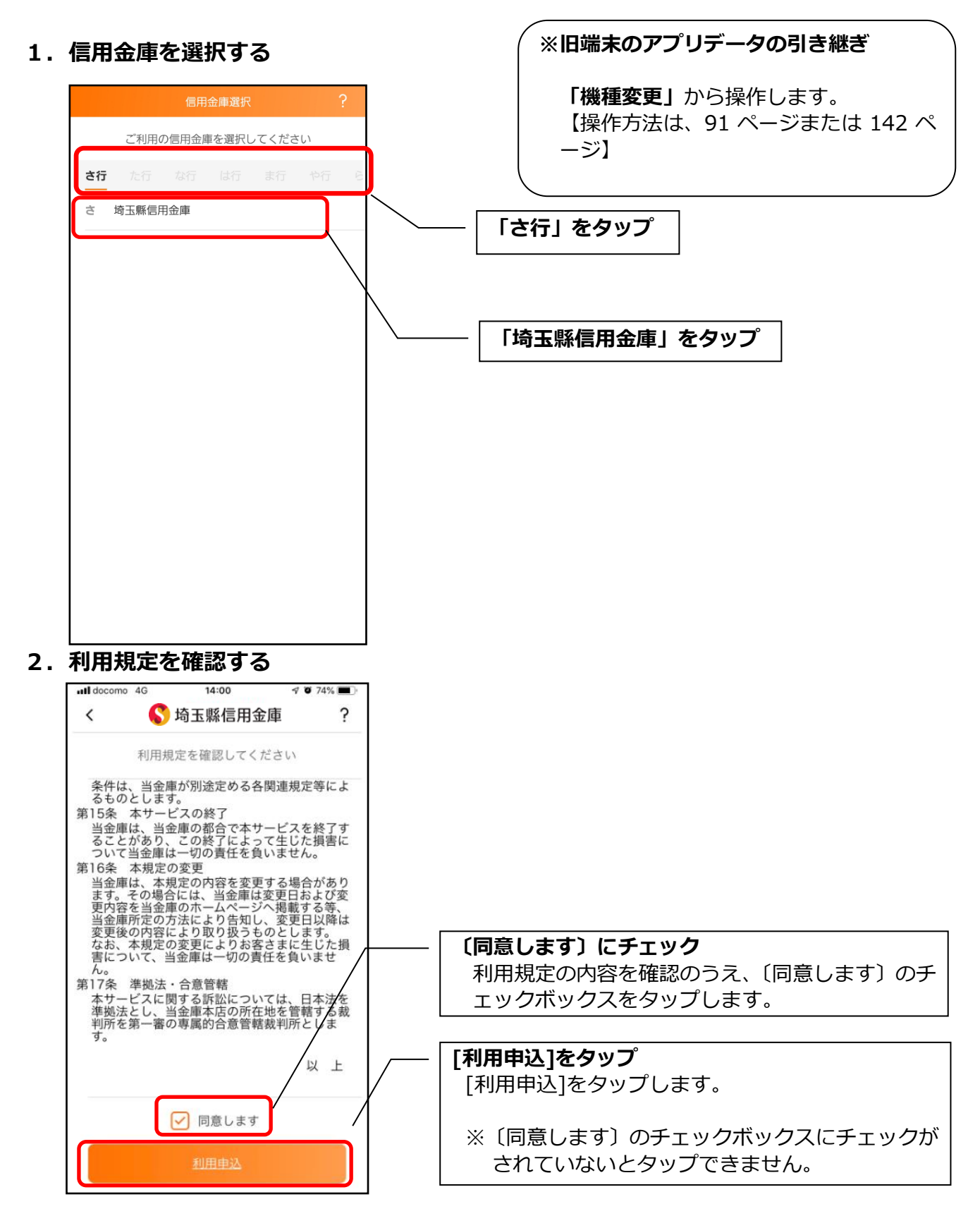

### 3.利用サービスを選ぶ

本アプリでは、振込等のサービスができる総合サービスと、残高照会・入出金明細照会ができる 照会サービスがあります。どちらのサービスをご利用するか選んでください。利用するサービスに よって登録方法が異なります。

<サービスの概要>

|        | サービス内容         | ご利用の条件               |
|--------|----------------|----------------------|
| 総合サービス | ・残高照会          | ・個人 IB の利用契約をしていること  |
|        | ・入出金明細照会       |                      |
|        | ・振込            | ※ご契約していない方は、利用登録時に契  |
|        | ・振込予約照会、振込予約取消 | 約のお申込みをすることで総合サービ    |
|        | ・スマホ通帳         | スを利用できます。            |
|        | ・インターネットバンキングの |                      |
|        | 各サービス画面への連携    |                      |
|        | ・プッシュ通知によるお知らせ |                      |
| 照会サービス | ・残高照会          | ・キャッシュカードを保有していること   |
|        | ・入出金明細照会       | ・個人 IB の利用契約をしていないこと |
|        | ・スマホ通帳         |                      |
|        | ・プッシュ通知によるお知らせ |                      |

### ・総合サービスを利用開始する

- ・<mark>個人 IB</mark> を契約している方
  - ⇒「IB契約者/再登録」で登録します。【操作方法:13ページ】
- ・個人 IB を契約していない方
  - ⇒「**IBサービス (未契約者)」**にて、個人 IB契約のお申込 と本アプリへの登録を行います。【操作方法:16ページ】
- ・照会サービスを利用開始する
  - ・すでに別の端末で本アプリの照会サービスをご利用の方 ⇒「**IB契約者/再登録」**で登録します。【操作方法:13ページ】
  - ・はじめて本アプリを利用する方

⇒「**残高照会サービス」**で登録します。【操作方法:22ページ】

・当金庫の口座をお持ちでない方

「口座開設」にて、新しく口座を開設のうえご利用ください。

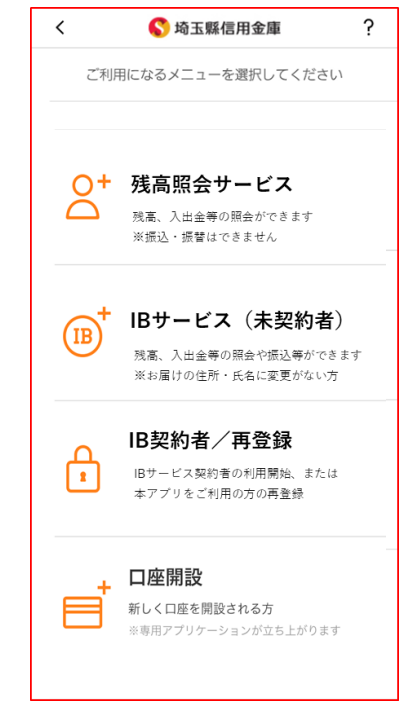

### <IB契約者/再登録>

個人 IB を契約している方、または、別の端末で照会サービスをすでにご利用している方は、こちらか ら登録してください。

### 4.「IB契約者/再登録」をタップする

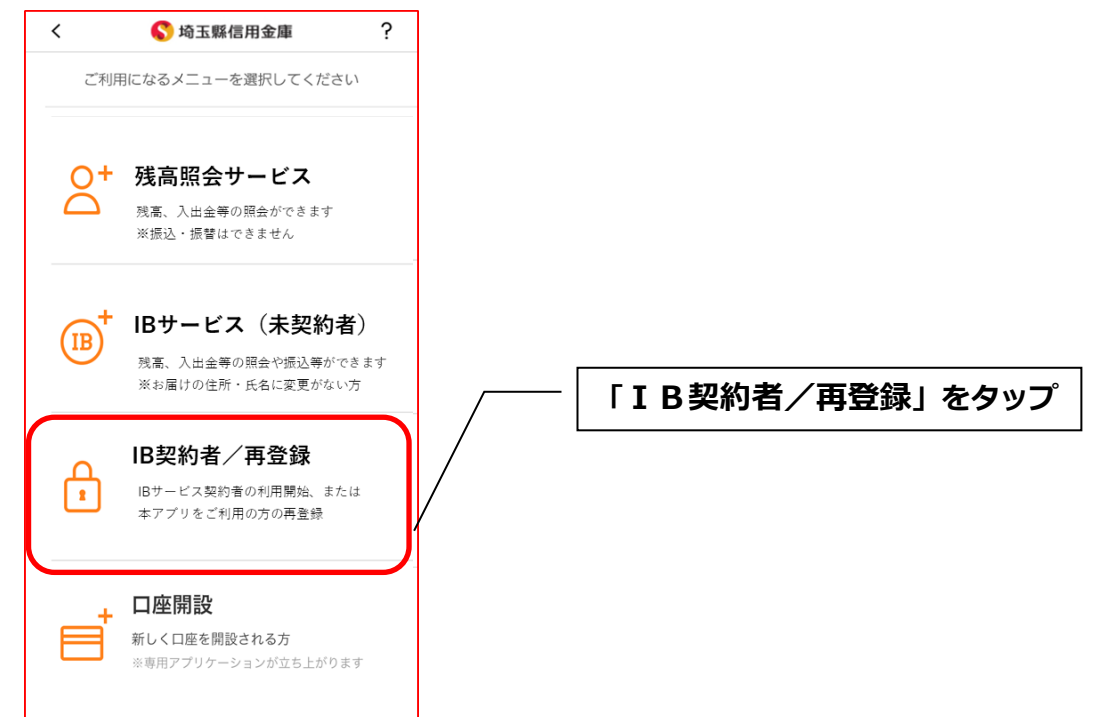

5. 契約者 I Dとログインパスワードを入力する

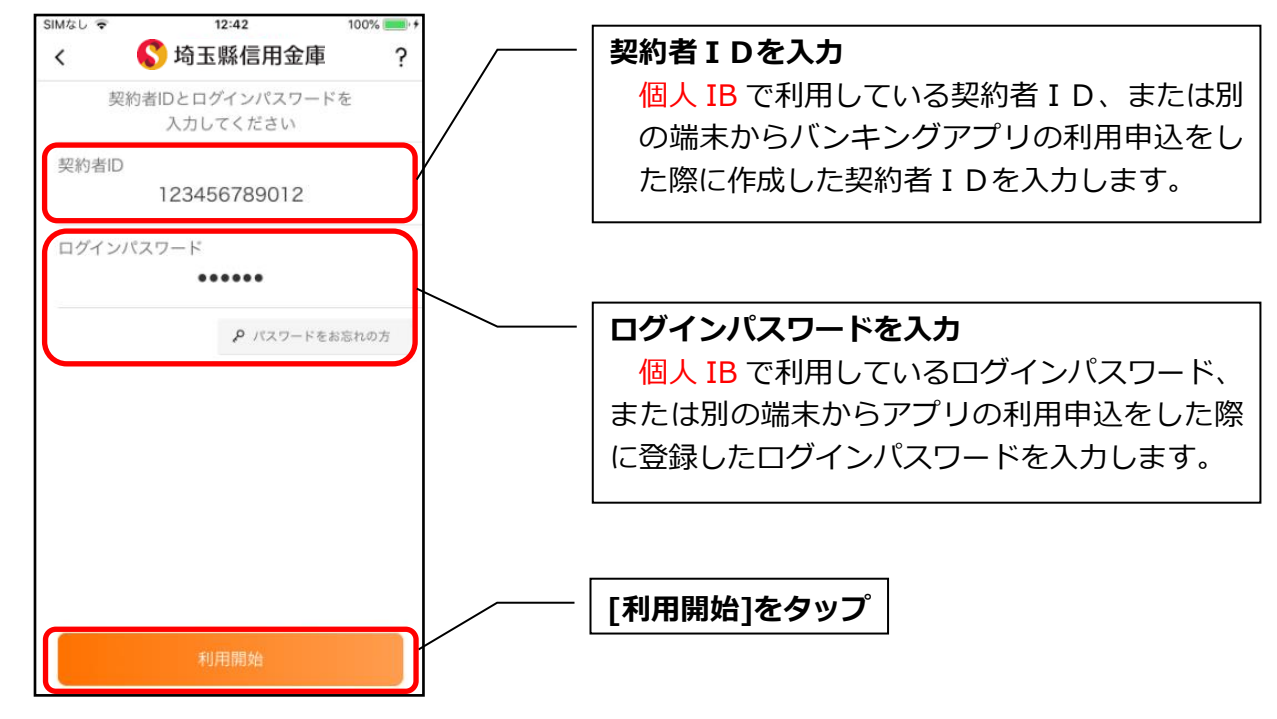

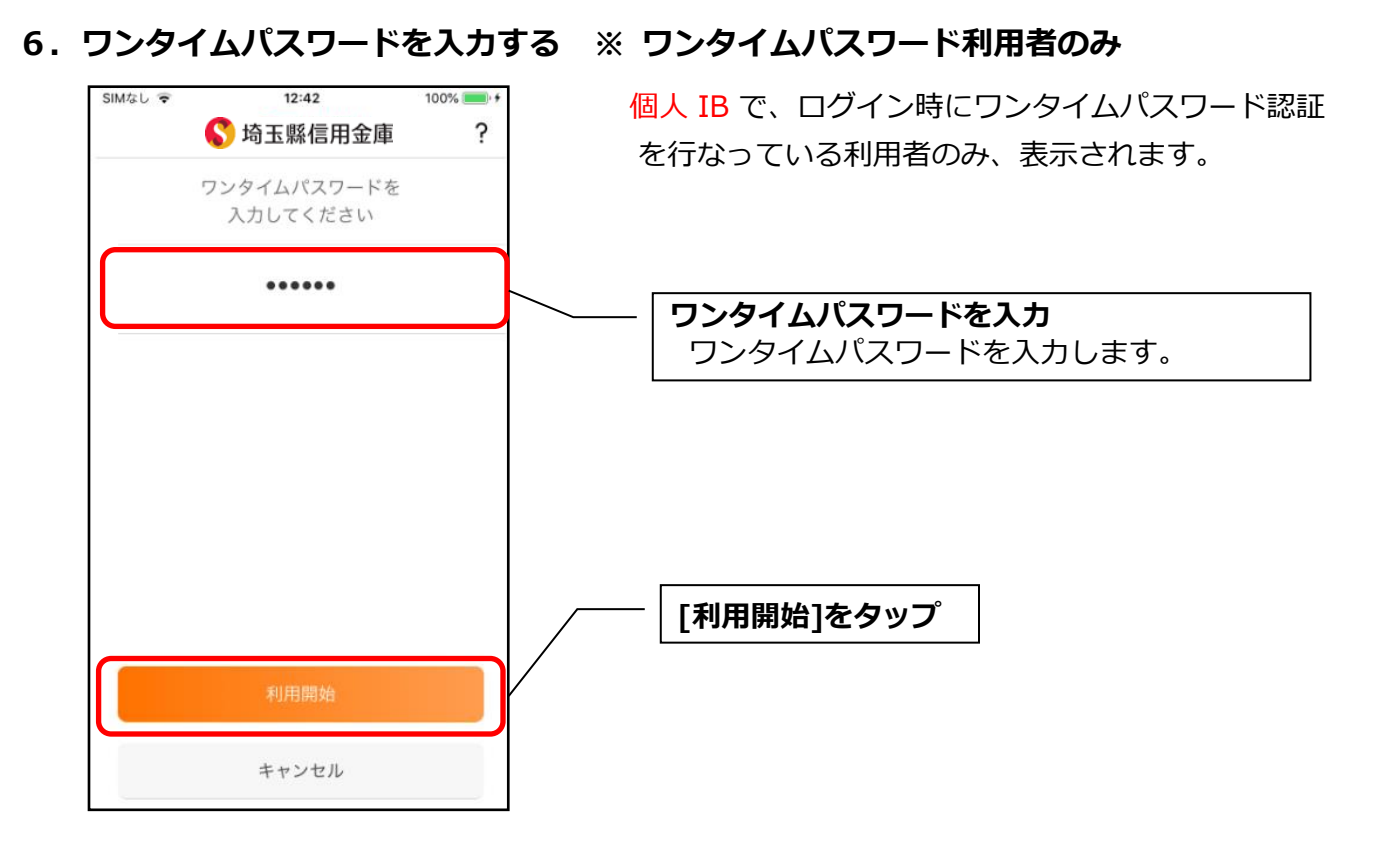

7. アプリパスコードを登録する ※ 初回登録時のみ

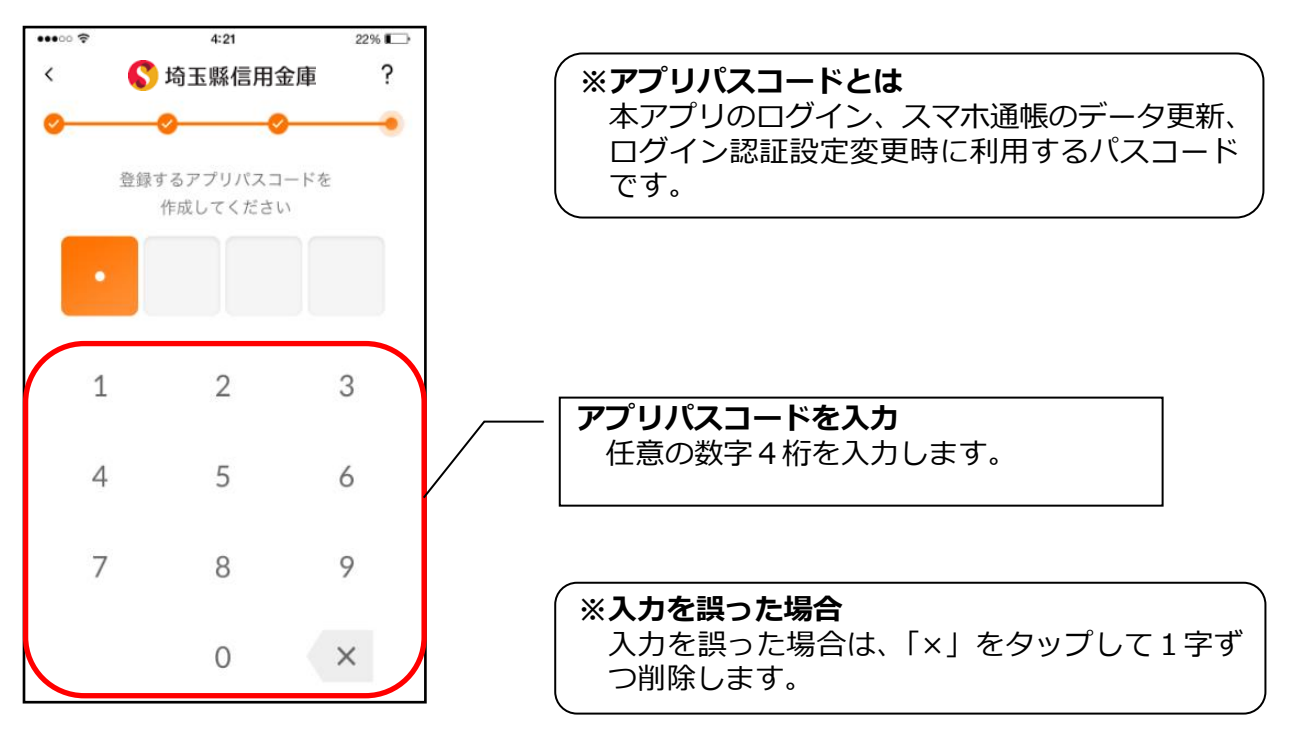

8. アプリパスコードを再入力する ※ 初回登録時のみ

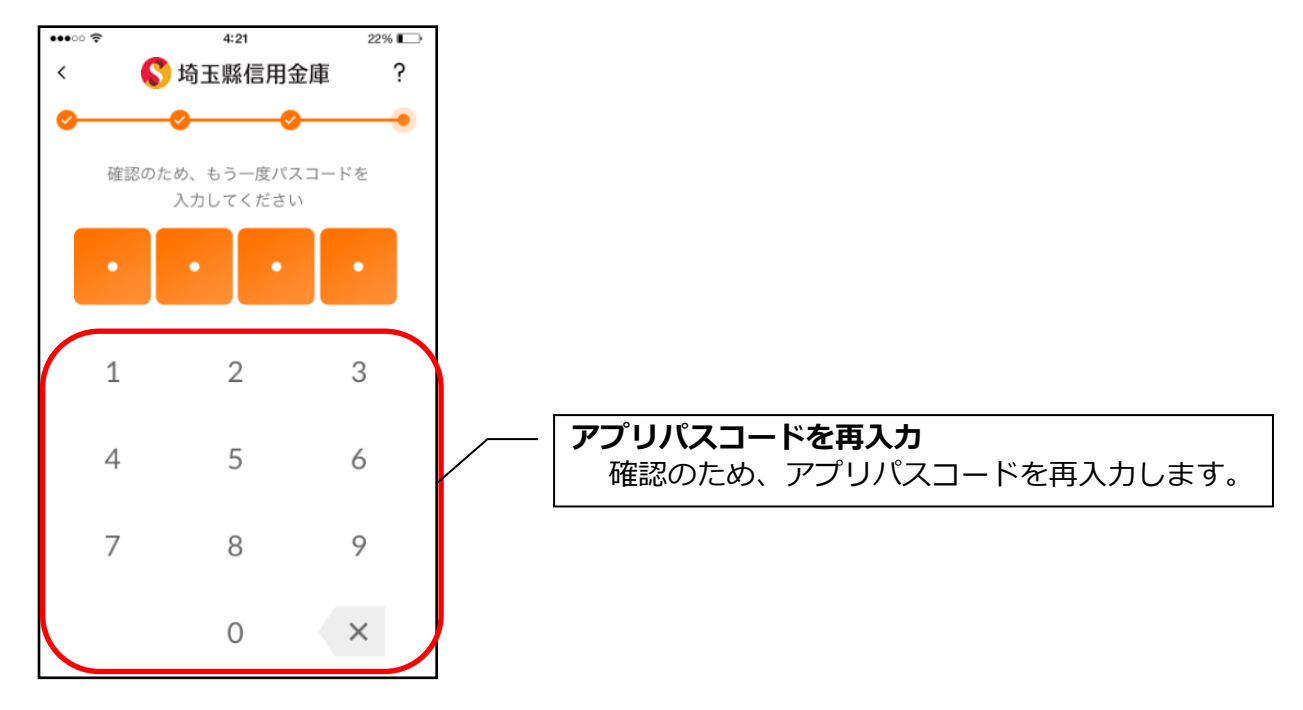

・アプリパスコードを入力すると完了メッセージが表示されますので、
 [OK]をタップします。

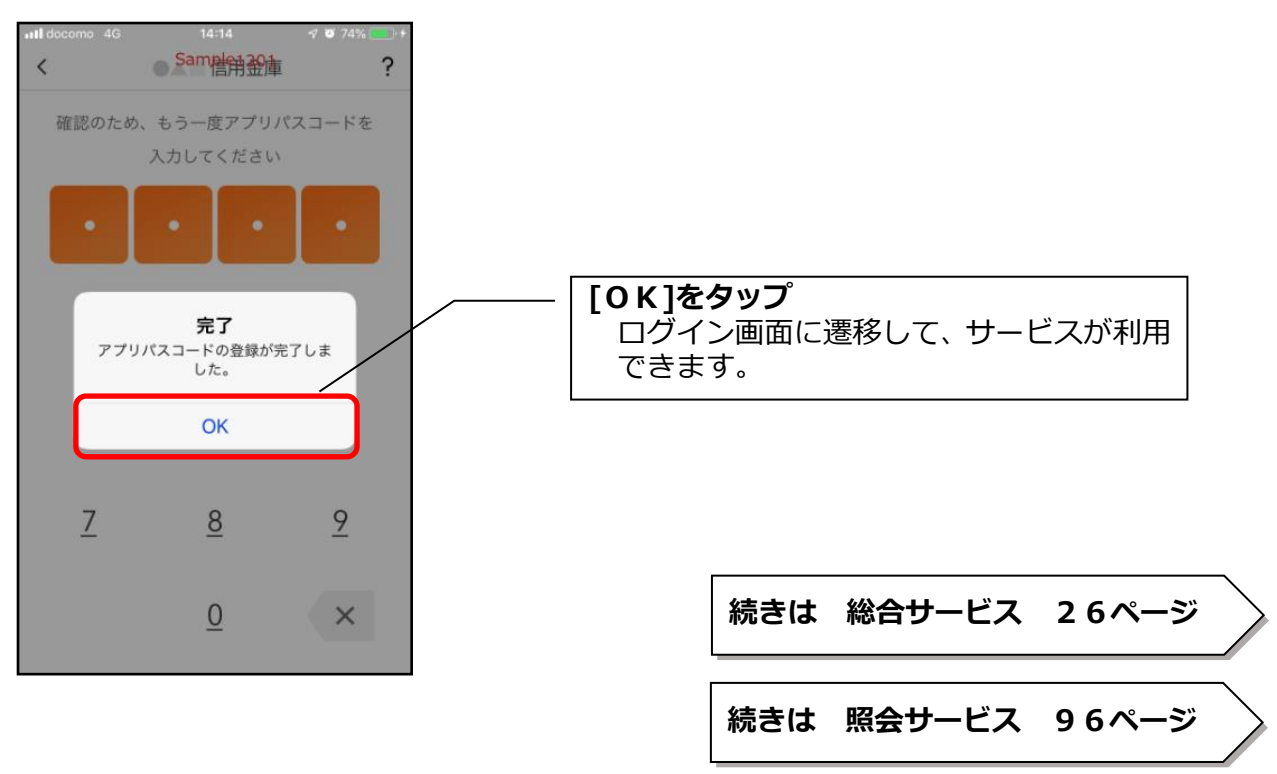

### < I B サービス(未契約者)>

個人 IB を契約していない方で、総合サービスをご利用する場合は、こちらから登録してください。

### 4. 「IBサービス (未契約者)」をタップする

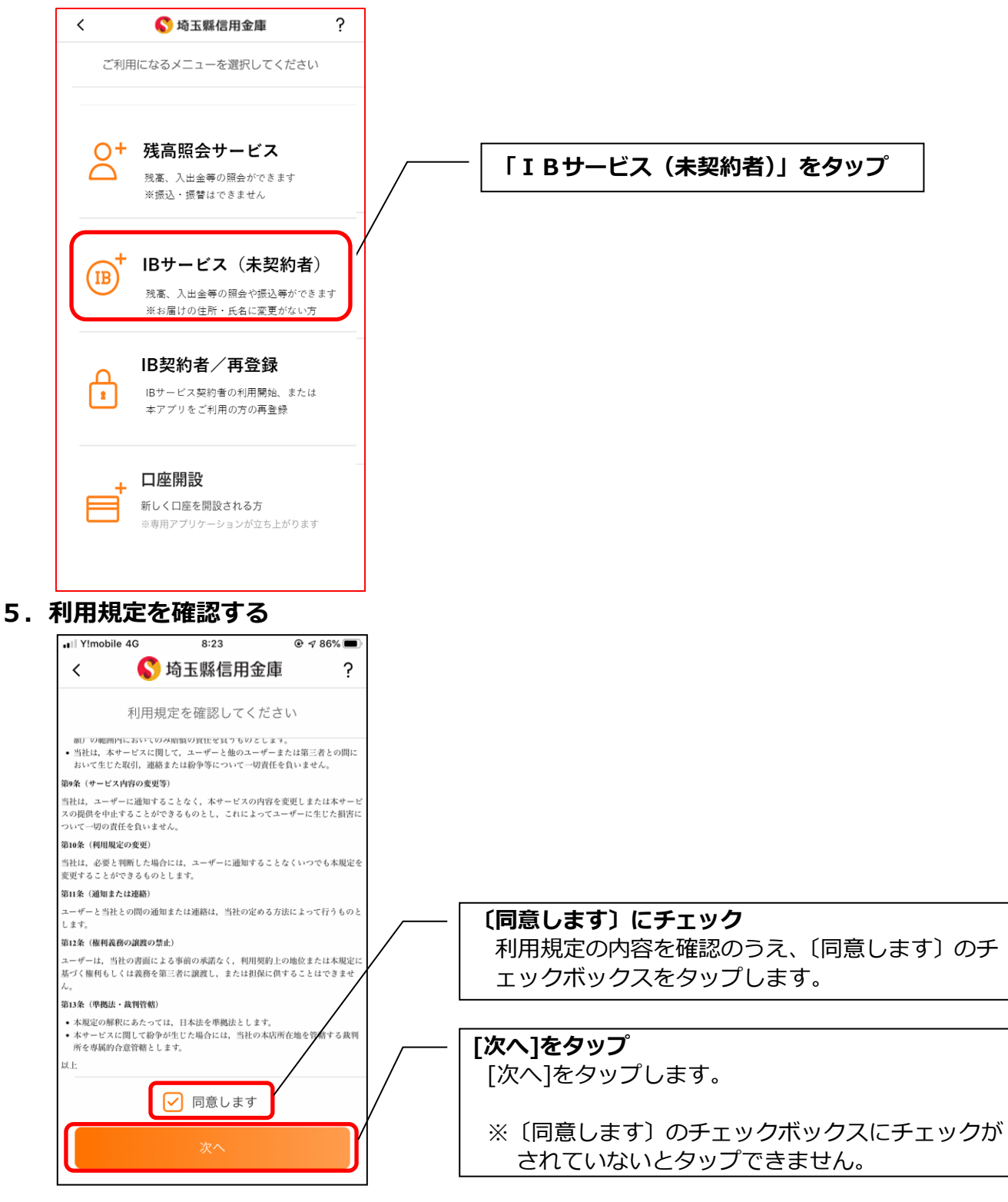

6. キャッシュカード情報を入力する

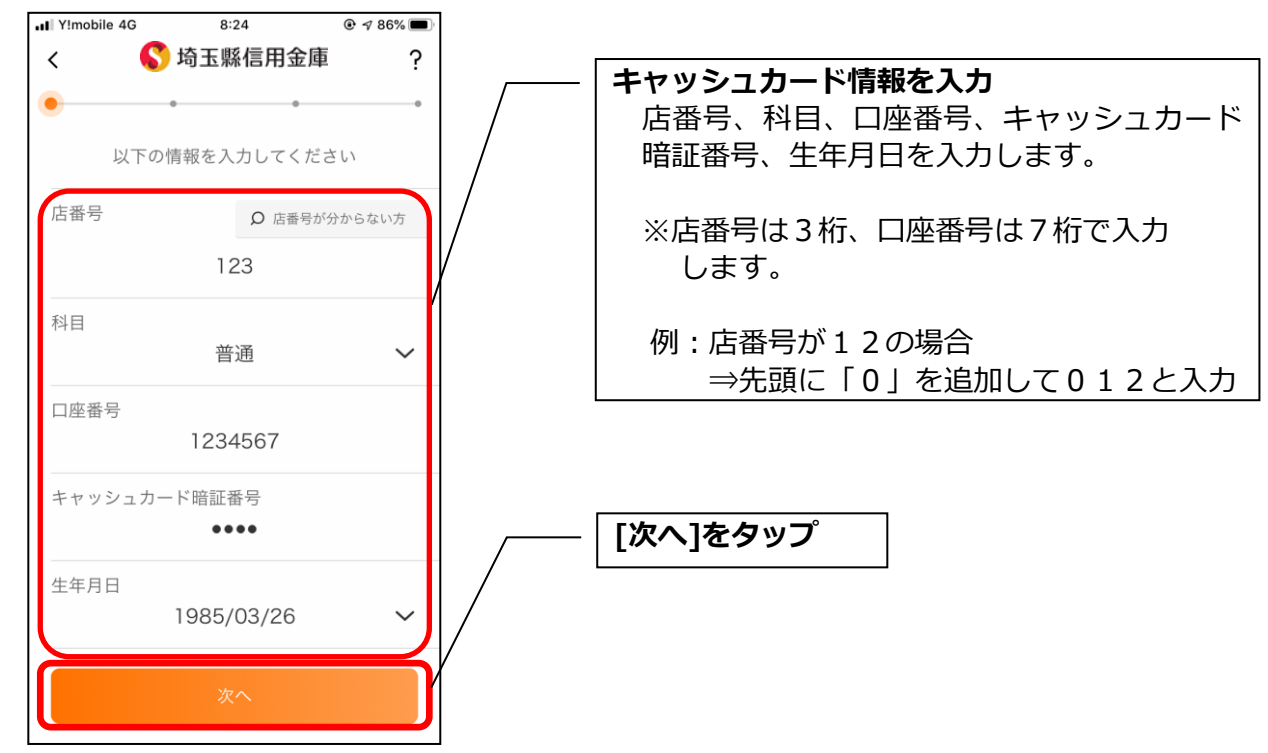

7. お申込情報を入力する

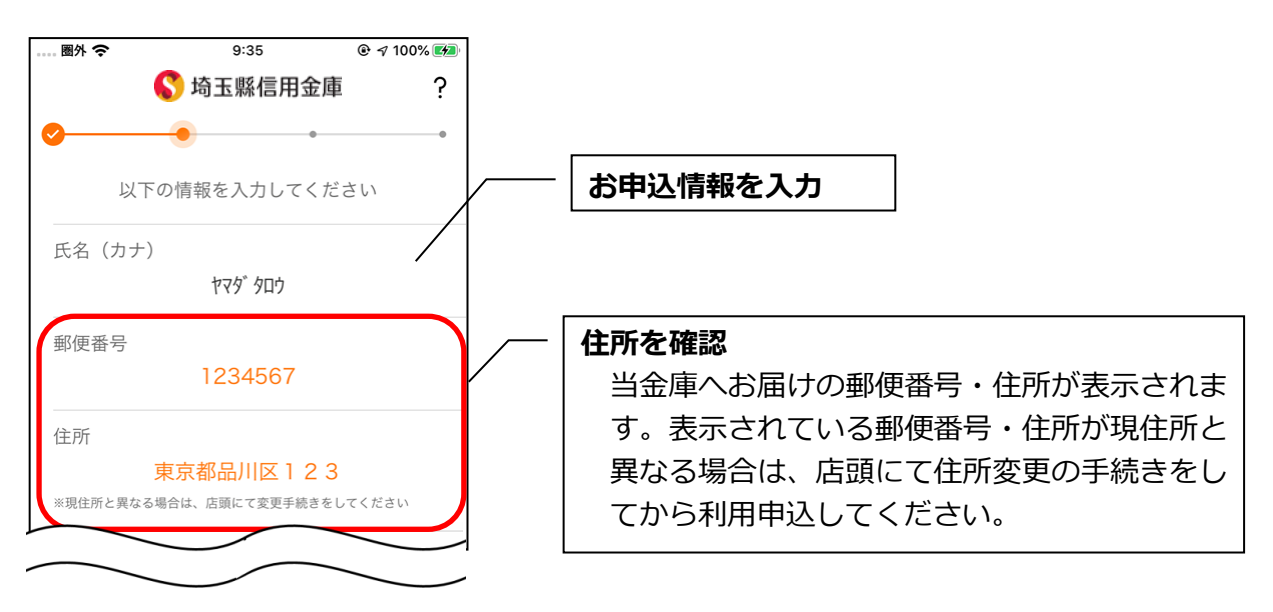

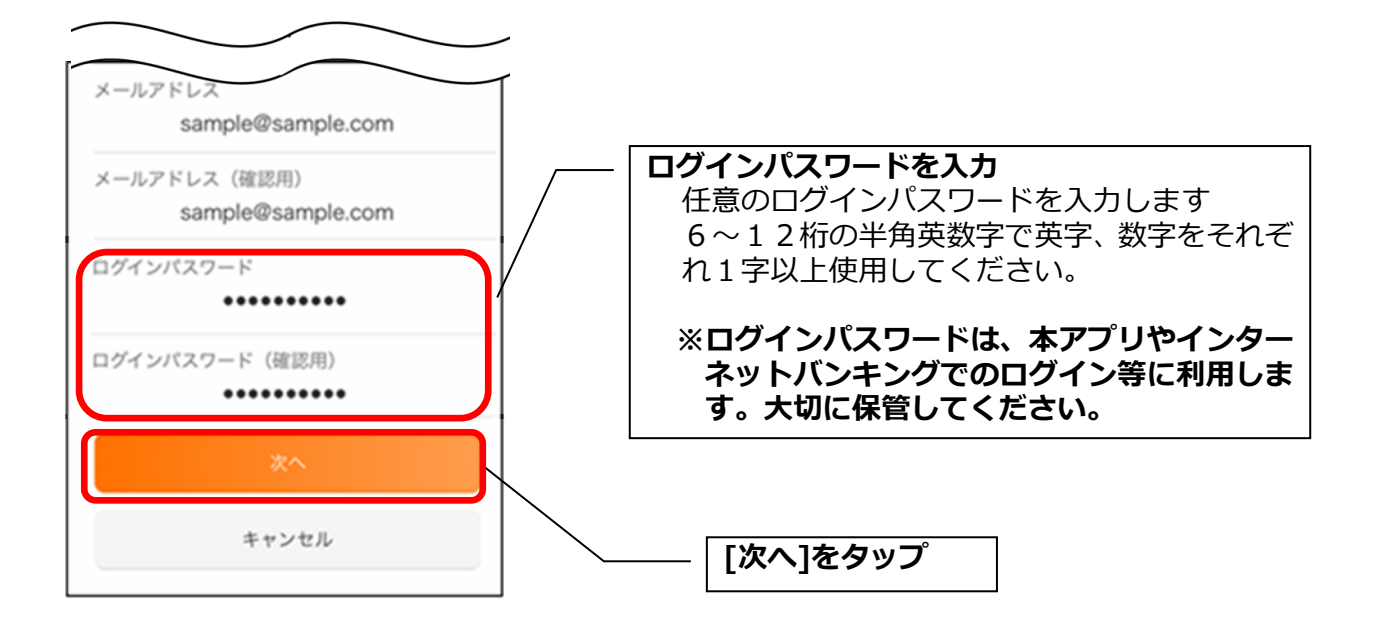

### 8. お申込内容を確認する

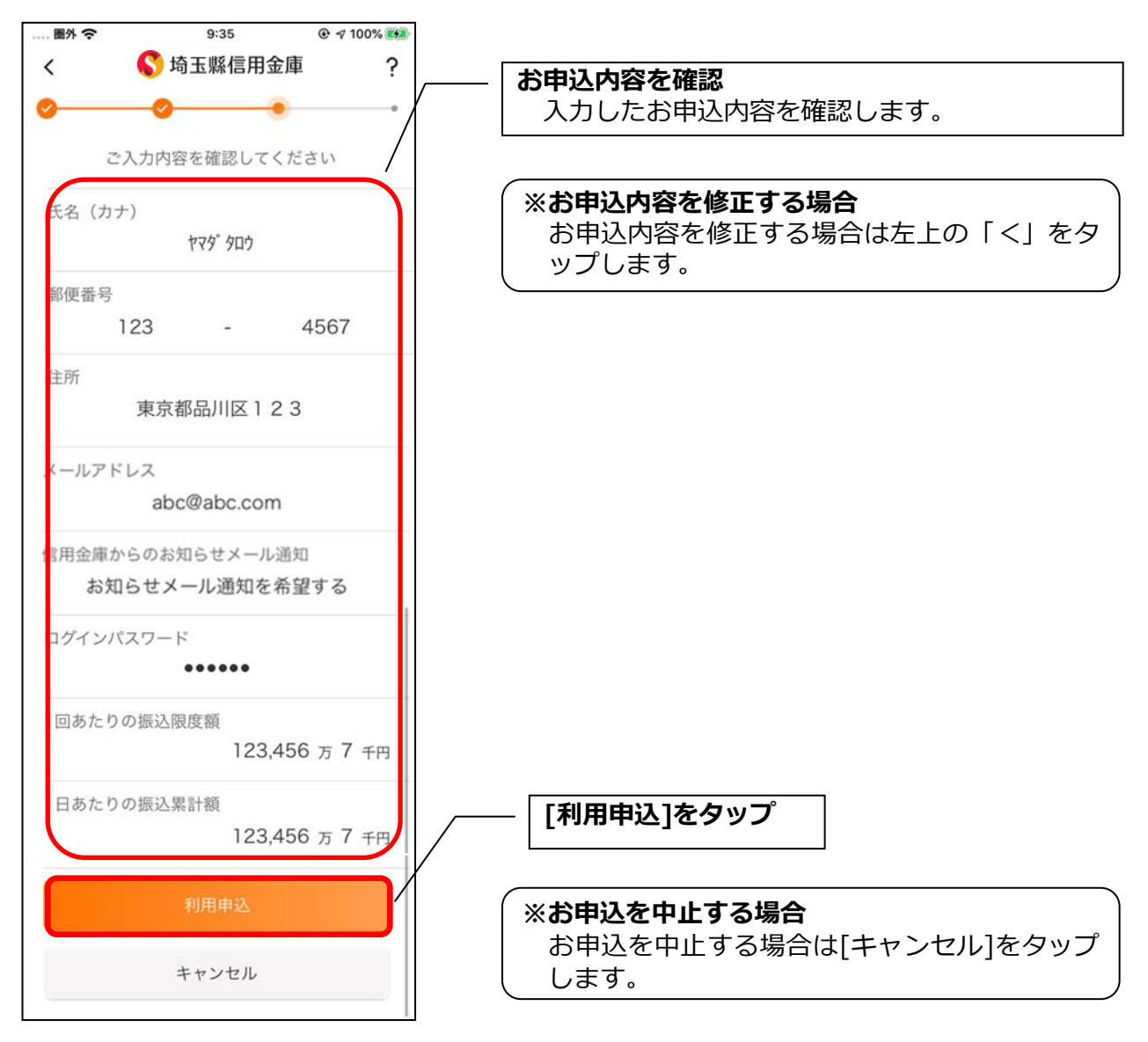

- ・[利用申込]をタップすると完了メッセージが表示されますので、
  - [OK]をタップします。

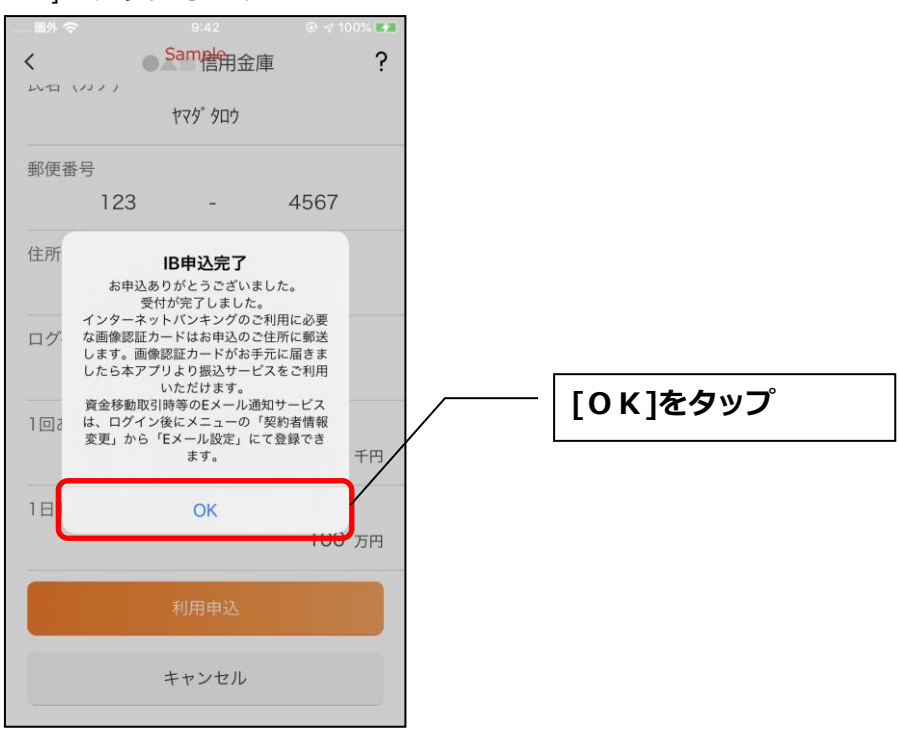

9. アプリパスコードを登録する ※ 初回登録時のみ

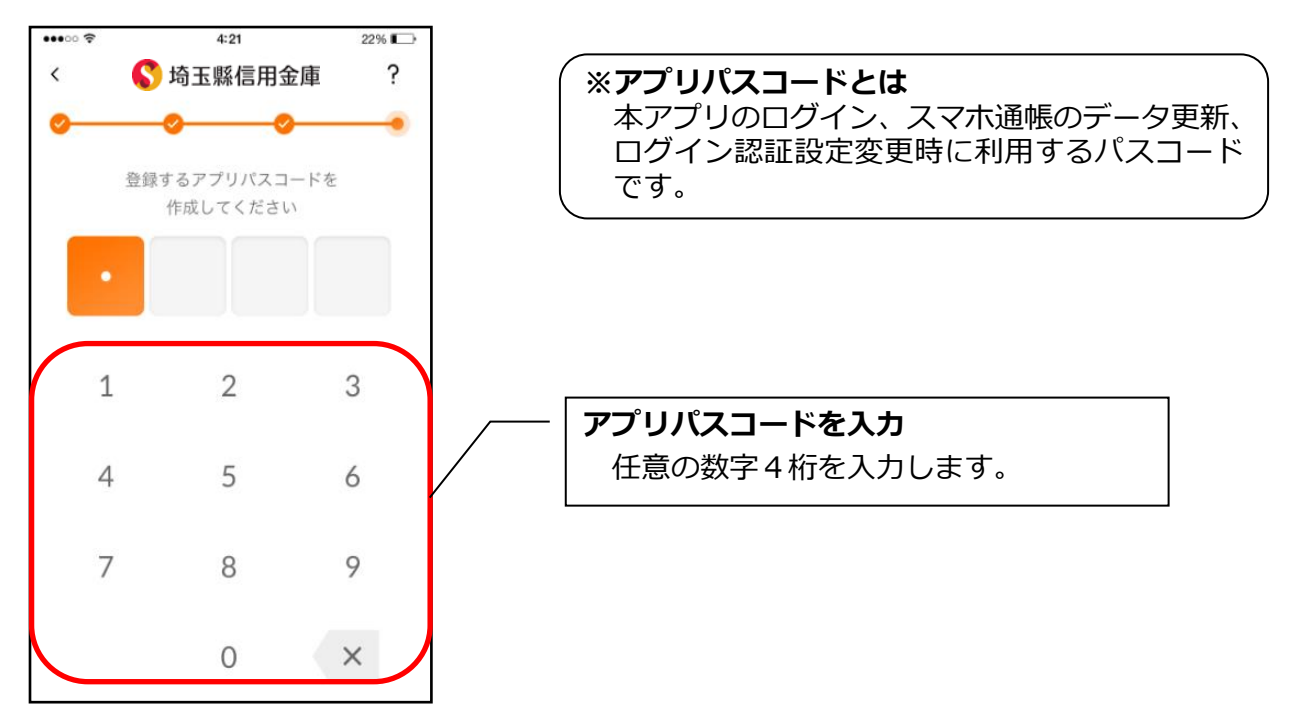

### 10. アプリパスコードを再入力する ※ 初回登録時のみ

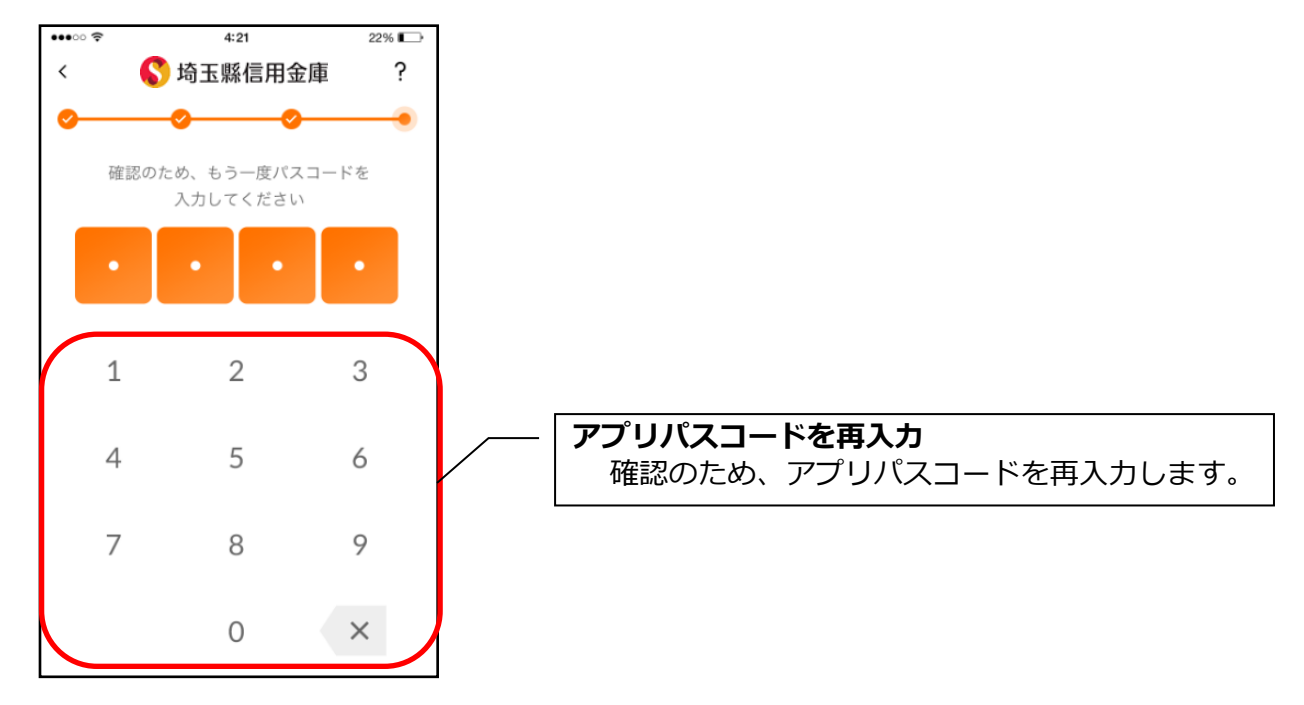

・アプリパスコードを入力すると完了メッセージが表示されますので、
 [OK]をタップします。

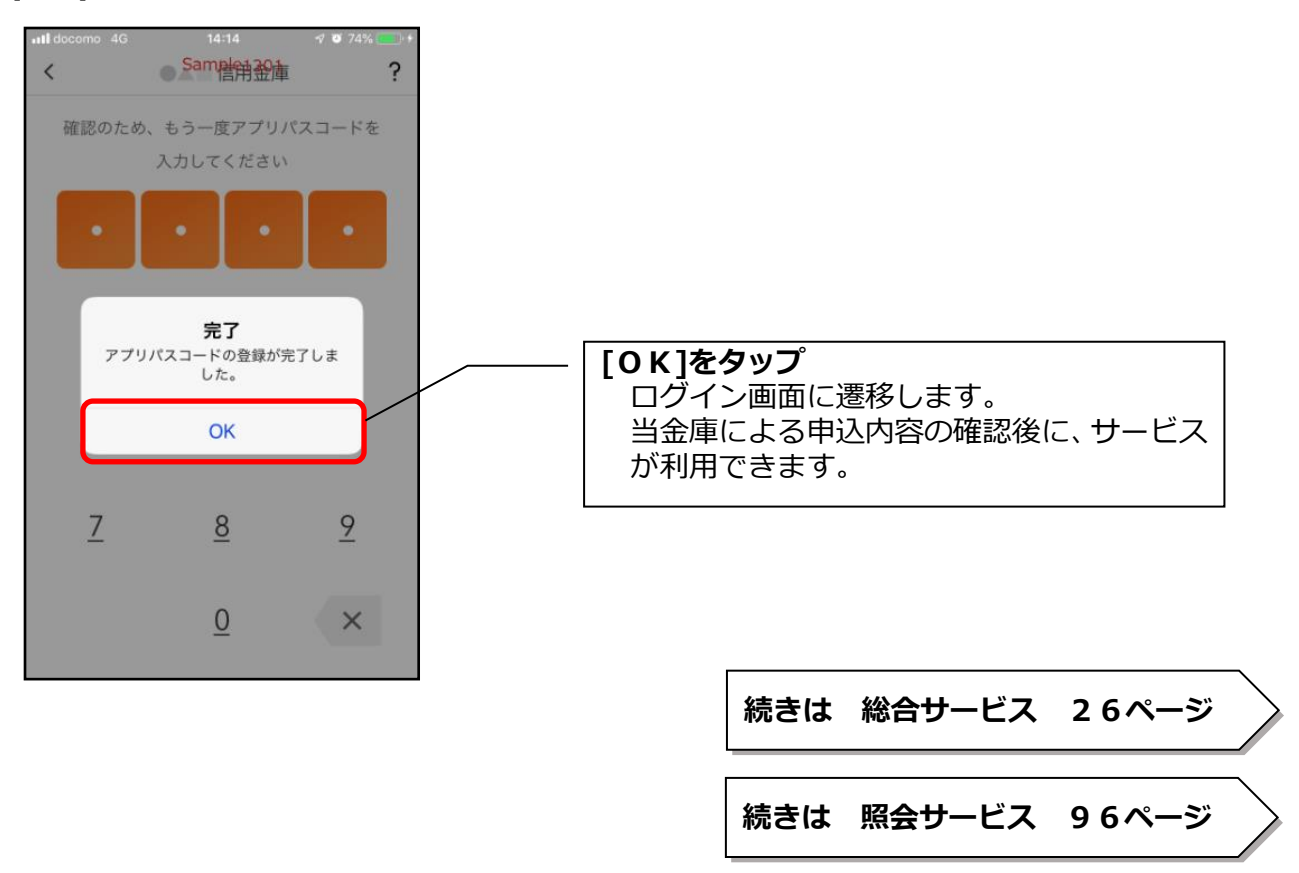

# <残高照会サービス>

はじめて本アプリをご利用する方で、照会サービスをご利用する場合は、こちらから登録してく ださい。

### 4. 「残高照会サービス」をタップする

| く 💦 埼玉縣信用金庫 ?                                                                                                    |         |                                                                                                    |
|----------------------------------------------------------------------------------------------------|---------|----------------------------------------------------------------------------------------------------|
| ご利用になるメニューを選択してください                                                                                                    |         | 「残高照会サービス」をタップ                                                                                                    |
| <ul> <li>○+ 残高照会サービス</li> <li>○</li> <li>○</li></ul>                                                                                                    | }       |                                                                                                    |
| (Bサービス(未契約者)<br>残高、入出金等の額会や振込等ができます<br>※お届けの住所・氏名に変更がない方                                                                                                    |         |                                                                                                    |
| B契約者/再登録<br>Bサービス契約者の利用開始、または<br>本アプリをご利用の方の再登録                                                                                                    |         |                                                                                                    |
| ↓<br>↓<br>↓<br>↓<br>↓<br>↓<br>↓<br>↓                                                                                                    |         |                                                                                                    |
|                                                                                                    |         |                                                                                                    |
| -ヤッシュカード情報を入:<br>SIMatu                                                                                                    | カする<br> | - <b>キャッシュカード情報を入力</b><br>店番号、科目、口座番号、キャッシュカー                                                                                         |
| ・ヤッシュカード情報を入た<br>SIMなし マ 20:25 76% ■<br>く ⑤ 埼玉縣信用金庫 ?<br>以下の情報を入力してください                                                                                                    | カする<br> | - <b>キャッシュカード情報を入力</b><br>店番号、科目、口座番号、キャッシュカー<br>暗証番号、生年月日を入力します。                                                                     |
| <ul> <li>・ヤッシュカード情報を入た</li> <li>SiMacu           <ul> <li>20:25 76%</li> <li>く              <li>⑤ 埼玉縣信用金庫 ?</li> <li>・</li> <li>・</li></li></ul></li></ul>                                                                                                    | カする     | - <b>キャッシュカード情報を入力</b><br>店番号、科目、口座番号、キャッシュカー<br>暗証番号、生年月日を入力します。<br>※店番号は3桁、口座番号は7桁で入力<br>します。                                       |
| <ul> <li>マロンシュカード情報を入た</li> <li>SIM4L &lt; 20:25 76%</li> <li>く い 切っ 切っ 切っ 切っ 切っ ひっ いっ いっ いっ いっ いっ いっ いっ いっ いっ いっ いっ いっ いっ</li></ul>                                                                                                    | カする     | - <b>キャッシュカード情報を入力</b><br>店番号、科目、口座番号、キャッシュカー<br>暗証番号、生年月日を入力します。<br>※店番号は3桁、口座番号は7桁で入力<br>します。<br>例:店番号が12の場合<br>⇒先頭に「0」を追加して012と入力  |
| <ul> <li>マロンシュカード情報を入:</li> <li>SIM42 ♥ 20:25 76%</li> <li>く ⑤ 埼玉縣信用金庫 ?</li> <li>以下の情報を入力してください</li> <li>広番号 の 広番号がわからない方<br/>123</li> <li>料目</li> <li>普通 ~</li> <li>口座番号</li> <li>1234567</li> </ul>                                                                                                    | カする     | - <b>キャッシュカード情報を入力</b><br>店番号、科目、口座番号、キャッシュカー<br>暗証番号、生年月日を入力します。<br>※店番号は3桁、口座番号は7桁で入力<br>します。<br>例:店番号が12の場合<br>⇒先頭に「0」を追加して012と入力  |
| <ul> <li>マンシュカード情報を入:</li> <li>SiMacu * 20:25 76%</li> <li>ジ 埼玉縣信用金庫 ?</li> <li>・</li> <li>・</li> <l< td=""><td>カする<br/></td><td>- <b>キャッシュカード情報を入力</b><br/>店番号、科目、口座番号、キャッシュカー<br/>暗証番号、生年月日を入力します。<br/>※店番号は3桁、口座番号は7桁で入力<br/>します。<br/>例:店番号が12の場合<br/>⇒先頭に「0」を追加して012と入力</td></l<></ul> | カする<br> | - <b>キャッシュカード情報を入力</b><br>店番号、科目、口座番号、キャッシュカー<br>暗証番号、生年月日を入力します。<br>※店番号は3桁、口座番号は7桁で入力<br>します。<br>例:店番号が12の場合<br>⇒先頭に「0」を追加して012と入力  |
| <ul> <li>マンシュカード情報を入:</li> <li>SMACL ● 20:25 76% ■</li> <li>公 ⑤ 埼玉縣信用金庫 ?</li> <li>以下の情報を入力してください</li> <li>広番号 ② 広番号がわからない方</li> <li>123</li> <li>科目</li> <li>普通 ●</li> <li>ロ座番号</li> <li>1234567</li> <li>キャッシュカード暗証番号</li> <li>●●●●</li> <li>生年月日</li> <li>1983年12月01日 ●</li> </ul>                                                                                                    | カする<br> | - <b>キャッシュカード情報を入力</b><br>店番号、科目、口座番号、キャッシュカート<br>暗証番号、生年月日を入力します。<br>※店番号は3桁、口座番号は7桁で入力<br>します。<br>例:店番号が12の場合<br>⇒先頭に「0」を追加して012と入た |

6. ログインパスワードを登録する

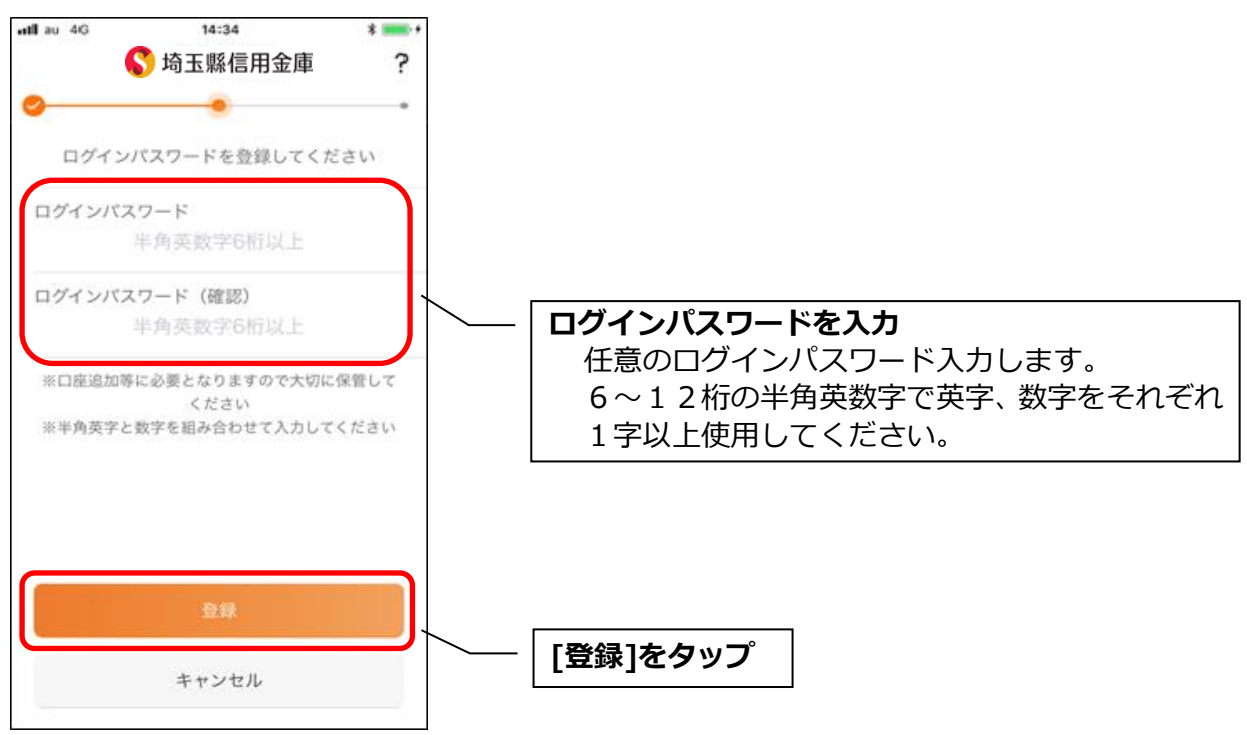

・[登録]をタップすると完了メッセージが表示されますので、 [利用開始]をタップします。

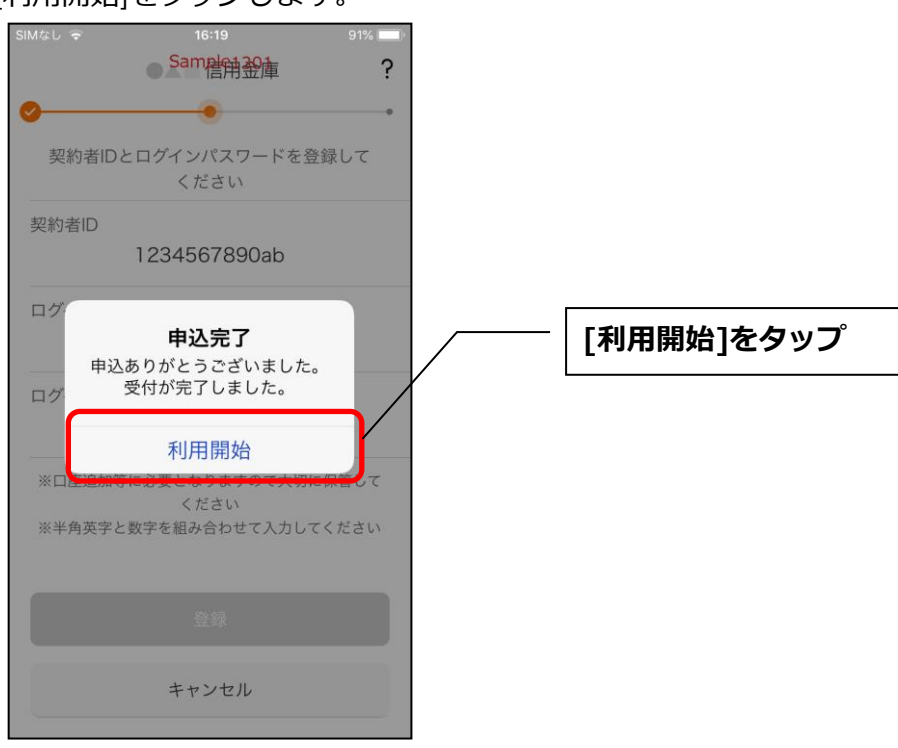

7. ログインパスワードを入力する

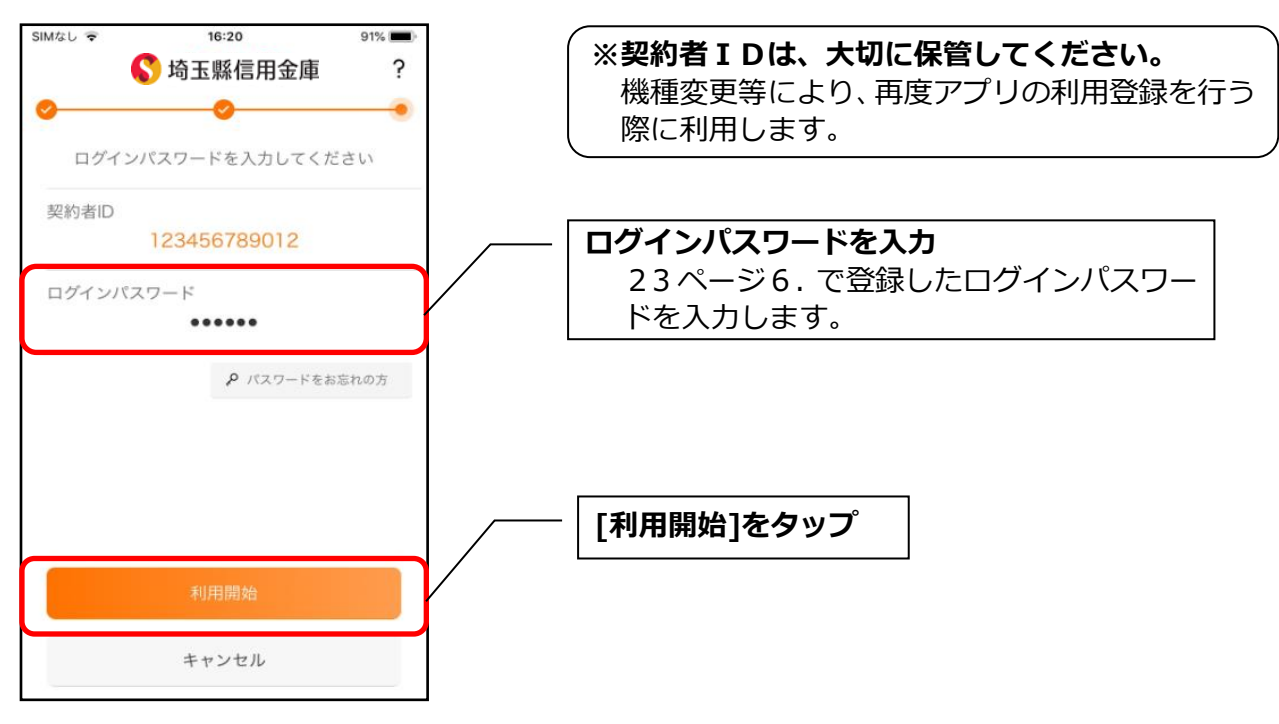

- 8. アプリパスコードを登録する ※ 初回登録時のみ
  - 4:21 •••• • ? 22% 🔇 埼玉縣信用金庫 ? < ※アプリパスコードとは 本アプリのログイン、スマホ通帳のデータ更新、 0-0--ログイン認証設定変更時に利用するパスコード 登録するアプリパスコードを です。 作成してください 1 2 3 アプリパスコードを入力 5 任意の数字4桁を入力します。 4 6 7 9 8 X 0

9. アプリパスコードを再入力する ※ 初回登録時のみ

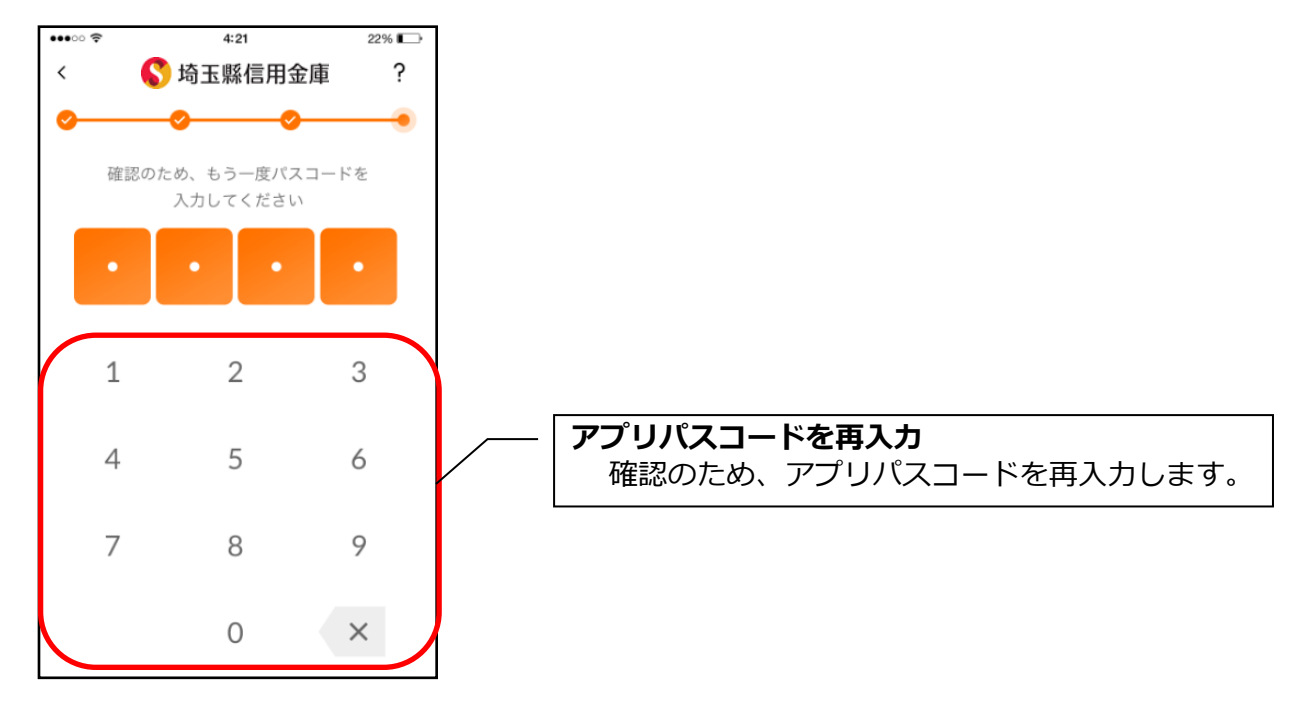

・アプリパスコードを入力すると完了メッセージが表示されますので、
 [OK]をタップします。

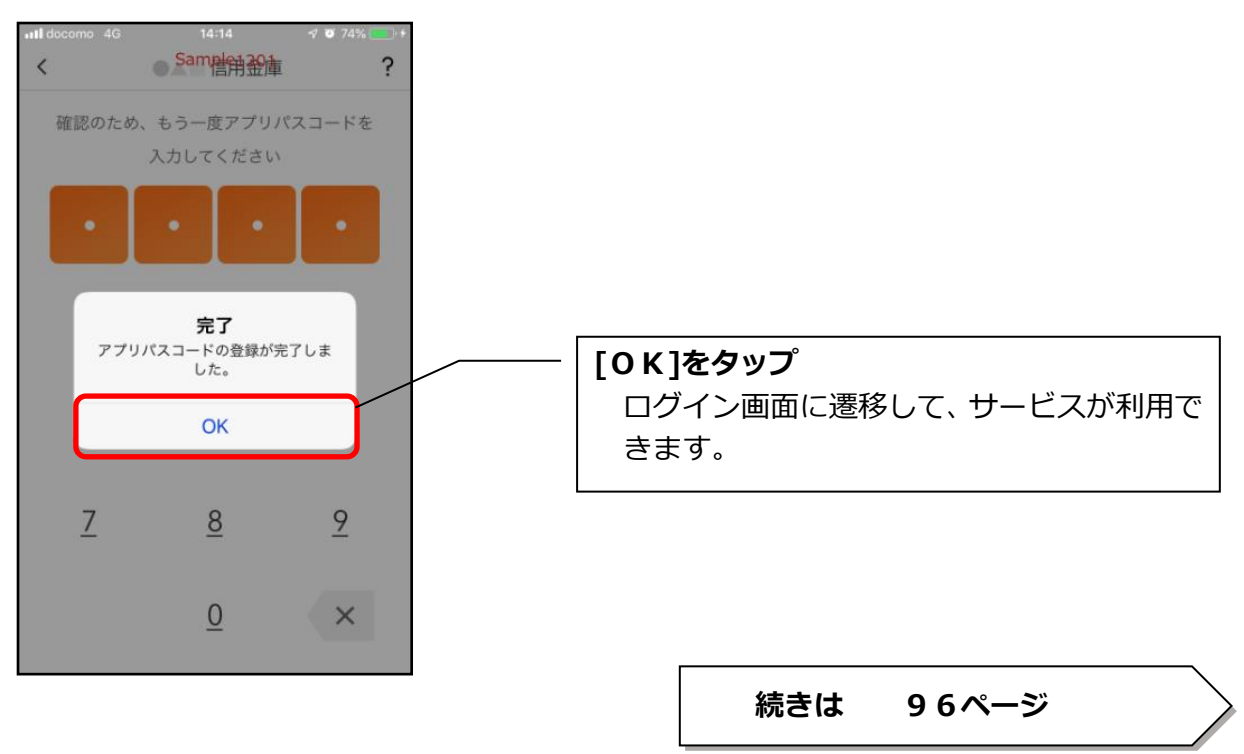

# 総合サービス

# ログイン

ログイン時の認証方法として、個人 IB でご利用のログインパスワードによる認証、利用登録時に設定 したアプリパスコードによる認証、および、生体認証があります。 ※契約者 I Dは、マスキングして表示されます。

### ・ログインパスワードでログイン

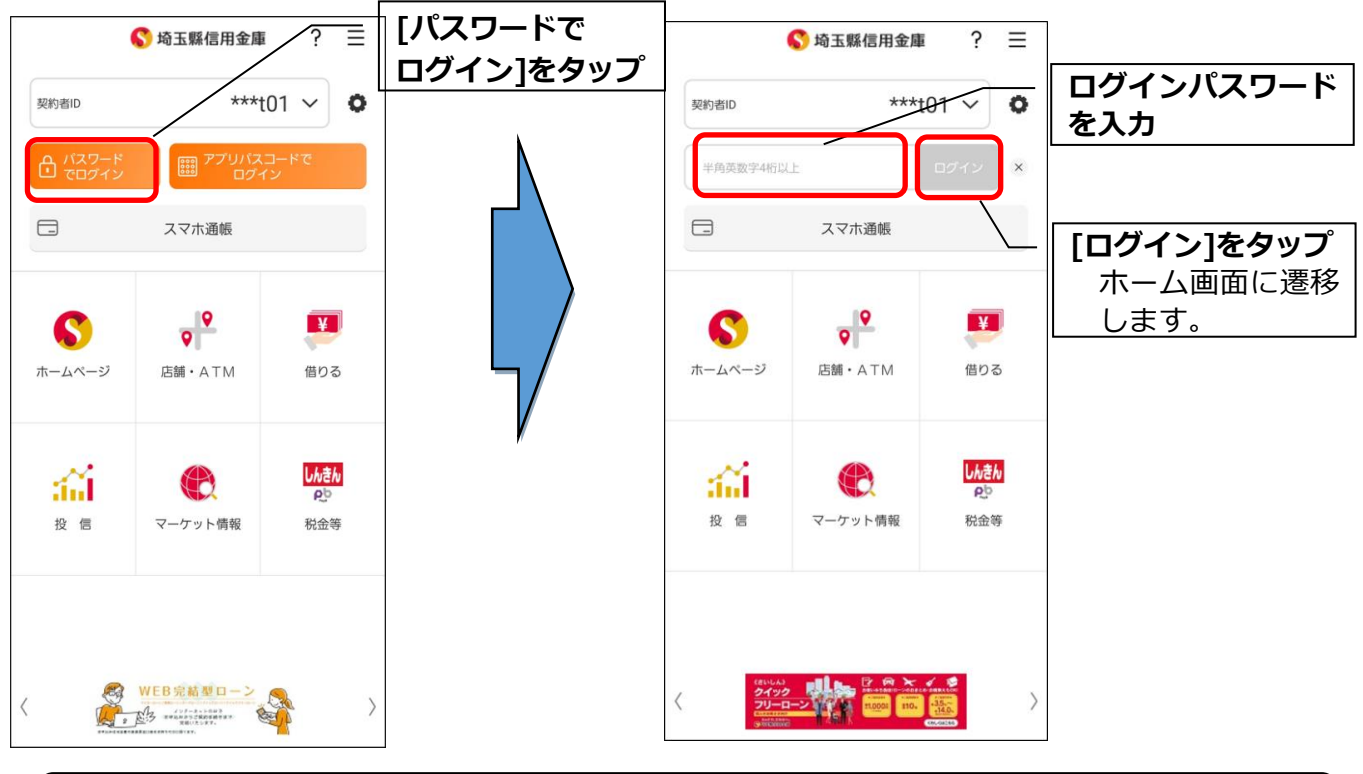

### ※ **I Bサービス利用申込をした場合の初回ログイン方法** I Bサービス利用申込後の初回ログイン時は、ログインパスワードでログインします。

### ・アプリパスコードでログイン

|                     |                                                      |                 |                       | SIMなし 🗢           | 17:45                                      | 86% 🔳                 |                  |
|---------------------|------------------------------------------------------|-----------------|-----------------------|-------------------|--------------------------------------------|-----------------------|------------------|
| 契約者ID               |                                                      |                 | アプリパスコード<br>゙ログイン]をタッ | く 🔇<br>ア<br>アプリパン | <b>埼玉縣信用</b><br><b>プリパスコード</b><br>スコードを入力し | 金庫 ?<br>確認<br>arc ださい | アプリパスコードを<br>入力  |
| ▲ パスワード<br>でログイン    | 開 アプリパスコ<br>団 ログイ                                    | 54-C<br>マ       |                       |                   | /                                          |                       | ホーム画面に遷移<br>します。 |
|                     | スマホ通帳                                                |                 |                       | 1                 | 2                                          | 3                     |                  |
| <b>()</b><br>ホームページ | <b>C</b> 舗・ATM                                       | <b>¥</b><br>借りる | μ/                    | 4                 | 5                                          | 6                     |                  |
| -24                 |                                                      | しんきん            | /                     | /                 | 0                                          | 9<br>×                |                  |
| 投信                  | マーケット情報                                              | 税金等             |                       |                   |                                            |                       |                  |
|                     |                                                      |                 |                       |                   |                                            |                       |                  |
| <                   | WEB完結型ローン<br>が #####5############################### |                 |                       |                   |                                            |                       |                  |

### ・生体認証でログイン

生体認証を利用する場合は、認証方法の変更が必要です。 ⇒「メニュー」から変更します。【操作方法は、77ページ】

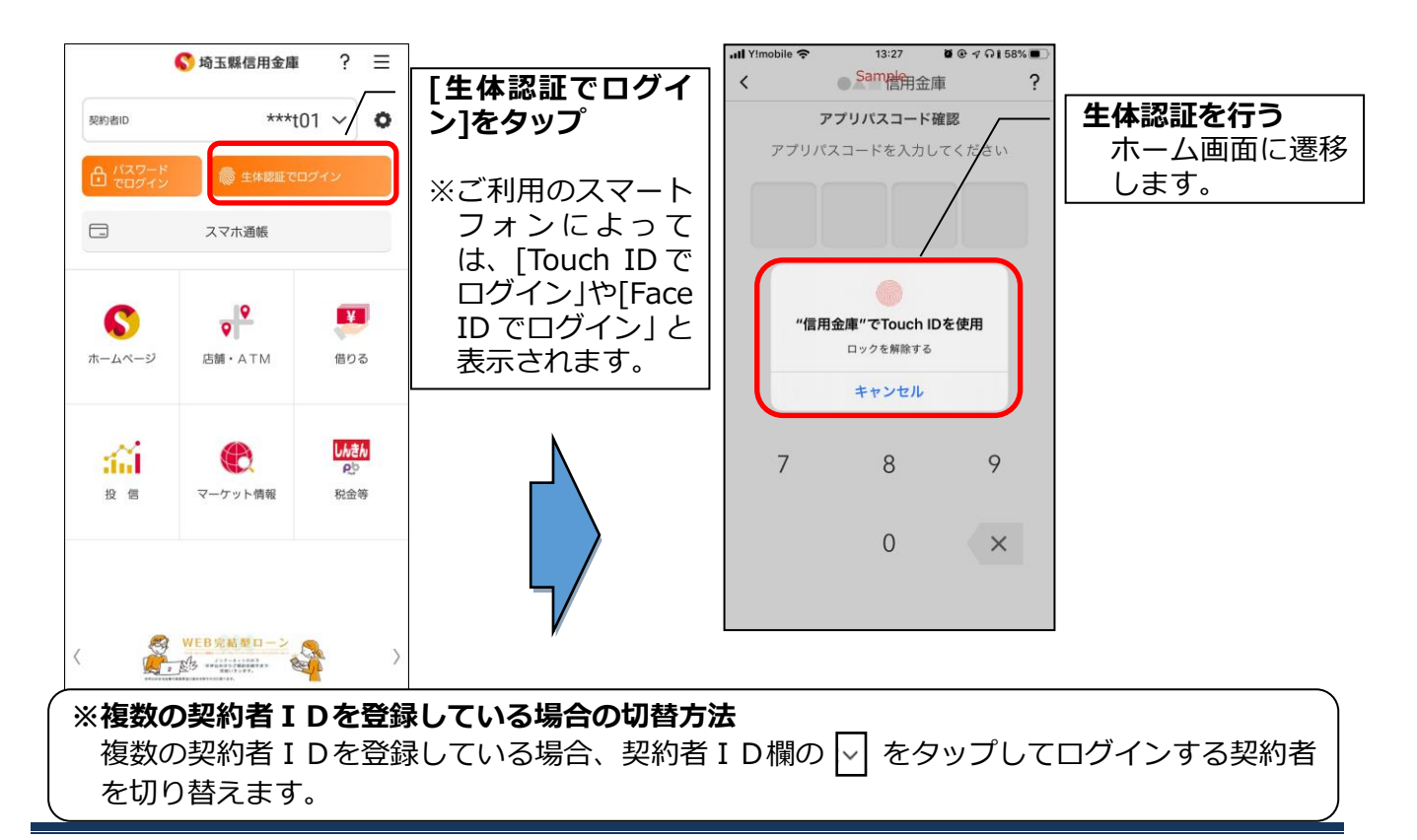

ホーム

ホーム画面下部のメニューバーから「残高・入出金明細照会」、「振込」、「月間収支・残高推移グラ フ表示」、「インターネットバンキングの各サービス画面への連携」サービスが利用できます。

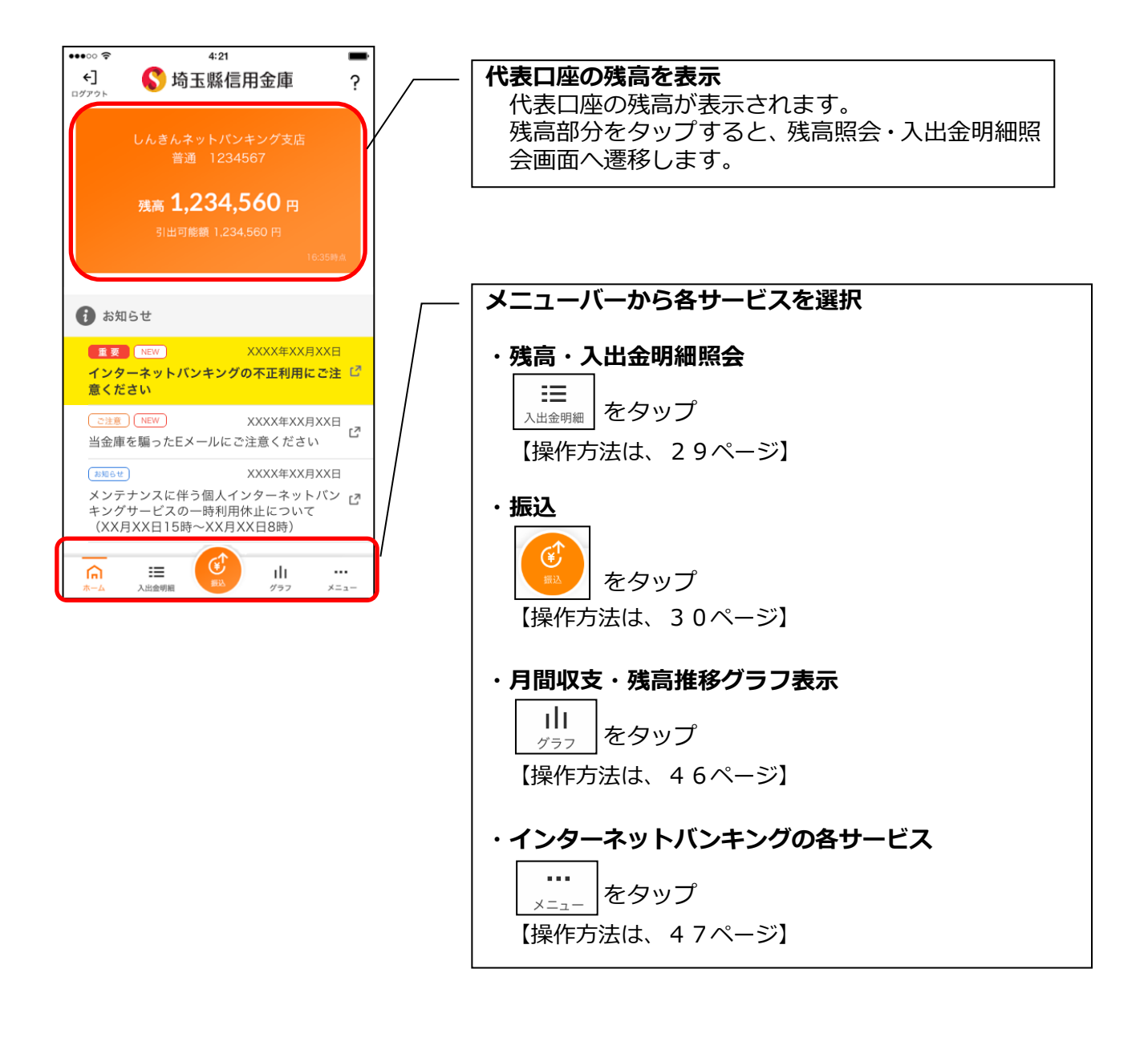

### ※ログアウトする場合 ログアウトする時は、左上の[ログアウト]をタップします。 確認ポップアップが表示されますので、[OK]をタップするとログイン画面に遷移しま す。

# 残高照会・入出金明細照会

### 1. メニューバーの[入出金明細]をタップする

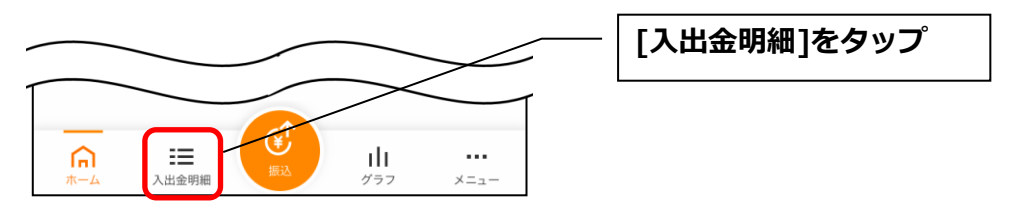

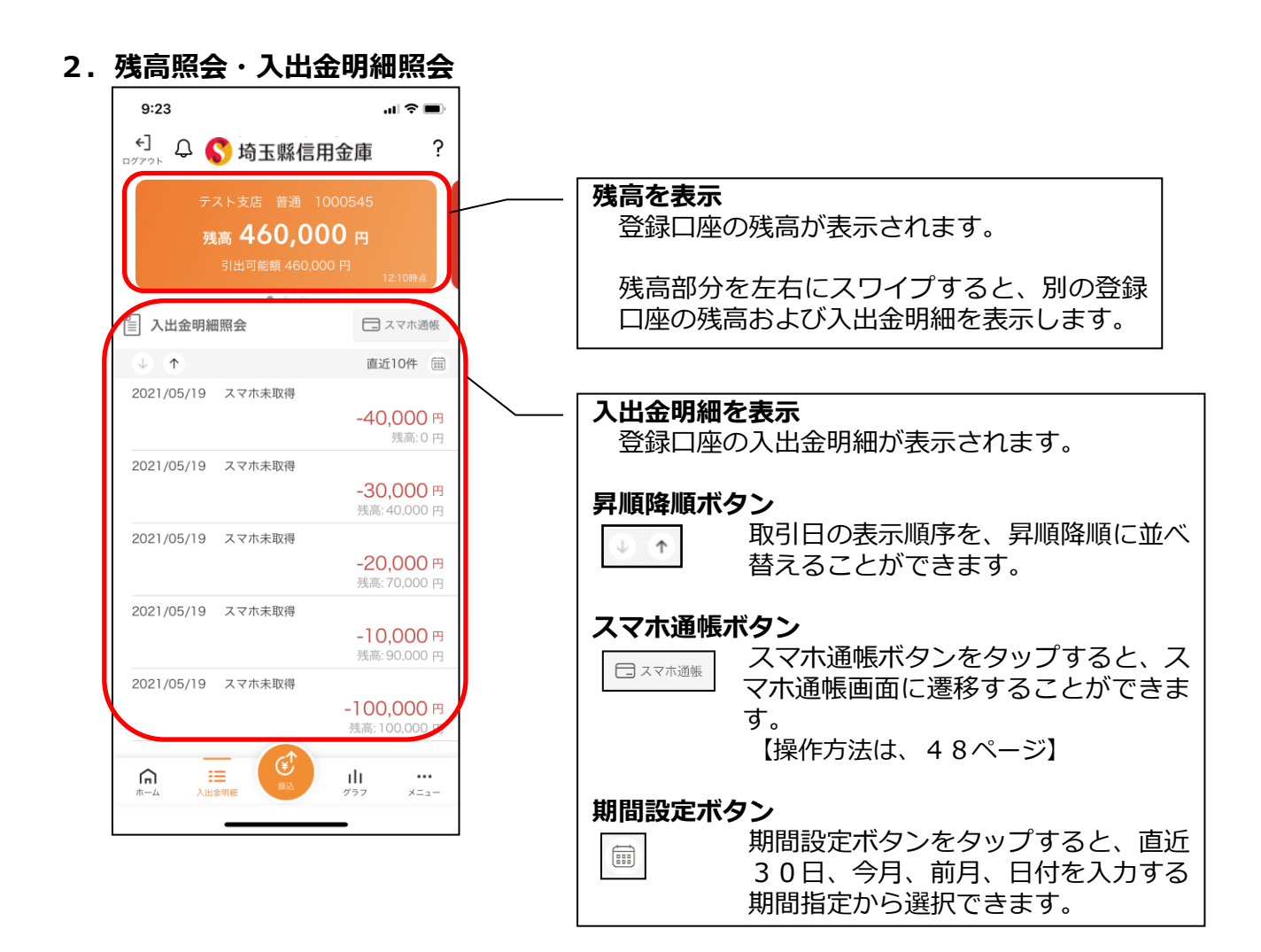

振込

### 1. [振込]をタップする

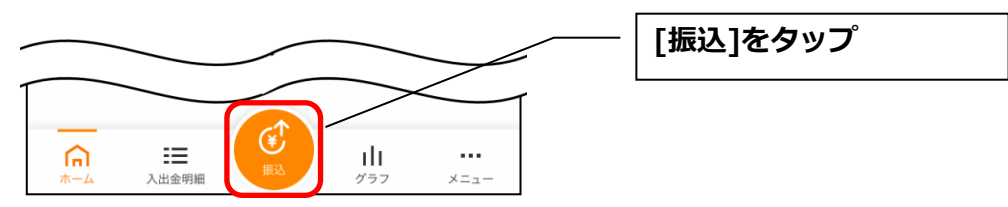

2. 支払元口座を選択する

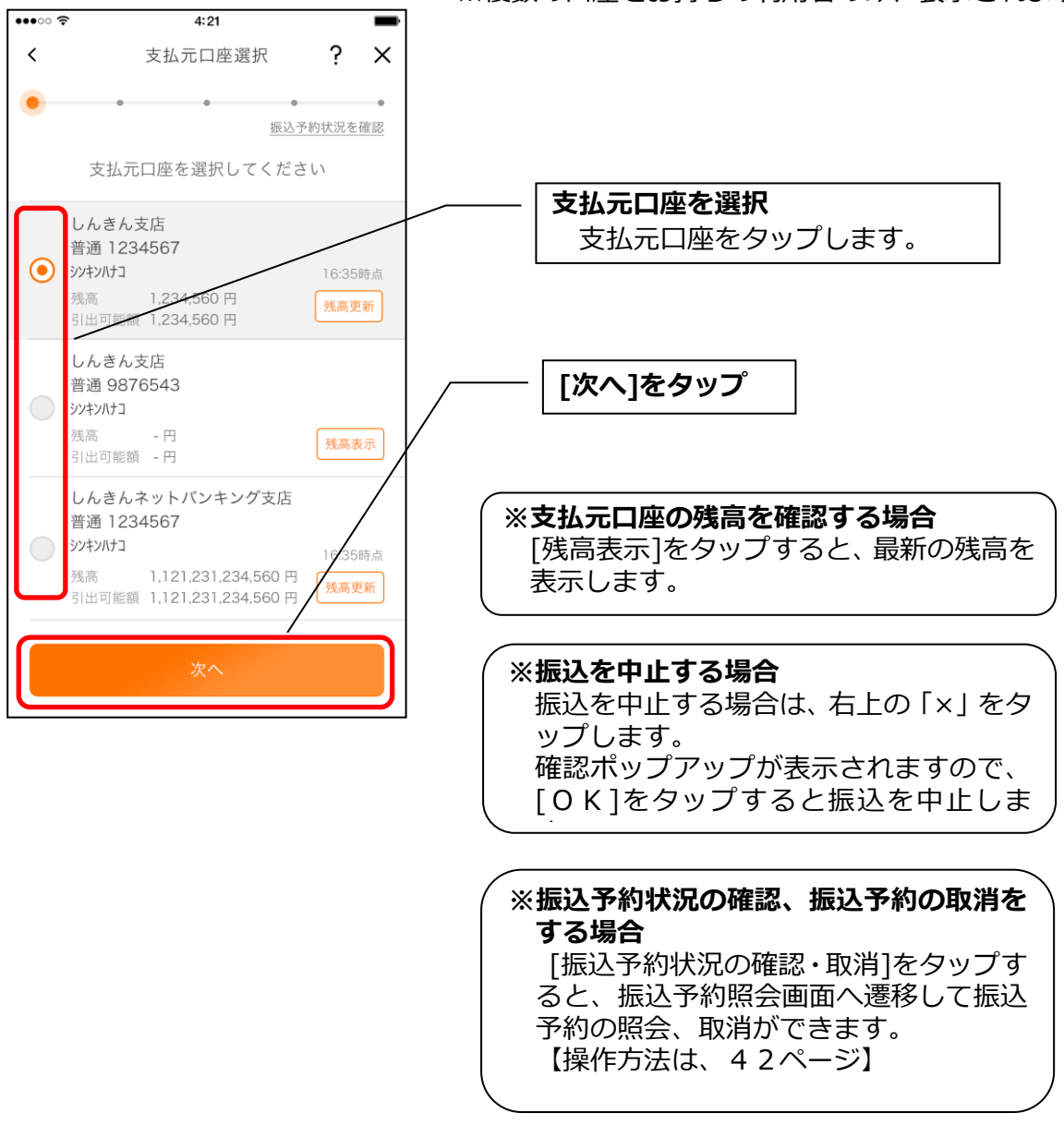

※複数の口座をお持ちの利用者のみ、表示されます。

### 3. 振込先口座を指定する

振込先口座は、「新しい振込先口座」「過去の振込先口座」「登録済み口座」「振込パターン登録口 座」から、指定できます。

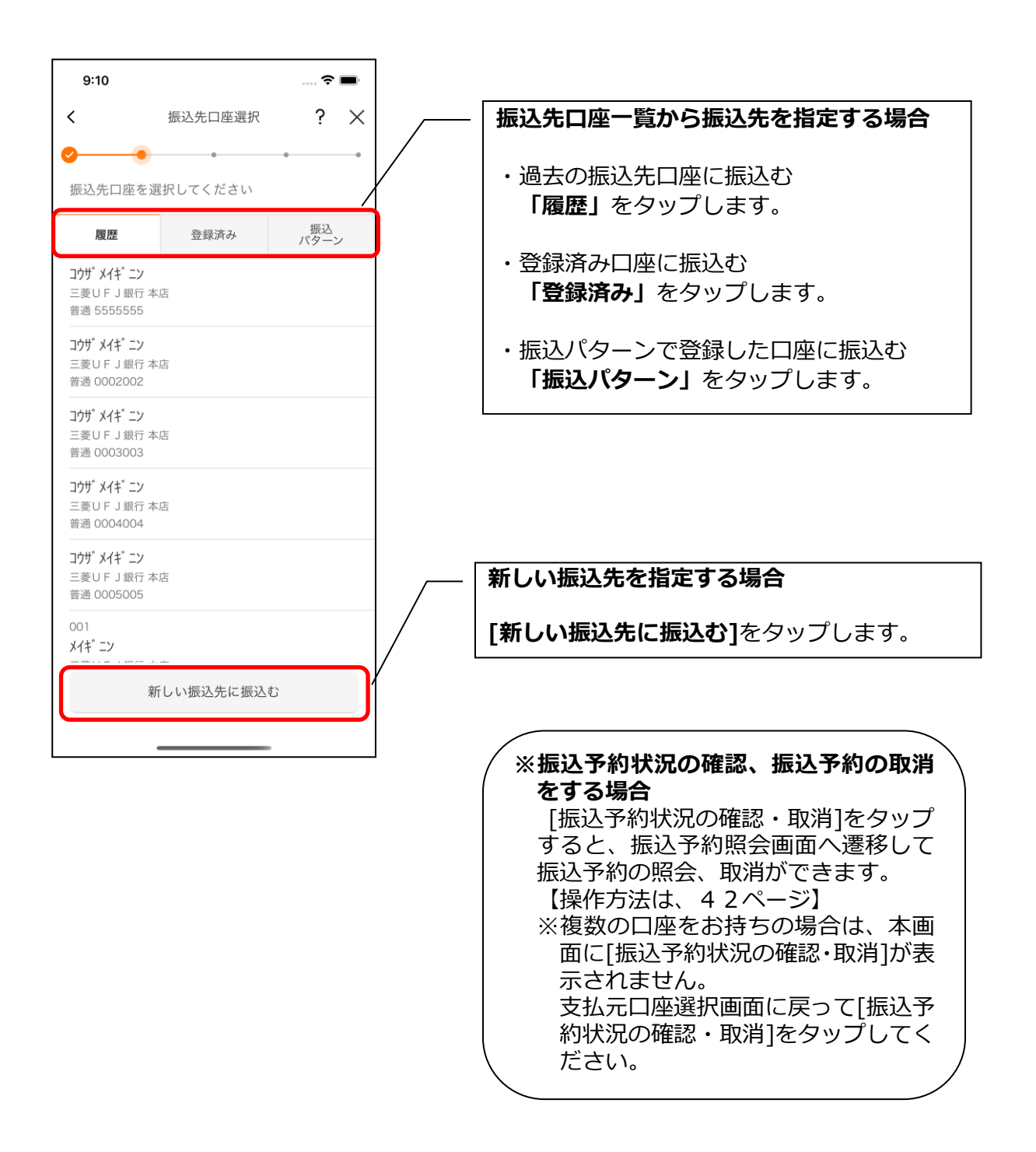

# <新しい振込先を指定する場合>

### (1) 振込先の金融機関を選択する

振込先の金融機関を表示された金融機関の一覧から選択する。表示されない金融機関へ振込 む場合は、金融機関名で検索します。

| . III Y!mobile 4G 14:46       | 1.     |                    |
|-------------------------------|--------|--------------------|
| < 金融機関選択 <b>? ×</b>           |        | 振込先の金融機関を検索        |
|                               | /      | 表示されている中に振込先の金融機関  |
| 今軸機関を潮口してください。                |        | かない場合は、金融機関名の最初の1文 |
| 並融機與を進がしてくたさい                 | $\vee$ | 子(ひらかな、カタカナ、央子)以上を |
| かなカナ英字                        | 1 1    | 人力して[検案]をダッノします。   |
| ○○信用金庫                        |        |                    |
| 三菱UFJ銀行                       |        | 振込先の金融機関をタップ       |
| 三井住友銀行                        |        | 振込先の金融機関をタップします。   |
| みずほ銀行                         |        |                    |
| りそな銀行                         |        |                    |
| ゆうちょ銀行                        |        |                    |
|                               |        |                    |
|                               |        |                    |
|                               |        |                    |
|                               | -      |                    |
|                               |        |                    |
| 振込先の支店を選択する                   | _      |                    |
| . <b>II</b> Y!mobile 4G 10:26 |        |                    |
| <br>く 支店選択 <b>? ×</b>         |        |                    |
| <b>⊘</b> •                    |        | 振りたの主体を検索          |

### (2)

| <                      | 支店選択                                                                                                    | ?              | ×      |                                                                 |                 |
|------------------------|----------------------------------------------------------------------------------------------------|----------------|--------|-----------------------------------------------------------------|-----------------|
| ✓ 振込労 金融機関 支店名         | <ul> <li>●</li> <li>●</li> <li>●<td>•<br/>(ださい<br/>検</td><td>•<br/>秦</td><td>振込先の支店を検索     支店名の最初の1文字(ひらがな、     カナ、英字)以上を入力して[検索]     ップします。</td><td><br/>力ら<br/>]をら</td></li></ul> | •<br>(ださい<br>検 | •<br>秦 | 振込先の支店を検索     支店名の最初の1文字(ひらがな、     カナ、英字)以上を入力して[検索]     ップします。 | <br>力ら<br>]をら   |
| 品川支店<br>品川駅前3<br>品川区役所 | <b>支店</b><br>所出張所                                                                                                    |                |        |                                                                 | <sup>,</sup> プし |
|                        |                                                                                                    |                |        |                                                                 |                 |
|                        |                                                                                                    |                |        |                                                                 |                 |

(3) 振込先口座の情報を入力する

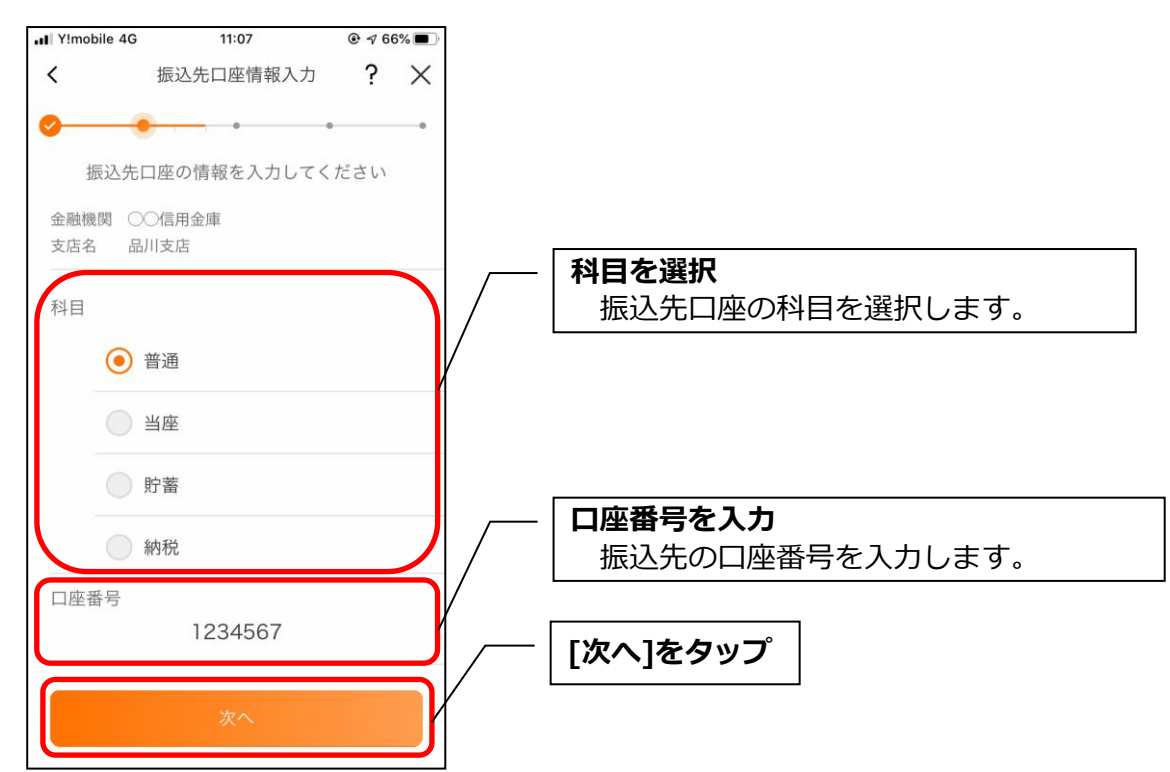

### <過去の振込先口座を指定する場合>

(1) 振込先口座を選択する

| 9:10                                                                 |                                         | ຈ    |    |
|----------------------------------------------------------------------|-----------------------------------------|------|----|
| <                                                                    | 振込先口座選択                                 | ?    | ×  |
| ▶ ●                                                                  | ・                                       | •    | •  |
| 腐厥                                                                   | () () ( ) ( ) ( ) ( ) ( ) ( ) ( ) ( ) ( | 振込   |    |
| <b>コウザ<sup>°</sup> メイキ<sup>°</sup> ニン</b><br>三菱UFJ銀行本<br>普通 5555555  | 店                                       | 779- | .9 |
| <b>コウザ<sup>°</sup> Xイキ<sup>°</sup> ニン</b><br>三菱UFJ銀行 本<br>普通 0002002 | 店                                       |      |    |
| <b>コウザ<sup>°</sup> メイキ<sup>*</sup> ニン</b><br>三菱UFJ銀行本<br>普通 0003003  | 店                                       |      |    |
| <b>コウサ<sup>*</sup> メイキ<sup>*</sup> ニン</b><br>三菱UFJ銀行 本<br>普通 0004004 | 店                                       |      |    |
| <b>コウザ<sup>®</sup> メイキ<sup>®</sup> ニン</b><br>三菱UFJ銀行本<br>普通 0005005  | 店                                       |      |    |
| 001<br>X17*° =>                                                      |                                         |      |    |
| · · · · · · · · · · · · · · · · · · ·                                | ー<br>「しい振込先に振込む                         | 3    |    |
| 新                                                                    | 「しい振込先に振込む                              | 3    |    |

### <登録済み口座を指定する場合>

(1) 振込先口座を選択する

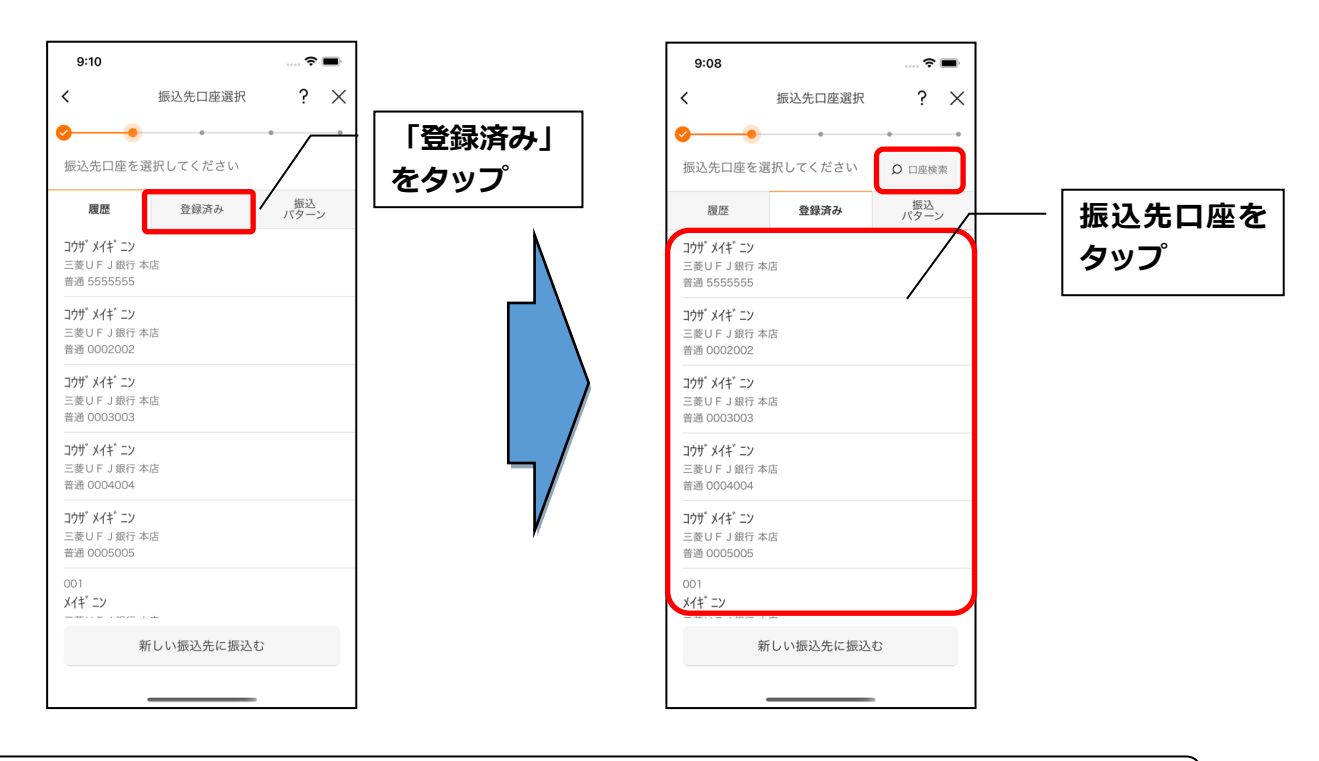

### ※登録済み口座を検索する場合 [口座検索]をタップすると登録済み口座を受取人名で検索することができます。

<振込パターンを指定する場合>

### (1) 振込パターンを選択する

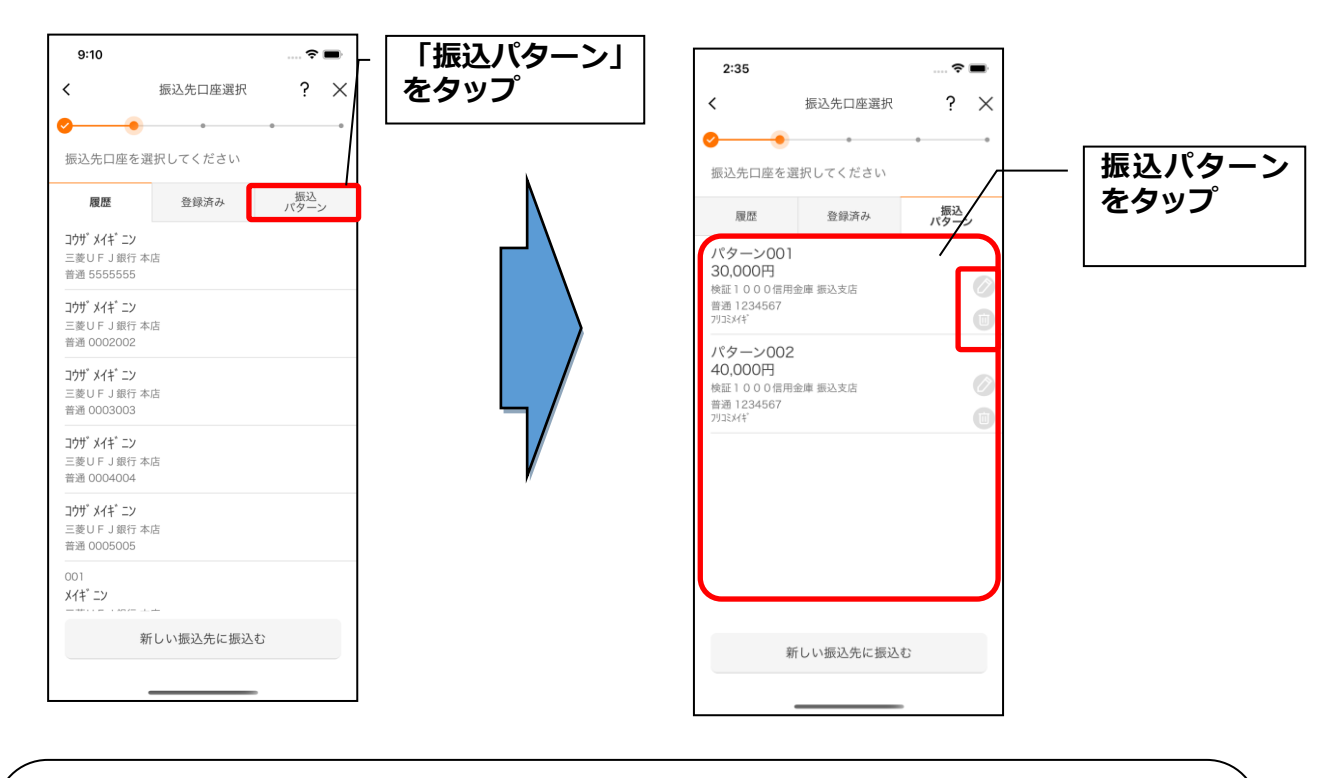

#### ※振込パターンを変更・削除する場合

[変更]ボタン(鉛筆アイコン)をタップすると登録した振込パターンを変更することができます。

【操作方法は、41ページ】

[削除]ボタン(ゴミ箱アイコン)をタップすると登録した振込パターンを削除することができます。

### 4. 振込内容を入力する

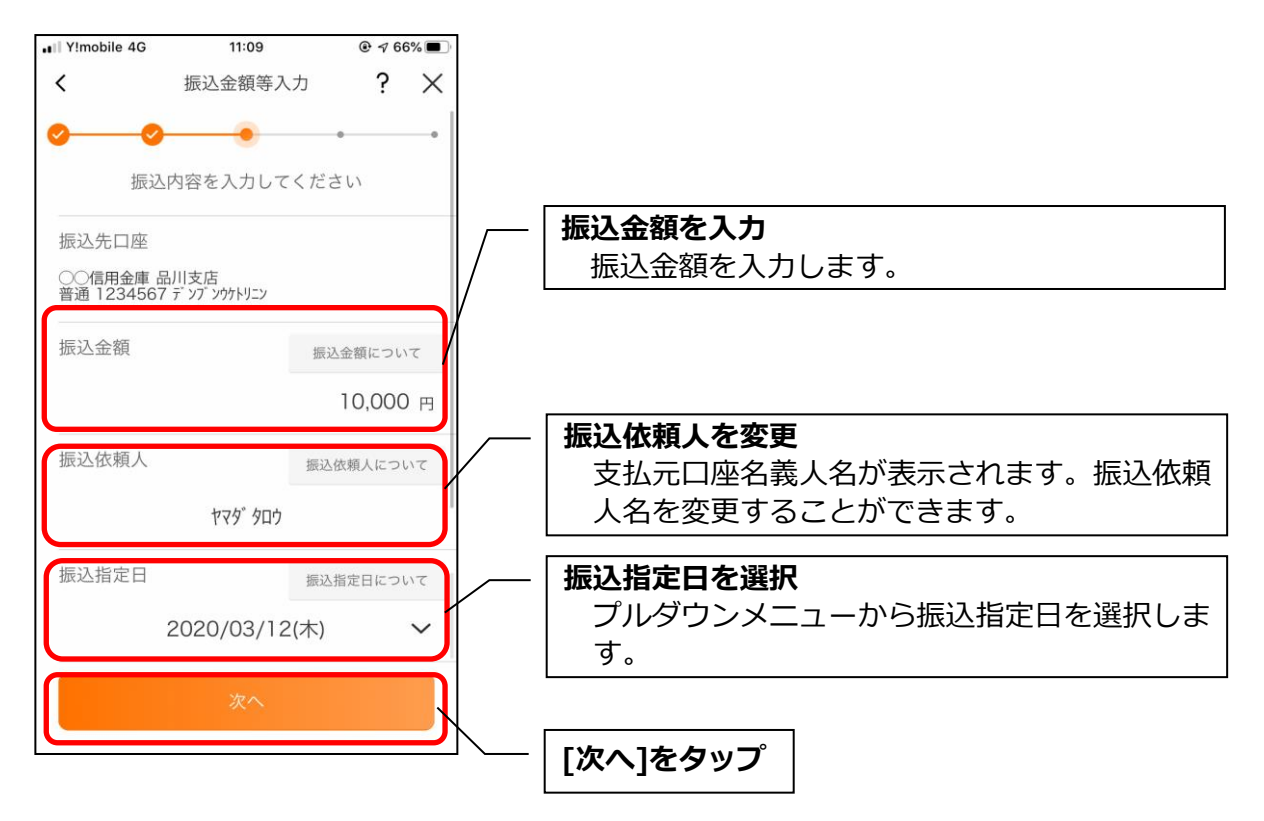

### 5. 振込情報を確認する

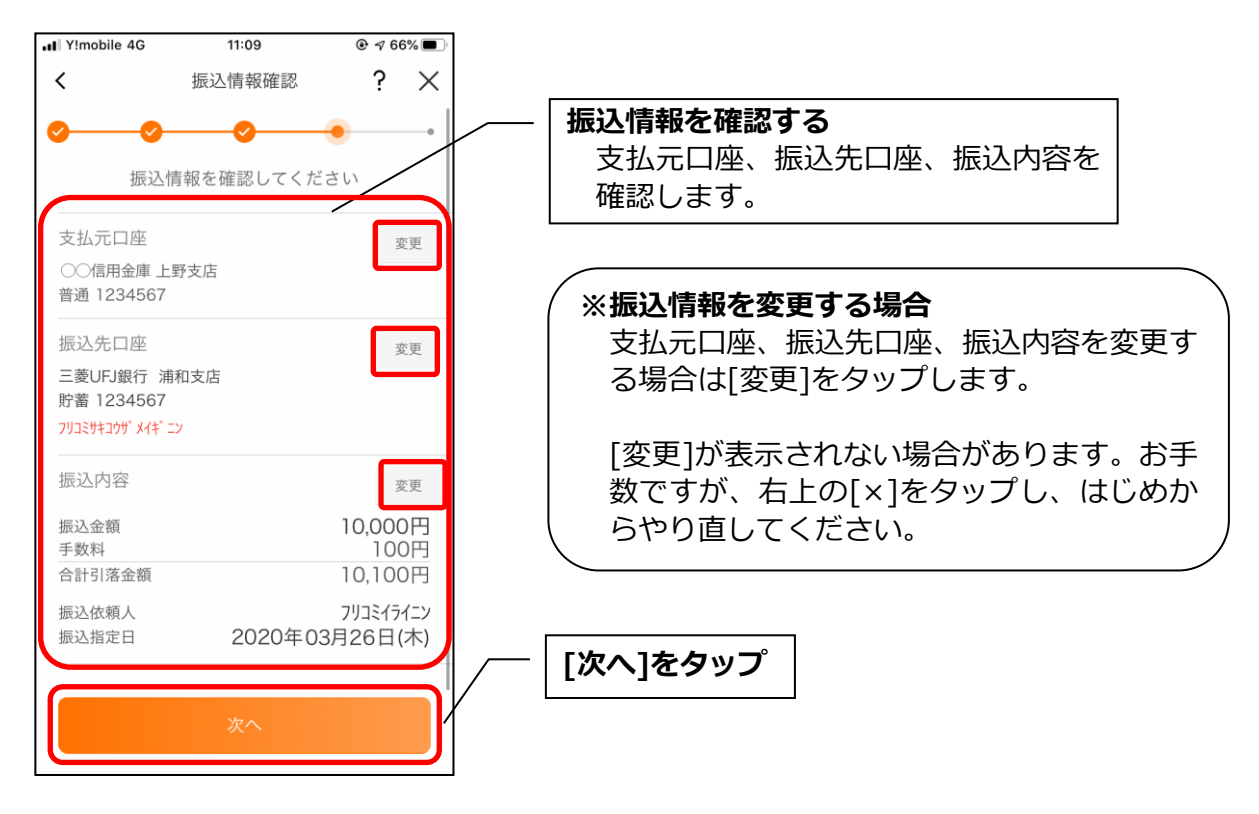
#### 6. 振込手続きを実行する

※ご利用の認証方法によって操作方法が異なります。

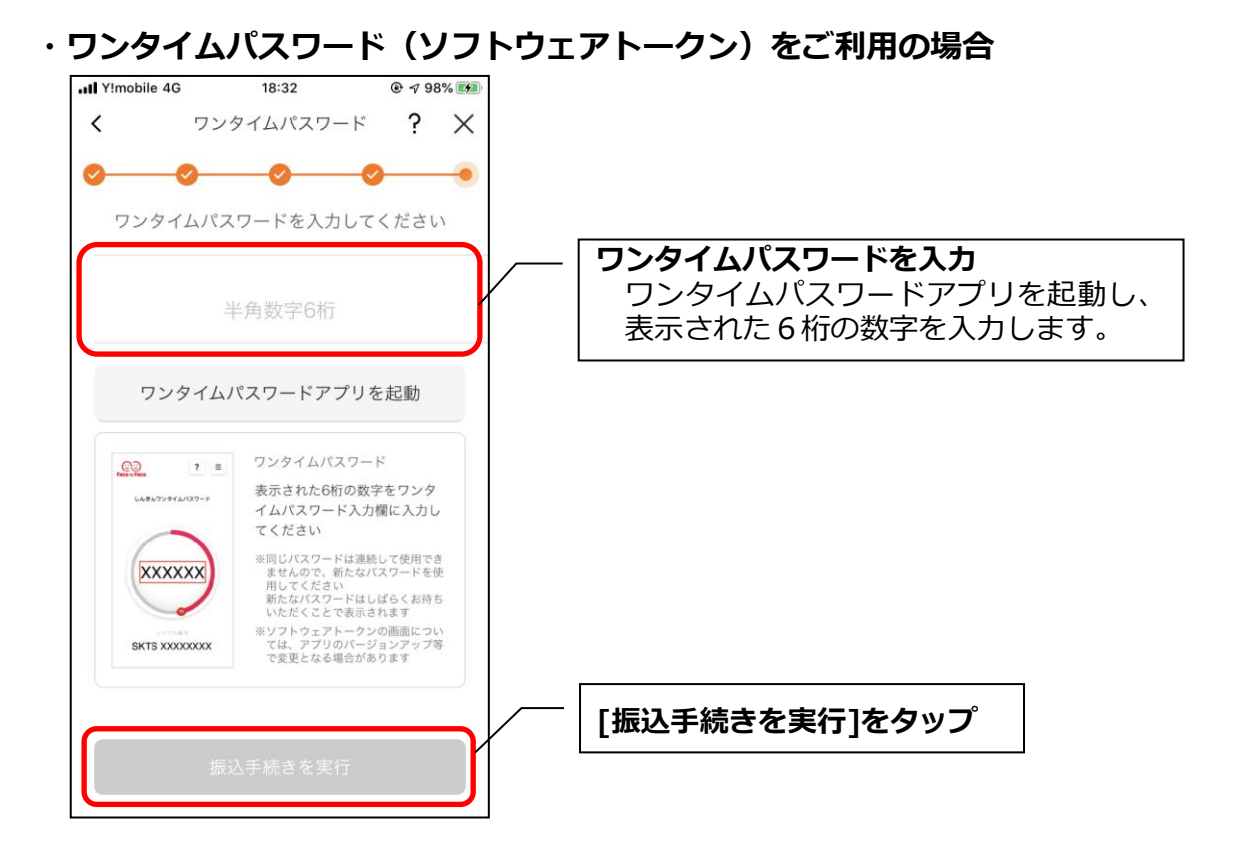

・ワンタイムパスワード(ハードウェアトークン)をご利用の場合

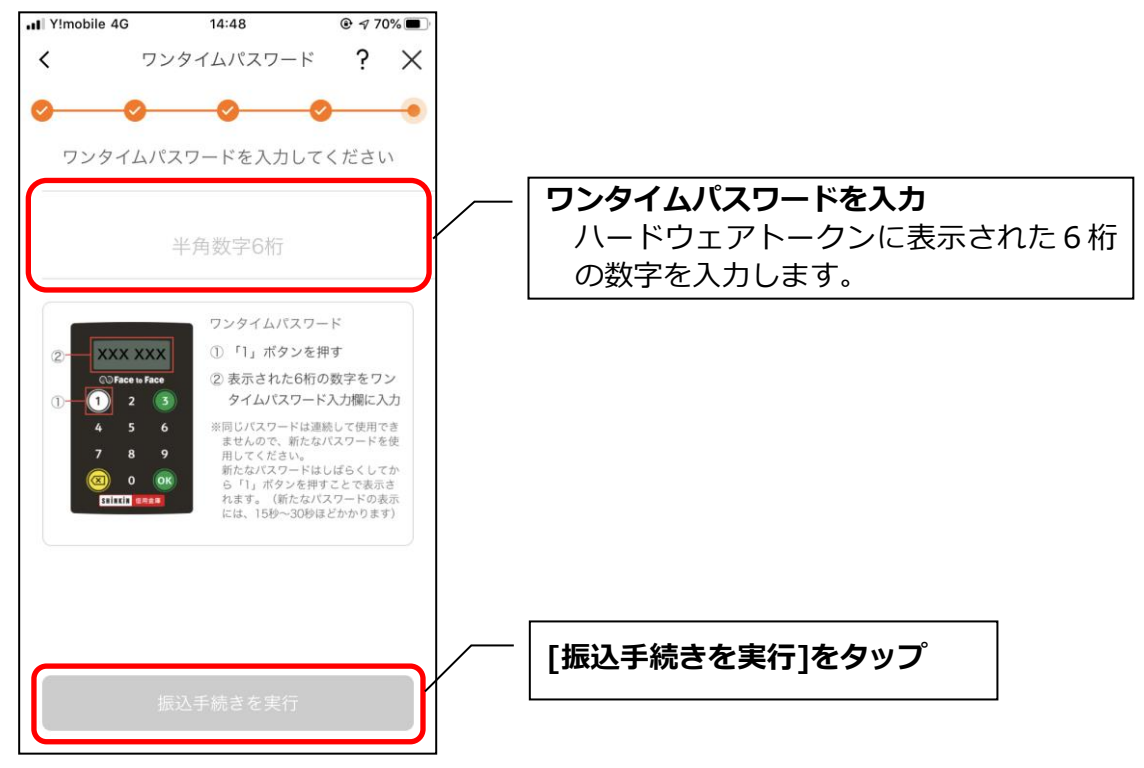

# 7. 振込実行結果を確認する

| Y!mobile 4G                                              | 11:22                        | ۰ 🕫 66%               |          |                                              |
|----------------------------------------------------------|------------------------------|-----------------------|----------|----------------------------------------------|
|                                                          | 振込実行結果                       | ?                     |          |                                              |
| 振込の                                                      | 手続きが完了しま                     | した                    | <u> </u> | 振込実行結果を確認                                    |
|                                                          |                              |                       |          | 振入完了です。                                      |
| お振込先の情報を<br>の振込先口座を登                                     | と冉度登録する必要かあり<br>登録する」ボタンを押して | ますので、「今回<br>ください。     |          | 今回の振込内容を確認します。                               |
| 受付内容                                                     |                              |                       | /        |                                              |
| 受付番号                                                     | OF                           | HU3VN54V4EI           | ,<br>    | ※ 今回の 振り 生口 应 を登録する 埋み                       |
| 受付日時                                                     | 2020年03月26日                  | 13時48分11秒             |          |                                              |
| 支払元口座                                                    |                              |                       |          |                                              |
| ○○信用金庫 上野                                                | <b> </b>                     |                       |          | 6 9 °                                        |
| 普通 1234567                                               |                              |                       |          | 【登録後の画面は、39ページ】                              |
| 振込先口座                                                    |                              |                       |          |                                              |
| 三菱東京UFJ銀行                                                | 浦和支店                         |                       |          | 金録した山座は次回以降の振込の                              |
| 貯蓄 1234567<br>フリコミサキコウサ <sup>*</sup> メイキ <sup>*</sup> ーン | ,                            |                       |          | 先を選択する<br>画面で登録済み口座                          |
| //=\/14// /17 =/                                         |                              |                       |          | 示されます。                                       |
| 振込内容                                                     |                              |                       |          | よく使う振込先は登録しておくと                              |
| 振込金額                                                     |                              | 10,000円               | (        |                                              |
| 手数料                                                      |                              | 100円                  |          |                                              |
| 口前刀冶立領                                                   |                              |                       | 1        | 〈 ※今回の振込内容を振込パターン〉                           |
| 振込依頼人<br>振込指定日                                           | 2020年03                      | 793ミ171-9<br>3月26日(木) |          | する場合                                         |
|                                                          | 2020 1 0                     |                       |          | 「振込パターンを登録する」をタッ                             |
| ※ 資金移動の一時ロッ<br>ックしました。                                   | ク解除が終了したため、お客                | F様の資金移動を口             |          |                                              |
| 振込を行う時は、モ<br>ック解除して下さい                                   | パイルバンキングにてロック<br>。           | 解除または一時口              |          | 【タッノ後の画面は、39ペーシ】                             |
| 今回の                                                      | 振込先口座を登録                     | する                    |          | ※得し た作為 市内は次同い 吹った                           |
| 7E0                                                      | ふんし 日注で 豆野                   |                       |          | 豆球しに拡延内谷は火凹以降の加                              |
| 結け                                                       | けて他の振込をす                     | 3                     |          | 振込元を迭 <u>が</u> 9 る回 <u></u> 国で振込八<br>てまニナやナナ |
| 1901                                                     |                              |                       |          |                                              |
|                                                          | ホームへ                         |                       |          | よく促つ振込内谷は豆球してお                               |
|                                                          |                              |                       |          | 9。<br>++ 쨠여니+두기パケ \ 소드                       |
|                                                          |                              |                       |          | また、豆球した振込八ターンの振                              |
|                                                          |                              |                       |          | 豆球済み口座としても豆球されま                              |
|                                                          |                              |                       | \ [      | なめ、振込ハターンはインターイ                              |
|                                                          |                              |                       | ) )      | ノク ごは使用 じさません。                               |
|                                                          |                              |                       |          |                                              |
|                                                          |                              |                       |          | (※続けて他の振込をする場合)                              |
|                                                          |                              |                       |          | 「続けて他の振込をする」をタップ                             |
|                                                          |                              |                       |          |                                              |
|                                                          |                              |                       |          |                                              |
|                                                          |                              |                       |          | 「ホームへ]をタップ                                   |
|                                                          |                              |                       |          | ホーム画面に遷移します。                                 |
|                                                          |                              |                       |          |                                              |

#### 8. 振込先口座登録結果を確認する ※今回の振込先口座を登録した場合

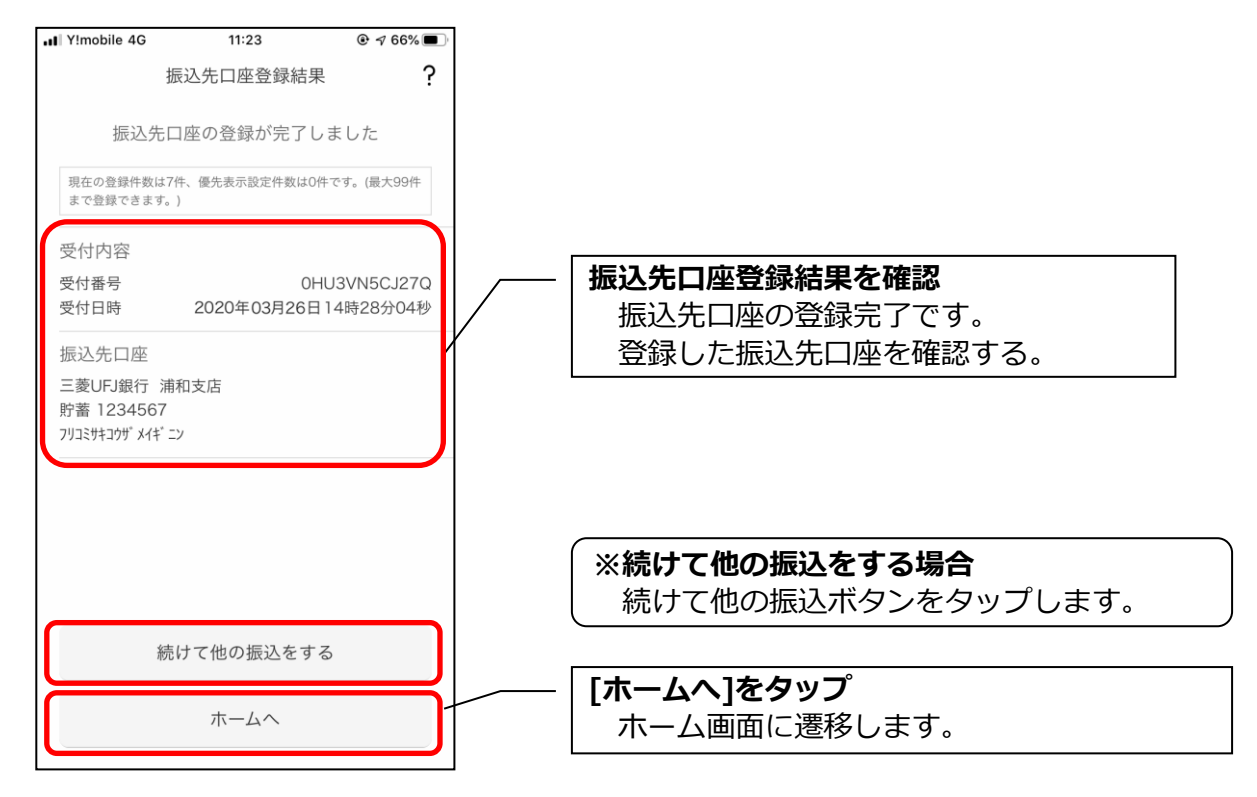

9. 振込パターンを登録する ※今回の振込内容を振込パターンとして登録する場合

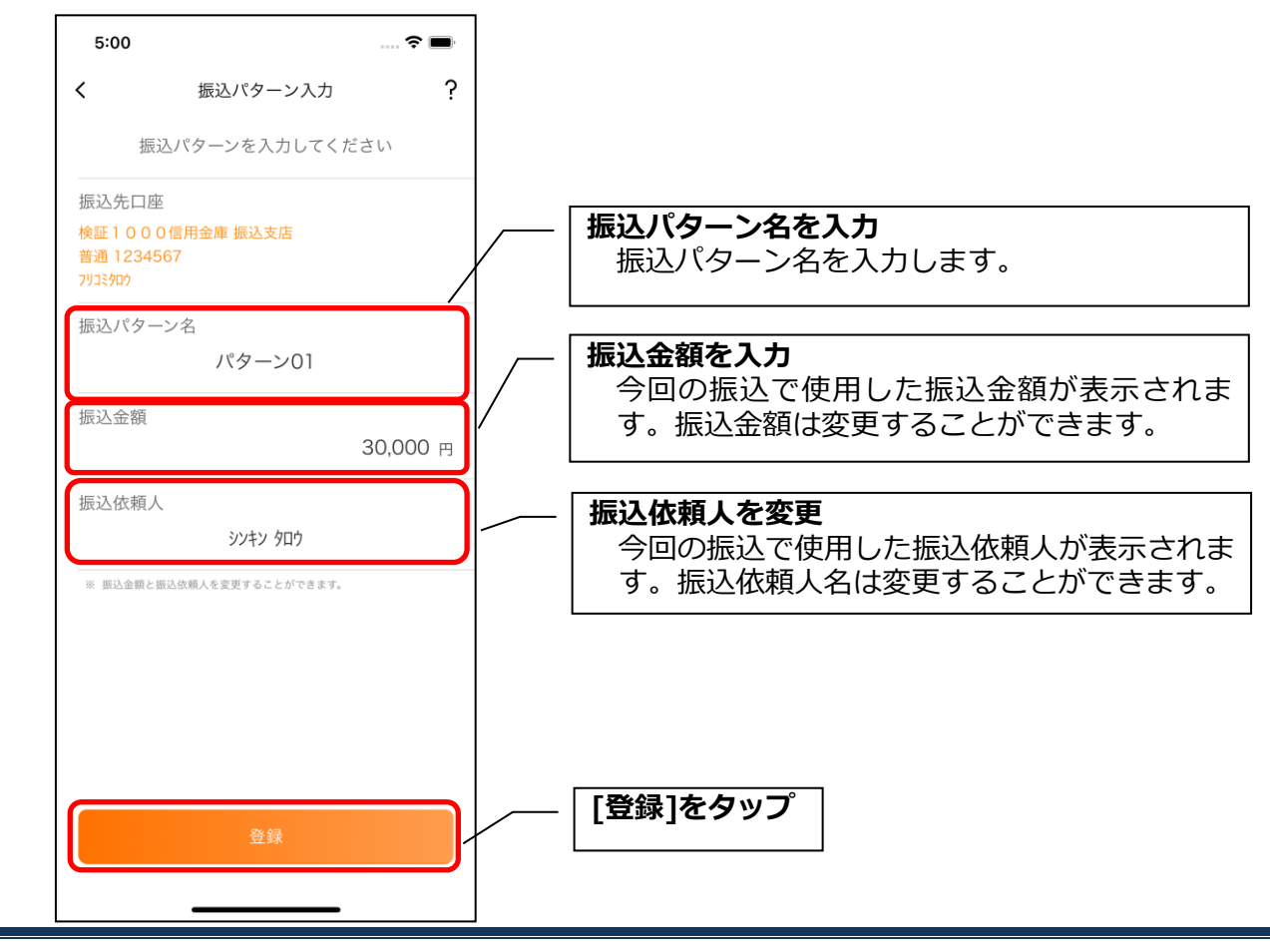

10. 振込パターン登録結果を確認する

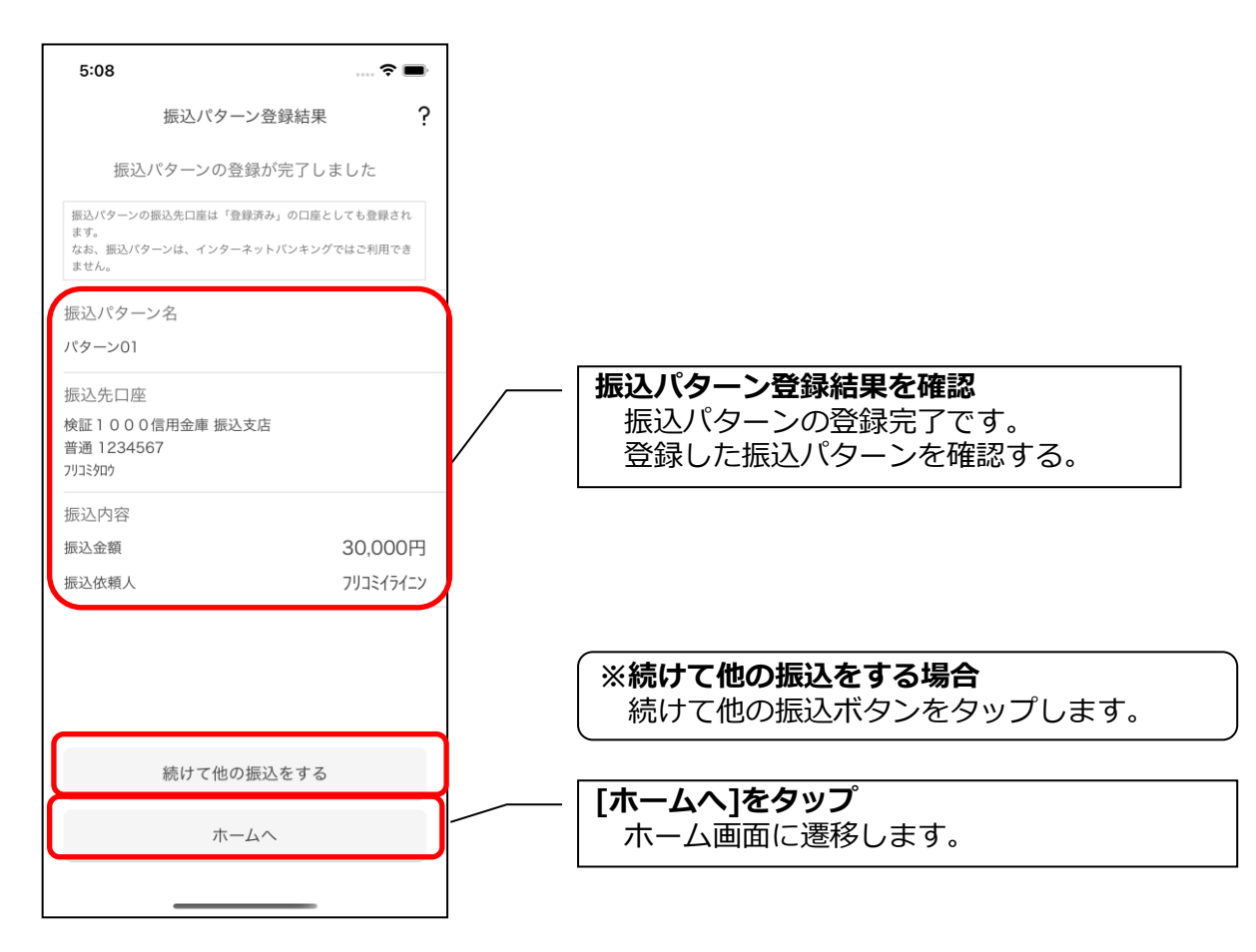

# 11.振込パターンを変更する ※振込パターンを選択する画面で [変更] ボタンをタップ した場合

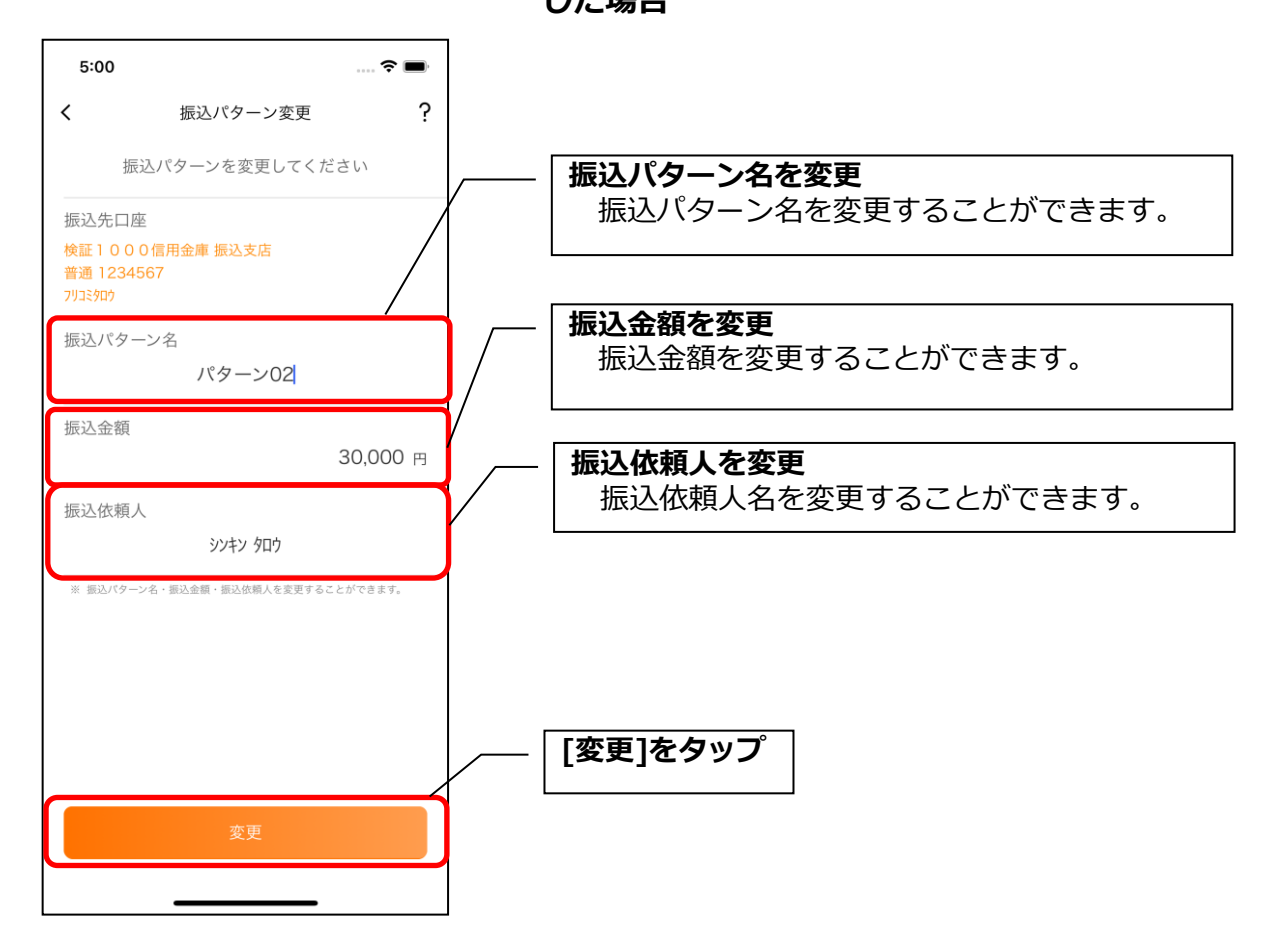

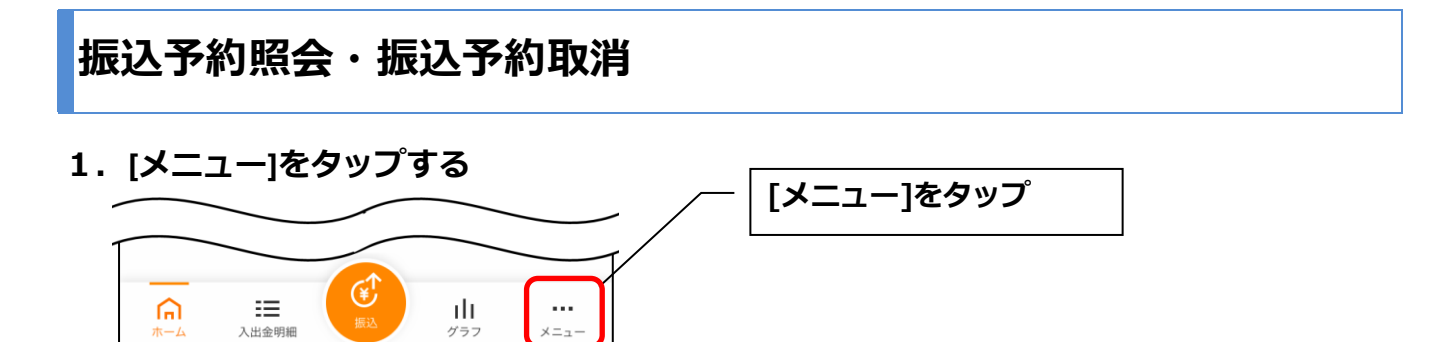

メニュ・

## 2.「振込予約照会、取消」をタップする

入出金明細

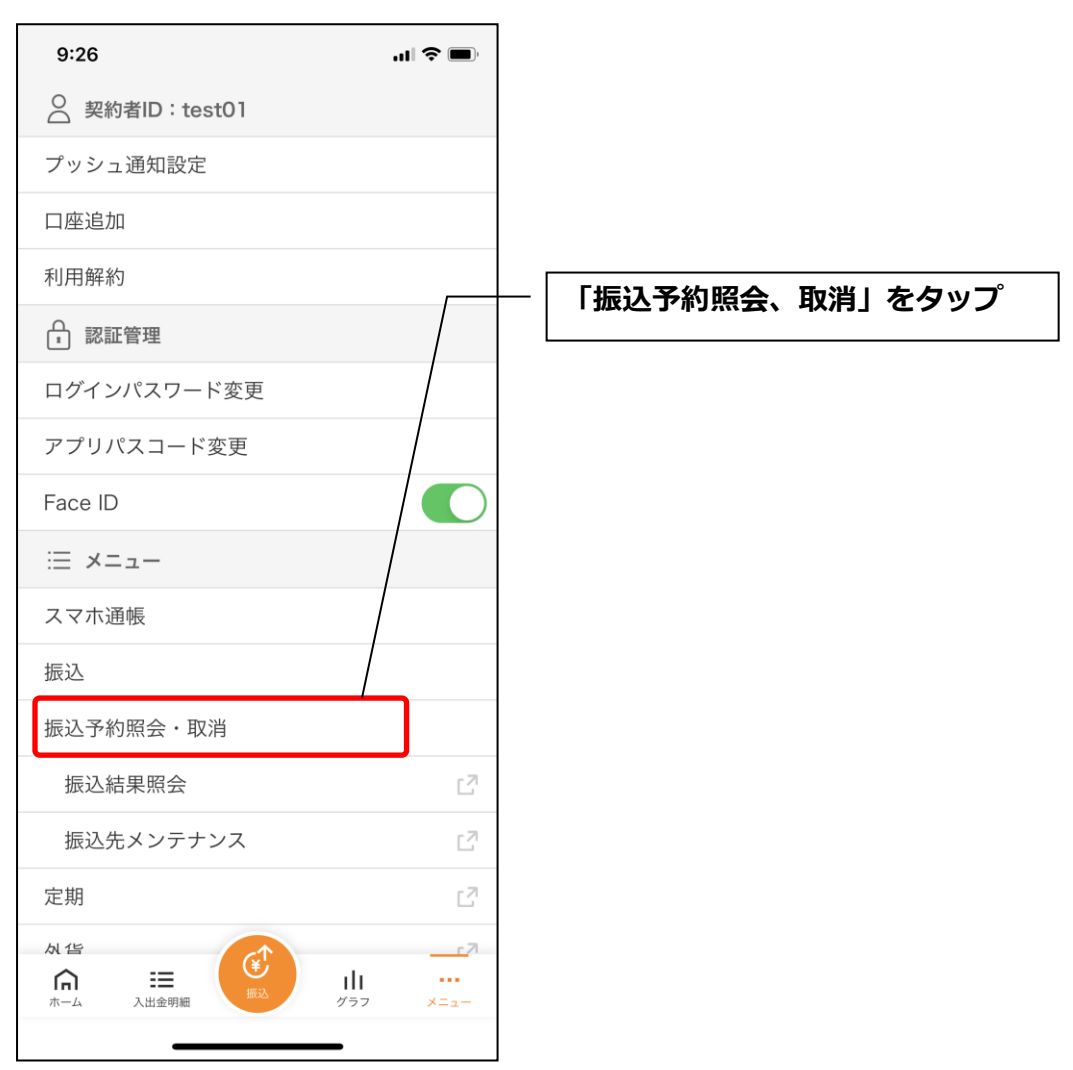

## 3. 振込予約照会

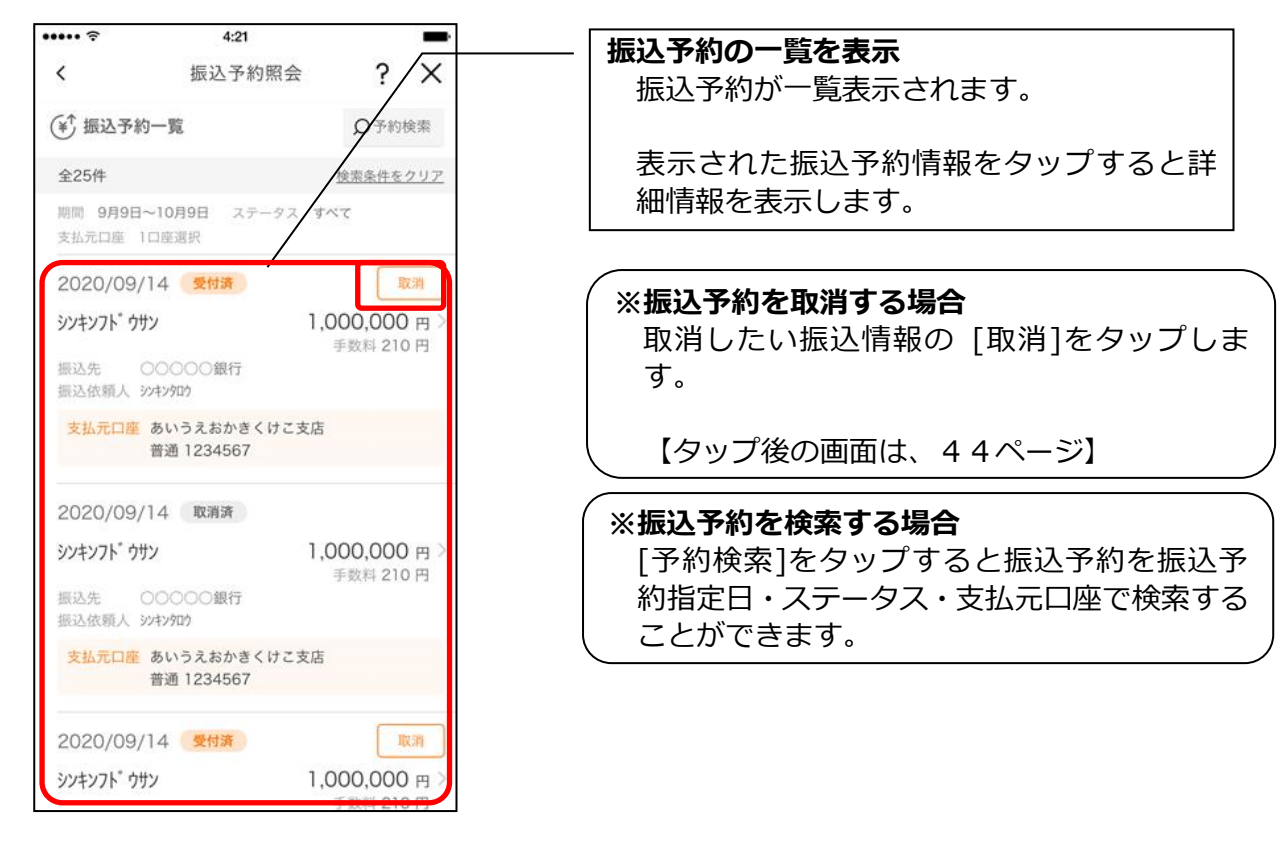

## 4. 振込予約の詳細情報を確認する

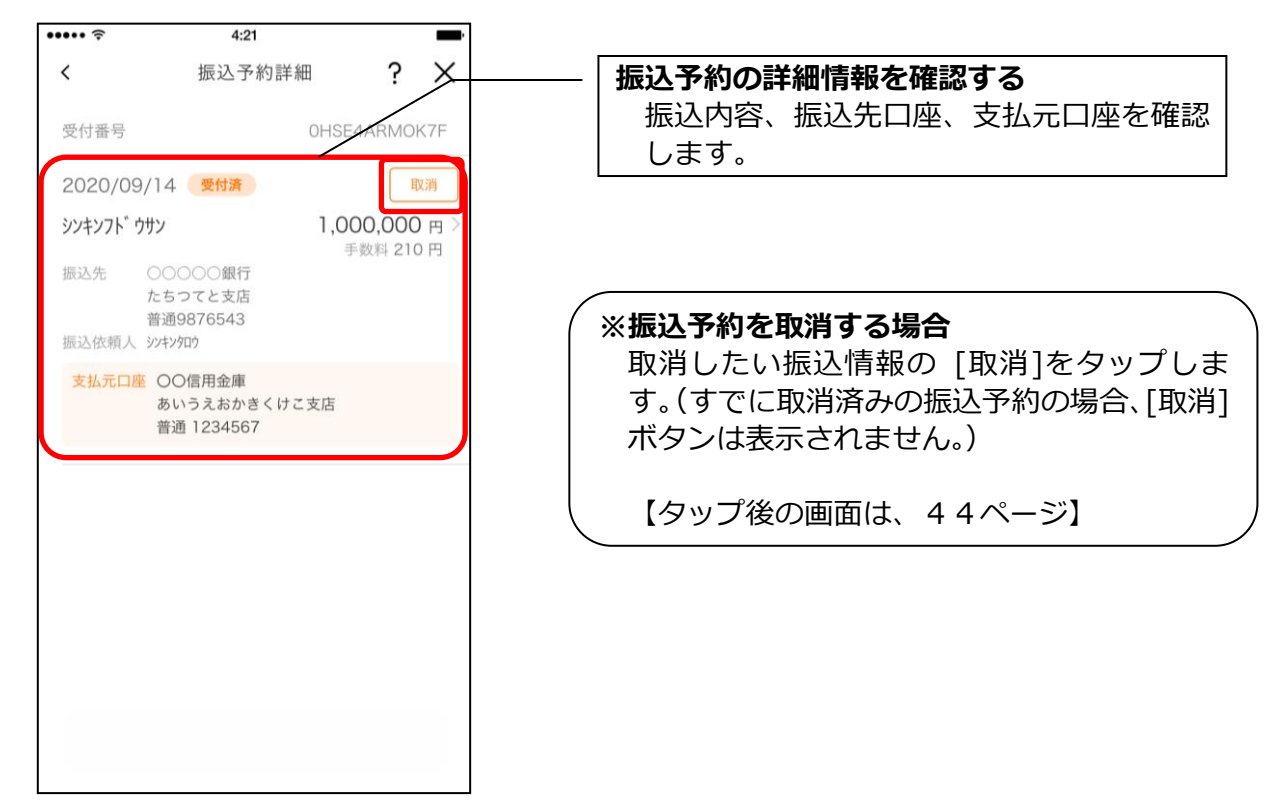

5. 取消する振込予約情報を確認する

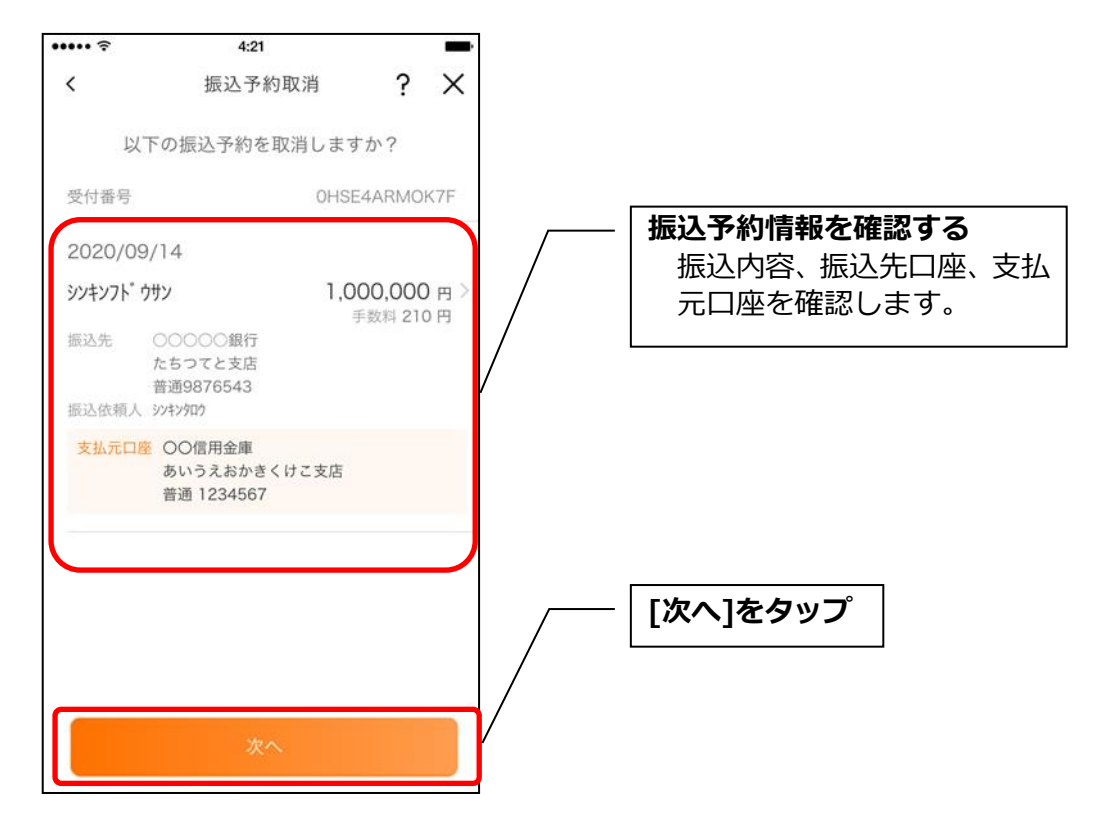

6. 振込予約取消を実行する

※ご利用の認証方法によって操作方法が異なります。

・ワンタイムパスワード(ソフトウェアトークン)をご利用の場合

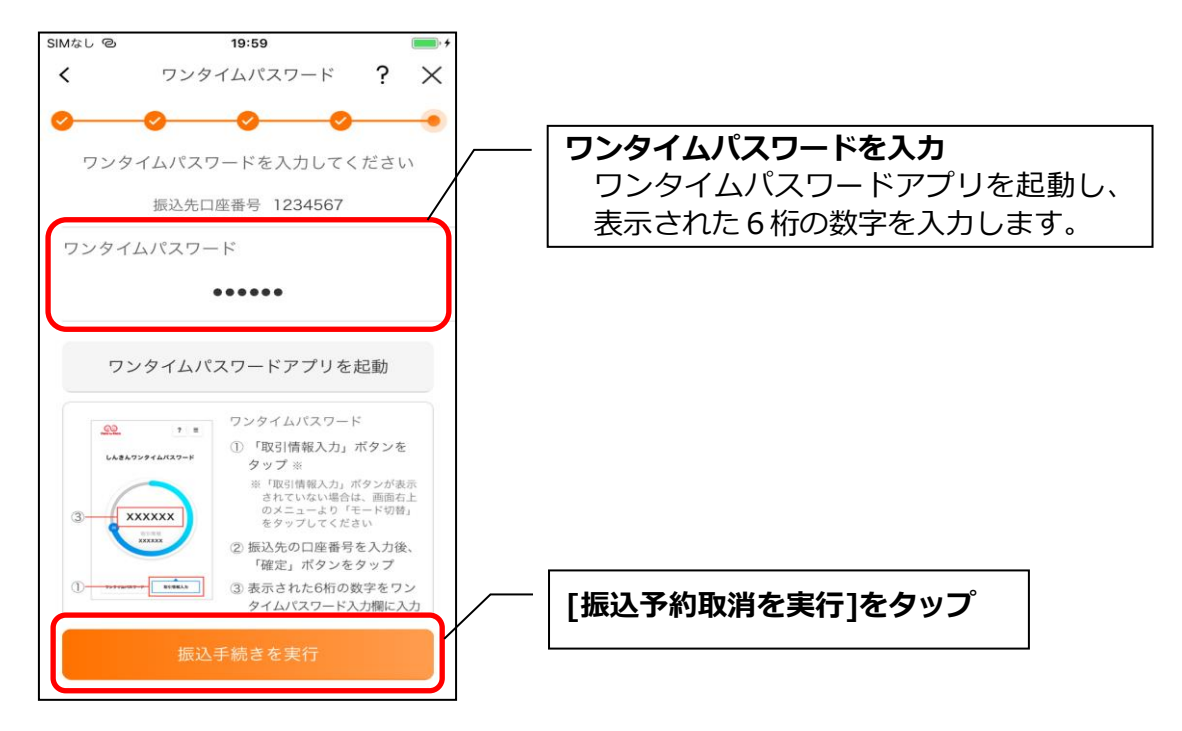

# ・ワンタイムパスワード(ハードウェアトークン)をご利用の場合

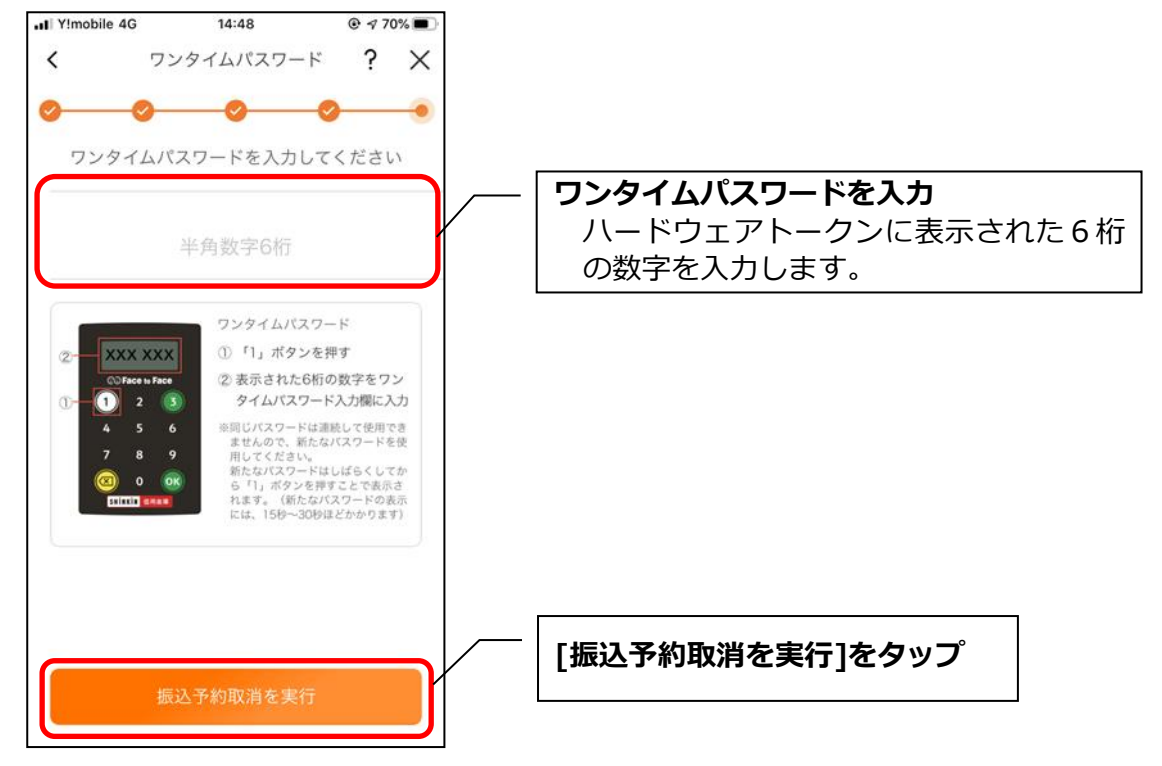

### 7. 振込予約取消実行結果を確認する

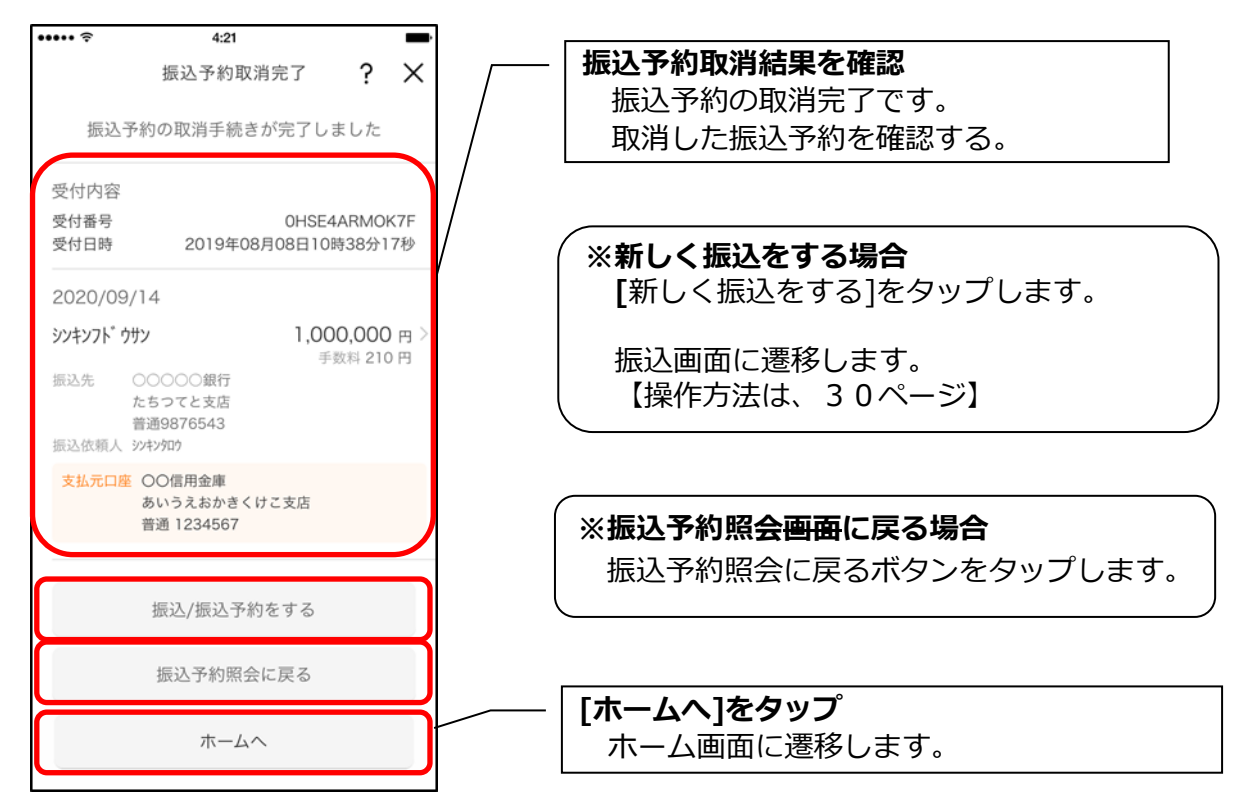

# 月間収支・残高推移グラフ

1. [グラフ]をタップする

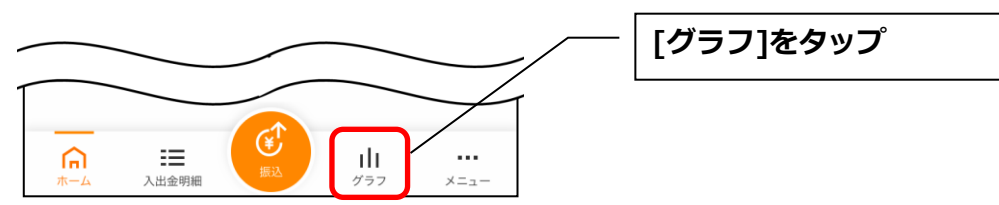

2. 月間収支・残高推移グラフ

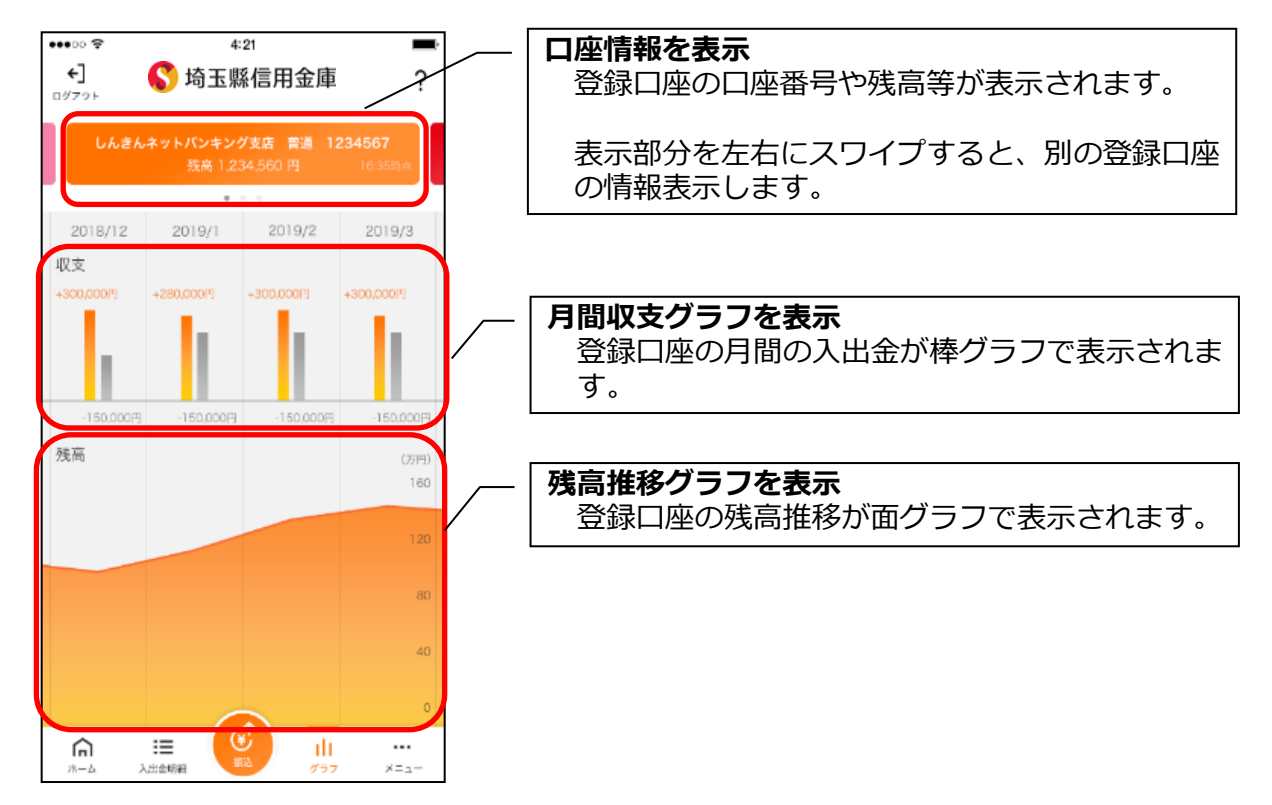

# 個人向けインターネットバンキングメニュー

1. [メニュー]をタップする

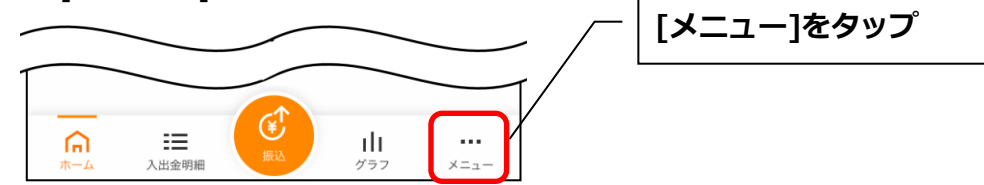

2. メニューからサービスを選択する

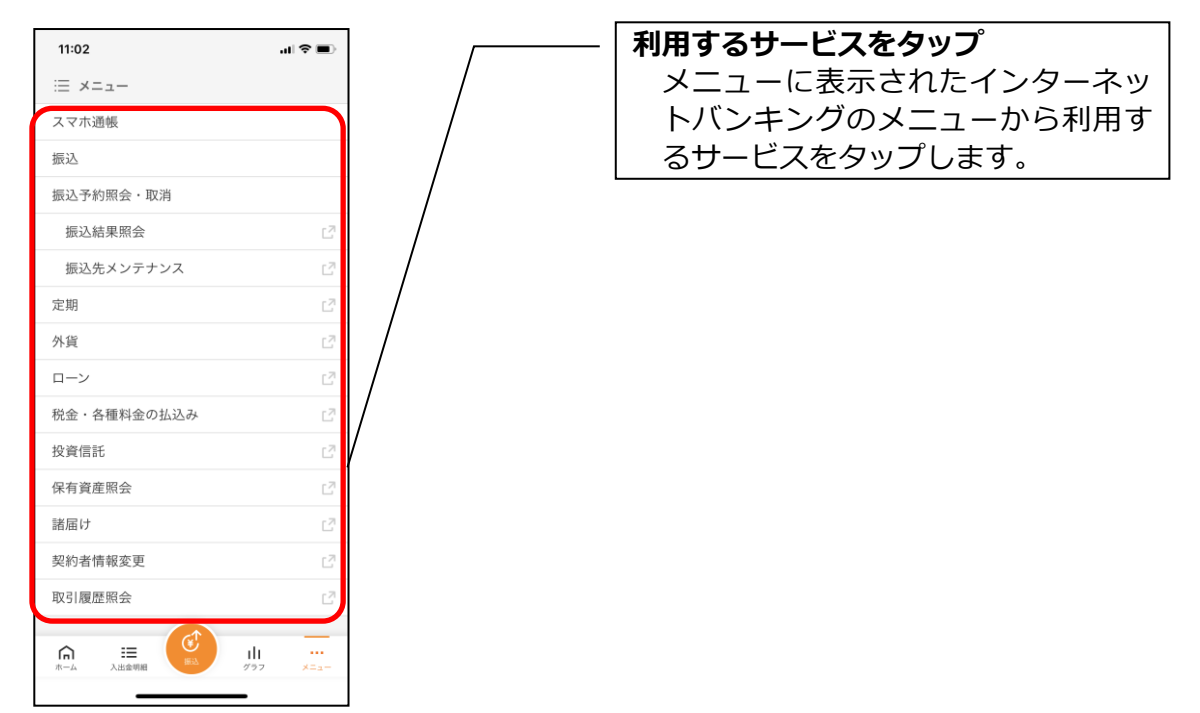

・サービス名をタップすると確認メッセージが表示されますので、[OK]をタップします。

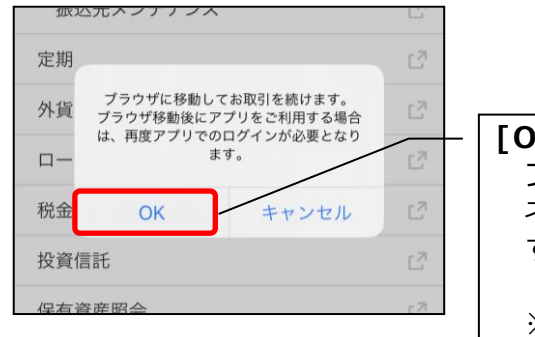

# [OK]をタップ

ブラウザが起動して、選択した個人向けインター ネットバンキングのサービス画面が表示されま す。

※ブラウザに移動した際、アプリは自動的にログ アウトされます。

# スマホ通帳

#### 1. [スマホ通帳]をタップする

※スマホ通帳表示ボタン設定のオン・オフによって操作できる画面は異なります。

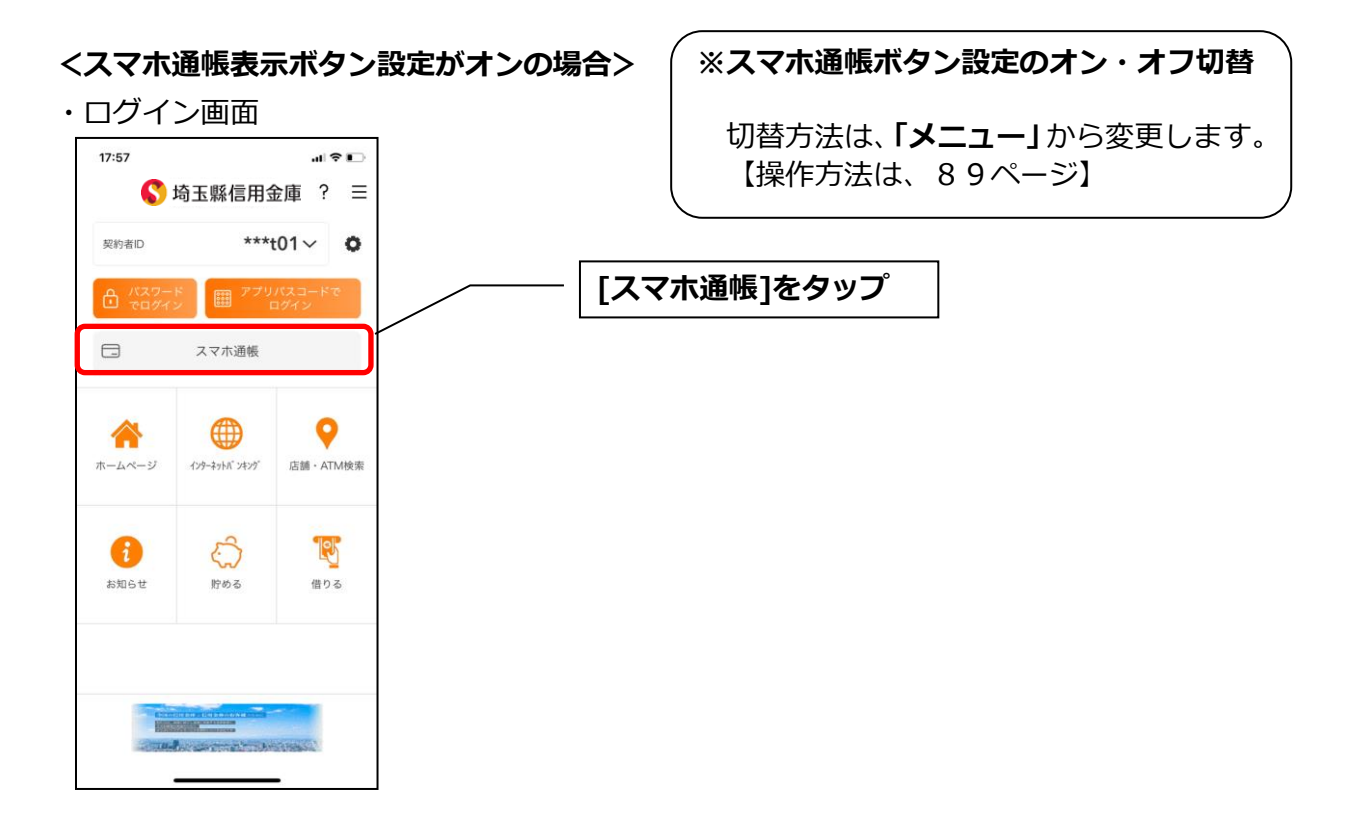

・残高照会・入出金明細照会

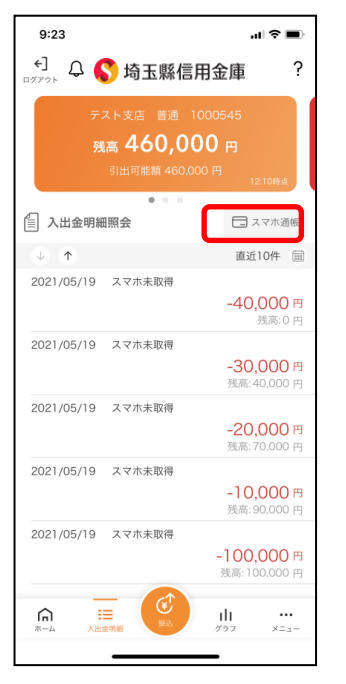

・個人向けインターネットバンキングメニュー

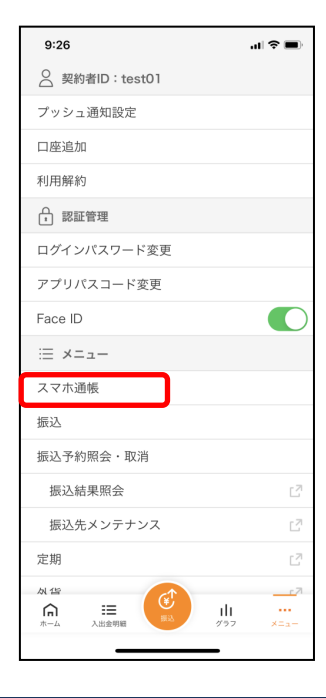

## <スマホ通帳表示ボタン設定がオフの場合>

・残高照会・入出金明細照会

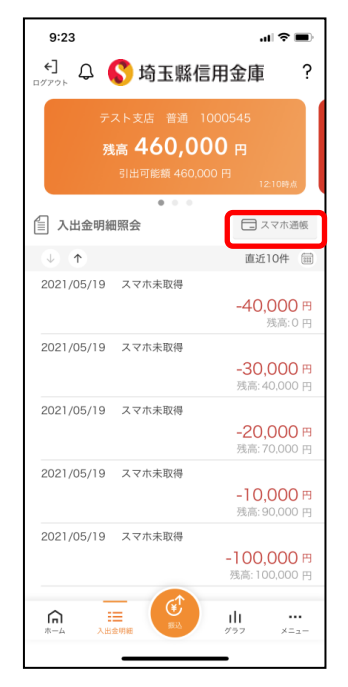

| 9:26           | al 🗢 🗖         |             |
|----------------|----------------|-------------|
| ○ 契約者ID:test01 |                |             |
| プッシュ通知設定       |                |             |
| 口座追加           |                |             |
| 利用解約           |                |             |
| ♀ 認証管理         |                |             |
| ログインパスワード変更    |                |             |
| アプリパスコード変更     |                |             |
| Face ID        |                |             |
| i≡ ×=⊐-        |                |             |
| スマホ通帳          |                |             |
| 振込             | [              | 「スマホ诵帳]をタップ |
| 振込予約照会・取消      | L              |             |
| 振込結果照会         | C <sup>7</sup> |             |
| 振込先メンテナンス      | C <sup>7</sup> |             |
| 定期             | 2              |             |

2. スマホ通帳のデータを更新する 縦画面

# 横画面

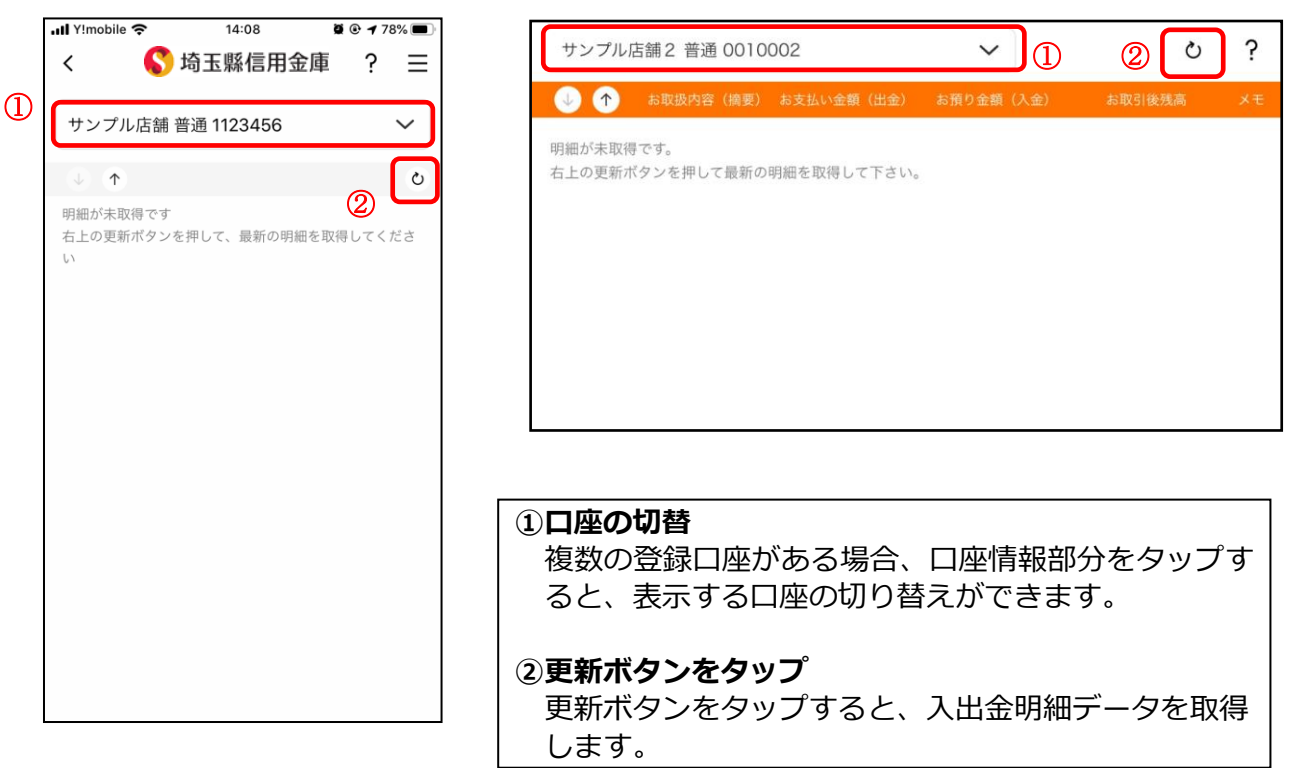

3. 認証を行う ※ログイン画面にてスマホ通帳をご利用の場合のみ

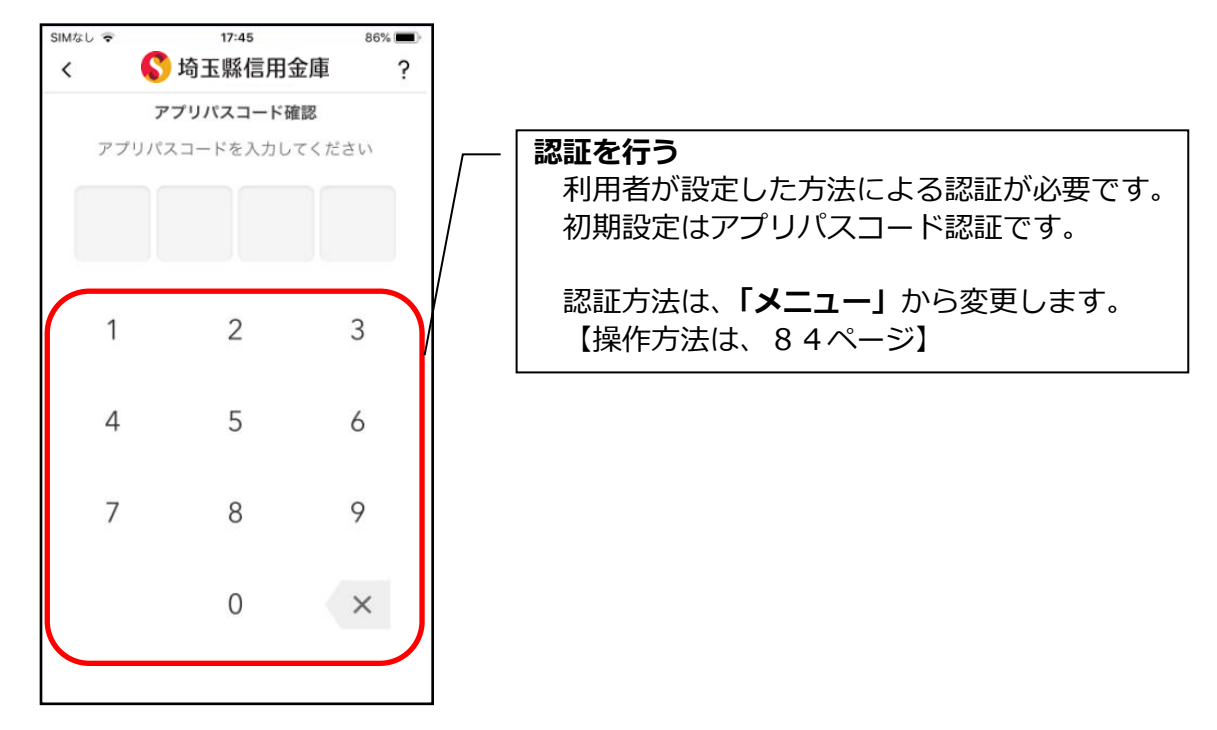

# 4. 入出金明細の表示順序を変更する

#### 縦画面

#### 横画面

| II docomo 4G | 17:56           |                                       | =71=       | E 兹 窗 1000E4E                  |                               | 2021/1     |                 |
|--------------|-----------------|---------------------------------------|------------|--------------------------------|-------------------------------|------------|-----------------|
| < (          | 💲 埼玉縣信          | 用金庫   ?                               |            | 5 音通 1000545                   |                               | ▼ 2021/1   | 1/10/09:00 時点 0 |
|              |                 |                                       | ↓ 个        |                                |                               |            |                 |
| テスト支店習       | 普通 1000545      | ~                                     | 202 /11/10 | ) スマホ未取得                       | 40,000                        |            | 0               |
| 2021/11/10   | 2021/<br>スマホ未取得 | 11/10 09:00 時点 0                      | 2021/11/10 | ) スマホ未取得                       | 30,000                        |            | 40,000          |
| 2021/11/10   | 7.8 本主取得        | -40,000円<br>残高:0円                     | 2021/11/10 | ) スマホ未取得                       | 20,000                        |            | 70,000          |
| 2021/11/10   | 2 V VII X 4414  | <b>-30,000 円</b><br>残高: 40,000 円      | 2021/11/10 | スマホ未取得                         | 10,000                        |            | 90,000          |
| 2021/11/10   | スマホ未取得          | <i>▶</i><br>-20,000 円<br>残高: 70,000 円 | 2021/11/10 | ) スマホ未取得                       | 100,000                       |            | 1020            |
| 2021/11/10   | スマホ未取得          | 10,000 F                              |            |                                |                               |            |                 |
| 2021/11/10   | スマホ未取得          | →100,000円<br>残高:100,000円              | 昇/<br>     | <b>順降順ボタ</b><br>取引日の表<br>ことができ | <b>ンをタッフ</b><br>表示順序を、<br>まます | 。<br>昇順降順に | 並べ替える           |
| 2021/09/30   | スマホ未取得          | -4000円<br>○円                          |            |                                | :                             |            |                 |
| 2021/09/30   | フマホキ取得          | A                                     |            |                                |                               |            |                 |

## 5. メモを入力する

#### <メモ入力前>

## 縦画面

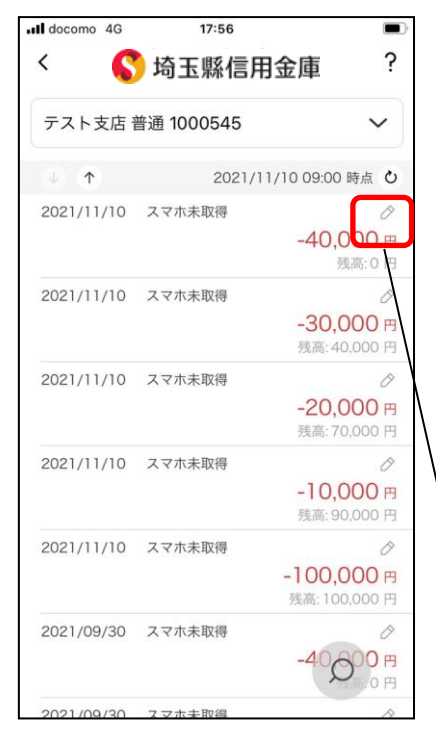

横画面

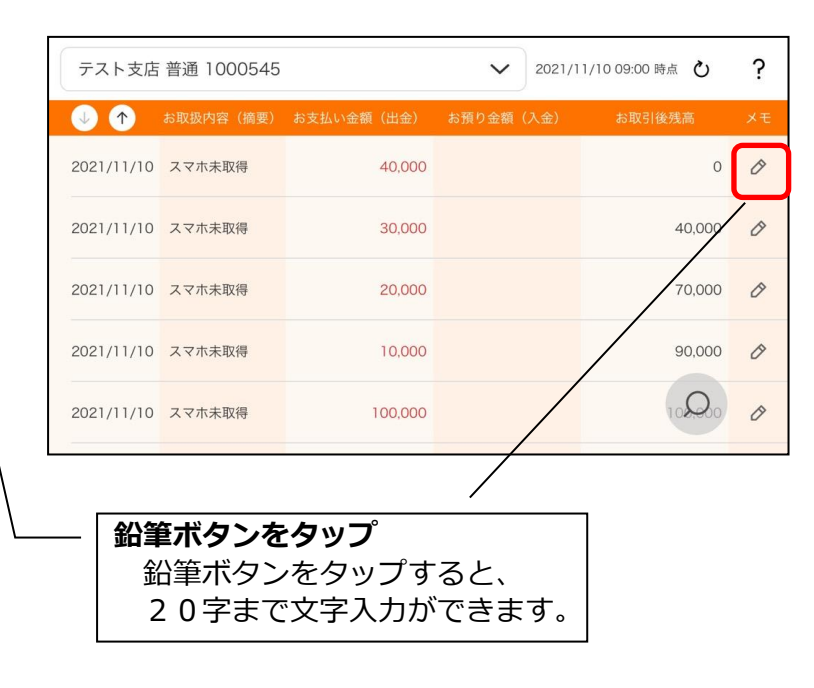

# <メモ入力後>

#### 縦画面

#### 横画面

| docomo 4G  | 17:58      |                                  | Ù           |
|------------|------------|----------------------------------|-------------|
|            | > 埼玉縣信用    | 月金庫 ?                            | ?           |
| テスト支店      | 普通 1000545 | ~                                |             |
| ↓ ↑        | 2021/1     | 11/10 09:00 時点 と                 | 5           |
| 2021/11/10 | スマホ未取得     | お土産を購入 🖉                         |             |
| 2021/11/10 | スマホ未取得     | ·30,000<br>·考高: 40,000           | 9<br>9<br>9 |
| 2021/11/10 | スマホ未取得     | →<br>-20,000 円<br>残高: 70,000 円   |             |
| 2021/11/10 | スマホ未取得     | -10,000 円<br>残高; 90,000 円        | ><br>9<br>9 |
| 2021/11/10 | スマホ未取得     | →<br>-100,000 円<br>残高: 100,000 円 | 9<br>9      |
| 2021/09/30 | スマホ未取得     | -40000 円<br>残高:0 円               | ><br>9<br>9 |

| テスト支店          | 普通 1000545                    |              | $\sim$ | 2021/1 | 1/10 09:00 時点 ( | ひ                 | ?   |
|----------------|-------------------------------|--------------|--------|--------|-----------------|-------------------|-----|
| ↓ 个            | お取扱内容(摘要)                     | お支払い金額(出金)   | お預り金額  | (入金)   | お取引後残高          |                   | ×т  |
| 2021/11/10     | スマホ未取得                        | 40,000       |        |        | お土産             | 0<br>産を購 <i>入</i> | 0   |
| 2021/11/10     | スマホ未取得                        | 30,000       |        |        | 40,             | 600               | Ø   |
| 2021/11/10     | スマホ未取得                        | 20,000       |        |        | 10,             | 000               | 0   |
| 2021/11/10     | スマホ未取得                        | 10,000       |        |        | 90,             | 000               | Ø   |
| 2021/11/10     | スマホ未取得                        | 100,000      |        |        | 108             | 200               | Ø   |
|                |                               |              |        |        |                 |                   |     |
| <b>۶ × ۲</b> – | <b>Eを確認</b><br>文字を入力<br>変わります | ゆをすると、<br>-。 | 鉛筆ボ    | タン     | がオレン            | ジÉ                | き(こ |

# 6. 入出金明細を検索する

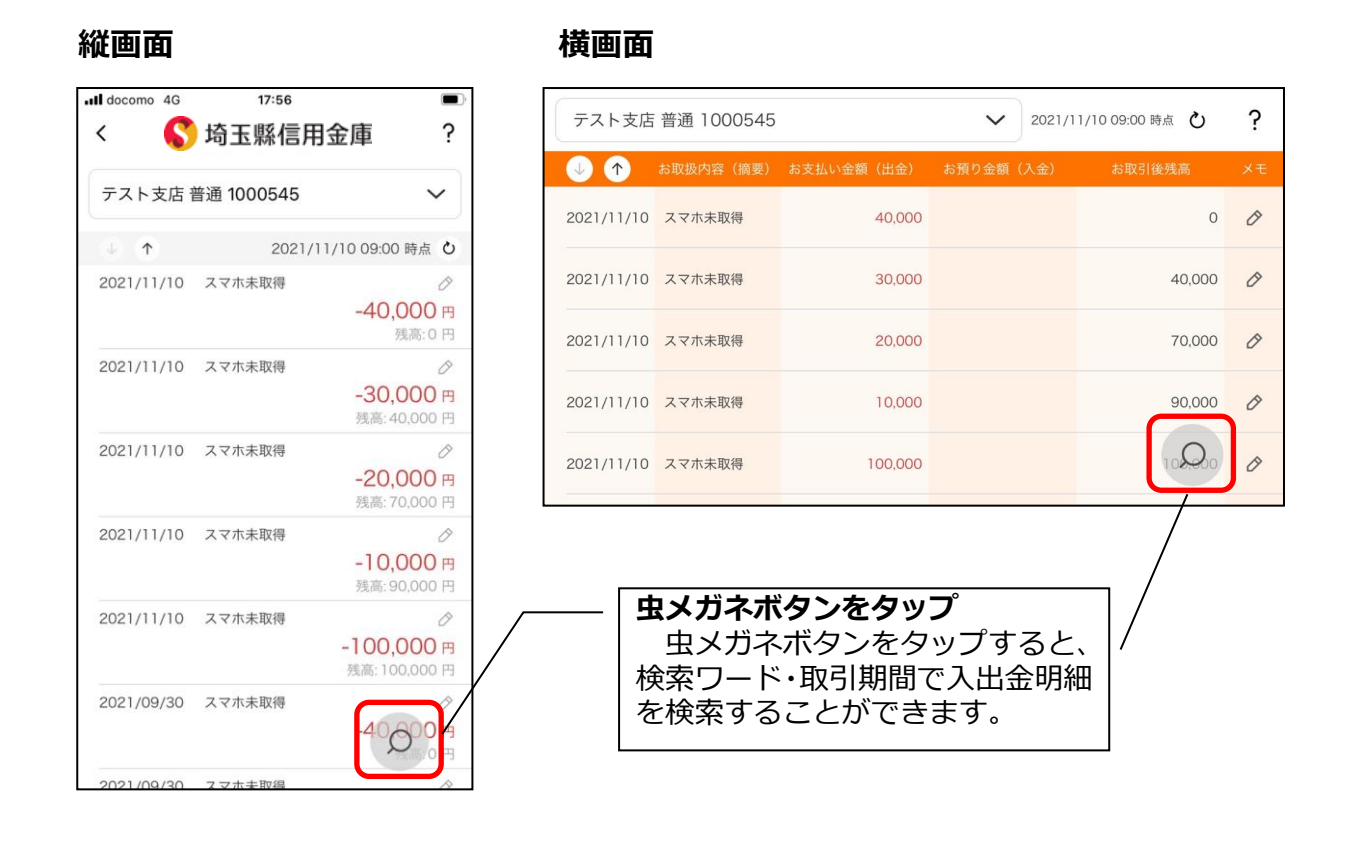

# 他の信用金庫を登録

# 1. [メニュー]をタップする

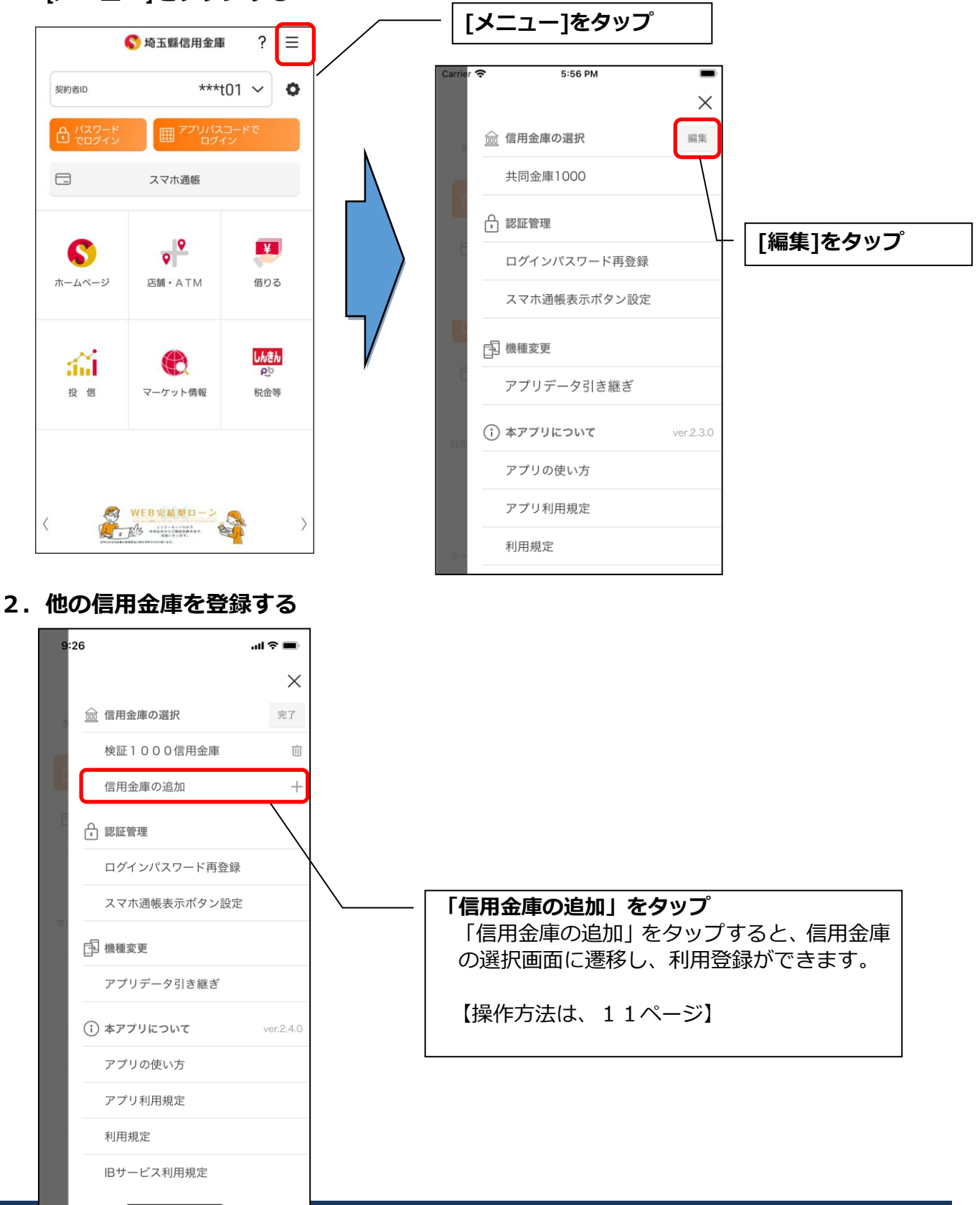

# 契約者 I Dの追加

# 1. 歯車ボタンをタップする

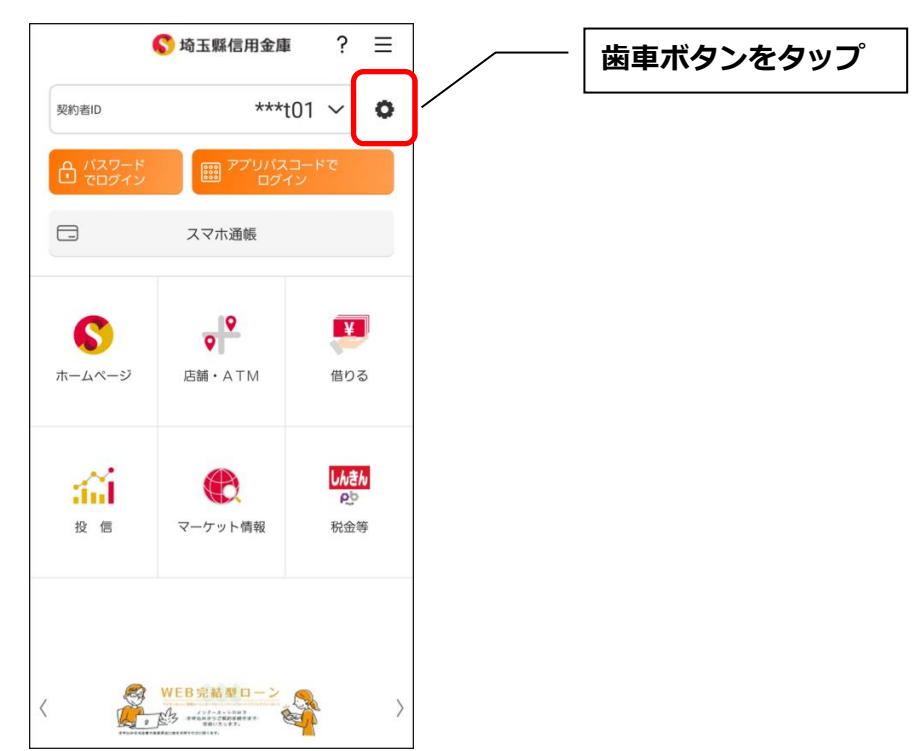

# 2. 契約者 I Dを追加する

※契約者 I Dは、マスキングして表示されます。

| 17:59<br>契約者IDの選択<br>契約者IDを選択してください<br>***t01<br>************************************ | <br>「契約者ID追加」をタップ<br>「契約者 ID追加」をタップすると、登録方法の選<br>択画面に遷移し、利用登録ができます。<br>【操作方法は、11ページ】 |
|---------------------------------------------------------------------------------------|--------------------------------------------------------------------------------------|
|                                                                                       | 【操作方法は、11ページ】                                                                        |

# 契約者 I Dの削除

1. 歯車ボタンをタップする

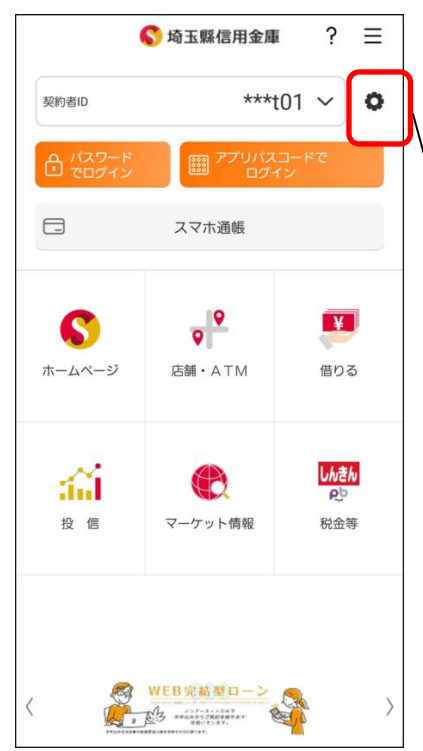

※契約者 I Dを削除した場合は、契約者 I Dに紐付くスマホ通帳の明細等のすべての情報が削除されます。
 ※複数端末でこのアプリを利用している場合、契約者 I Dを削除した端末のアプリからのみ契約者 I Dが削除されます。

※契約者 I Dを削除後に再度利用登録する場合は、削除 した契約者 I Dを使用します。

歯車ボタンをタップ

# 2. 契約者 I Dを削除する

※契約者 I Dは、マスキングして表示されます。

| 17:59    |          | ll ? ∎ |                            |
|----------|----------|--------|----------------------------|
| 契約       | 者IDの選択   | ? ×    |                            |
| 契約者IDを   | 選択してください |        | 削除する契約者IDをタップ              |
|          |          |        | 契約者 I Dをタップすると、確認メッセージが表示  |
| ****t01  |          |        | されます。[OK]をタッフすると契約者 I Dか削除 |
| *****cde |          | Ū      |                            |
| 契約者IDの追加 |          | +      |                            |
|          |          |        |                            |
|          |          |        |                            |
|          |          |        |                            |
|          |          |        |                            |
|          |          |        |                            |
|          |          |        |                            |
|          |          |        |                            |
|          |          |        |                            |
|          |          |        |                            |
|          |          |        |                            |
|          |          |        |                            |
|          |          |        |                            |
|          |          |        |                            |
|          |          |        |                            |

# プッシュ通知の受信

プッシュ通知により、「お知らせ通知」「資金移動通知」「セキュリティ通知」を受信するこ とができます。

#### ・お知らせ通知

信用金庫からイベント情報やキャンペーン等をご通知します。お知らせ通知の設定をオフ にしても、重要なお知らせは、送信させていただきます。 お知らせ通知の設定は、ご利用の信用金庫ごとに行います。 また、複数の端末でご利用の場合、端末ごとにお知らせ通知の設定を行います。

#### ・資金移動通知

口座残高に変動があったことを通知するサービスです。 資金移動通知の設定は、ご利用の契約者 I Dごとに行います。 なお、複数の端末でご利用の場合、端末ごとに設定できません。一つの端末の設定を変更 すると他の端末も同じ設定となります。

### ・セキュリティ通知

個人向けインターネットバンキングの不正利用の早期発見のため、インターネットバンキングにてEメールアドレス変更等の操作があった際に通知します。 プッシュ通知の設定に関わらず、すべての利用者に送信します。

※スマートフォンの設定にて本アプリからのプッシュ通知の送信が許可されていない場合 は、すべてのプッシュ通知は送信されません。

1. [メニュー]をタップする

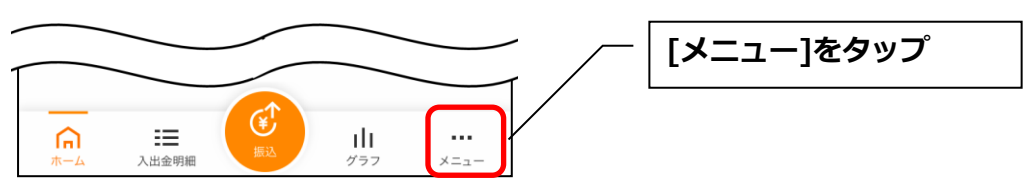

2.「プッシュ通知設定」をタップする

| 9:26           | <b>.</b> ∎ \$ In                                               |
|----------------|----------------------------------------------------------------|
| ○ 契約者ID:test01 |                                                                |
| プッシュ通知設定       |                                                                |
| 口座追加           |                                                                |
| 利用解約           |                                                                |
| ♀ 認証管理         |                                                                |
| コグインパスワード変更    |                                                                |
| アプリパスコード変更     |                                                                |
| ace ID         |                                                                |
| ≡ ×=           |                                                                |
| マホ通帳           |                                                                |
| 辰込             |                                                                |
| 辰込予約照会・取消      |                                                                |
| 振込結果照会         | C <sup>N</sup>                                                 |
| 振込先メンテナンス      | C <sup>N</sup>                                                 |
| 定期             | C <sup>7</sup>                                                 |
|                | <u>ر</u><br>بالا<br>روز کر کر کر کر کر کر کر کر کر کر کر کر کر |
|                | _                                                              |

3. プッシュ通知設定を行う

お知らせ通知について通知要否、資金移動通知について通知要否、通知頻度を設定できます。 <お知らせ通知の設定をする場合>

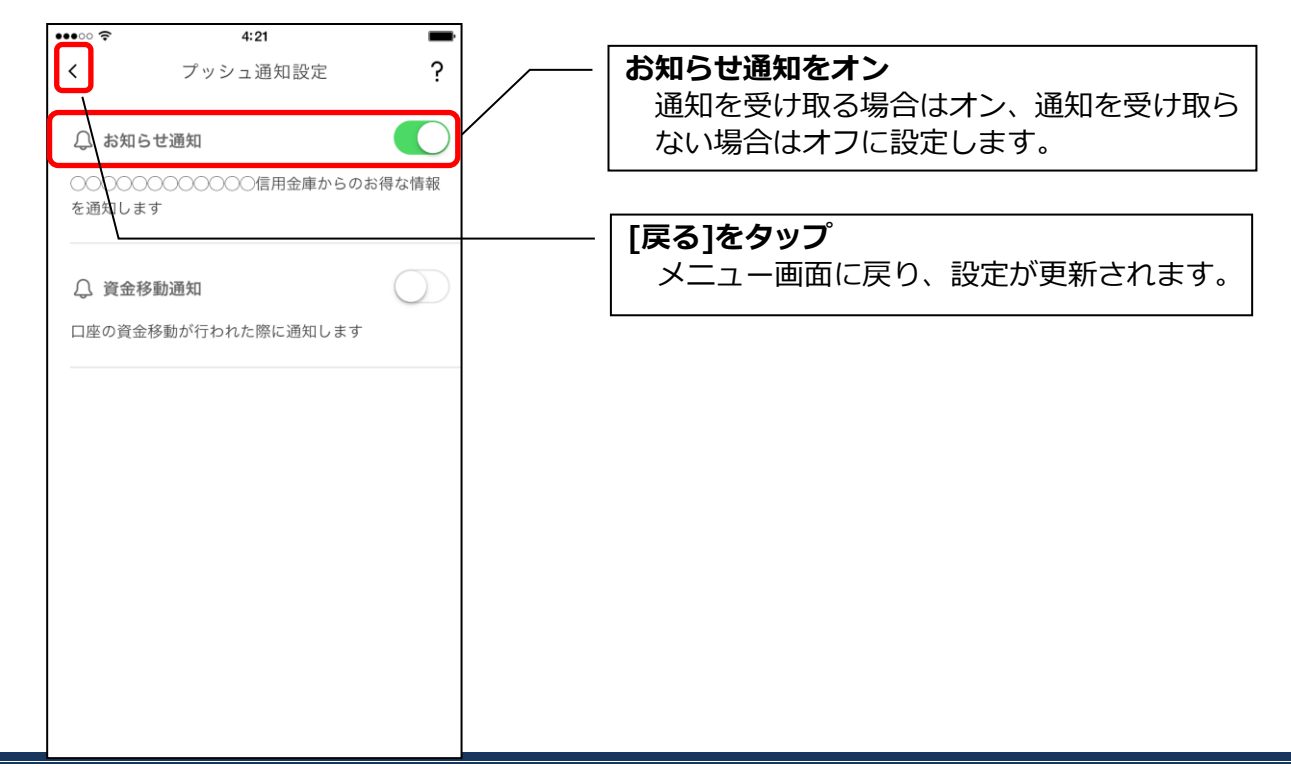

# <資金移動通知の設定をする場合>

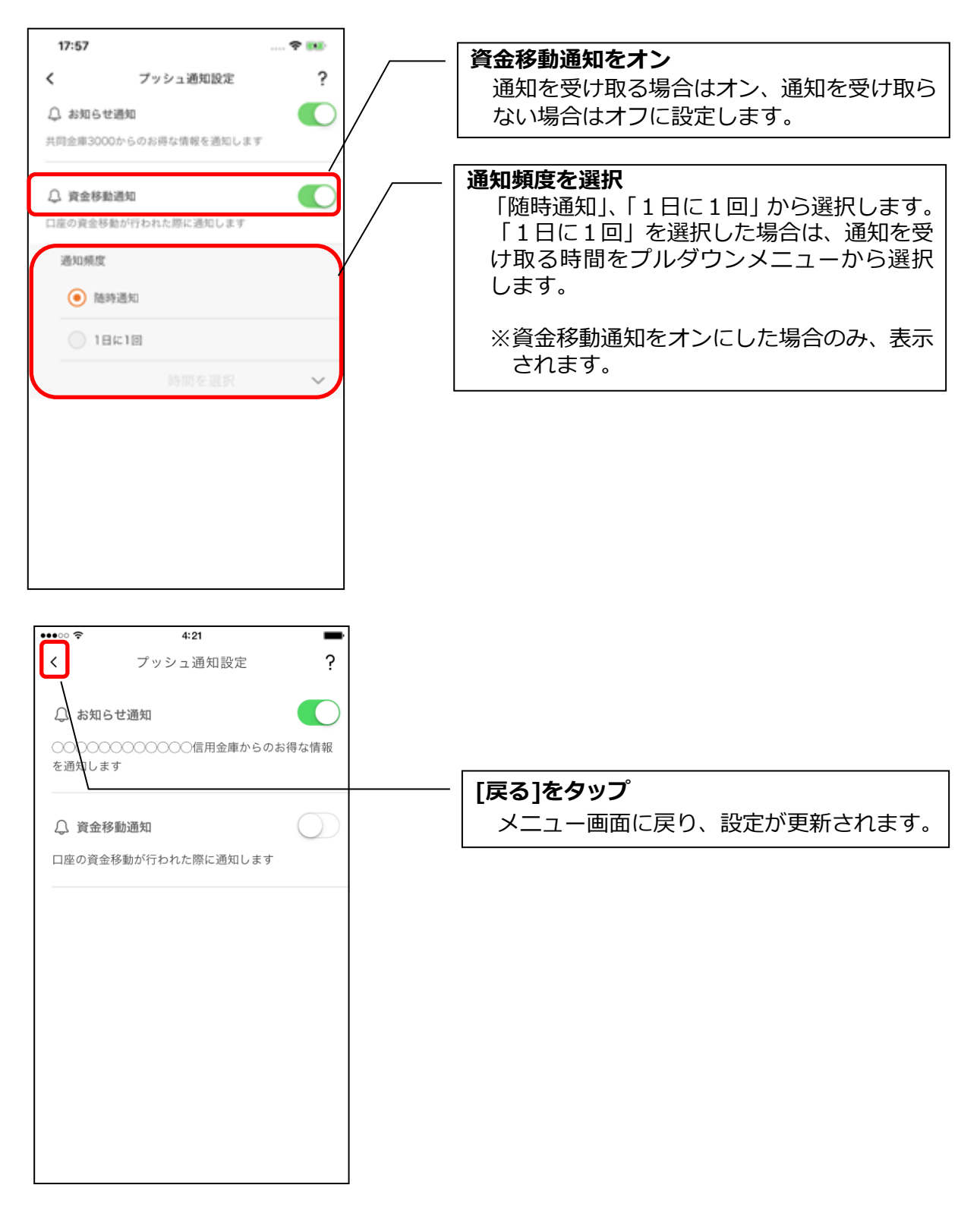

※ スマートフォンの設定にて、プッシュ通知の送信が許可されていない場合

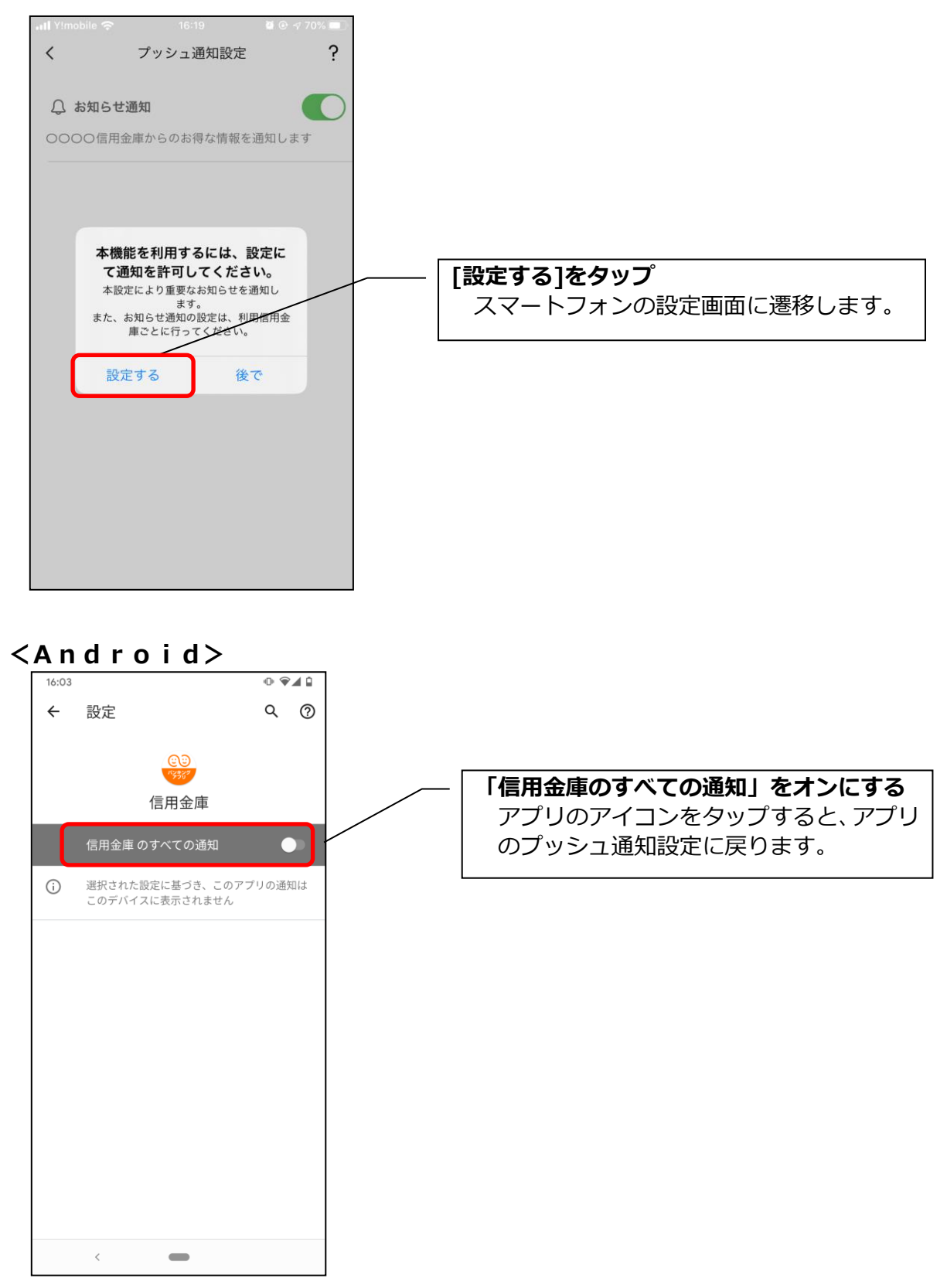

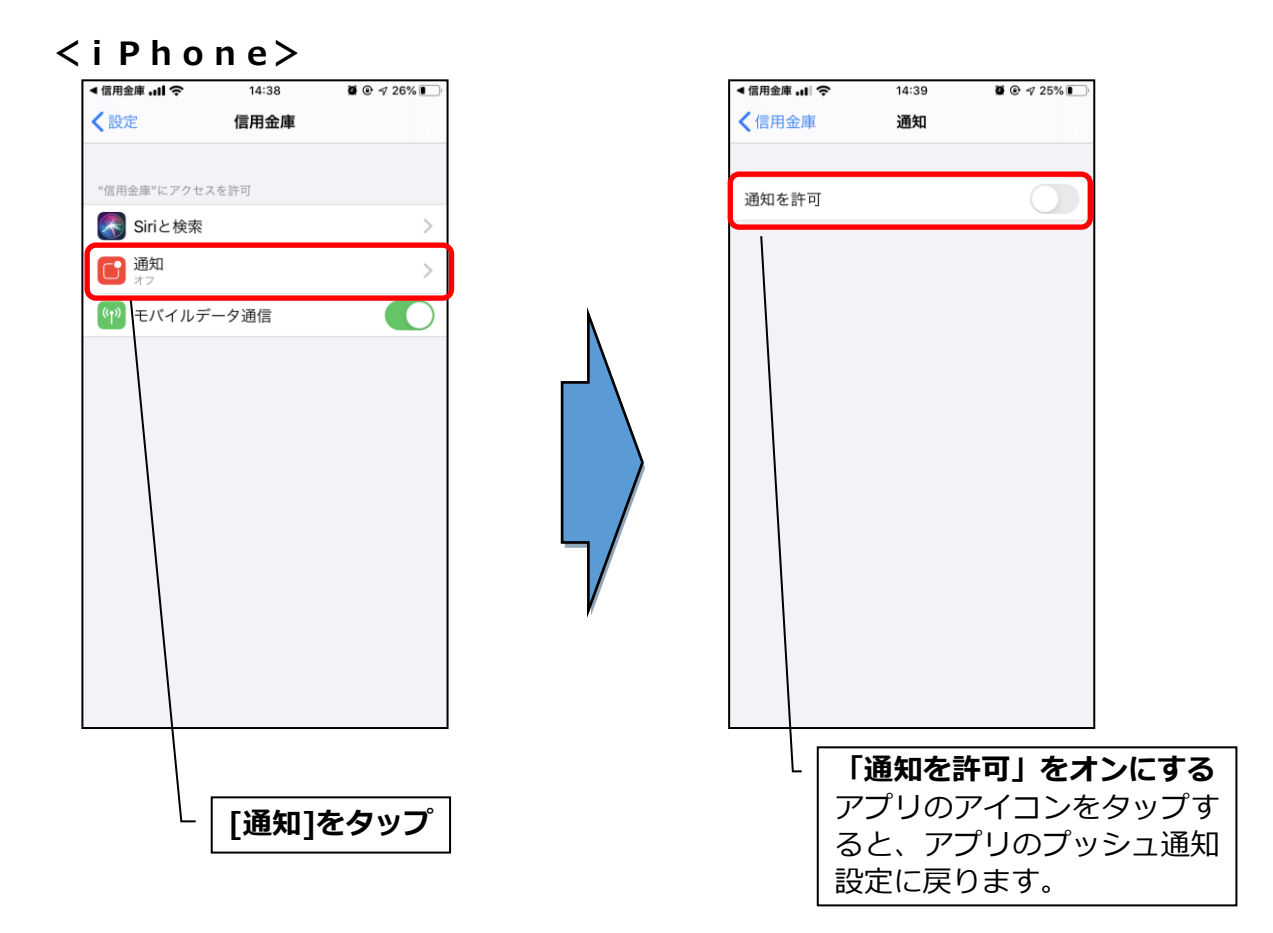

※ プッシュ通知は、登録された信用金庫から送信されます。送信元の信用金庫名をご確認の上、メッセージをお読みください。

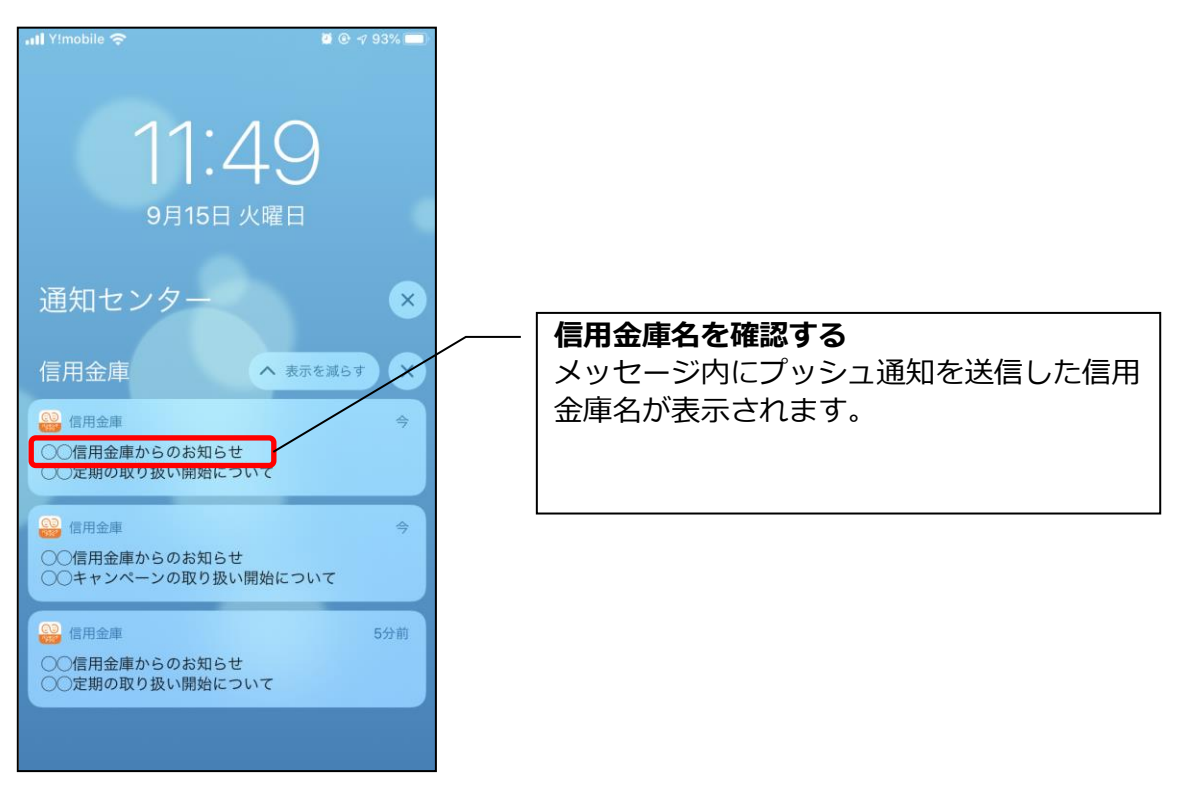

1. ベルマークをタップする

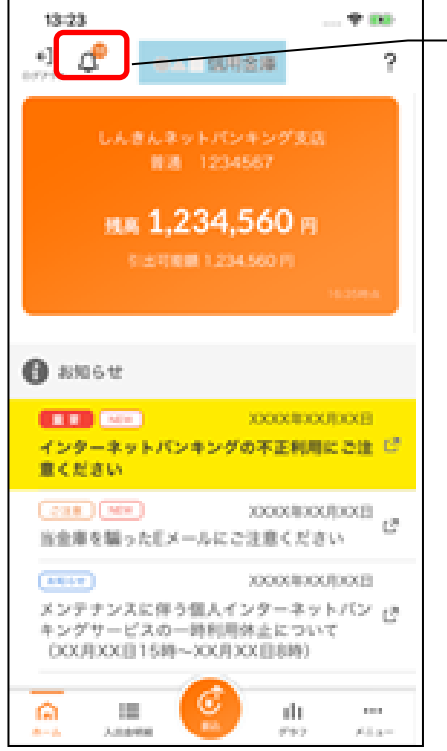

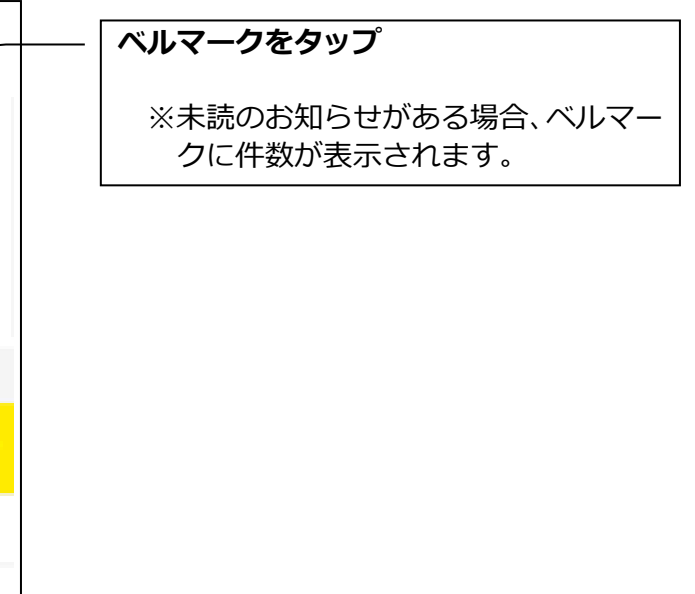

# ※未読のお知らせ件数はログイン画面でも確認できます。

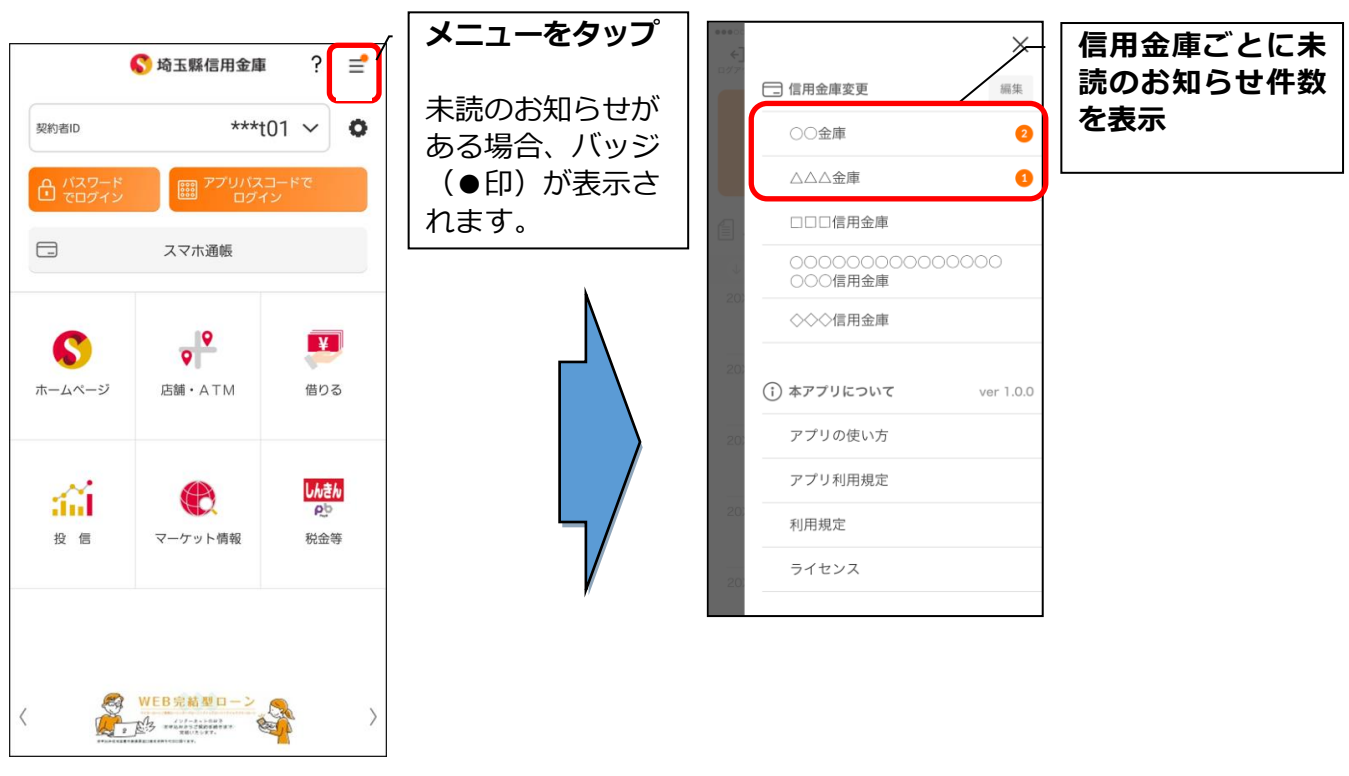

# 2. お知らせを確認する

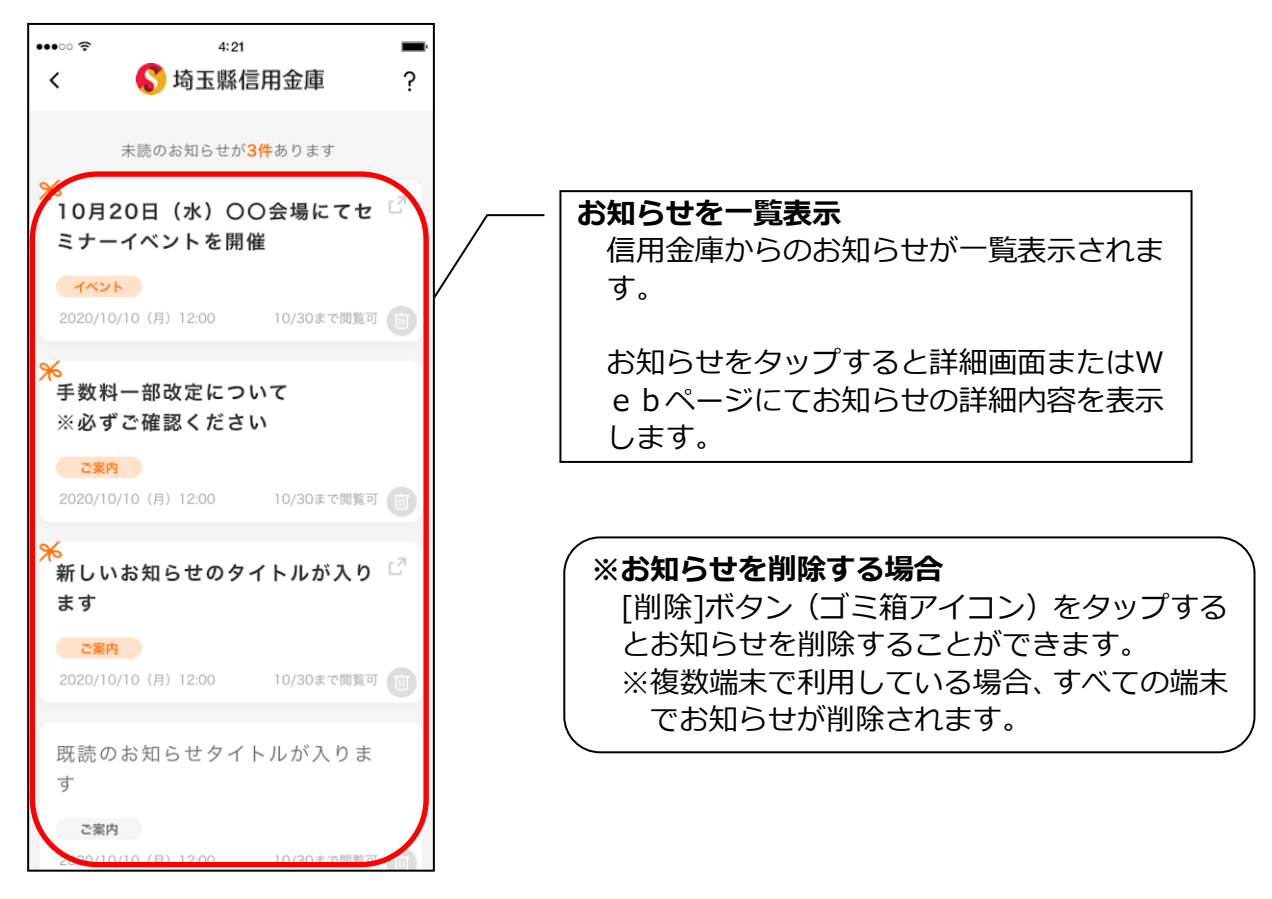

#### 利用口座の追加 1. [メニュー]をタップする [メニュー]をタップ ¥ 1**1** グラフ ሰ ≣ ... 入出金明細 メニュ 2.「口座追加」をタップする 9:26 ...| 🗢 🔳 ○ 契約者ID:test01 プッシュ通知設定 口座追加 利用解約 ☆ 認証管理 ログインパスワード変更 アプリパスコード変更 「口座追加」をタップ Face ID i≡ ×=ュ-スマホ通帳 振込 振込予約照会·取消 振込結果照会 振込先メンテナンス 定期 从佔 <u>r</u>7 ĥ ■ 入出金明細 111 3. 口座情報を入力する 14:10 ∎lau 4G \* 💼 🔇 埼玉縣信用金庫 ? < 追加する口座情報とログインパスワードを入力 してください 店番号 **Q** 店番号が分からない方 口座情報を入力 001 店番号、科目、口座番号、ログインパスワードを 入力します。 科目 普通預金 $\sim$ ※店番号は3桁、口座番号は7桁で入力します。 口座番号 0002332 例:店番号が12の場合 ログインパスワード ⇒先頭に「0」を追加して012と入力 ••••• ₽ パスワードをお忘れの方 [追加]をタップ

・[追加]をタップすると完了メッセージが表示されますので、

[OK]をタップします。

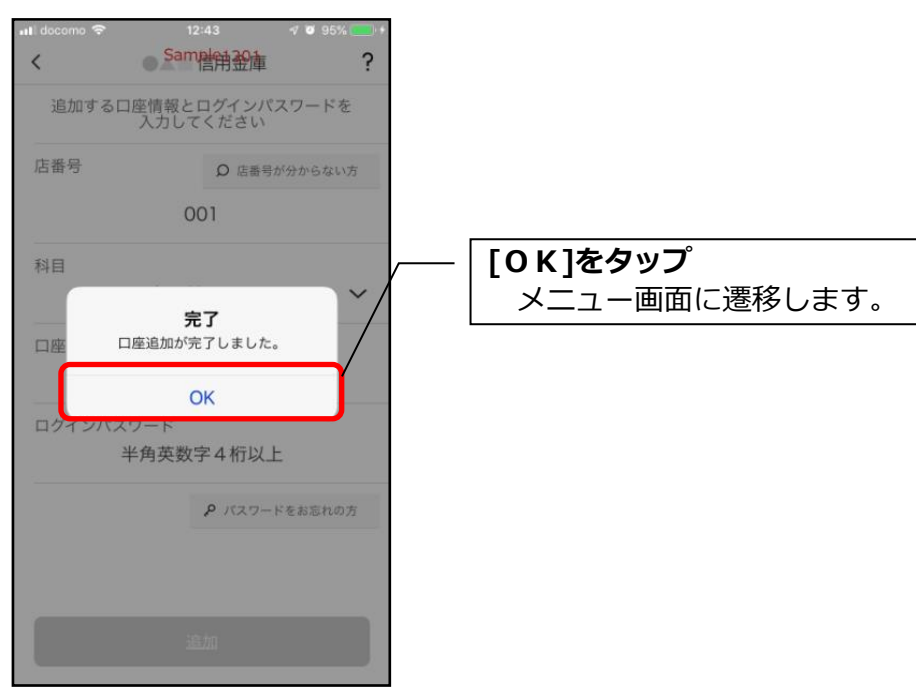

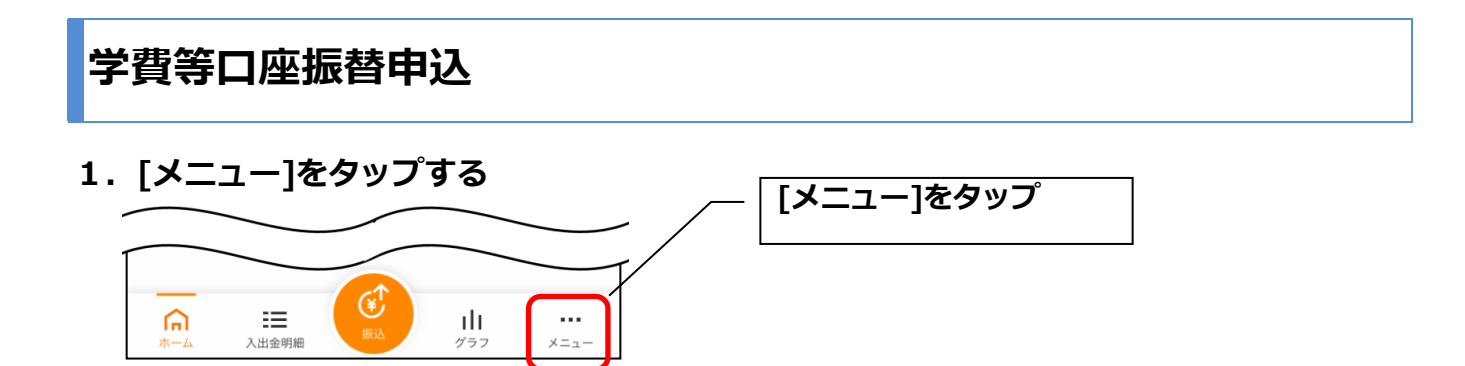

# 2.「学費等口座振替申込」をタップする

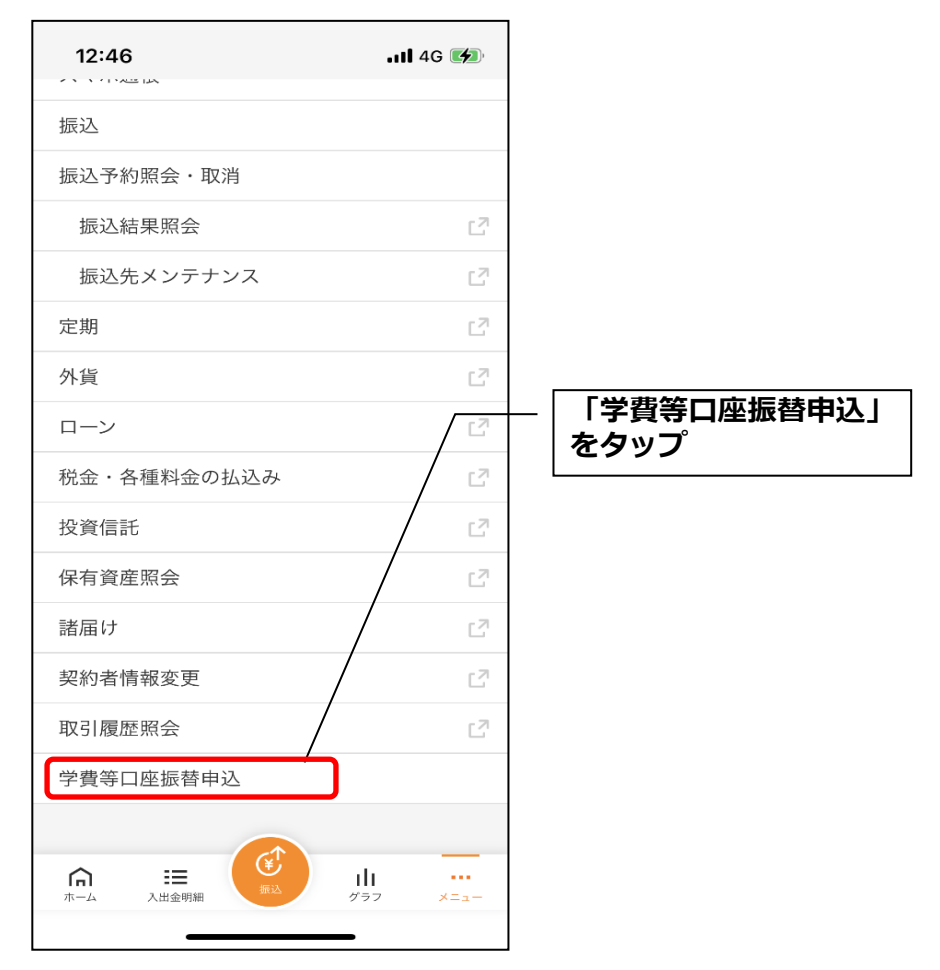

### 3. 規定を確認する

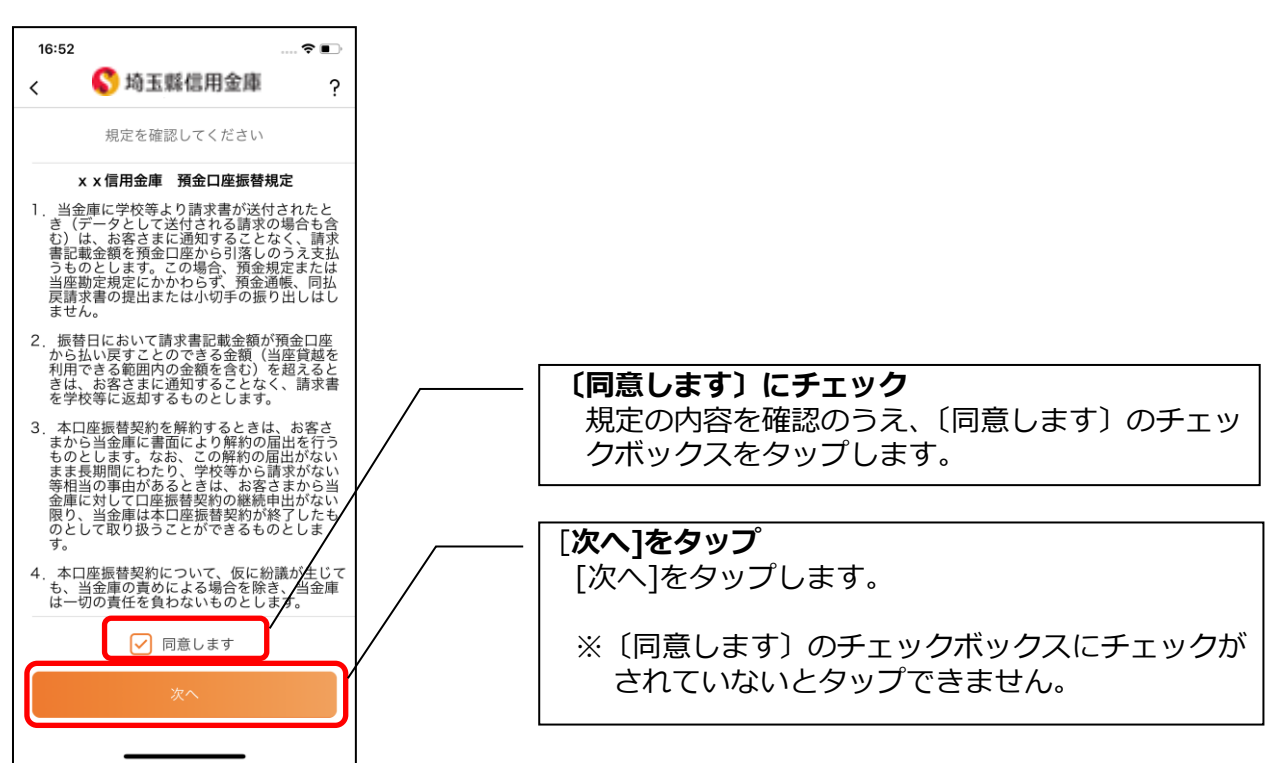

4.口座情報を入力する

<申込で使用できる口座が1つの場合>

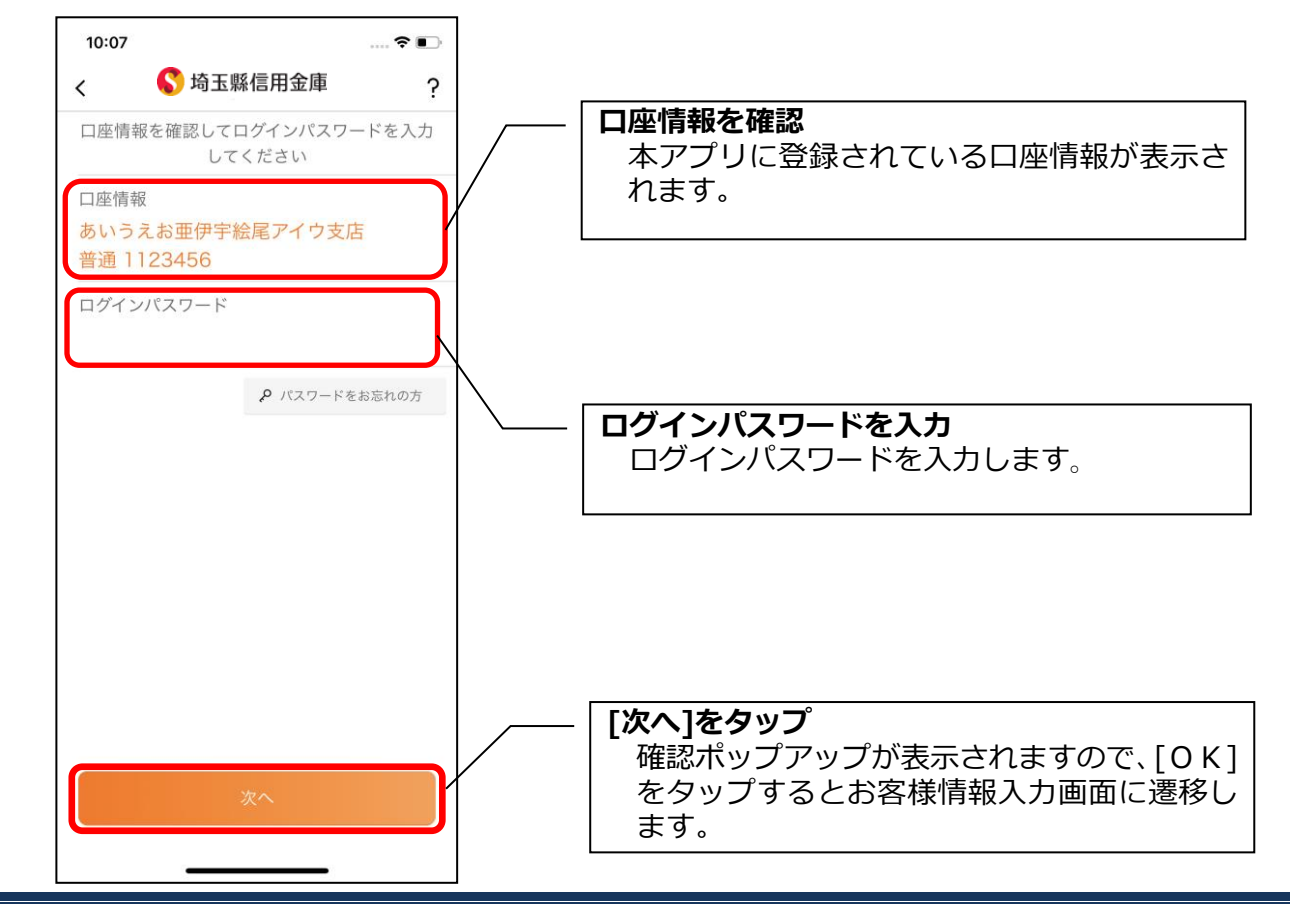

<申込で使用できる口座が複数ある場合>

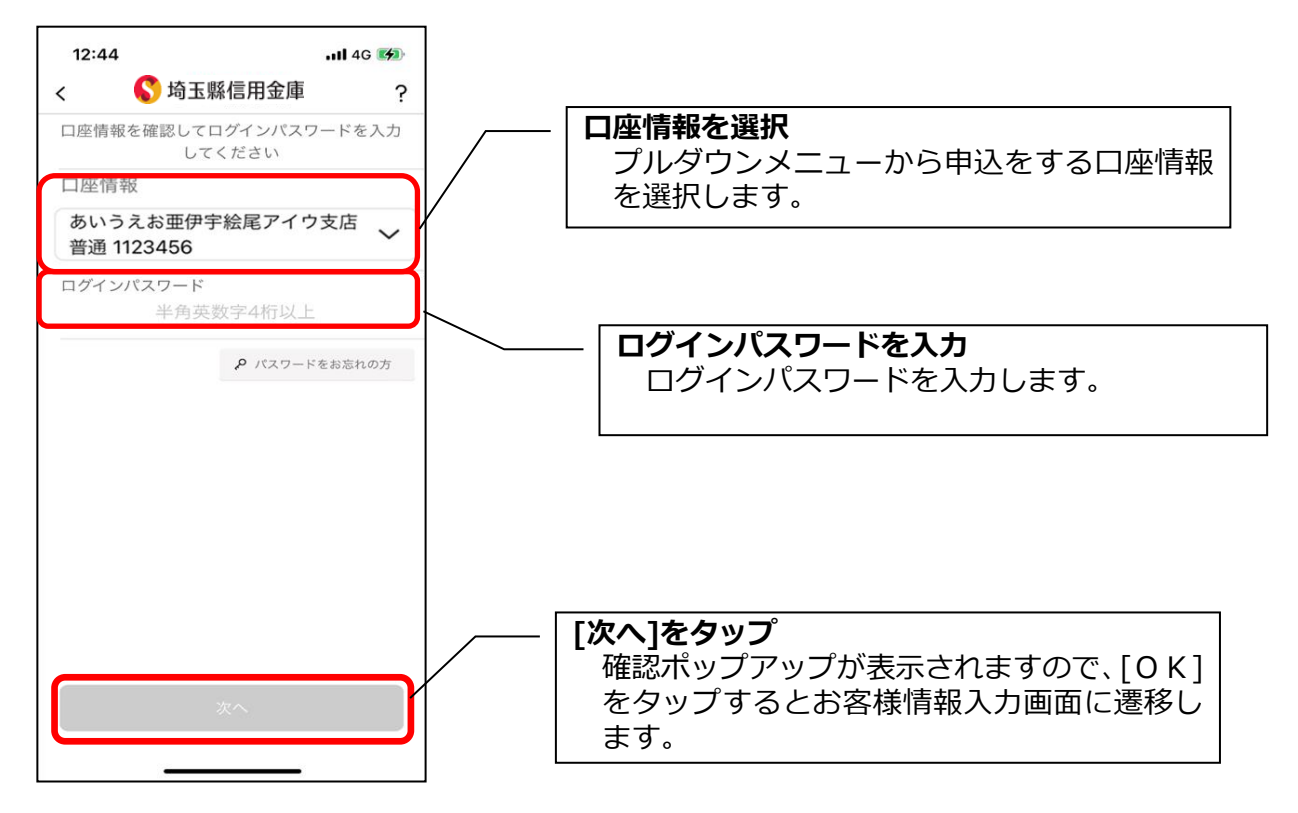

# 5. お客様情報を入力する

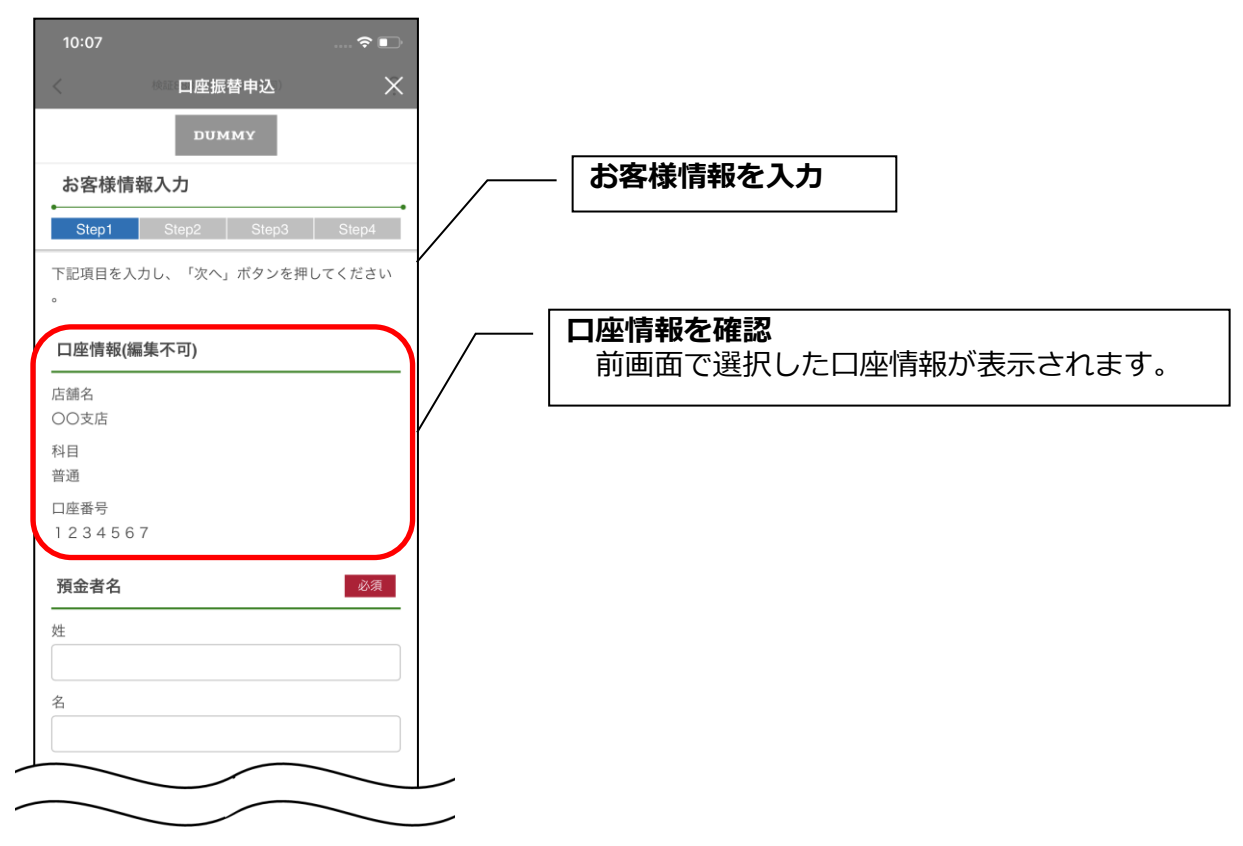

67

| ter l                                 |                        |
|---------------------------------------|------------------------|
|                                       |                        |
| *1                                    |                        |
|                                       | ――   〔郵便番号から住所を検索〕をタップ |
|                                       | 入力した郵便番号をもとに、都道府県・市区町  |
| ご住所 必須                                | 村郡が検索され、該当の入力エリアに検索結果  |
|                                       | を表示します。                |
| 郵便番号                                  |                        |
|                                       |                        |
| 郵便委員から住所を絵案                           |                        |
| SPEED SEITER                          |                        |
| 都道府県                                  |                        |
|                                       |                        |
| 市区町村郡                                 |                        |
| 114 FT 42 1 3 20 4                    |                        |
|                                       |                        |
| 丁目・香地・建物名・部屋番号など                      |                        |
|                                       |                        |
| ご住所 (カナ)                              |                        |
|                                       |                        |
|                                       |                        |
| ご連絡先                                  |                        |
| ご自定に国安告託がたい場合。自定告託系导にはお歩              |                        |
| いの携帯電話番号を入力してください。                    |                        |
| 白宇雲沃恭导                                |                        |
|                                       |                        |
|                                       |                        |
| 劳带电话费亏                                |                        |
|                                       |                        |
| Fメールアドレス (2000)                       |                        |
|                                       |                        |
| sample123@samplemail.co.jp            |                        |
| Eメールアドレス(確認用)                         |                        |
| sample123@samplemail.co.jp            |                        |
| *1 ご入力メールアドレス宛に、後ほど「お申込受付             |                        |
| 完了メール」を配信しますので、受信可能なメールア              |                        |
| ▶▶▶★★★★★★★★★★★★★★★★★★★★★★★★★★★★★★★★★★ |                        |
| @cdms.jp』となりますので、ドメイン指定受信を行っ          |                        |
| くいる場合は上記トメインの交信許可設定を行ってく<br>ださい。      |                        |
|                                       |                        |
|                                       |                        |
|                                       |                        |
|                                       |                        |
|                                       |                        |
|                                       | 「次へ]をタップ               |

## 6. 申込情報を入力する

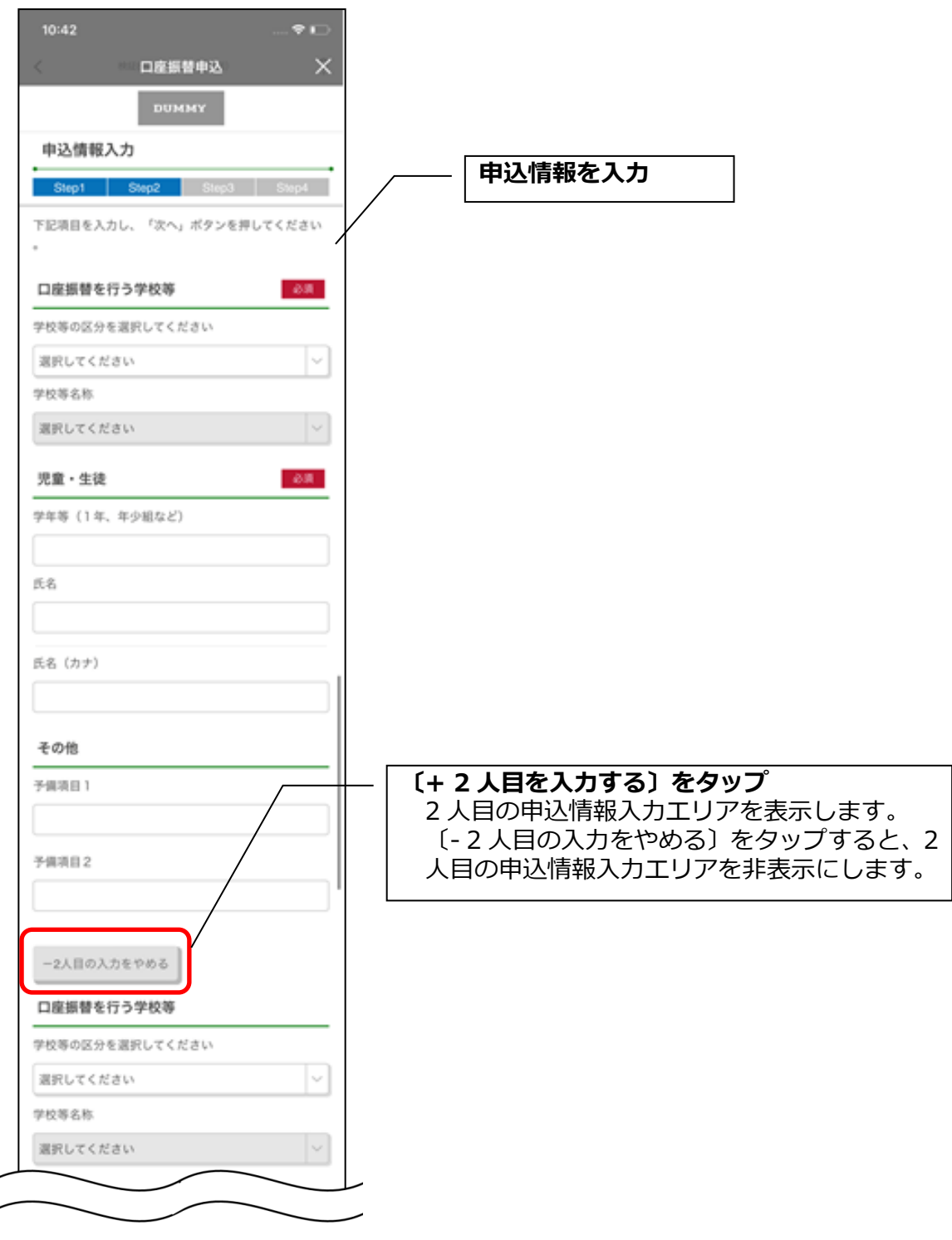

| 学年等(1年、年少組など) |      |   |     |                   |      |
|---------------|------|---|-----|-------------------|------|
|               |      | ] |     |                   |      |
| 氏名            |      | 1 |     |                   |      |
| 氏名(カナ)        |      |   |     |                   |      |
| その他           |      | - |     |                   |      |
| 予備項目 1        |      |   | _   |                   |      |
| 予備項目 2        |      |   | — [ | [次へ] <sup>;</sup> | をタップ |
| (原本)          | 次へ > |   |     |                   |      |

7. お申込内容を確認する

| 10:08         「四座振替申込         「四UMMY         確認面面         Step1       Step2       Step3       Step4         入力内容をご確認のうえ、「申込」ボタンを押してください。なお、修正す必要な場合は、各入力情報にある「修正する」ボタンを押して該当項目を修正してください。       修正する         大方内容をご確認のうえ、「申込」ボタンを押してください。なお、修正す必要な場合は、各入力情報にある「修正する」       修正する         た着名       00支店         村目       普通         1234567       氏名 (漢字) | お申込内容を確認<br>入力したお申込内容を確認します。 **お申込内容を修正する場合<br>お客様情報を修正する場合は[修正する]をタッ<br>プします。 |
|----------------------------------------------------------------------------------------------------|--------------------------------------------------------------------------------|
| 氏名 (漢字)                                                                                                    |                                                                                |

|                                        | -                               |
|----------------------------------------|---------------------------------|
| 氏石                                     | -                               |
| トッパン 太郎                                |                                 |
| 氏名 (カナ)                                |                                 |
| トッパン タロウ                               |                                 |
| ご住所 (漢字)                               |                                 |
| 101-0002                               |                                 |
| 東京都江戸川区篠崎町1-1 篠崎マンション101               |                                 |
| ご住所 (カナ)                               |                                 |
| トウキョウトエドガワクシノザキチョウ1-1 シノ<br>ザキマンション101 |                                 |
| ご連絡先                                   |                                 |
| 自宅電話番号                                 |                                 |
| 03-1234-5678<br>携带電話番号                 |                                 |
| 090-1234-5678                          |                                 |
|                                        |                                 |
| Eメールアドレス                               | ※お甲込内谷を修止する場合                   |
| sample123@sample.co.jp                 | の中区時報を修正する場合は[修正する]を、<br>してします。 |
| 申込情報入力 修正する                            |                                 |
| 学校第の区分                                 |                                 |
|                                        |                                 |
|                                        |                                 |
| 学校寺名称                                  |                                 |
| 00中学校                                  |                                 |
| 学年等(1年、年少組など)                          |                                 |
| 1年A組                                   |                                 |
| 氏名                                     |                                 |
| トッパン一郎                                 |                                 |
| 氏名(カナ)                                 |                                 |
| トッパンイチロウ                               |                                 |
| 予備項目1                                  |                                 |
| その他入力1                                 |                                 |
| 予備項目2                                  |                                 |
| その他入力2                                 |                                 |
|                                        |                                 |
| 学校等の区分                                 |                                 |
| 小学校                                    |                                 |
| 学校等名称                                  |                                 |
|                                        |                                 |

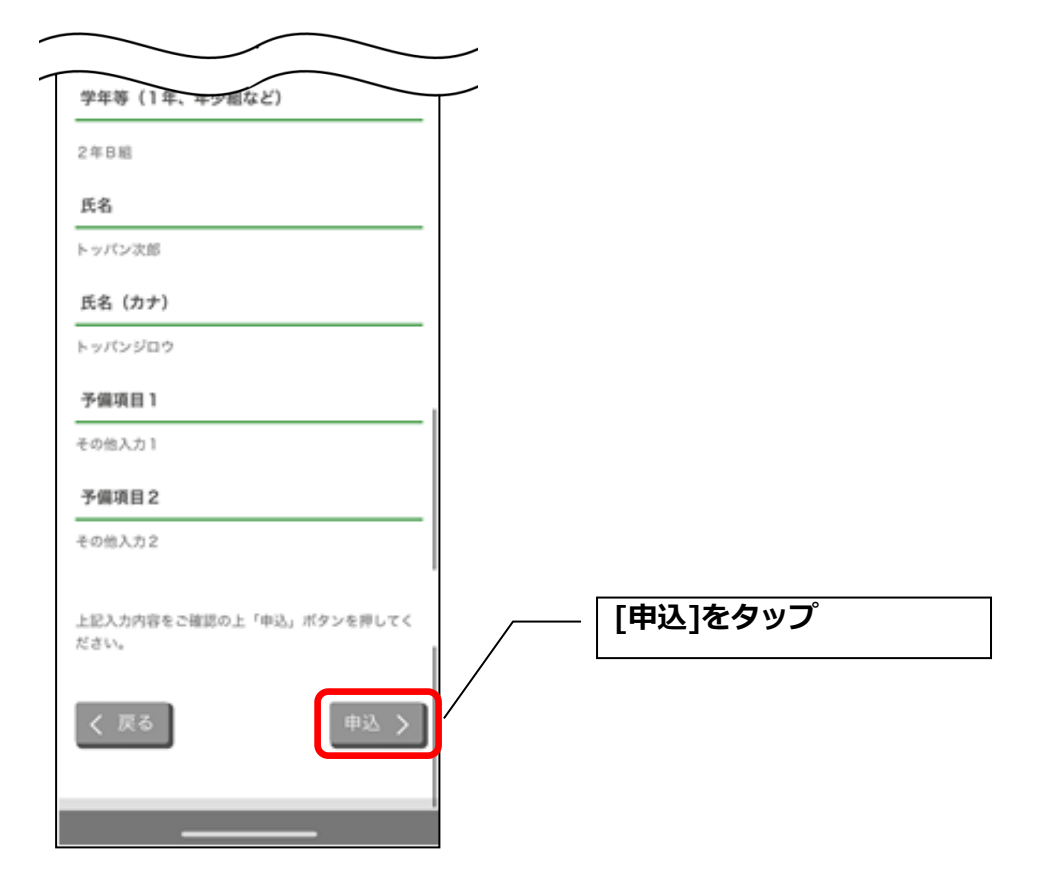

・[同意して申込]をタップすると完了メッセージが表示されますので、[×]をタップします。 申込画面で入力したEメールアドレス宛に受付完了メールが送信されていることを確認してくだ さい。

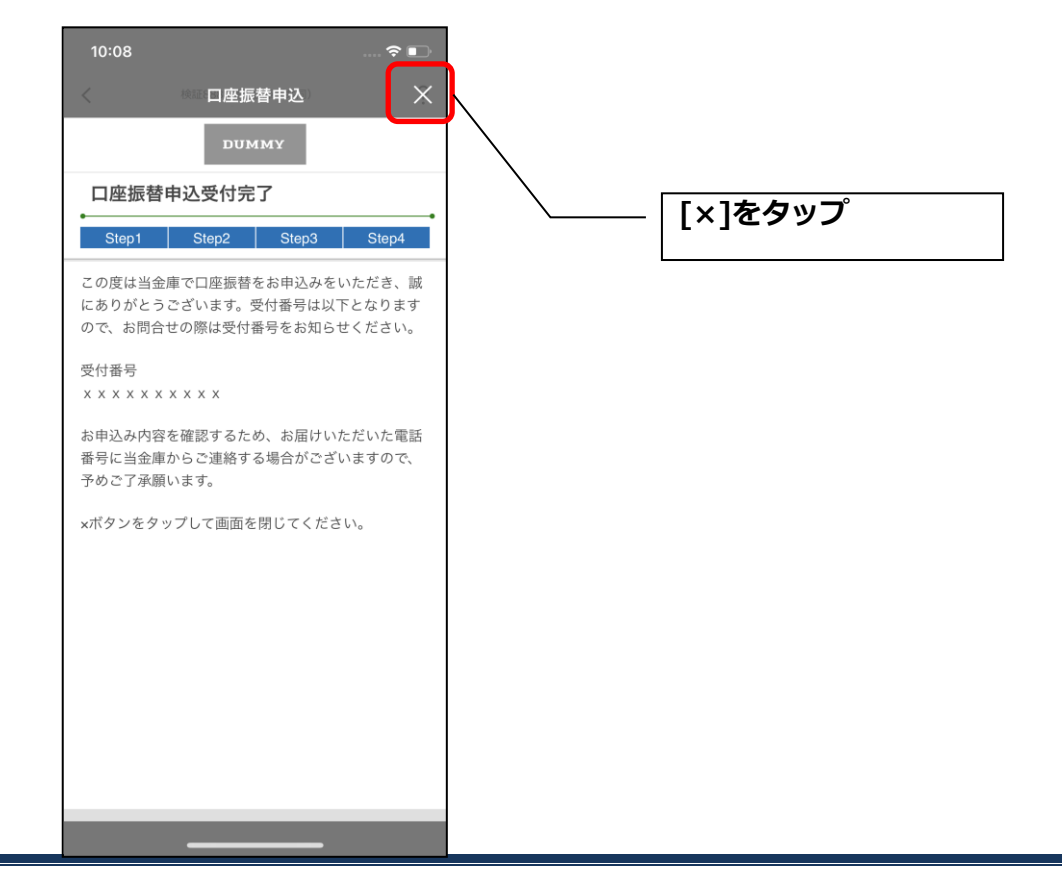
## 利用解約

※解約後はログインできませんが、スマホ通帳の閲覧のみ利用できます。(取得済みの明細が 閲覧できますが、明細データの更新はできません。)
※複数端末でこのアプリを利用している場合、全ての端末で解約した契約者 I Dを利用する ことが出来なくなります。
※解約後に再度このアプリを利用する場合は、新規に利用登録する必要があります。
※インターネットバンキングのご契約は解約されません。

1. [メニュー]をタップする

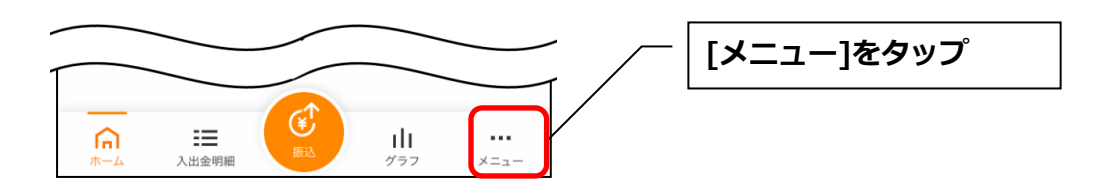

### 2.「利用解約」をタップする

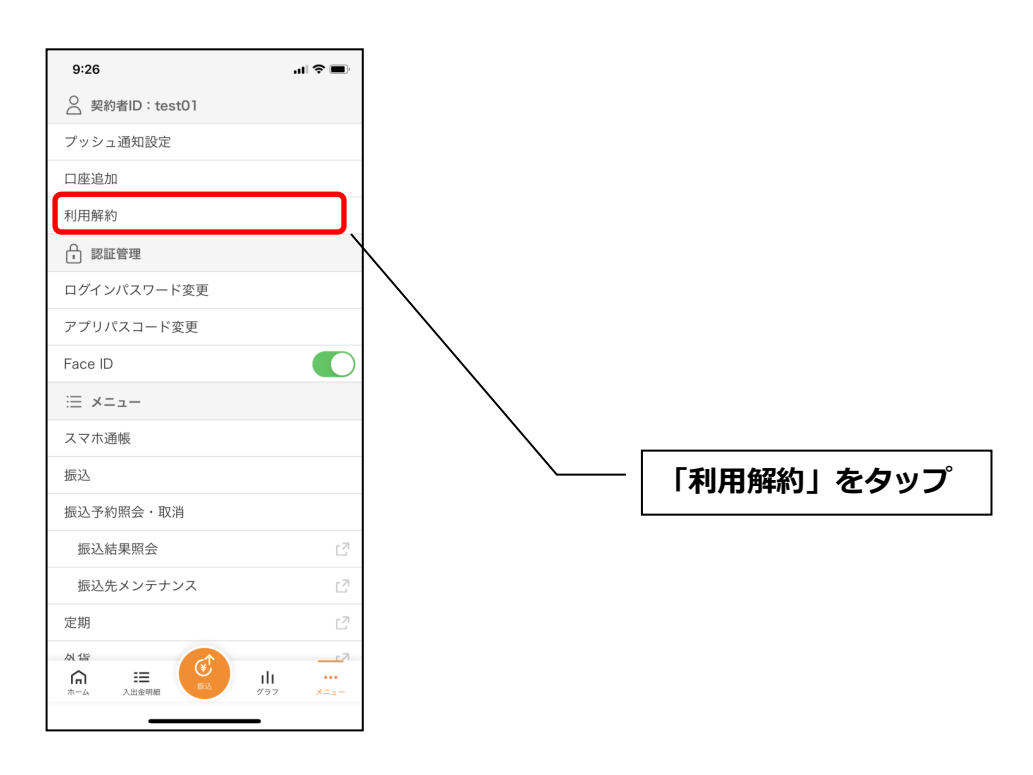

3. ログインパスワードを入力する

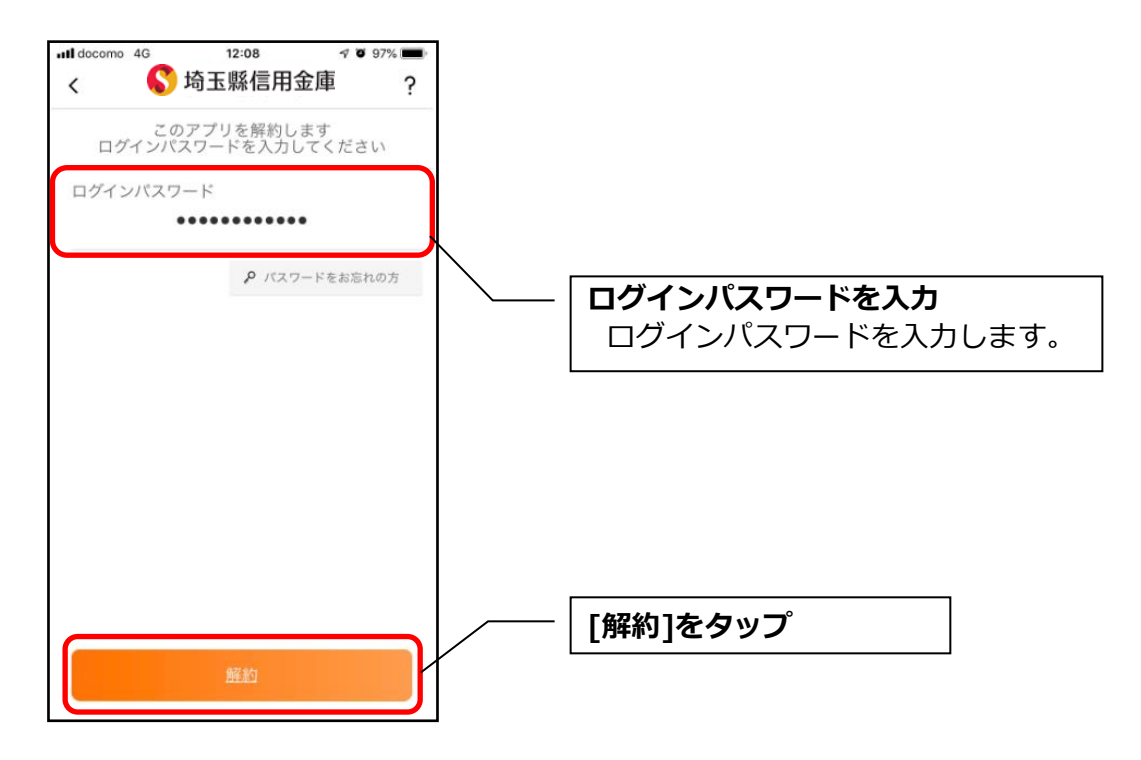

・[解約]をタップすると確認メッセージが表示されますので、[OK]をタップし、続いて完了メッセ

ージが表示されますので、[OK]をタップします。

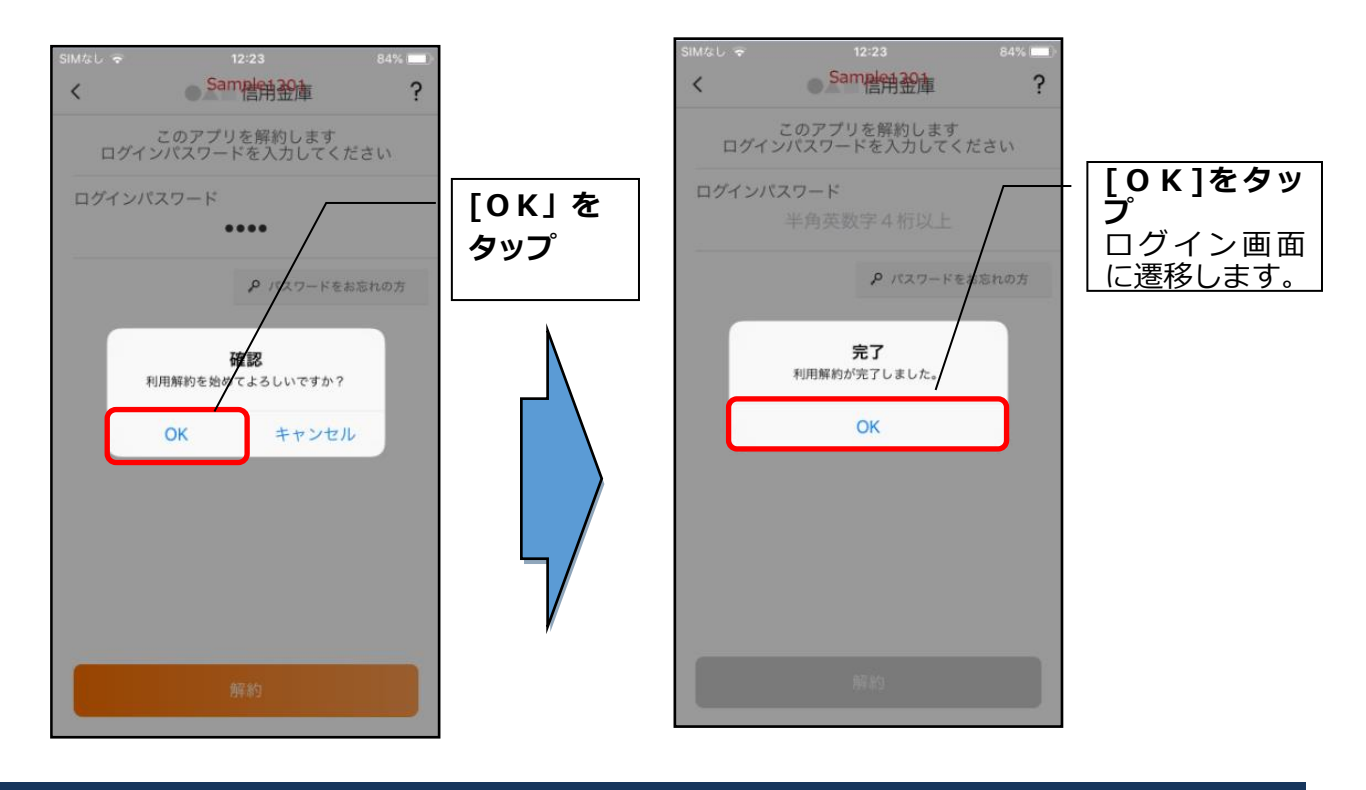

### ※ 利用解約後の画面

| (                            | S 埼玉縣信用金庫                                                       | ? ≡                               |                                                                 |
|------------------------------|-----------------------------------------------------------------|-----------------------------------|-----------------------------------------------------------------|
| 契約者ID                        | ***t                                                            | 01 ~ 0                            | /~ [スマホ通帳]をタップ<br>[スマホ通帳]をタップすると、利用解約前までに取得した<br>明細が表示されます。     |
|                              | スマホ通帳                                                           |                                   | <br>  ※利用解約以降のスマホ通帳のデータ更新はできません。                                |
| <b>()</b><br>ホームページ          | ▶<br>店舗・ATM                                                     | 催りる                               | データを削除する場合は、契約者 I Dの削除を行なう必要<br>があります。<br>【契約者 I Dの削除方法は、55ページ】 |
| <mark>投</mark> 信             | <b>()</b><br>マーケット情報                                            | <mark>しんきん</mark><br>みら<br>税金等    |                                                                 |
|                              |                                                                 |                                   |                                                                 |
| K Quade                      | ・Cange Litter 開き上手<br>・Litter 開き上手<br>を対中                       | Box                               |                                                                 |
|                              | ⑤ 埼玉縣信用金庫                                                       | ? ≡                               |                                                                 |
|                              | スマホ通帳                                                           | 01 ~ 0                            |                                                                 |
| <b>()</b><br>ホームページ          | <b>○</b><br>店舗・ATM                                              | <b>¥</b><br>借りる                   | ─ 契約者 I D欄の                                                     |
| ● (解<br><b>::::</b> !<br>投 信 | 約済)***t01<br>で<br>マーケット情報                                       | U///E///<br>Q <sup>b</sup><br>税金等 |                                                                 |
|                              |                                                                 |                                   |                                                                 |
| <                            | Change Lister (さいし<br>there are are are are are are are are are | A)<br>BOX<br>I                    |                                                                 |

## ログインパスワードの再登録・変更

ログインパスワードがロックされた、または忘れた場合

1. [メニュー]をタップする

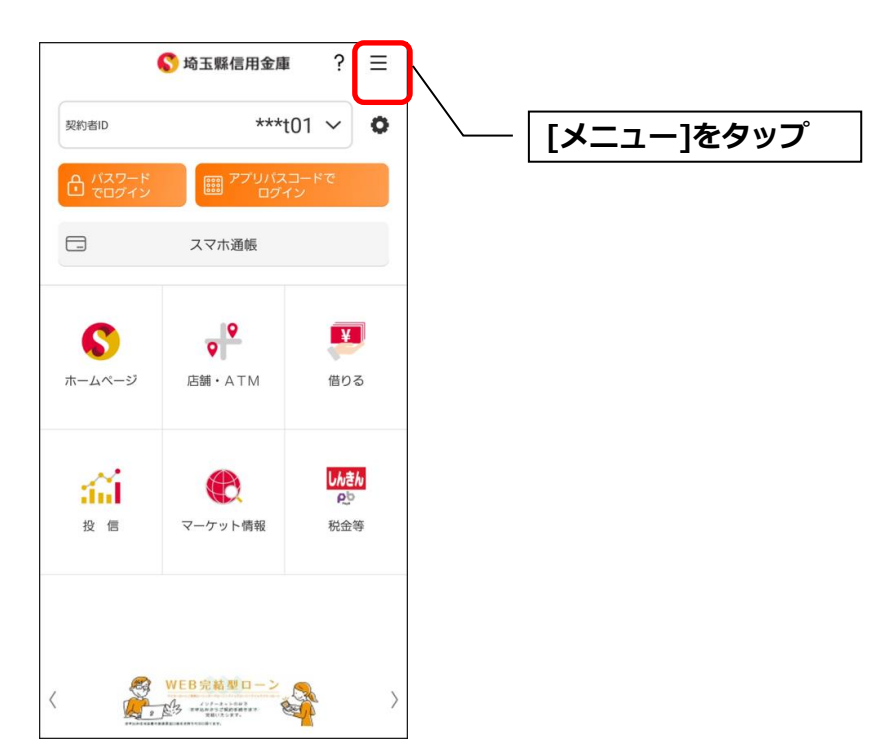

2. 「ログインパスワード再登録」をタップする

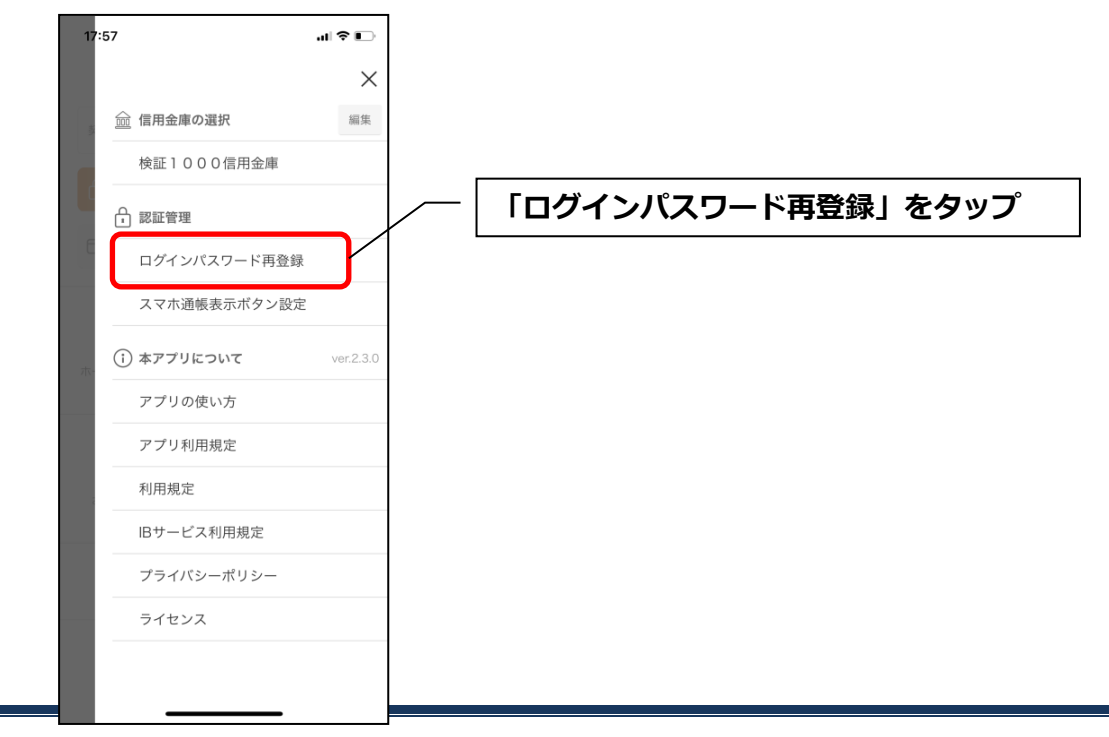

3. キャッシュカード情報を入力する

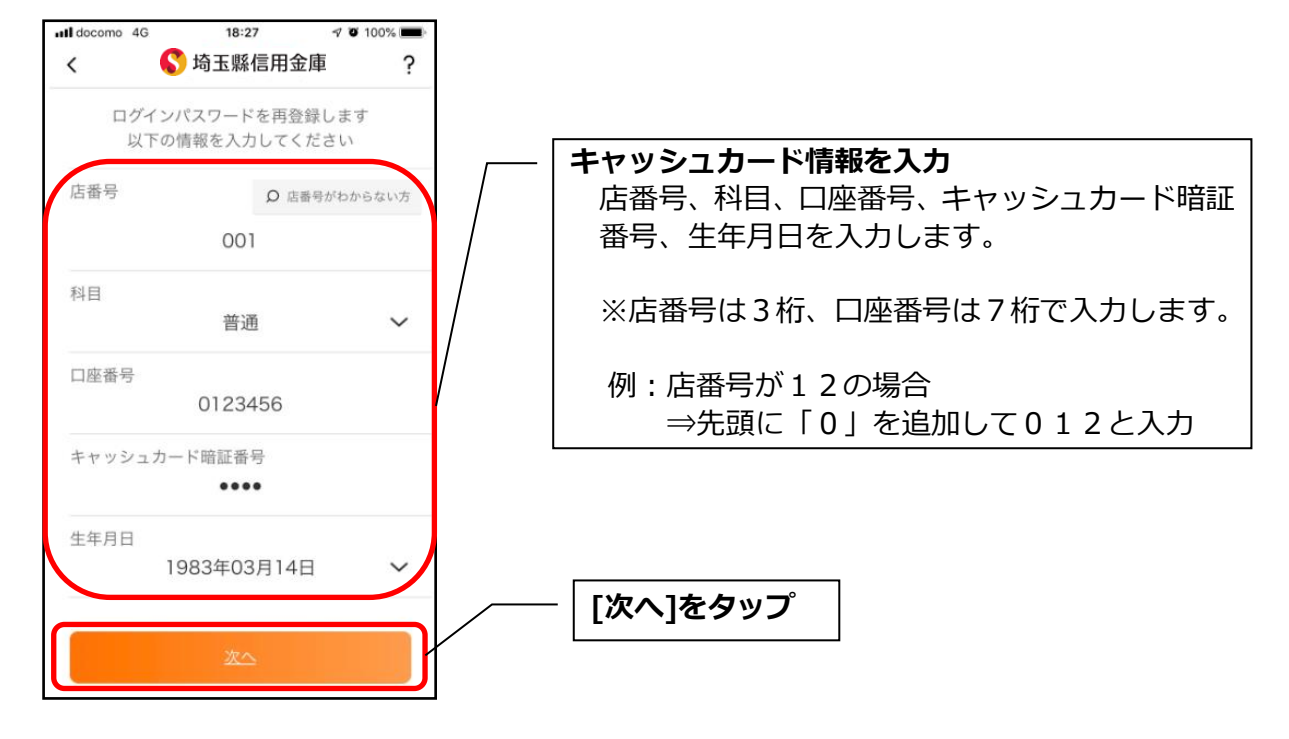

4. 新しいログインパスワードを登録する

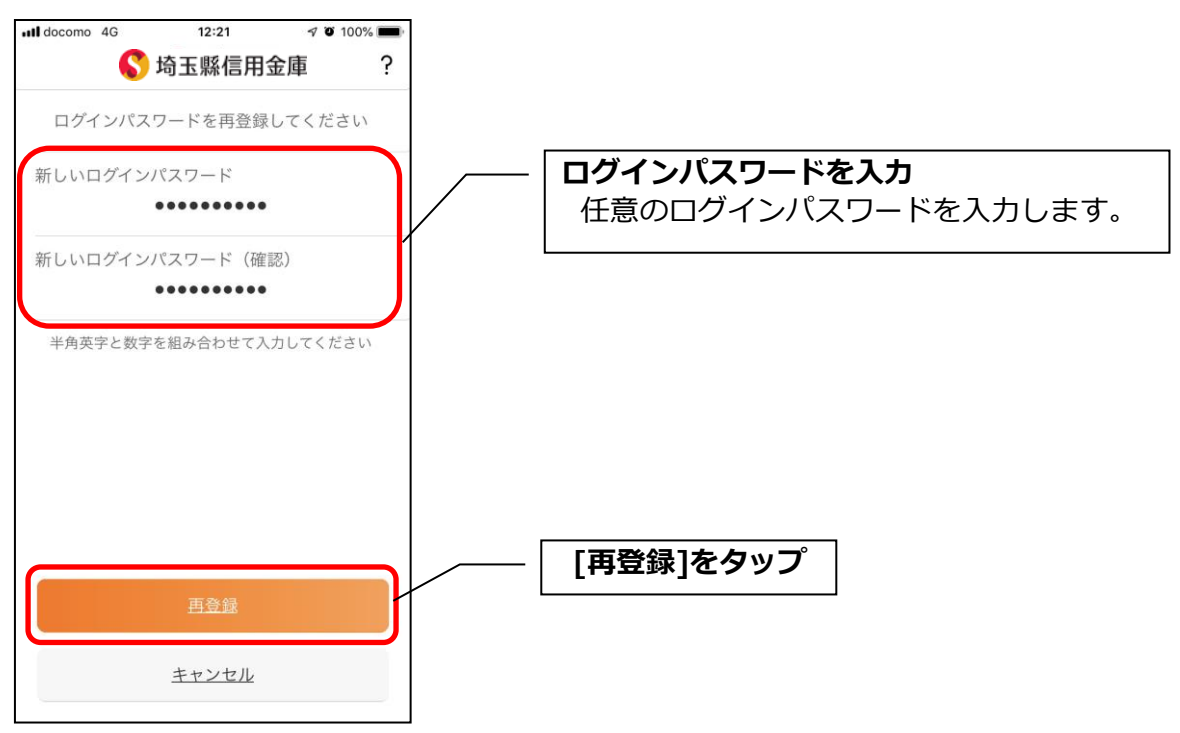

・[再登録]をタップすると完了メッセージが表示されますので、 [OK]をタップします。

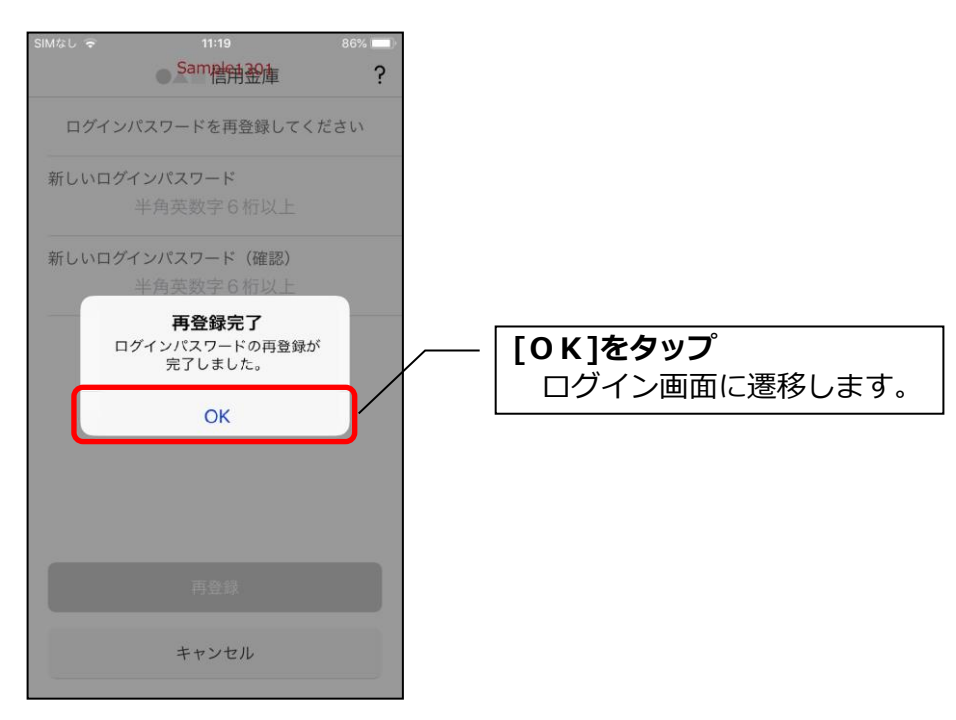

## ログインパスワードを変更する場合

1. [メニュー]をタップする

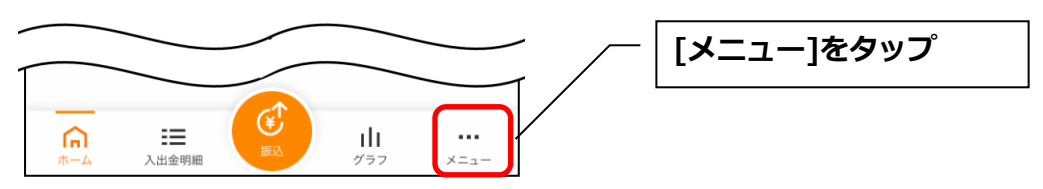

## 2. 「ログインパスワード変更」をタップする

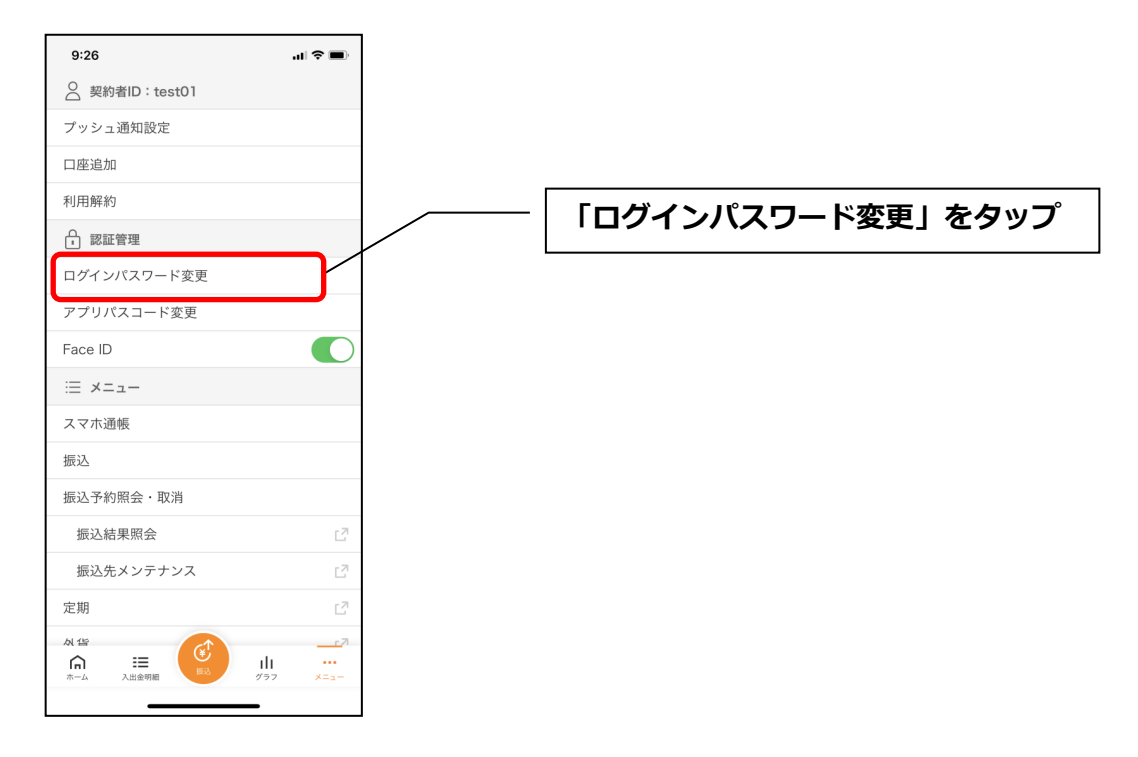

3. ログインパスワードを入力する

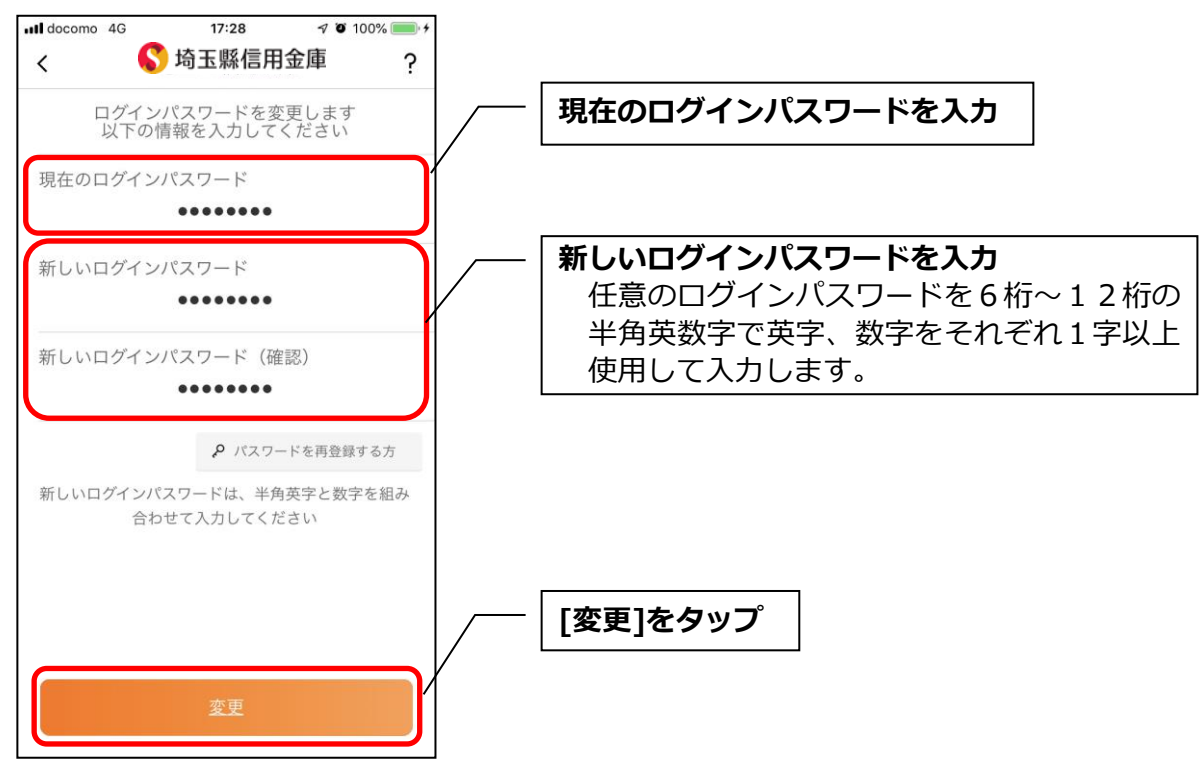

「変更」をタップすると完了メッセージが表示されますので、
 [OK]をタップします。

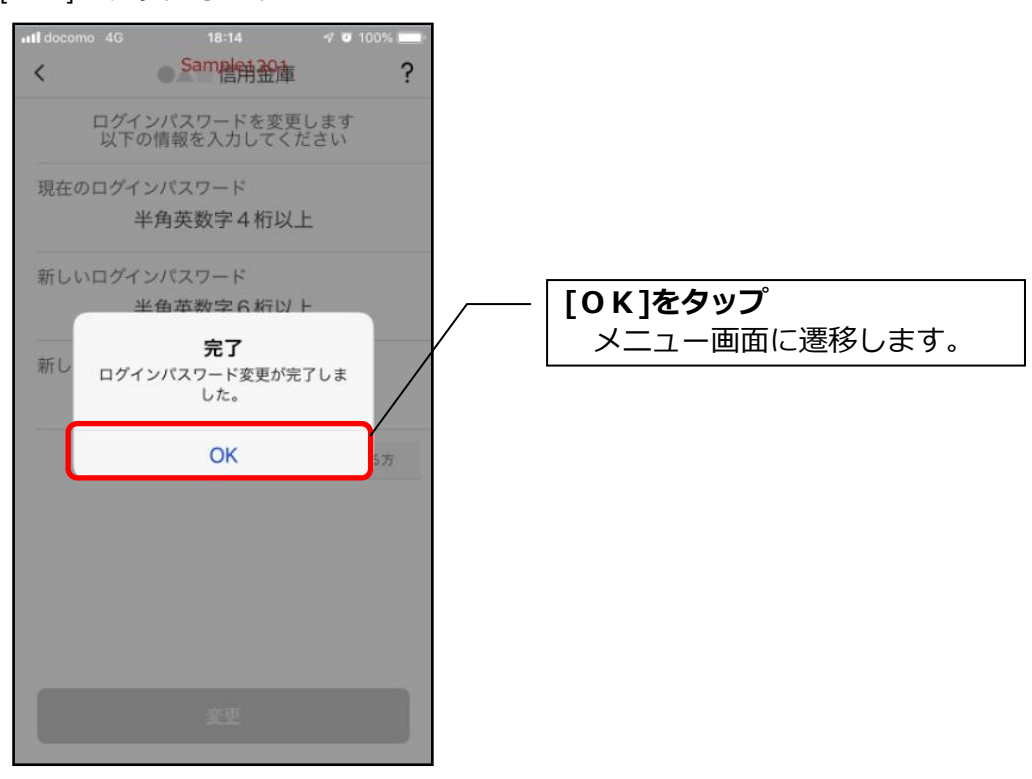

# アプリパスコードの変更

1. [メニュー]をタップする

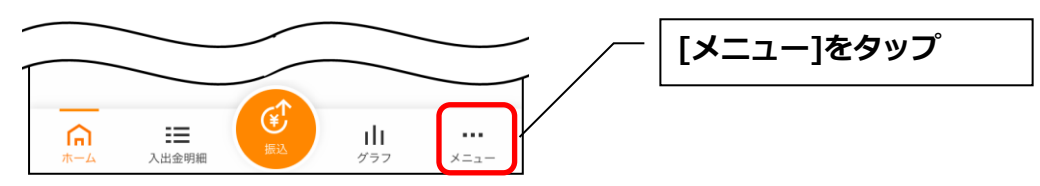

## 2.「アプリパスコード変更」をタップする

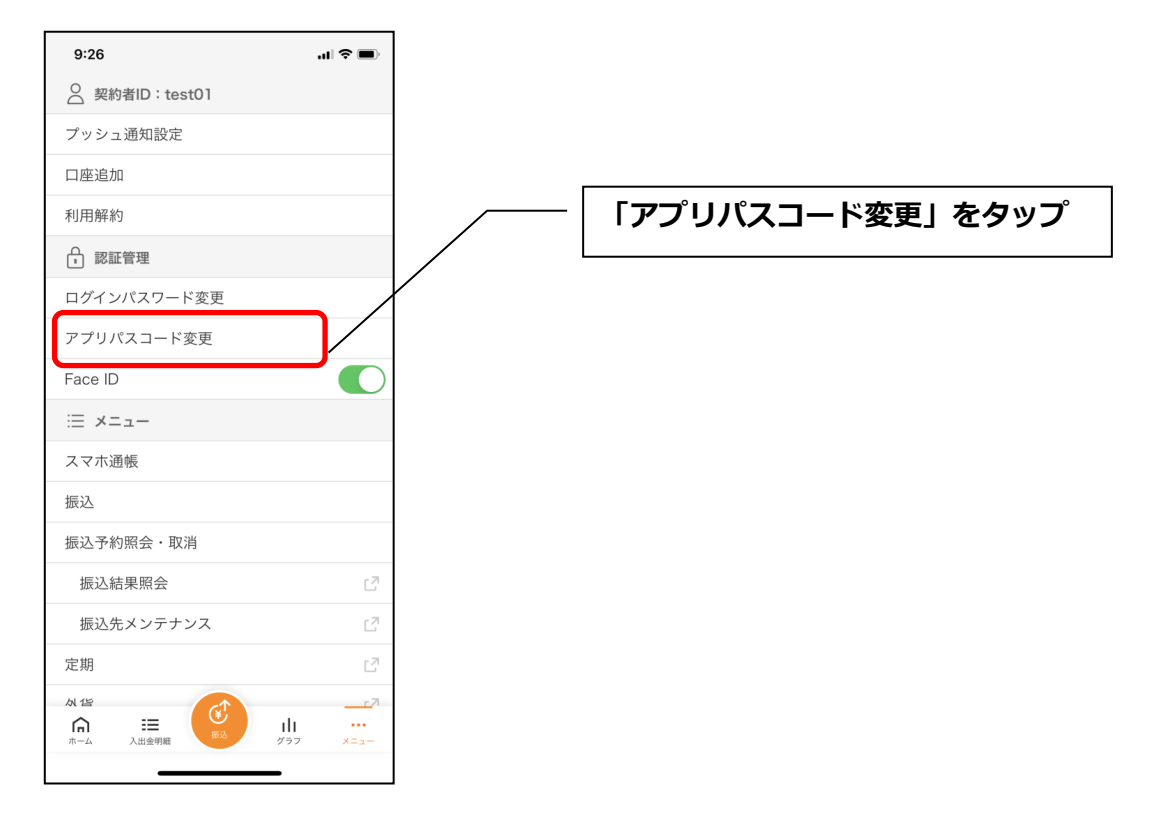

3. 現在のアプリパスコードを入力する

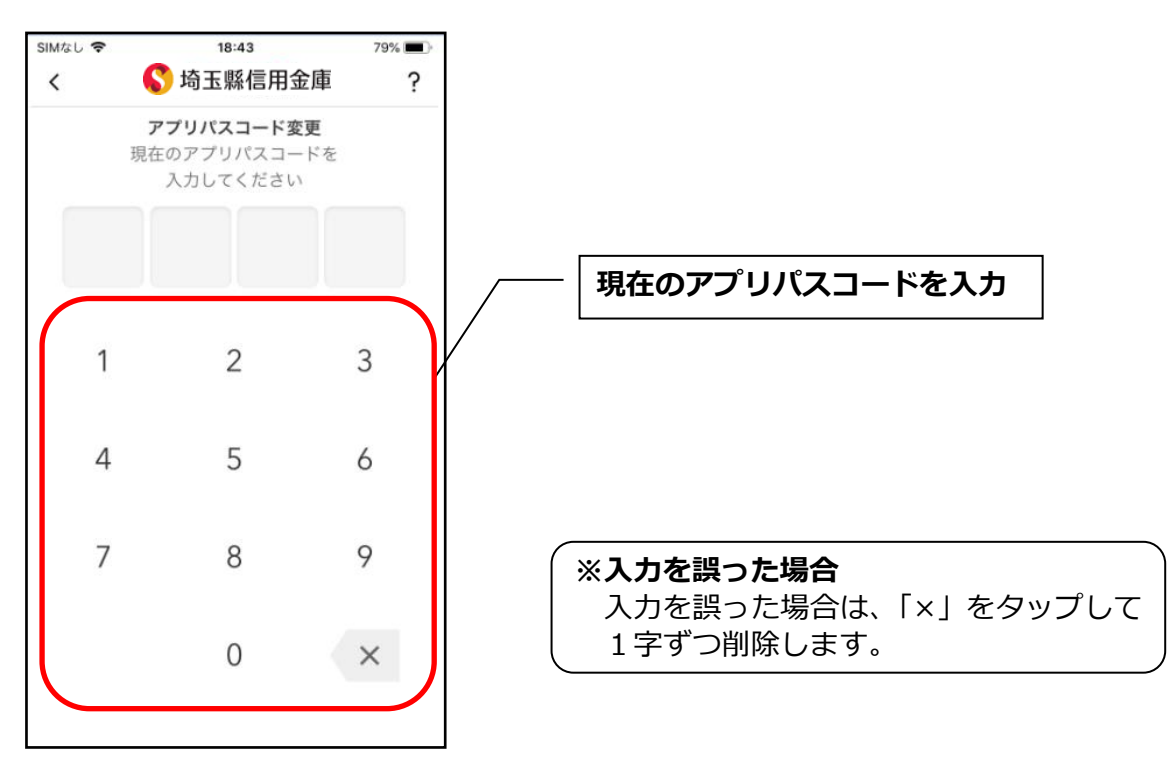

#### 4. 新しいアプリパスコードを登録する

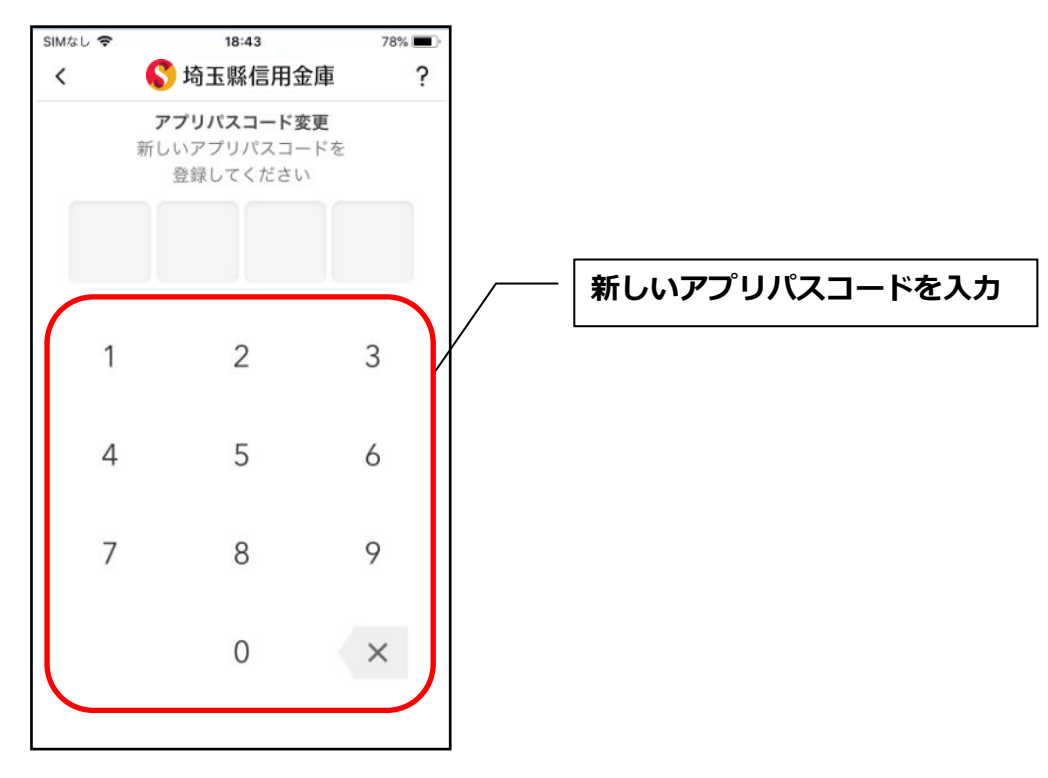

5.新しいアプリパスコードを再入力する

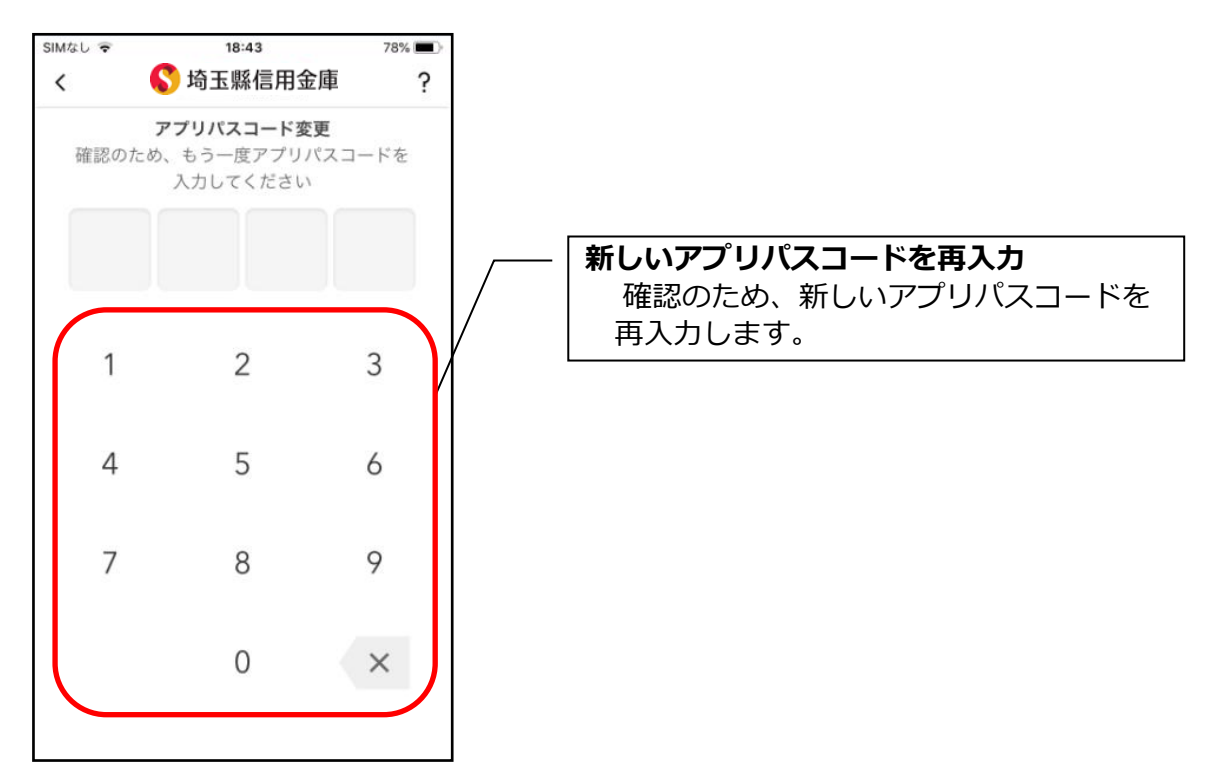

・アプリパスコードを入力すると完了メッセージが表示されますので、
 [OK]をタップします。

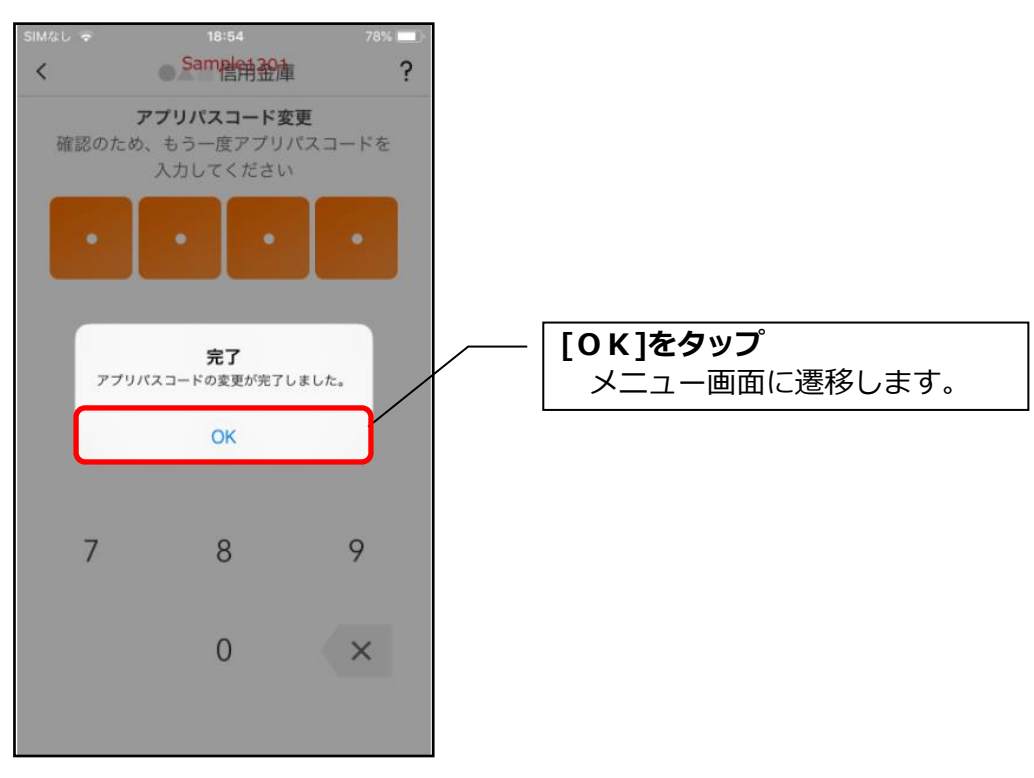

## 認証方法の変更

## ログイン時の認証方法を変更する場合

1. [メニュー]をタップする

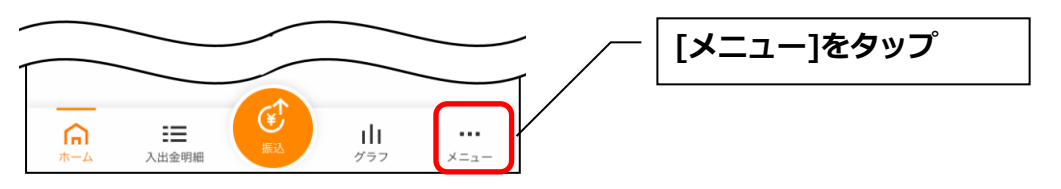

#### 2. 認証方法を設定する

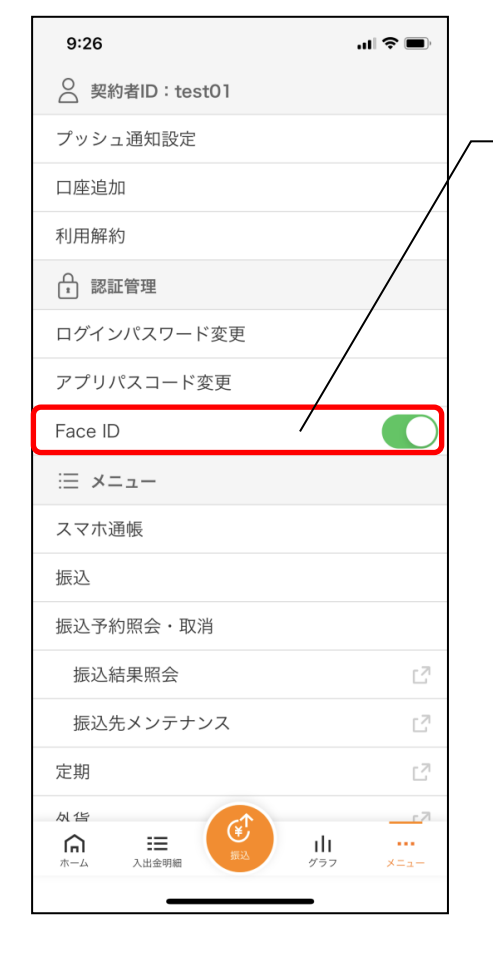

| 下記の2種類から認証方法を設定  |     |
|------------------|-----|
| ※「生体認証」をオンにする場合、 | アプリ |
| パスコードの入力が必要です。   |     |
|                  |     |

| 認証方法          | 生体認証ボタン※    |
|---------------|-------------|
|               | (TouchID 等) |
| アプリパスコードによる認証 | オフ          |
| 生体認証          | オン          |

※ご利用のスマートフォンの生体認証機能により表示名が 異なります。 3. アプリパスコードを入力する

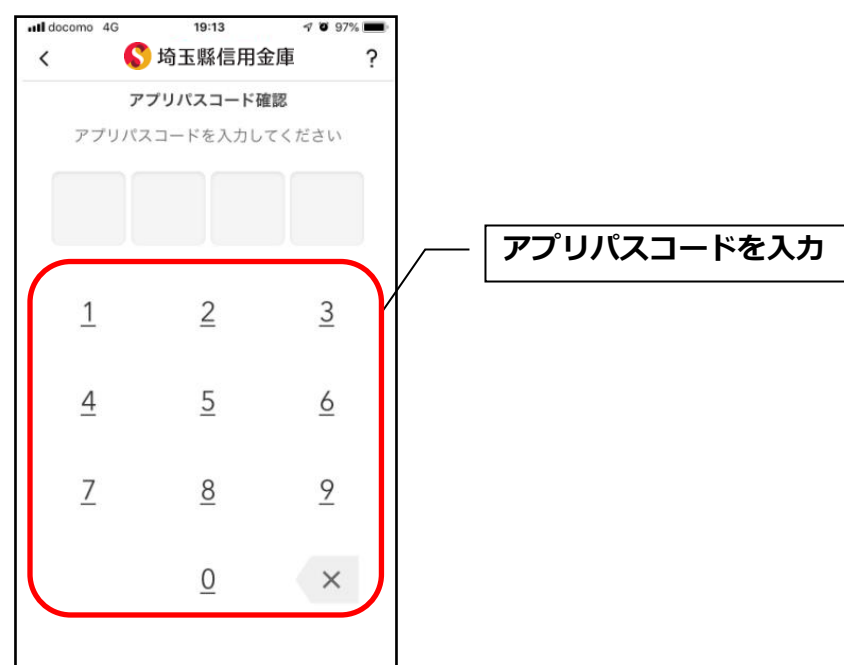

4. 設定内容を確認する

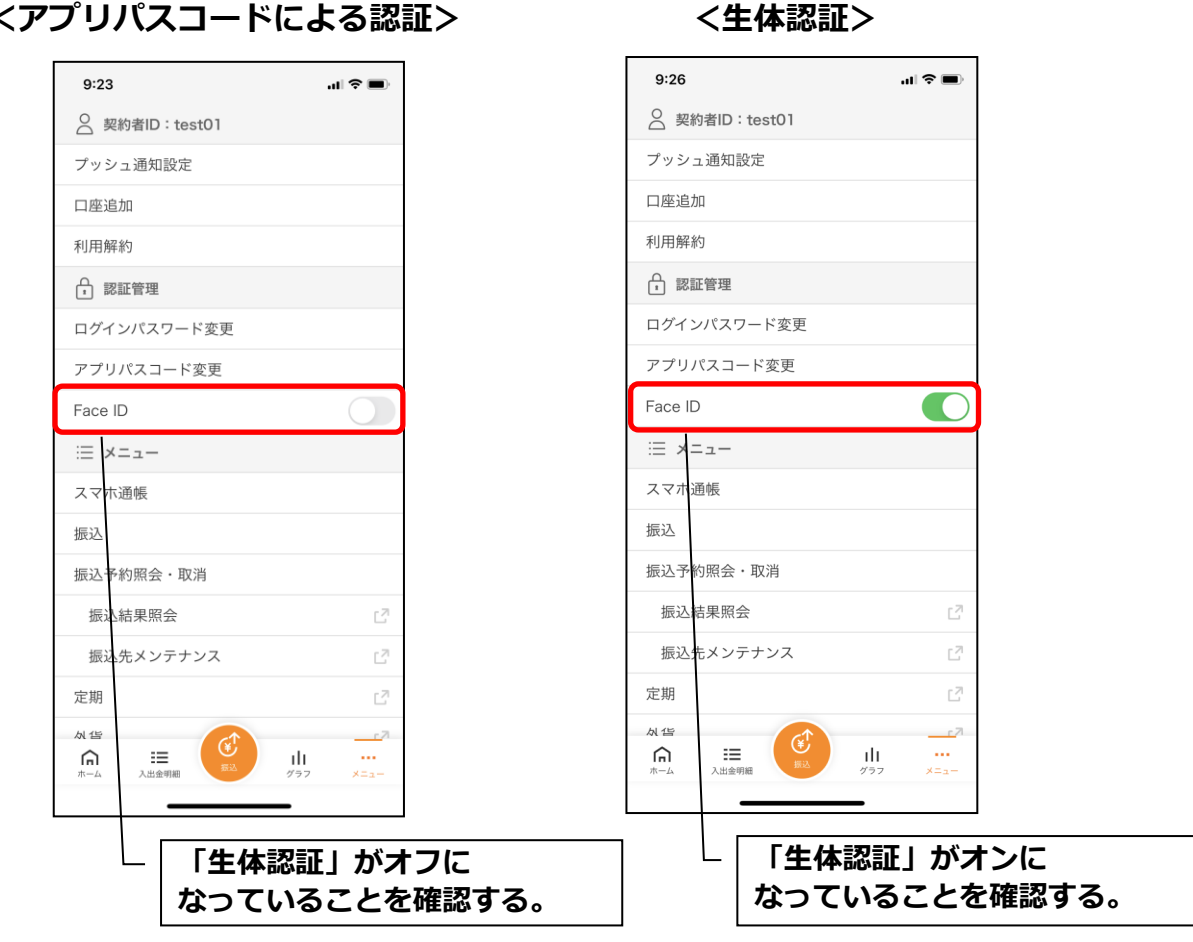

<アプリパスコードによる認証>

### スマホ通帳の更新時の認証方法を変更する場合

ログイン画面にてスマホ通帳をご利用する際の認証方法を設定できます。

#### 1. [スマホ通帳]をタップする

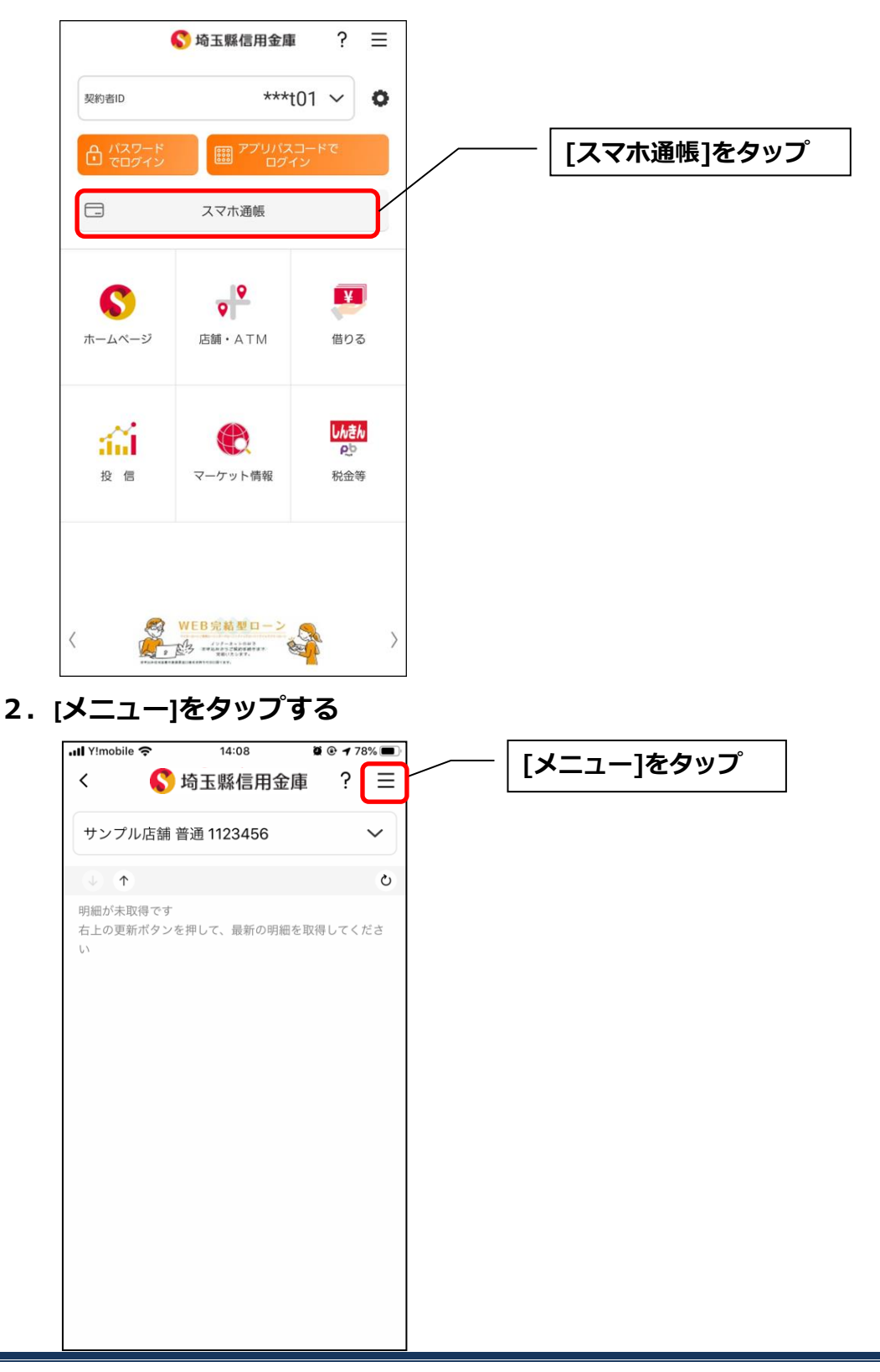

#### 3. 認証方法を設定する

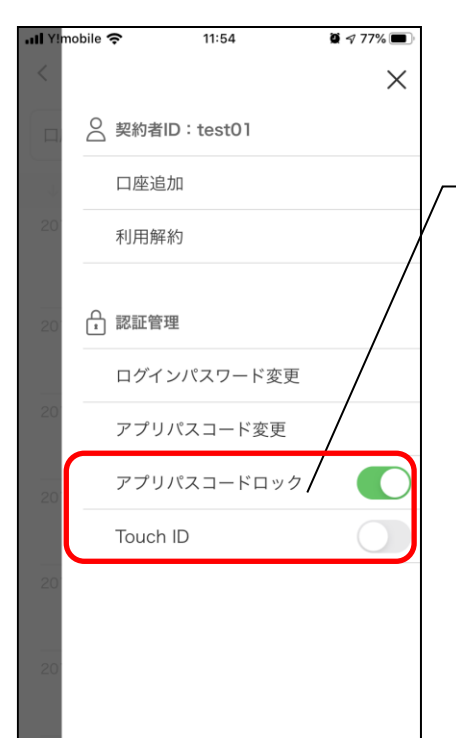

#### **下記の3種類から認証方法を設定** ※「アプリパスコードロック」、「生体認証」を オンにする場合、アプリパスコードの入力が 必要です。

| 認証方法          | アプリパスコ−ド | 生体認証ボタン※    |
|---------------|----------|-------------|
|               | ロックホ゛タン  | (TouchID 等) |
| アプリパスコードによる認証 | -+`      | オフ          |
| 生体認証          | 12       | オン          |
| 認証なし          | オフ       | オフ          |

※ご利用のスマートフォンの生体認証機能により表示名が 異なります。

### 4. アプリパスコードを入力する

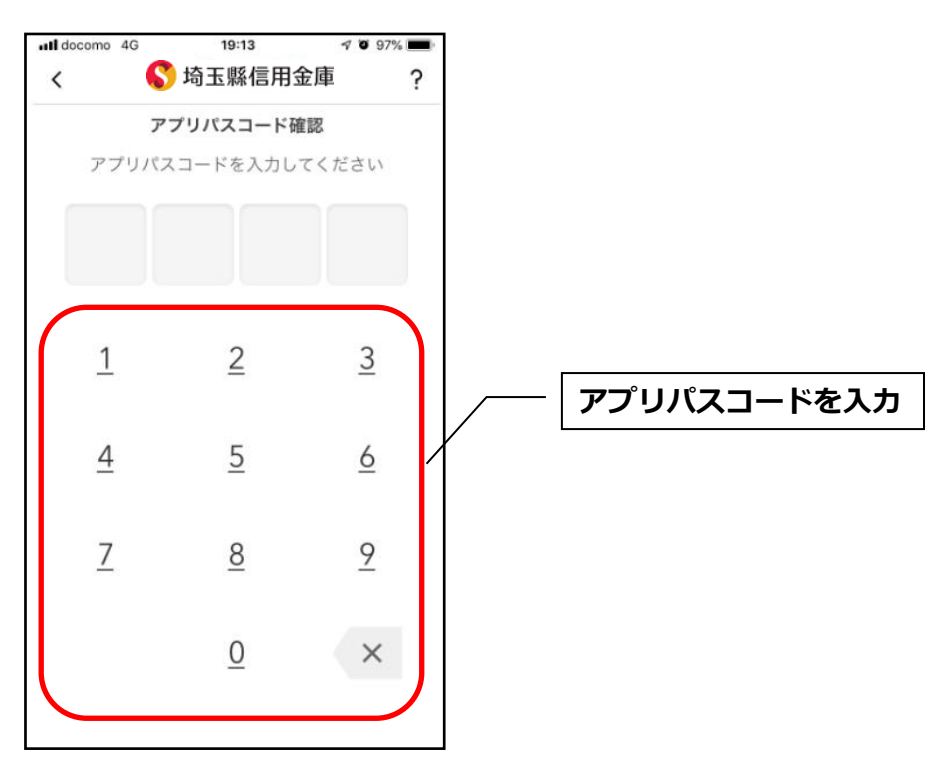

#### 5. 設定内容を確認する

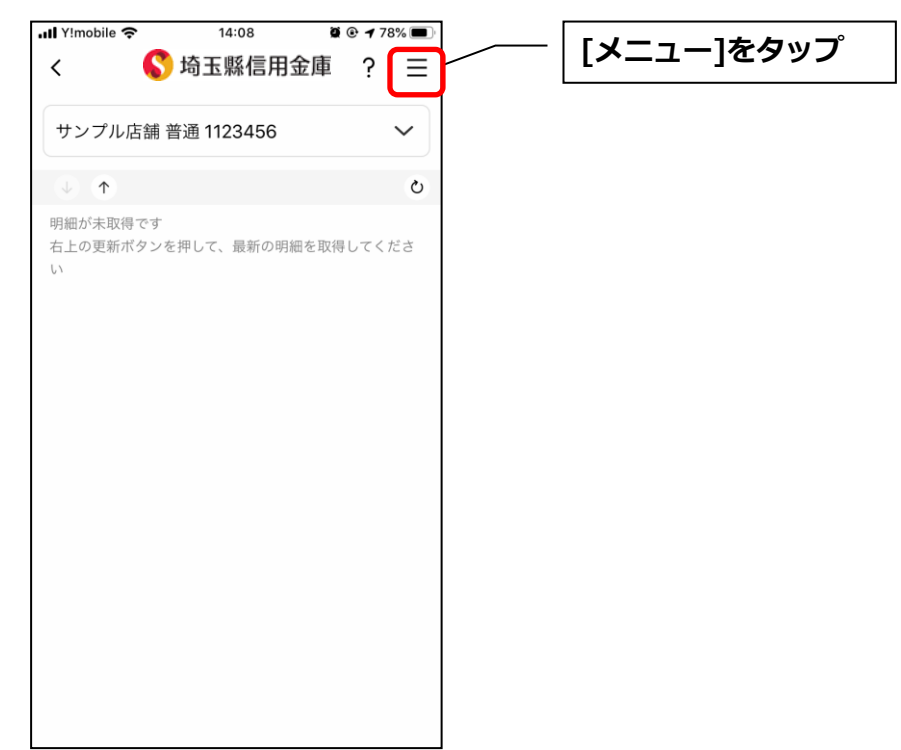

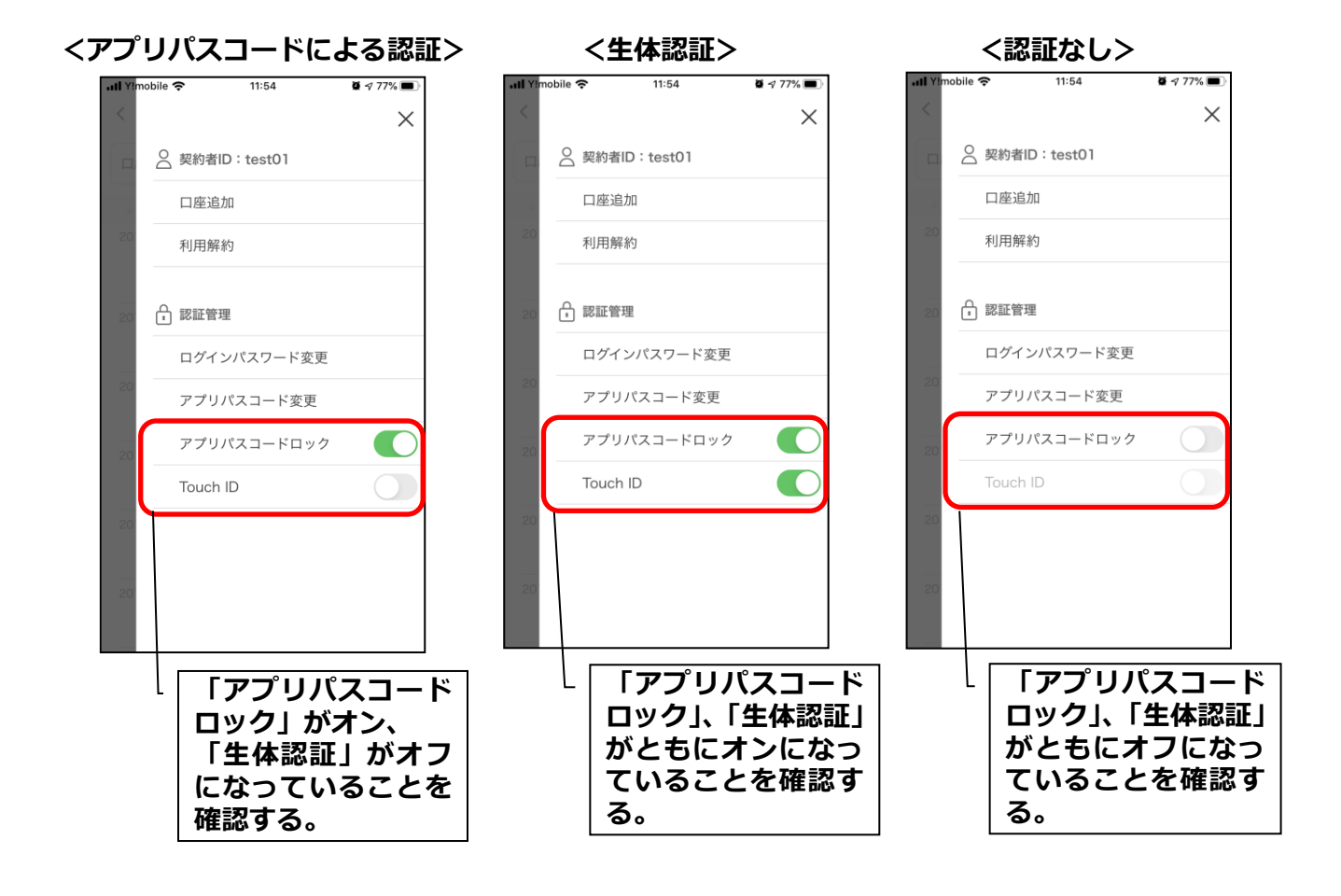

## スマホ通帳表示ボタン設定の変更

1. [メニュー]をタップする

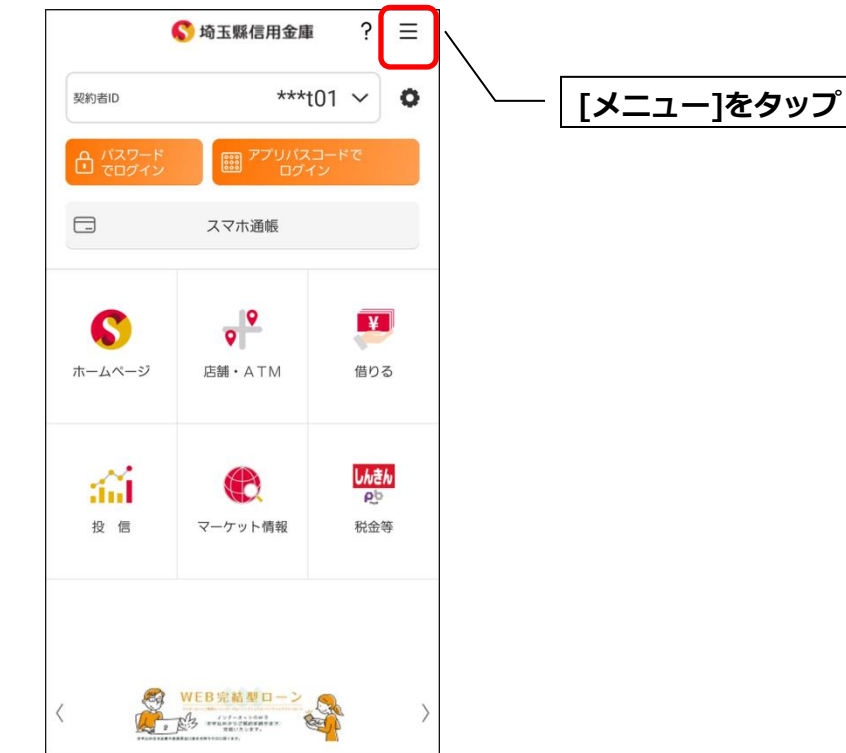

2. [スマホ通帳表示ボタン設定]をタップする

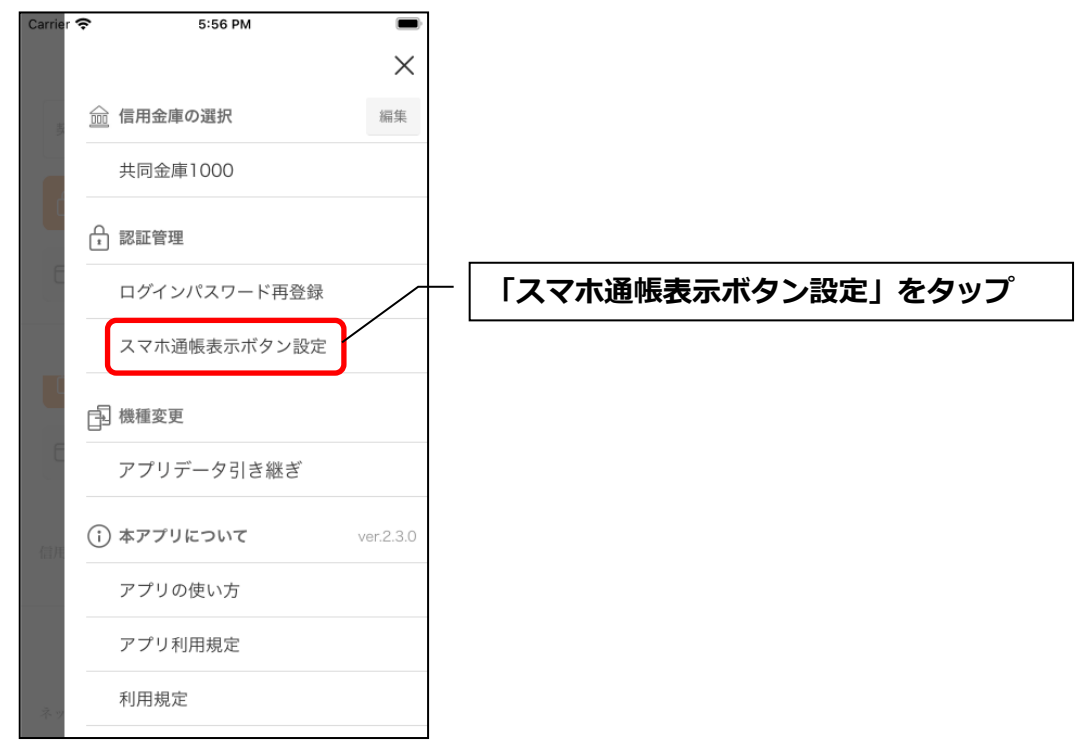

#### 3. 表示方法を設定する

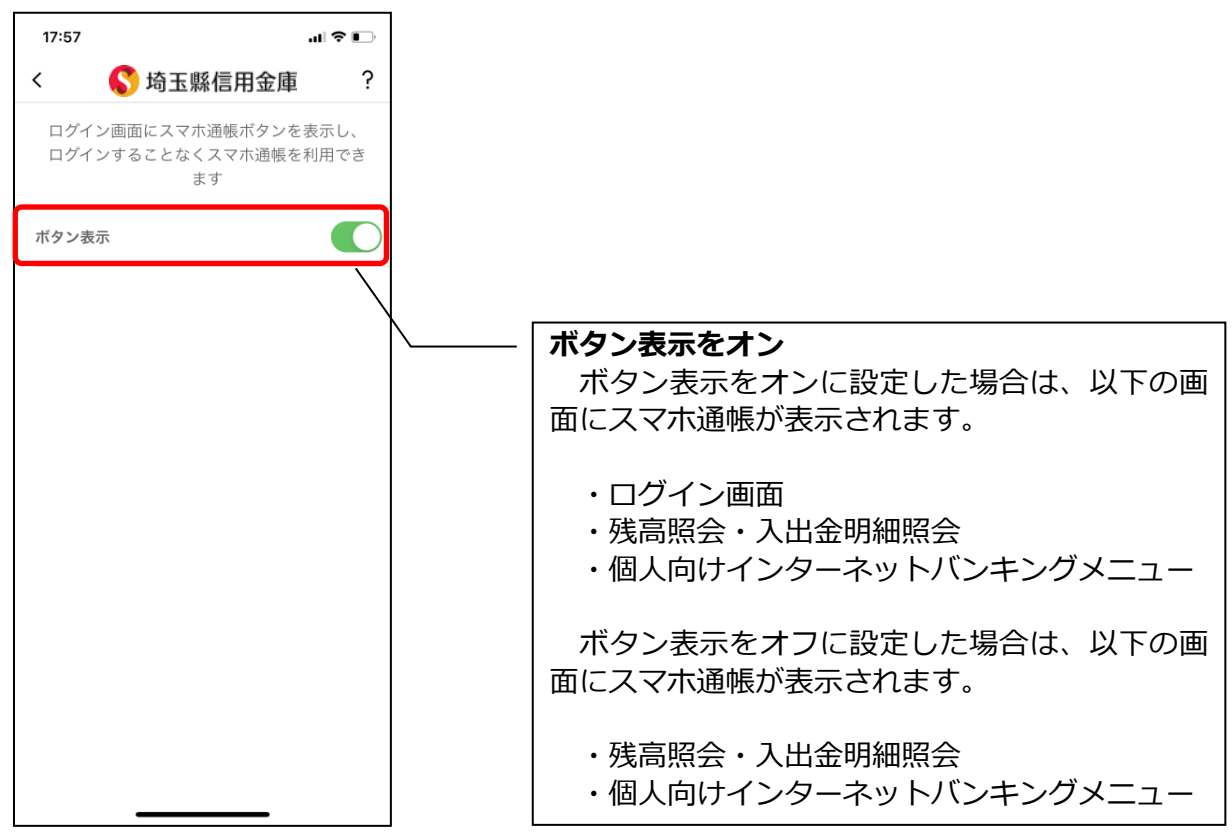

### 4. アプリパスコードを入力する

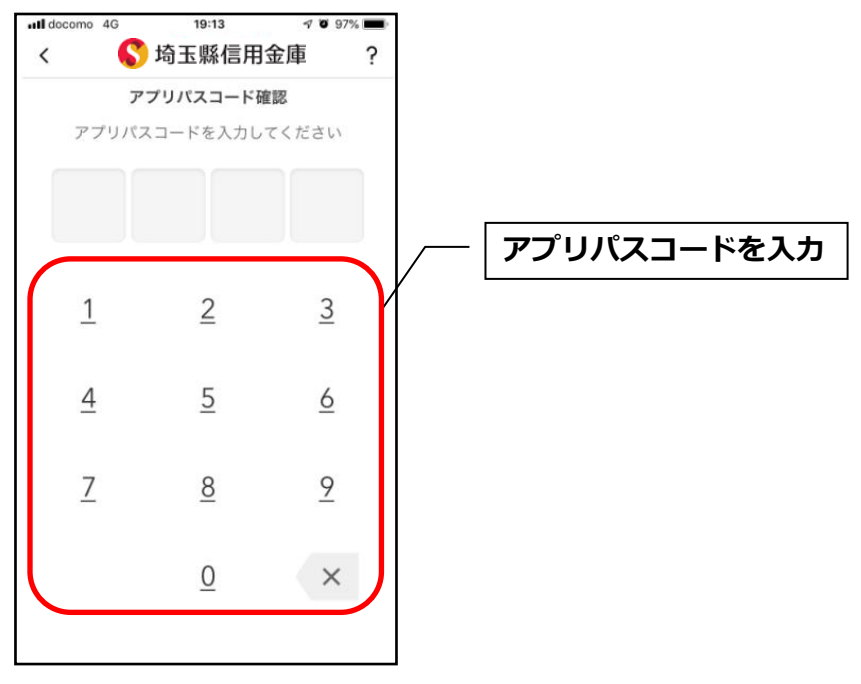

## アプリデータの引き継ぎ

機種変更等により新端末へアプリデータを引き継ぐ場合(旧端末での操作)

1. [メニュー]をタップする

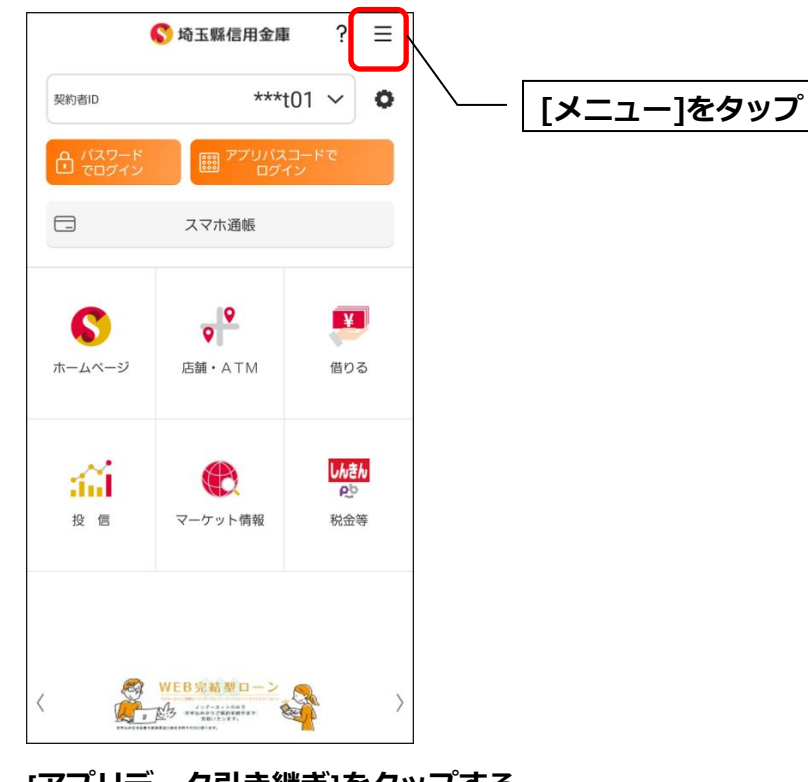

| rrier 🗢 5:56 PM |                |                    |
|-----------------|----------------|--------------------|
| 益 信用金庫の選択       | <b>×</b><br>編集 |                    |
| 共同金庫1000        |                |                    |
| - 認証管理          |                |                    |
| ログインパスワード再登録    |                |                    |
| スマホ通帳表示ボタン設定    | $\square$      | - 「アノリテータ引さ継さ」をタッノ |
| 国 機種変更          |                |                    |
| アプリデータ引き継ぎ      |                |                    |
| () 本アプリについて     | ver.2.3.0      |                    |
| アプリの使い方         |                |                    |
| アプリ利用規定         |                |                    |
| 利用規定            |                | 91                 |

3. 引き継ぎ用パスワードを入力する

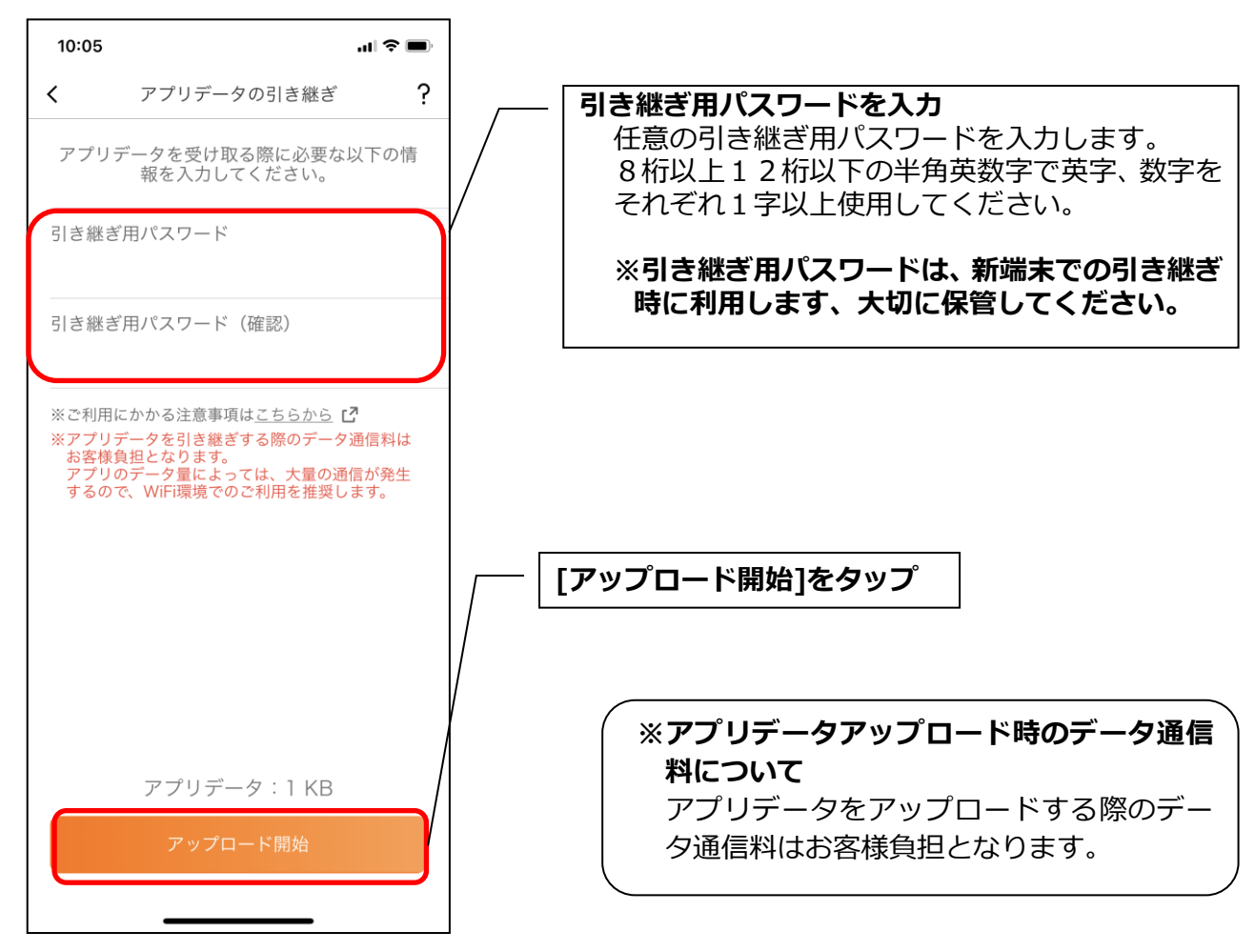

4. アプリパスコードを入力する

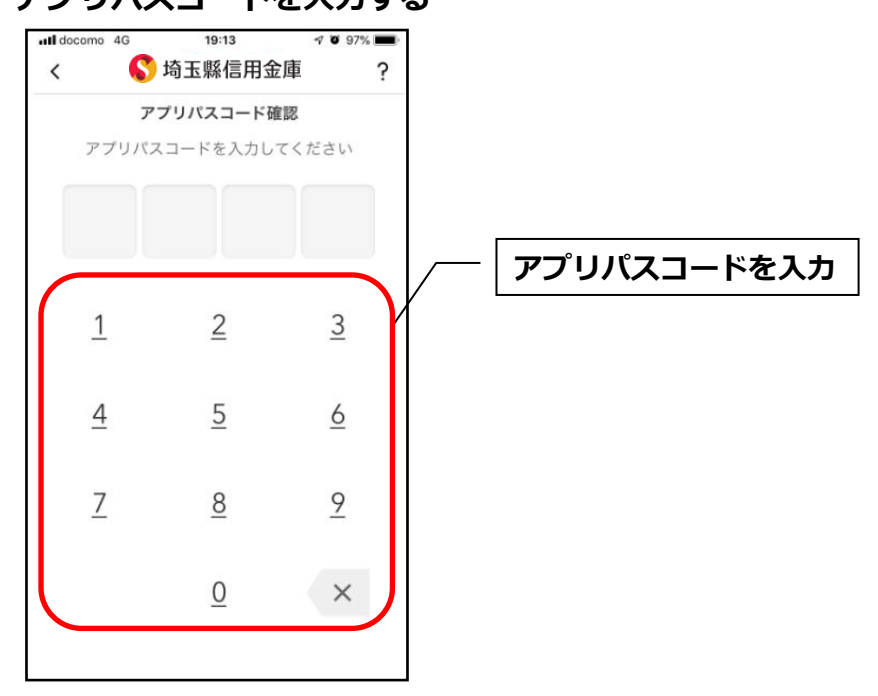

5. アプリデータをアップロードする

| 8:57                        | 🗢 🔳 |
|-----------------------------|-----|
| アプリデータの引き継ぎ                 |     |
| 別端末に引き継ぐアプリデータをお}<br>しています。 | 預かり |
| 0%                          |     |
|                             |     |
|                             |     |
|                             |     |
|                             |     |
|                             |     |
|                             |     |
|                             |     |
| キャンセル                       |     |
|                             |     |

- ・アプリデータのアップロードが完了すると引き継ぎコードが表示されますので、[ログインへ]をタップします。
- ※引き継ぎコードの有効期限は24時間です。有効期限が切れた場合はログインメニュー から操作をやり直してください。

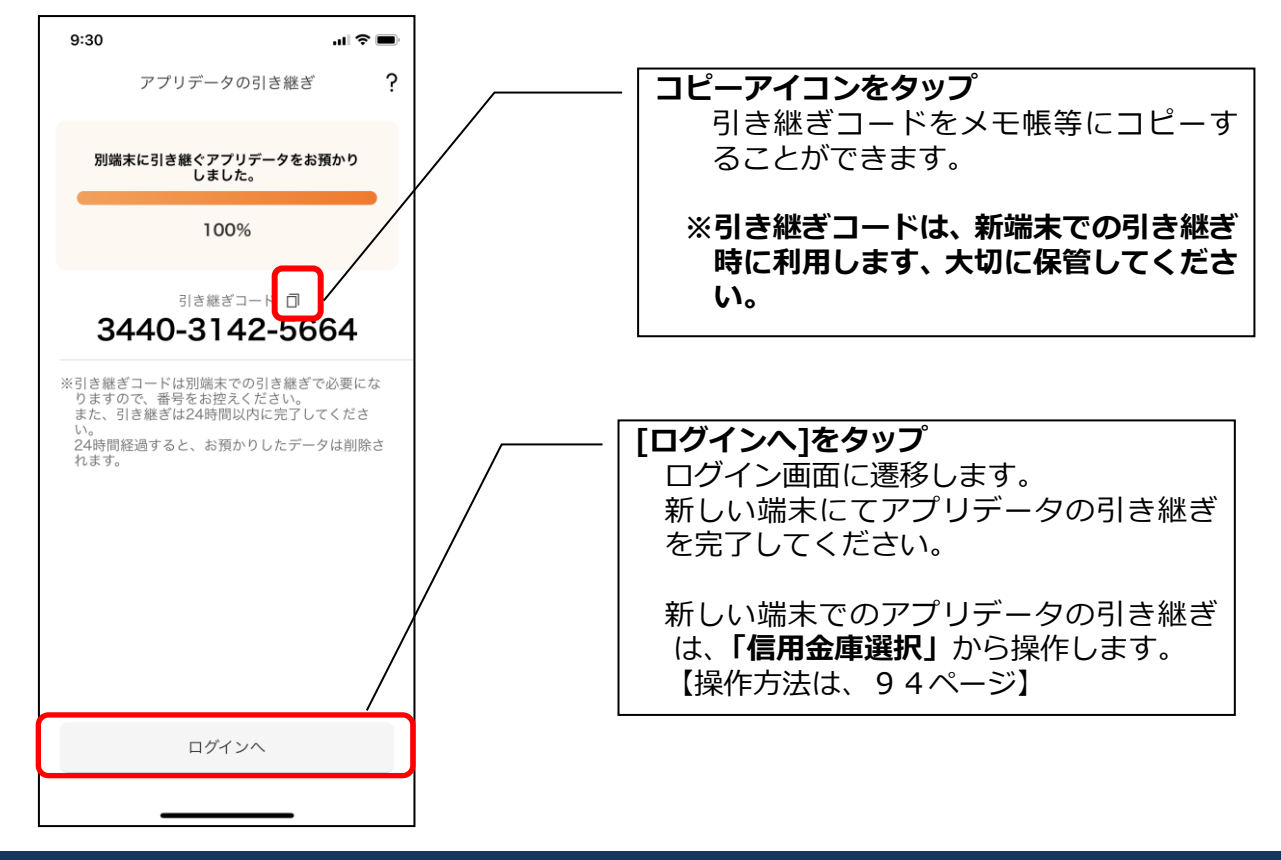

#### 機種変更等により旧端末からアプリデータを引き継ぐ場合(新端末での操作)

※旧端末でアプリデータのアップロードを完了している場合に利用できます。

#### 1. [機種変更はこちらから]をタップする

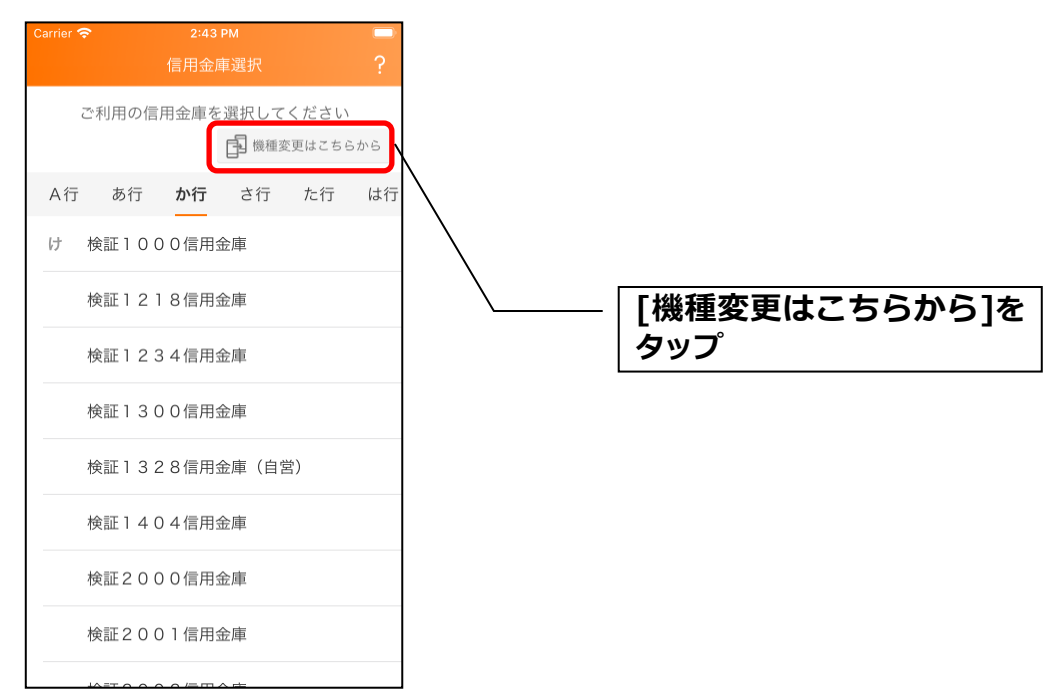

### 2. 引き継ぎコードと引き継ぎ用パスワードを入力する

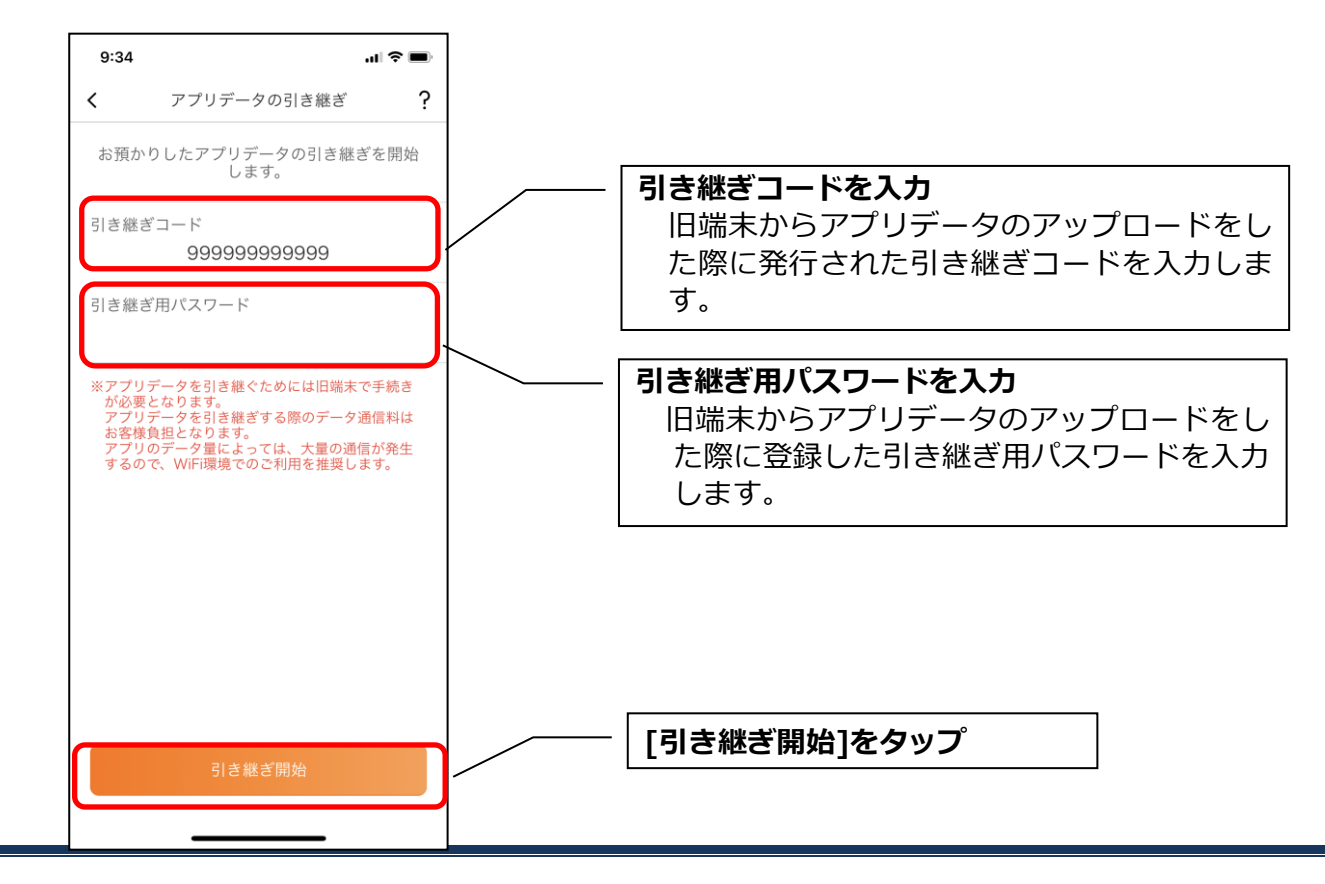

3. アプリデータを引き継ぐ

| 8:58                      | 🗢 🔳  |
|---------------------------|------|
| アプリデータの引き継ぎ               | Ę,   |
| お預かりした旧端末のアプリデー<br>継ぎ中です。 | タを引き |
| 0%                        |      |
|                           |      |
|                           |      |
|                           |      |
|                           |      |
|                           |      |
|                           |      |
| キャンセル                     |      |
|                           |      |

・アプリデータの引き継ぎが完了すると以下画面が表示されますので、[引き継ぎ完了]をタップします。

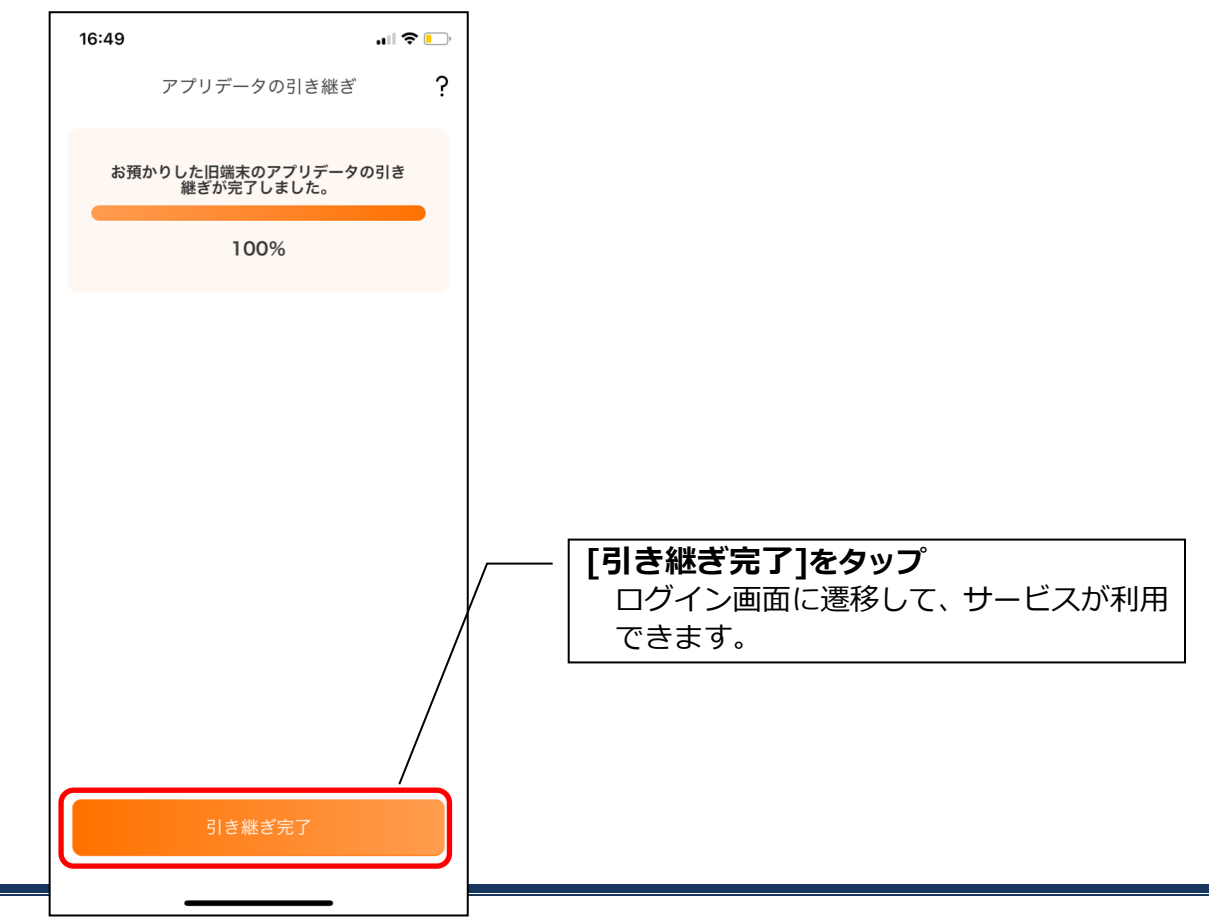

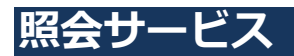

# ログイン

ログイン時の認証方法として、利用登録時に設定したログインパスワードによる認証と、アプリパ スコードによる認証があります。

※契約者 I Dは、マスキングして表示されます。

### ・ログインパスワードでログイン

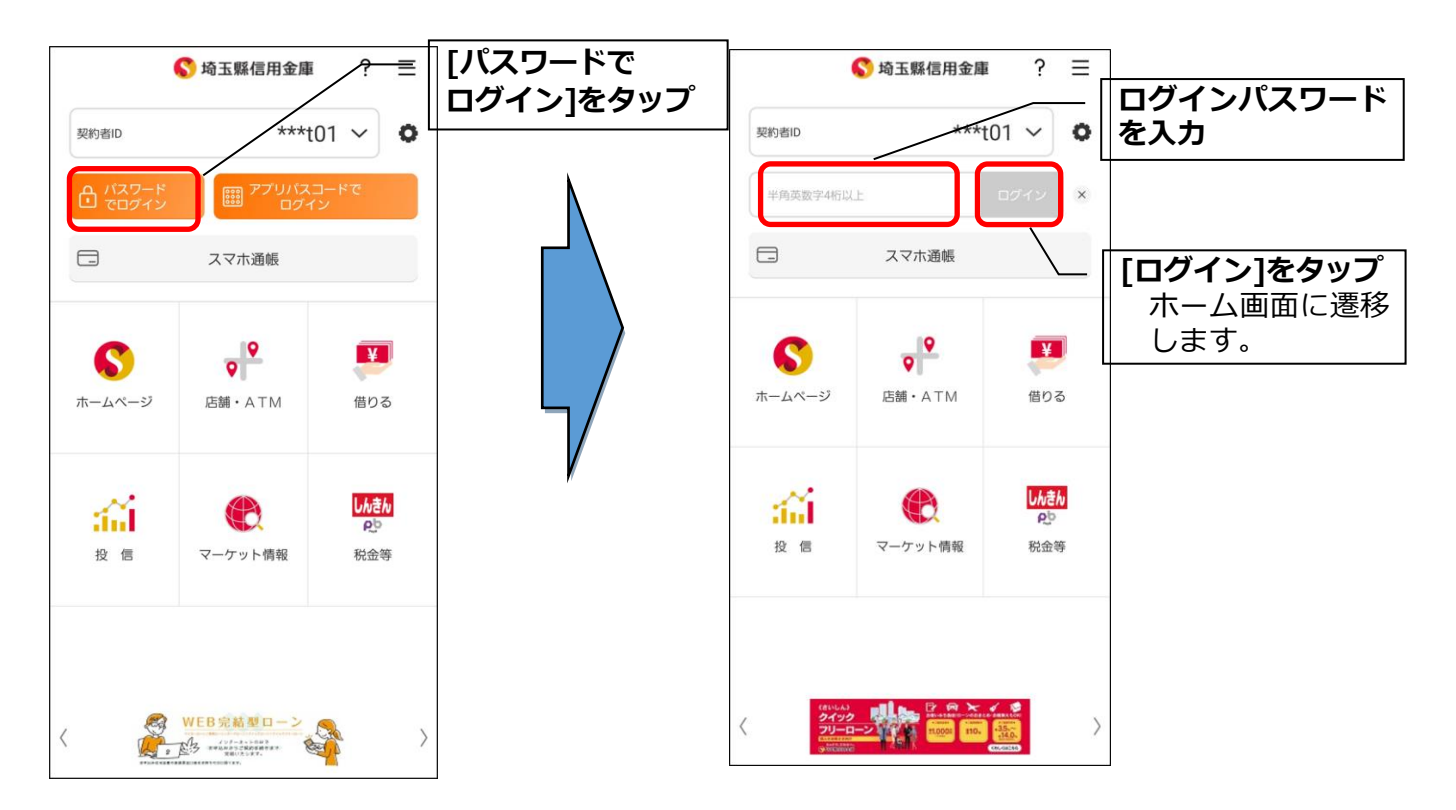

## ・アプリパスコードでログイン

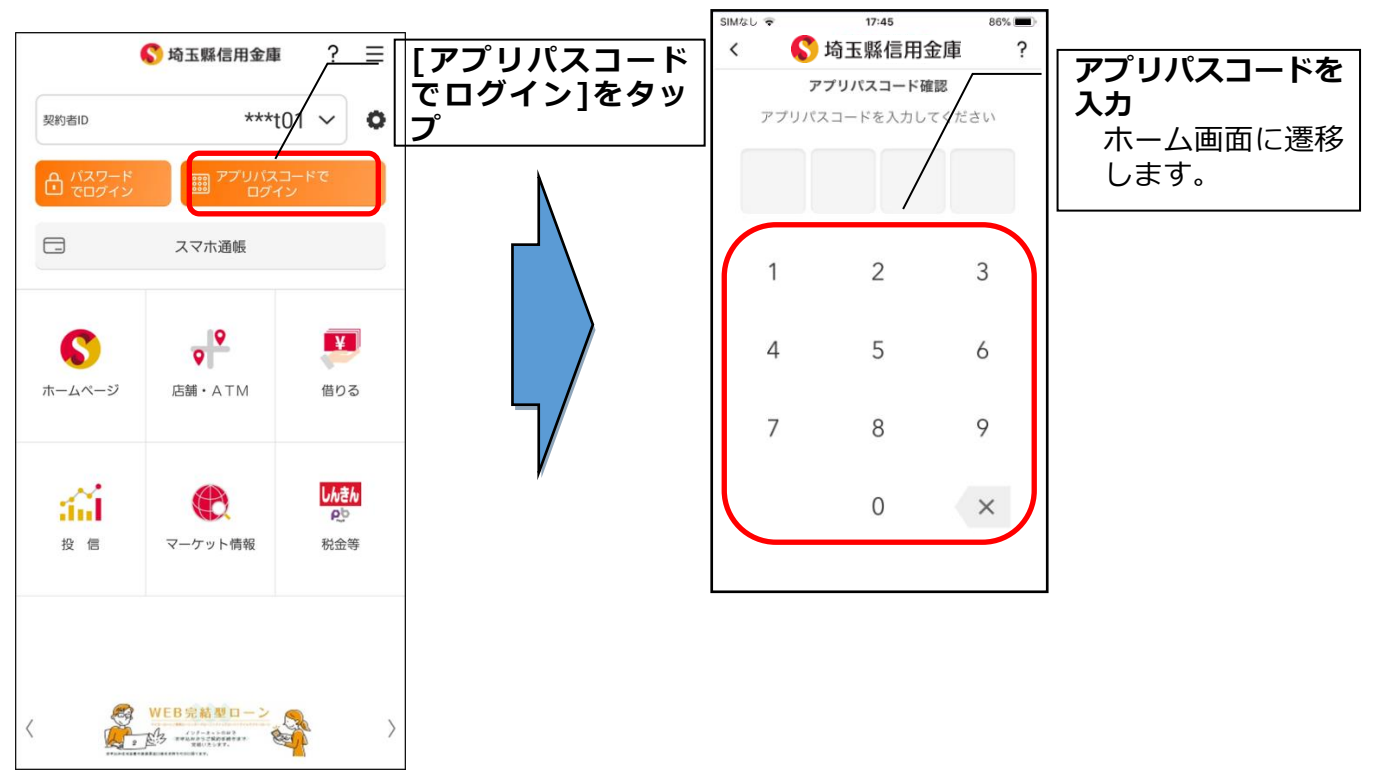

#### ・生体認証でログイン

生体認証を利用する場合は、認証方法の変更が必要です。 ⇒「メニュー」から変更します。【操作方法は、116ページ】

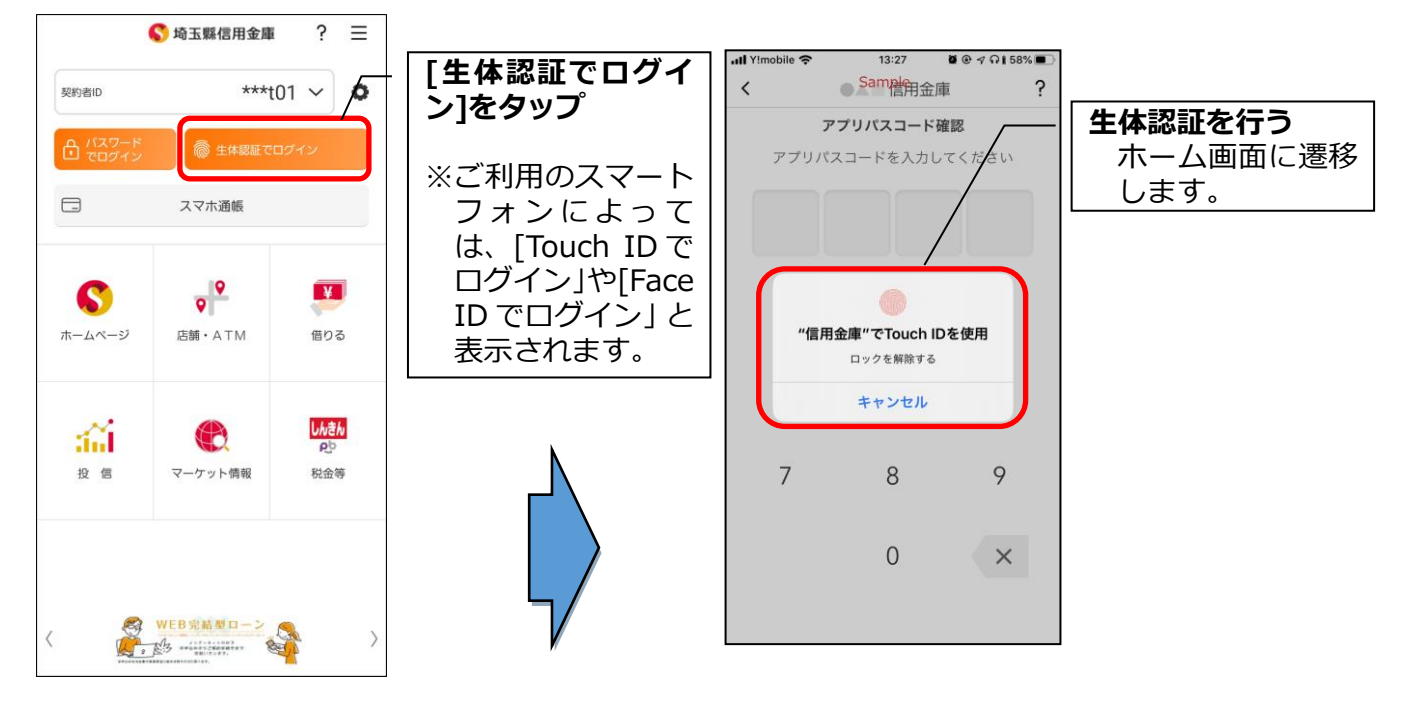

#### ※複数の契約者 I Dを登録している場合の切替方法 複数の契約者 I Dを登録している場合、契約者 I D欄の ∨ をタップしてログインする契約者 を切り替えます。

※認証なしでログインしたい場合
認証方法の変更により、ログイン時に認証を行わない設定が可能です。
⇒「メニュー」から変更します。【操作方法は、137ページ】

## 残高照会・入出金明細照会

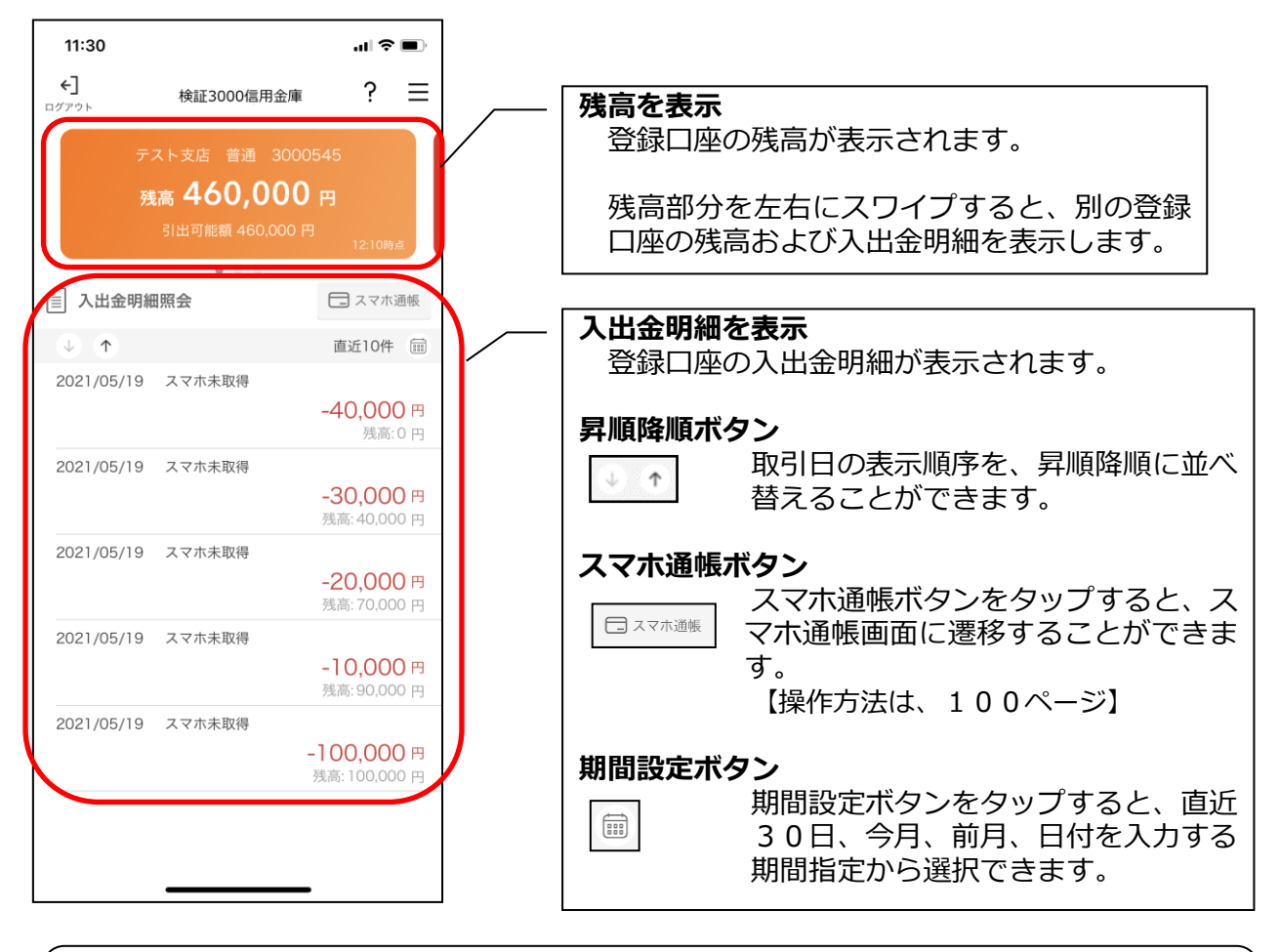

※ログアウトする場合 ログアウトする時は、左上の[ログアウト]をタップします。 確認ポップアップが表示されますので、[OK]をタップするとログイン画面に遷移しま

## スマホ通帳

#### 1. [スマホ通帳]をタップする

※スマホ通帳表示ボタン設定のオン・オフによって操作できる画面は異なります。

<スマホ通帳表示ボタン設定がオンの場合>

| ※スマホ通帳ボタン設定のオン・オフ切替 | F |
|---------------------|---|
|---------------------|---|

・残高照会・入出金明細照会

切替方法は、「**メニュー**」から変更します。 【操作方法は、140ページ】

・ログイン画面

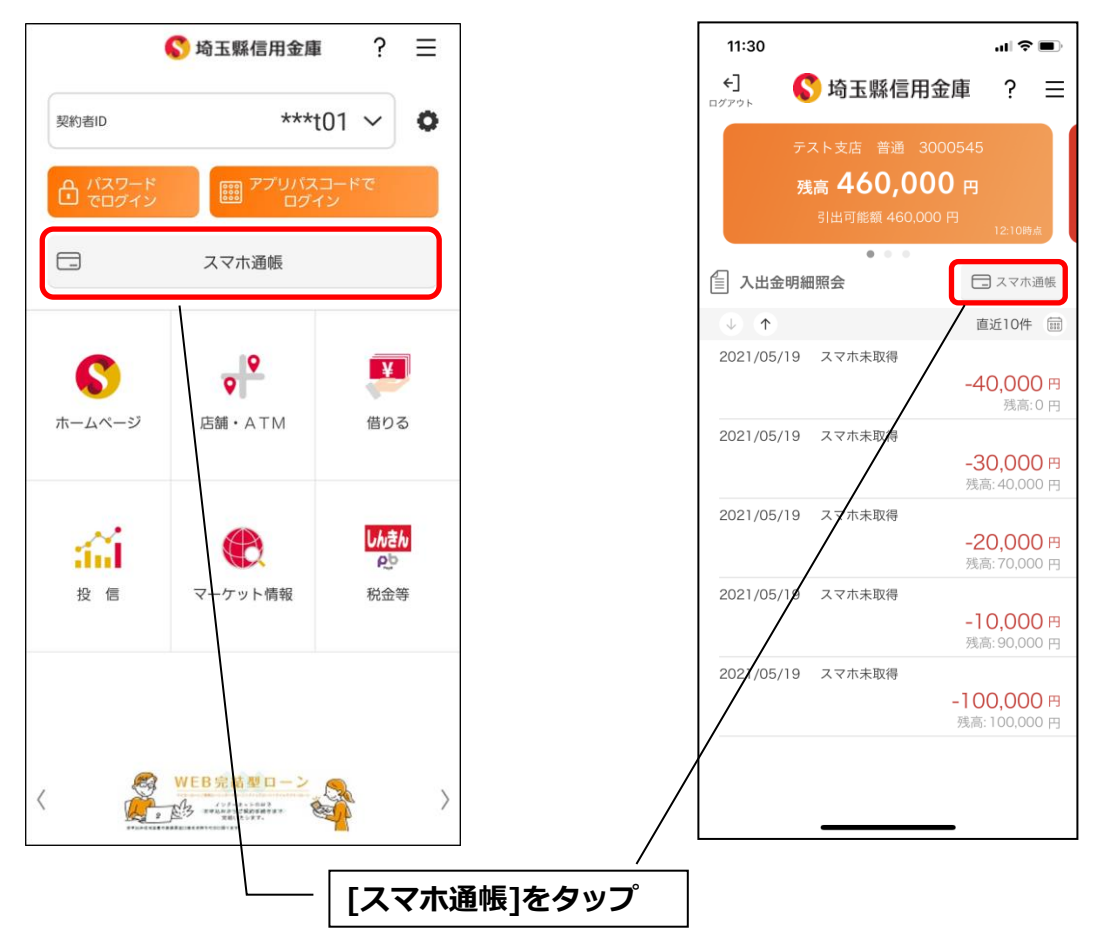

#### <スマホ通帳表示ボタン設定がオフの場合>

・残高照会・入出金明細照会

| 11:30<br>←]<br>¤グアウト                                                                                                    | 5 埼玉縣信用金庫                                               | ;<br>ڪ اٿ                 |           |     |          |
|----------------------------------------------------------------------------------------------------|---------------------------------------------------------|---------------------------|-----------|-----|----------|
| <del>,</del> ;<br>残                                                                                                    | スト支店 普通 300054<br>高 <b>460,000 円</b><br>引出可能額 460,000 円 | 5<br>]<br>12:10時#         | 41        |     |          |
| 🗐 入出金明編                                                                                                    | •••<br>• • •                                            | コスマホ油                     | 圅帳        |     |          |
| $\mathbf{\mathbf{\mathbf{\mathbf{\mathbf{\mathbf{\mathbf{\mathbf{\mathbf{\mathbf{\mathbf{\mathbf{\mathbf{\mathbf{\mathbf{\mathbf{\mathbf{\mathbf{$ |                                                         | 直近10件                     |           |     |          |
| 2021/05/19                                                                                                    | スマホ未取得<br>                                              | <b>40,000</b><br>残高:      | )円<br>0 円 | [スマ | 木通帳]をタップ |
| 2021/05/19                                                                                                    | スマホ未取得                                                  | <b>30,00(</b><br>高: 40,00 | <b>)円</b> |     |          |
| 2021/05/19                                                                                                    | スマホ未取得                                                  | <b>20,00(</b><br>高: 70,00 | <b>)円</b> |     |          |
| 2021/05/19                                                                                                    | スマホ未取得<br>- <sup>-</sup><br>残                           | <b>10,00(</b><br>高: 90,00 | <b>)円</b> |     |          |
| 2021/05/19                                                                                                    | スマホ未取得<br><b>- ] (</b><br>残洞                            | <b>00,00(</b><br>5:100,00 | <b>)円</b> |     |          |
|                                                                                                    |                                                         |                           |           |     |          |

2. スマホ通帳のデータを更新する

#### 縦画面

1

III docomo 4G

#### 横画面

| docomo 4G 9:10 🔊 93%                    |                                                                    |
|-----------------------------------------|--------------------------------------------------------------------|
| 《 埼玉縣信用金庫 ?                             | サンプル店舗2 普通 0010002 く ① ② ひ ?                                       |
|                                         | 🕕 🔿 お取扱内容(摘要) お支払い金額(出金) お預り金額(入金) お取引後残高 メモ                       |
| サンプル店舗 普通 0010002 🛛 🗸                   | 明細が未取得です。                                                          |
| ۵ 🔿                                     | 右上の更新ボタンを押して最新の明細を取得して下さい。                                         |
| 明細が未取得です。<br>右上の更新ボタンを押して最新の明細を取得して下さい。 |                                                                    |
|                                         | ① <b>口座の切替</b><br>複数の登録口座がある場合、口座情報部分をタップす<br>ると、表示する口座の切り替えができます。 |
|                                         | ② <b>更新ボタンをタップ</b><br>更新ボタンをタップすると、入出金明細データを取得                     |

3. 認証を行う ※ログイン画面にてスマホ通帳をご利用の場合のみ

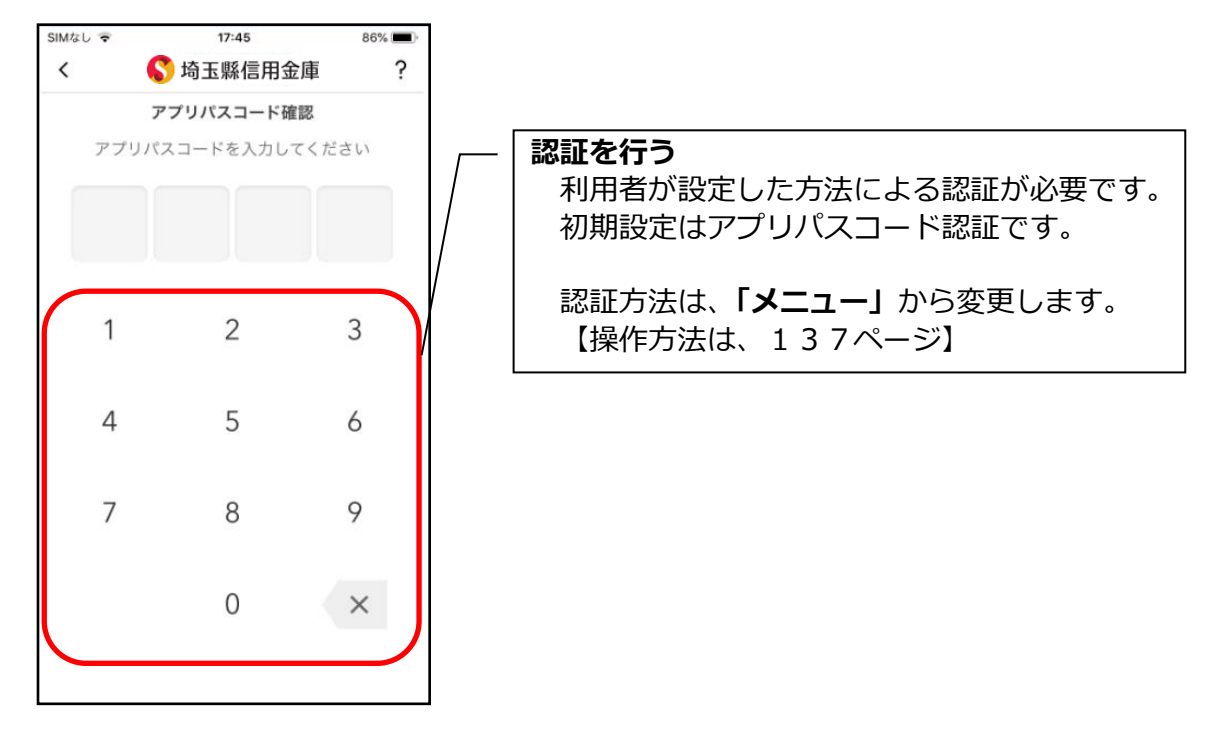

4. 入出金明細の表示順序を変更する

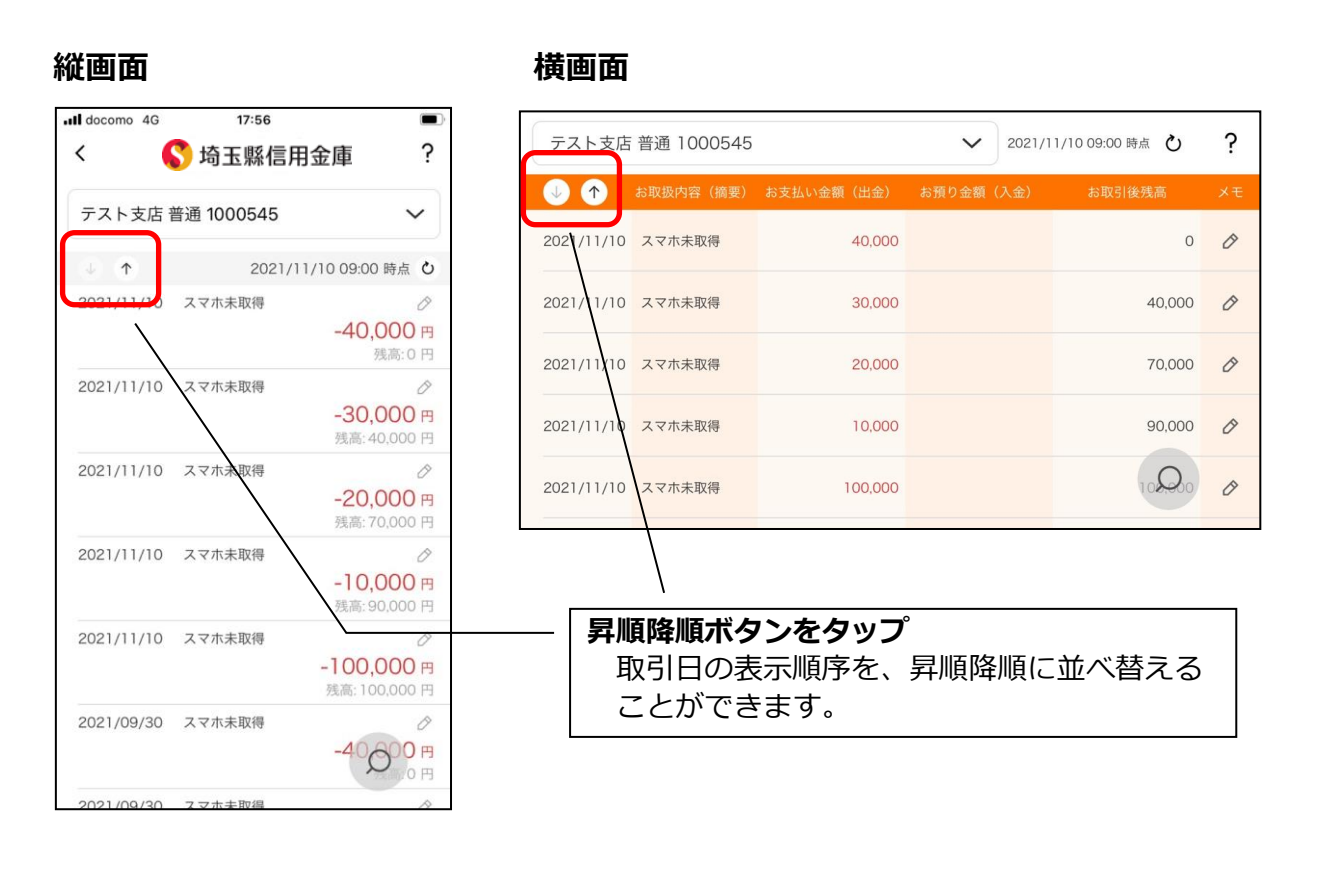

#### 5. メモを入力する

#### <メモ入力前>

#### 縦画面

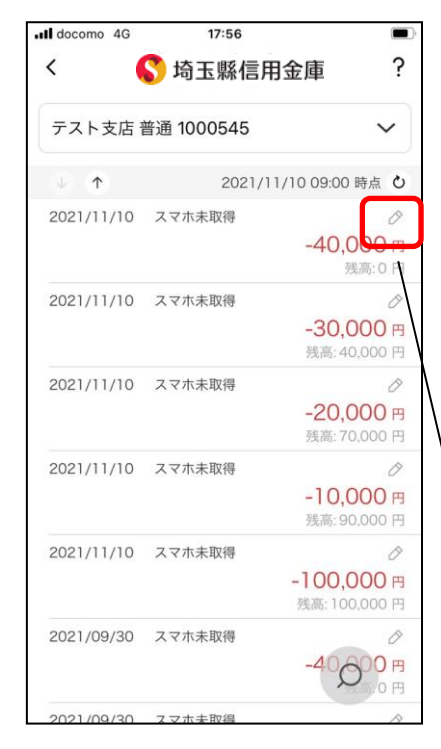

横画面

横画面

| テスト支店      | 普通 1000545     |                  | ~          | 2021/1 | 1/10 09:00 時点 | Q                  | ? |
|------------|----------------|------------------|------------|--------|---------------|--------------------|---|
| ↓ ↑        | お取扱内容(摘要)      | お支払い金額(出金)       | お預り金額      | (入金)   | お取引後残れ        | 高                  | × |
| 2021/11/10 | スマホ未取得         | 40,000           |            |        |               | 0                  | 0 |
| 2021/11/10 | スマホ未取得         | 30,000           |            |        | 4             | 0,000              | 6 |
| 2021/11/10 | スマホ未取得         | 20,000           |            |        | 70            | 0,000              | 0 |
| 2021/11/10 | スマホ未取得         | 10,000           |            |        | 90            | 0,000              | 0 |
| 2021/11/10 | スマホ未取得         | 100,000          |            | /      | 10            | $\mathcal{Q}_{00}$ | 0 |
|            |                |                  | /          |        |               |                    |   |
| - 鉛筆       | <b>ミボタンを</b>   | :タップ             |            |        | ]             |                    |   |
| 1 3        | 1車ホタン<br>20字まで | 'をタップす<br>'文字入力が | ると、<br>できま | す。     |               |                    |   |
|            |                |                  |            |        | ]             |                    |   |

#### <メモ入力後> 縦画面

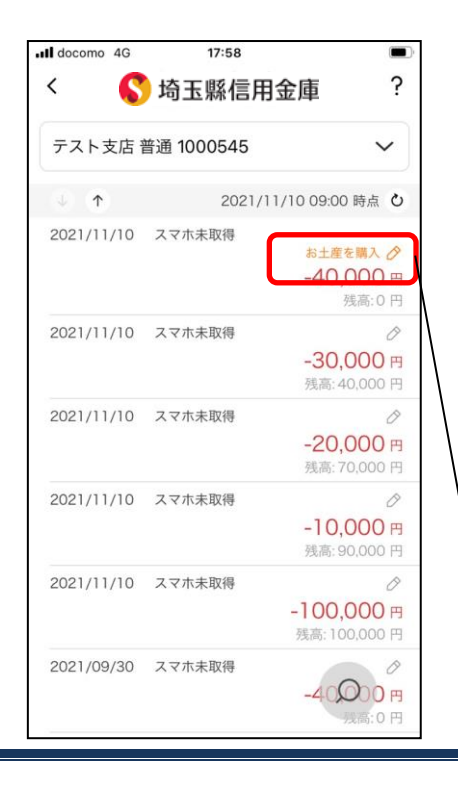

| 2021/11/10 | スマホ未取得                        | 40,000       |       | お土産を購               | 入 🔗 |
|------------|-------------------------------|--------------|-------|---------------------|-----|
| 2021/11/10 | スマホ未取得                        | 30,000       |       | 40,000              | 0   |
| 2021/11/10 | スマホ未取得                        | 20,000       |       | 0,000               | Ø   |
| 2021/11/10 | スマホ未取得                        | 10,000       |       | 90,000              | Ø   |
| 2021/11/10 | スマホ未取得                        | 100,000      |       | 10Q0                | Ø   |
|            |                               |              |       |                     |     |
|            | <b>Eを確認</b><br>文字を入力<br>変わります | 」をすると、<br>「。 | 鉛筆ボタン | ~がオレンジ <sup>、</sup> | 色(  |

#### 6. 入出金明細を検索する

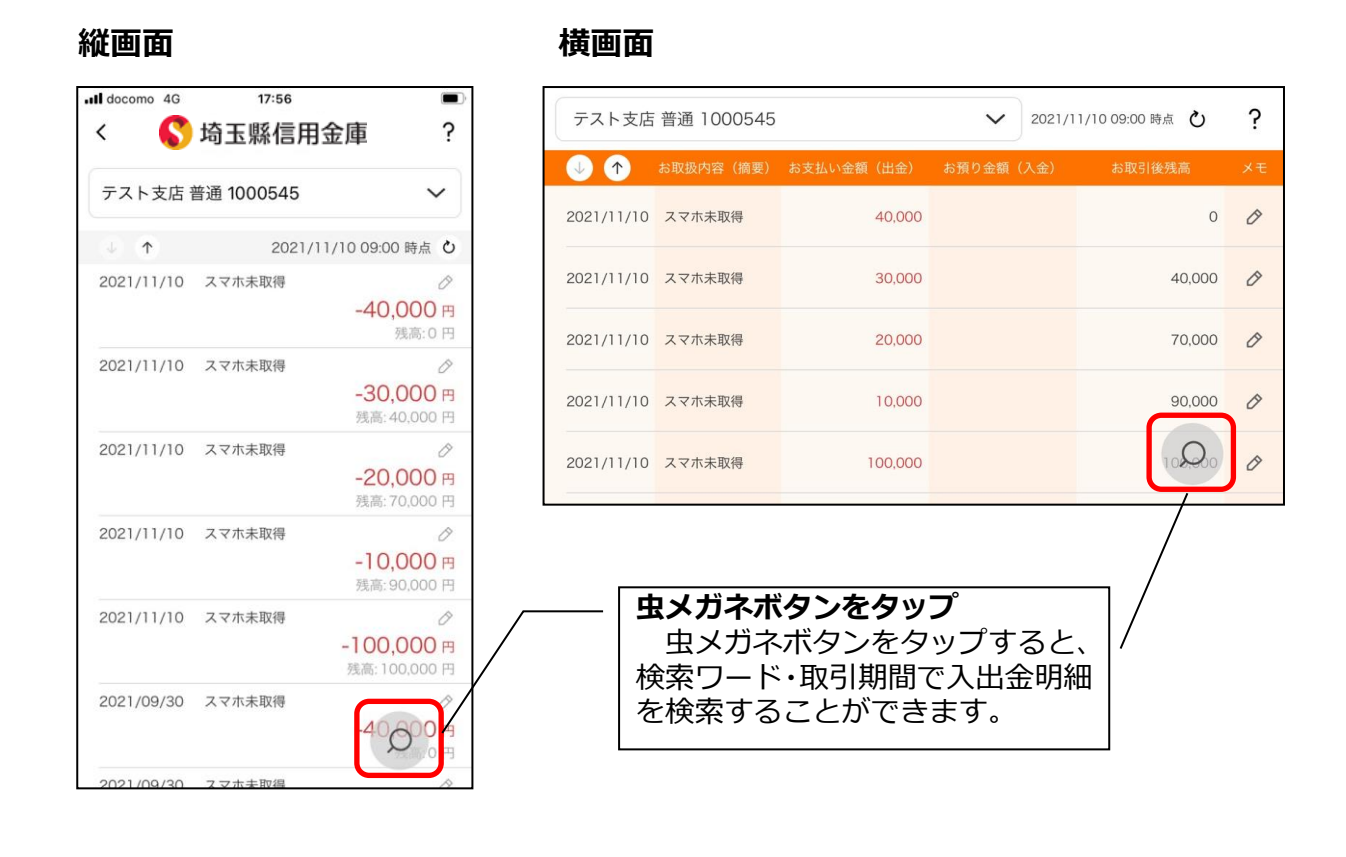

104

## 他の信用金庫を登録

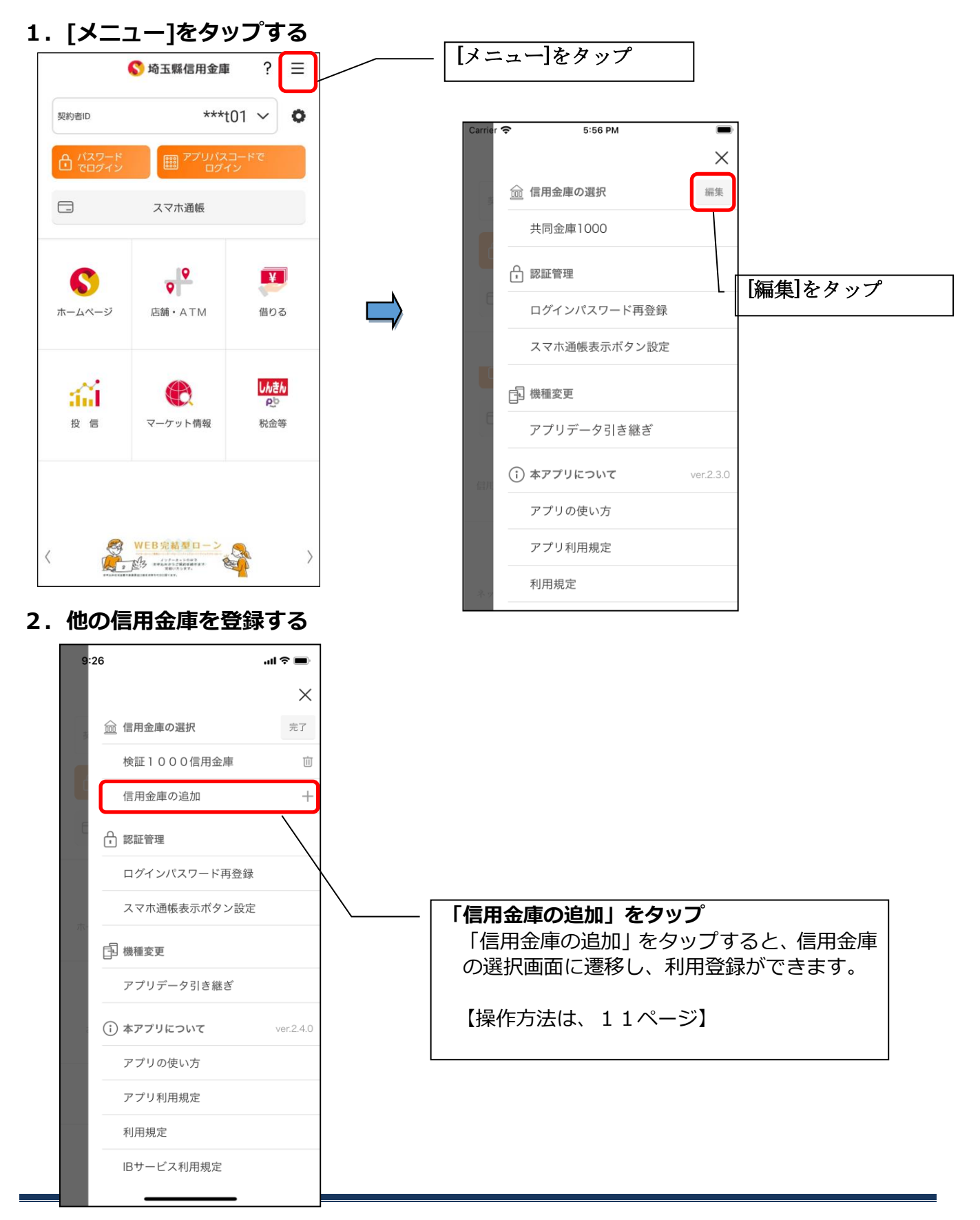

## 契約者 I Dの追加

### 1. 歯車ボタンをタップする

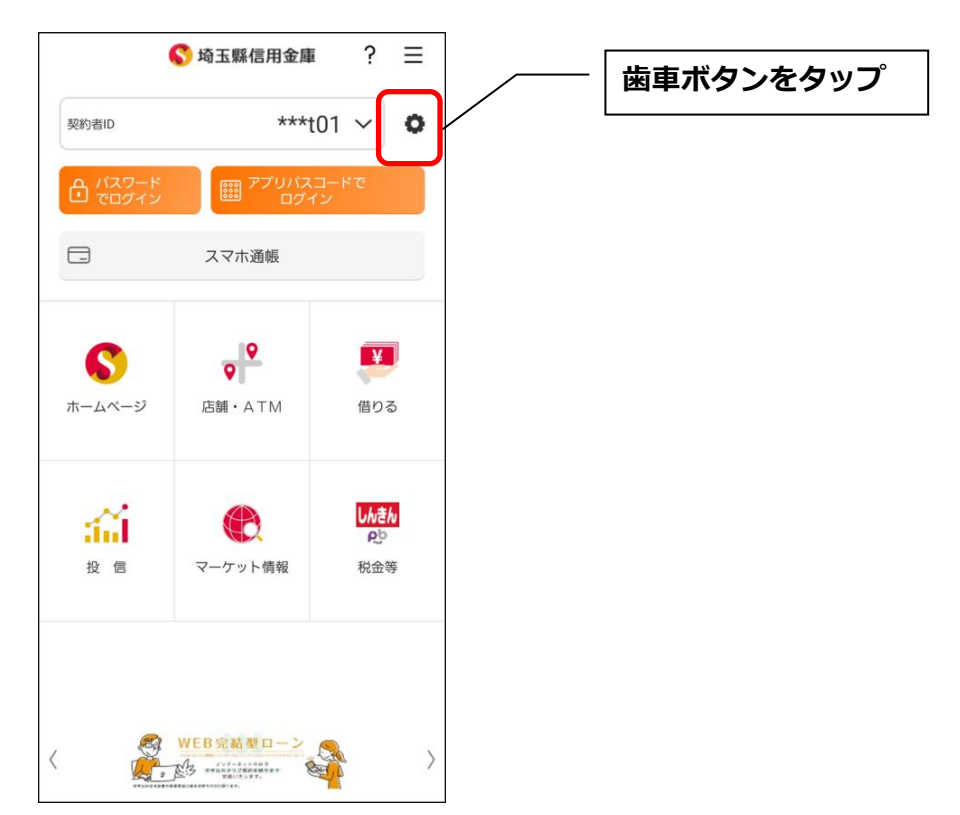

### 2. 契約者 I Dを追加する

※契約者 I Dは、マスキングして表示されます。

| 17:59<br>契約者IDの選択<br>契約者IDを選択してくだ | .al <b>≎ ⊡</b><br>? X |   |                                                                                     |
|-----------------------------------|-----------------------|---|-------------------------------------------------------------------------------------|
| ***t01                            | Ū                     |   |                                                                                     |
| ******cde                         | Ū                     |   |                                                                                     |
| 契約者IDの追加                          | +                     | , |                                                                                     |
|                                   |                       |   | 「契約者 I D追加」をタップ<br>「契約者 I D追加」をタップすると、登録方法の選<br>択画面に遷移し、利用登録ができます。<br>【操作方法は、11ページ】 |
|                                   |                       |   |                                                                                     |

## 契約者 I Dの削除

### 1. 歯車ボタンをタップする

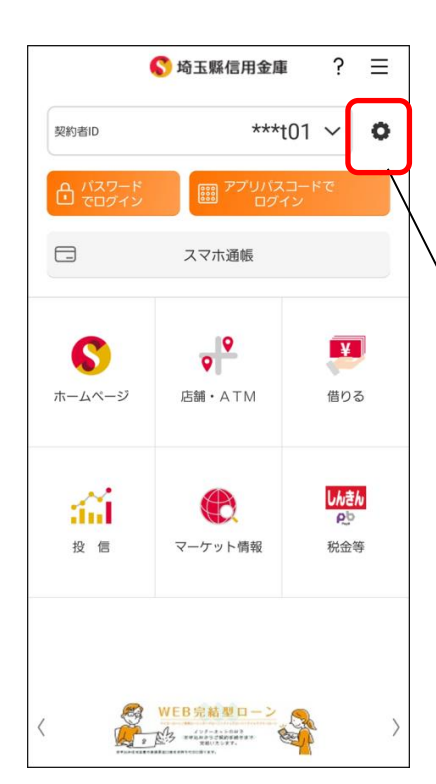

※契約者 I Dを削除した場合は、契約者 I Dに紐付くスマホ通帳の明細等のすべての情報が削除されます。
※複数端末でこのアプリを利用している場合、契約者 I Dを削除した端末のアプリからのみ契約者 I Dが削除されます。
※契約者 I Dを削除後に再度利用登録する場合は、削除

した契約者 I Dを使用します。

歯車ボタンをタップ

### 2. 契約者 I Dを削除する

※契約者 I Dは、マスキングして表示されます。

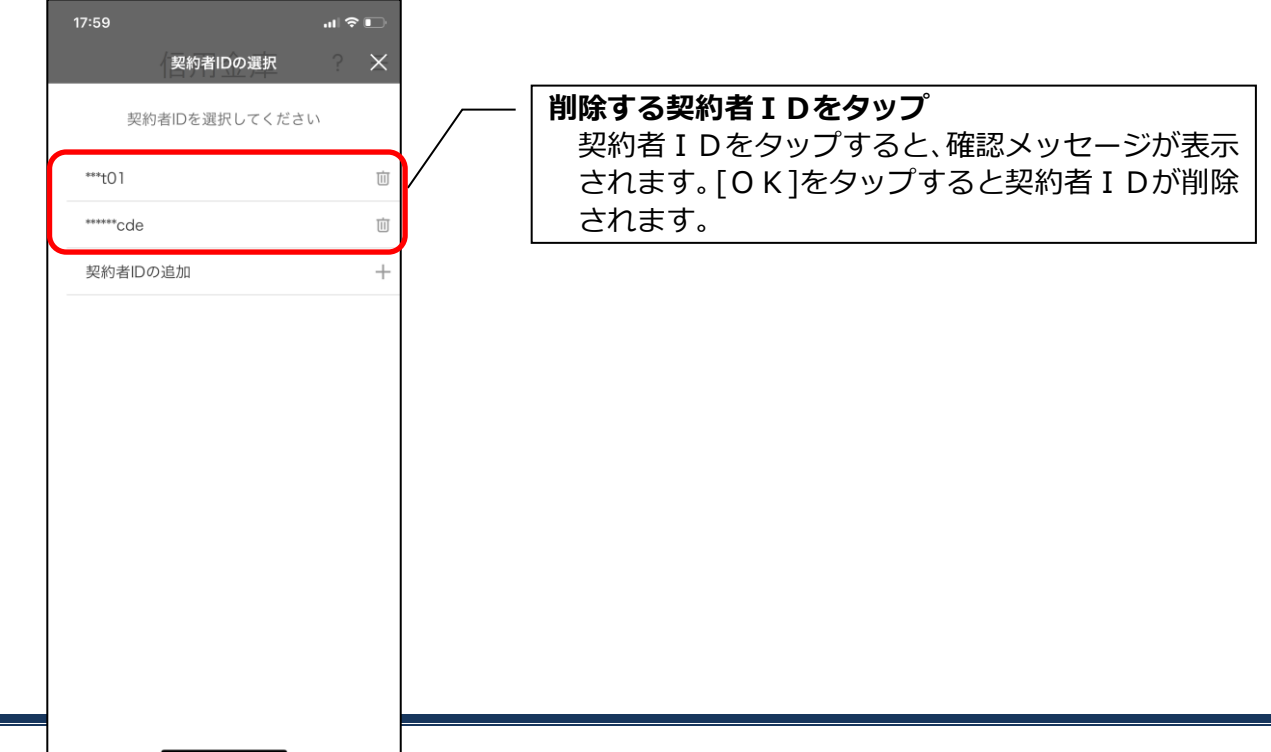

## プッシュ通知の受信

プッシュ通知により、「お知らせ通知」「資金移動通知」「セキュリティ通知」を受信するこ とができます。

#### ・お知らせ通知

信用金庫からイベント情報やキャンペーン等をご通知します。お知らせ通知の設定をオフ にしても、重要なお知らせは、送信させていただきます。 お知らせ通知の設定は、ご利用の信用金庫ごとに行います。 また、複数の端末でご利用の場合、端末ごとにお知らせ通知の設定を行います。

#### ・資金移動通知

口座残高に変動があったことを通知するサービスです。 資金移動通知の設定は、ご利用の契約者 I Dごとに行います。 なお、複数の端末でご利用の場合、端末ごとに設定できません。一つの端末の設定を変更 すると他の端末も同じ設定となります。

#### ・セキュリティ通知

個人向けインターネットバンキングの不正利用の早期発見のため、インターネットバンキングにてEメールアドレス変更等の操作があった際に通知します。 プッシュ通知の設定に関わらず、すべての利用者に送信します。

※スマートフォンの設定にて本アプリからのプッシュ通知の送信が許可されていない場合 は、すべてのプッシュ通知は送信されません。
#### 1. [メニュー]をタップする 11:30 .ul 🗢 🗩 [メニュー]をタップ €] ? ≡ S 埼玉縣信用金庫 ログアウト <sub>残高</sub> 460,000 円 . . . 🗐 入出金明細照会 🗔 スマホ通帳 $\downarrow$ $\uparrow$ 直近10件 🗰 2021/05/19 スマホ未取得 -40,000 円 残高:0円 2021/05/19 スマホ未取得 -30,000 円 残高: 40.000 円 2021/05/19 スマホ未取得 -20,000 円 残高: 70,000 円 2021/05/19 スマホ未取得 -10,000 🖻 残高:90,000 円 2021/05/19 スマホ未取得 -100,000 円 残高:100,000 円 \_\_\_\_ \_ 2.「プッシュ通知設定」をタップする

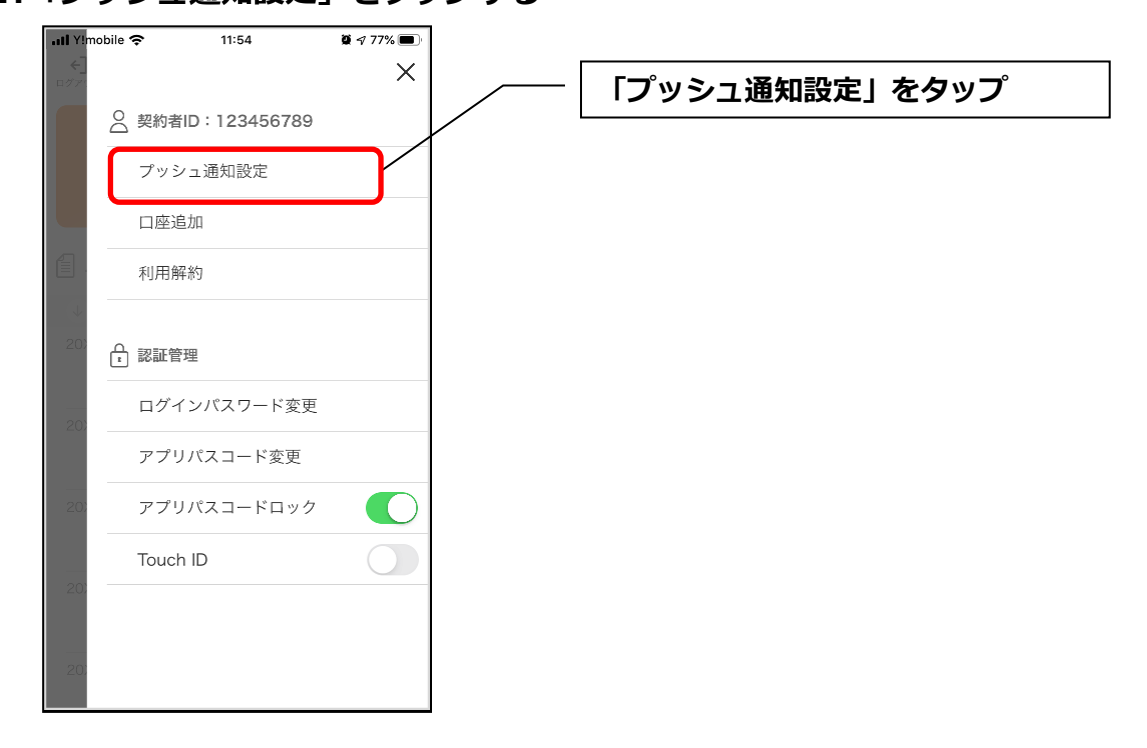

3. プッシュ通知設定を行う

お知らせ通知について通知要否、資金移動通知について通知要否、通知頻度を設定できます。 <お知らせ通知の設定をする場合>

## ••••• ? 4:21 Ì < お知らせ通知をオン ? プッシュ通知設定 通知を受け取る場合はオン、通知を受け取ら ない場合はオフに設定します。 □ お知らせ通知 を通知します [戻る]をタップ メニュー画面に戻り、設定が更新されます。 💭 資金移動通知 口座の資金移動が行われた際に通知します

## <資金移動通知の設定をする場合>

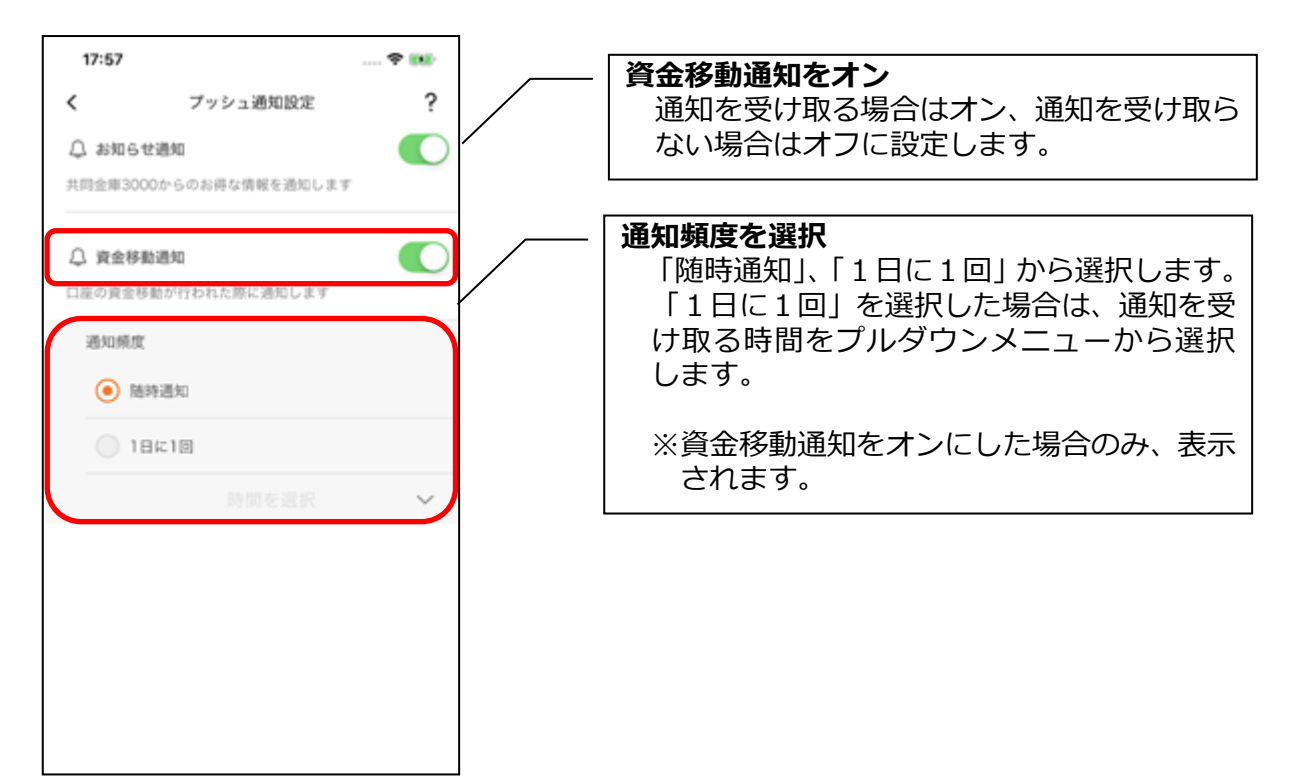

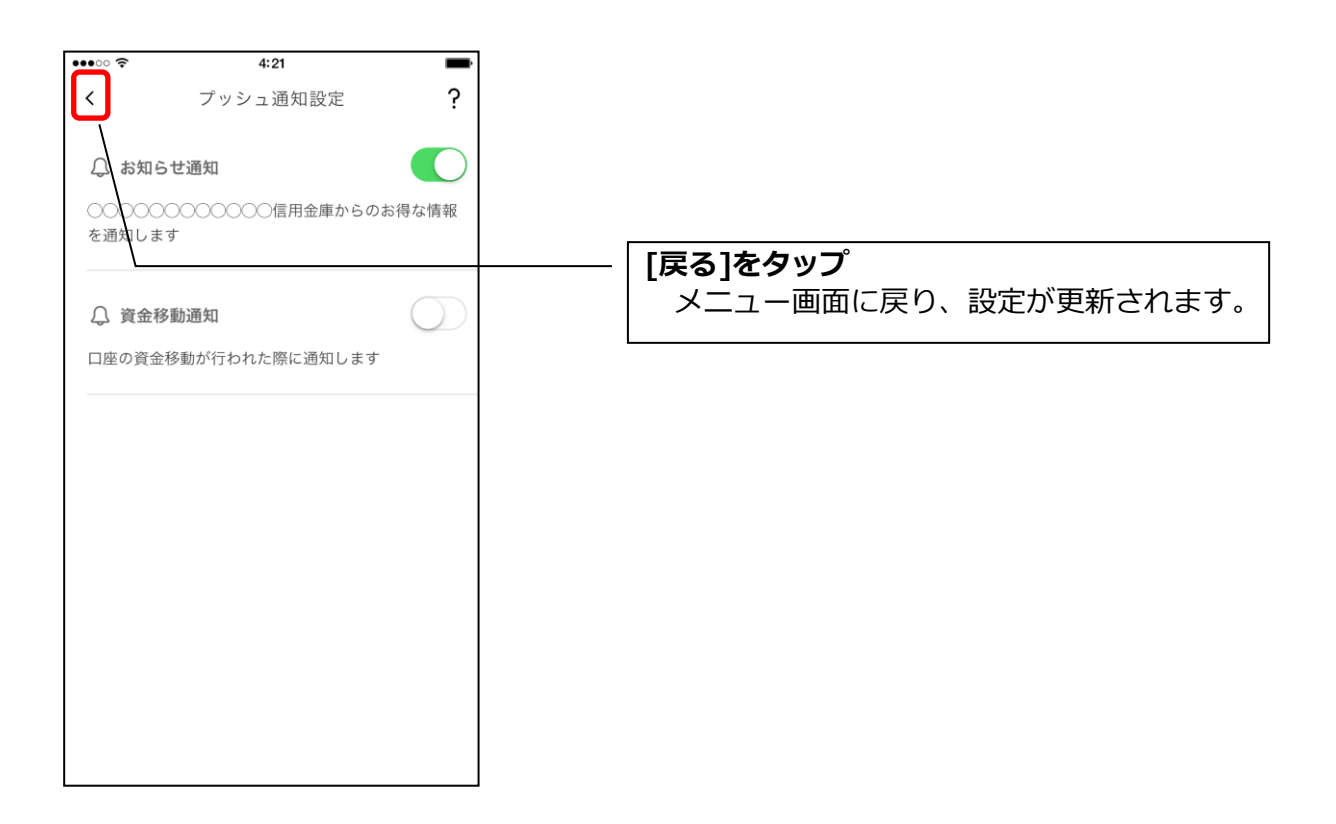

※ スマートフォンの設定にて、プッシュ通知の送信が許可されていない場合

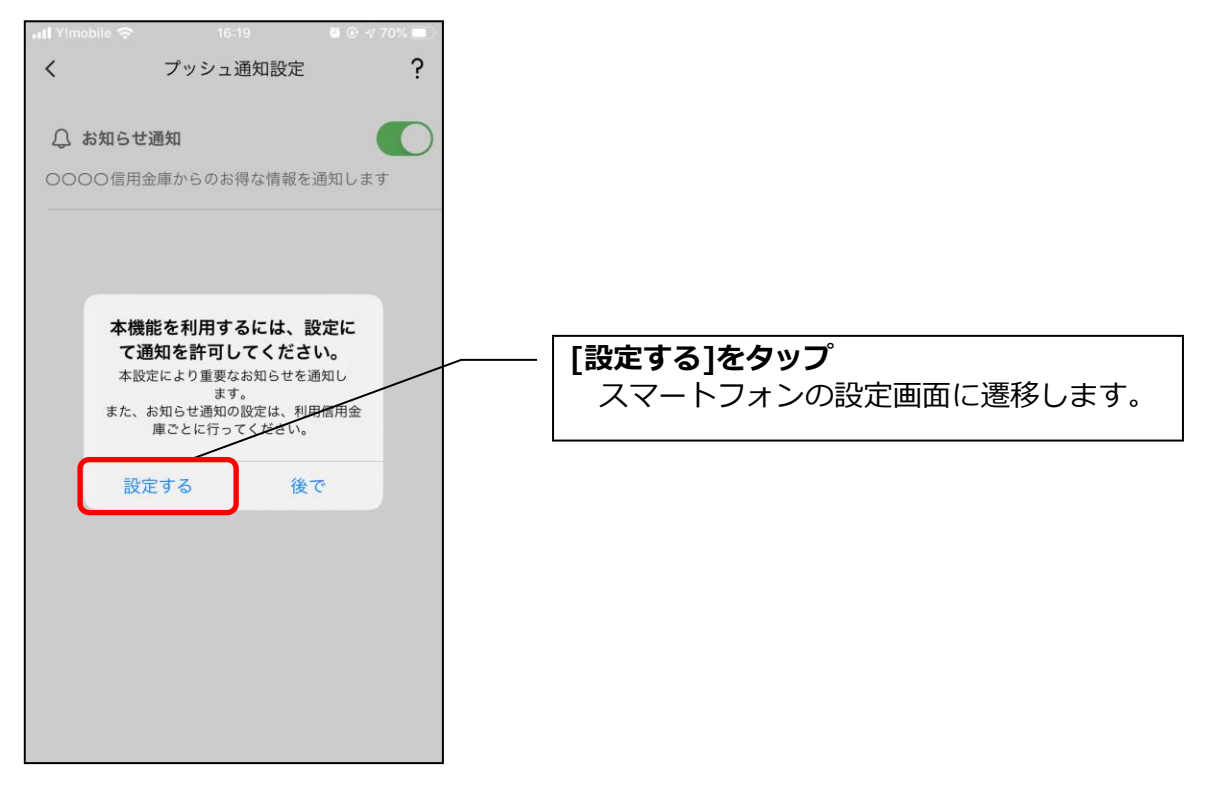

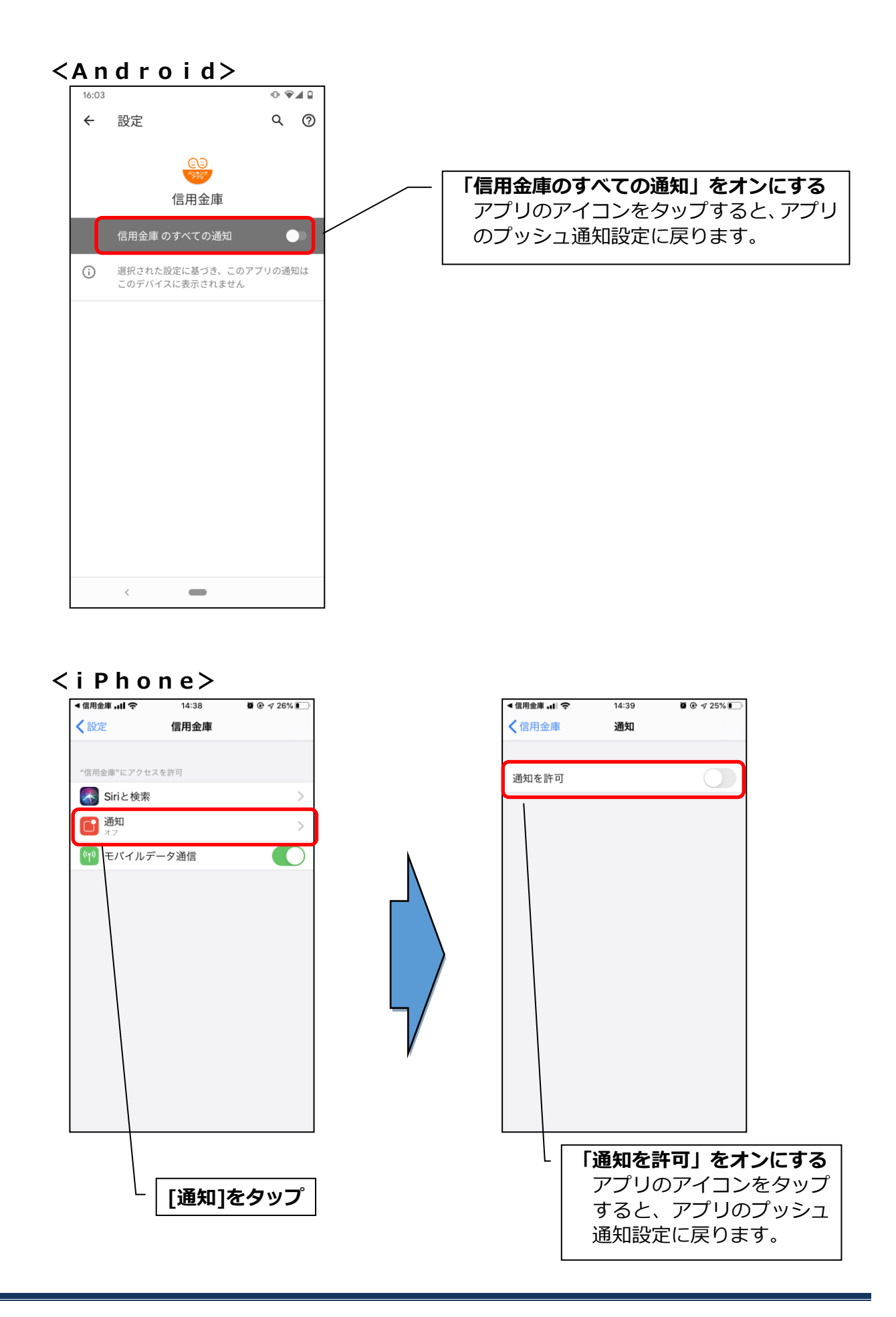

※ プッシュ通知は、登録された信用金庫から送信されます。送信元の信用金庫名をご確認の上、メッセージをお読みください。

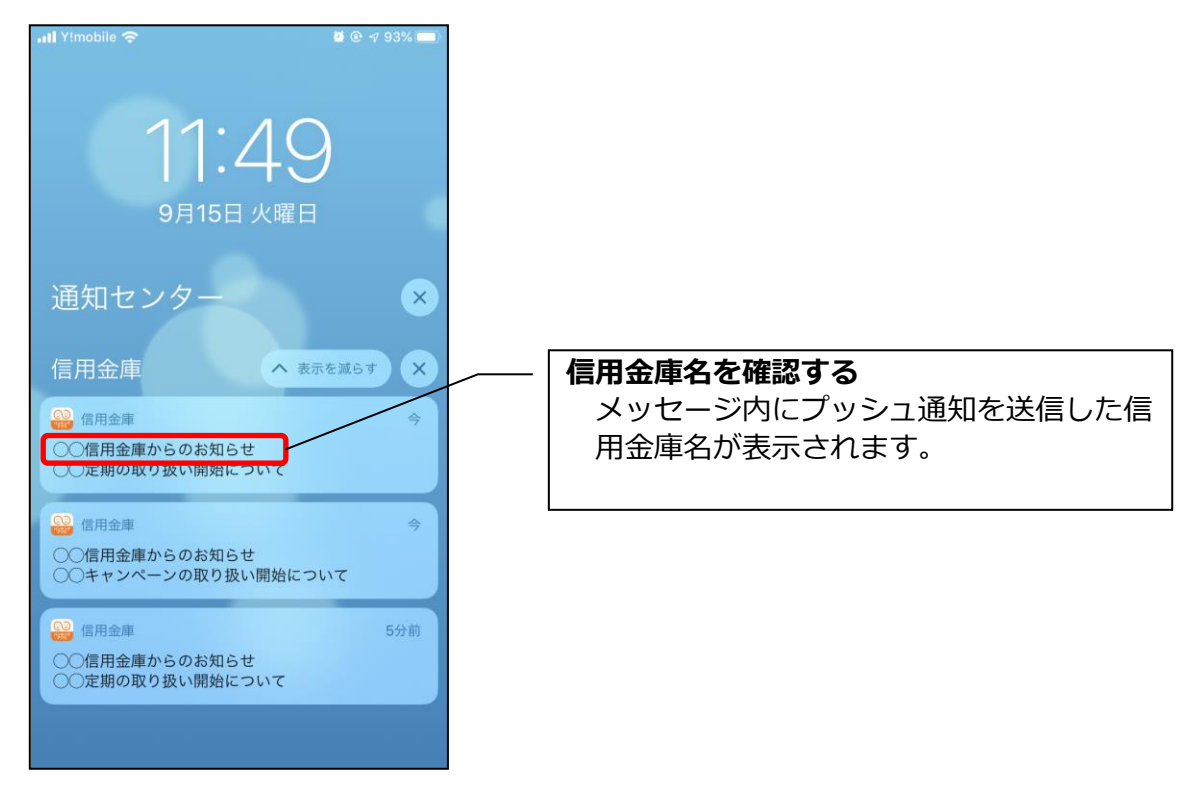

お知らせの確認

1. ベルマークをタップする

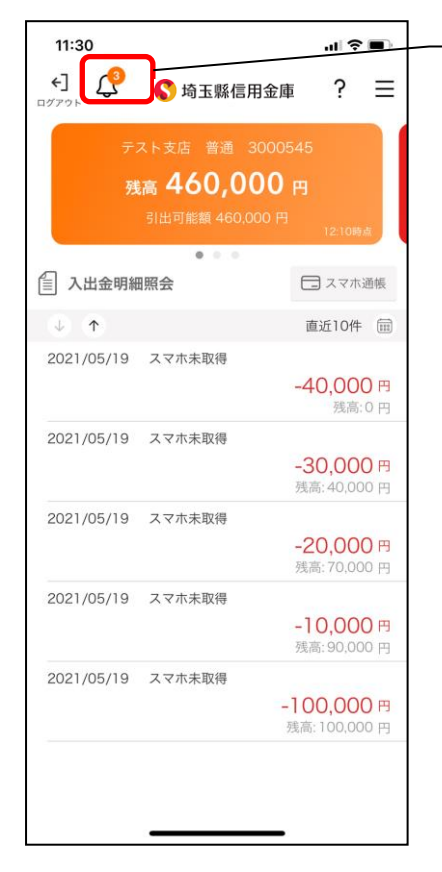

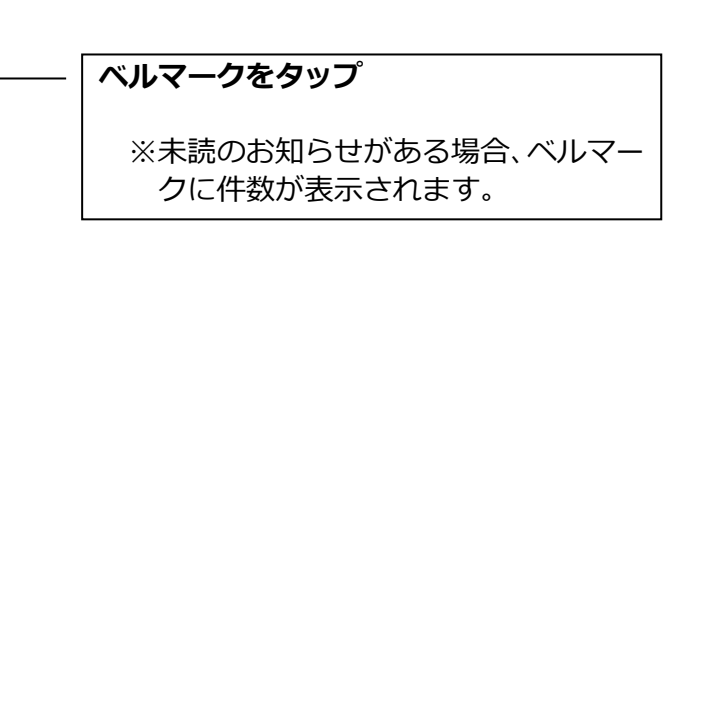

※未読のお知らせ件数はログイン画面でも確認できます。

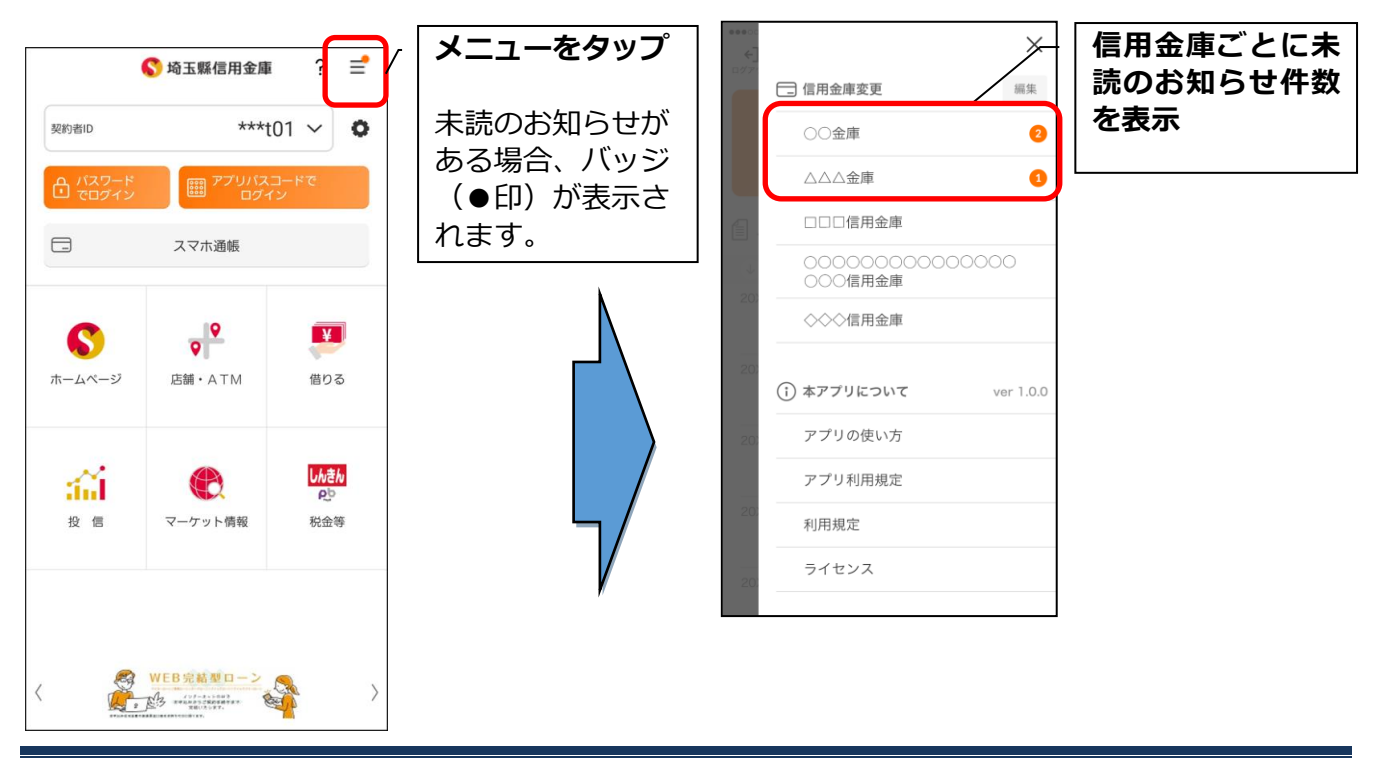

#### 2. お知らせを確認する

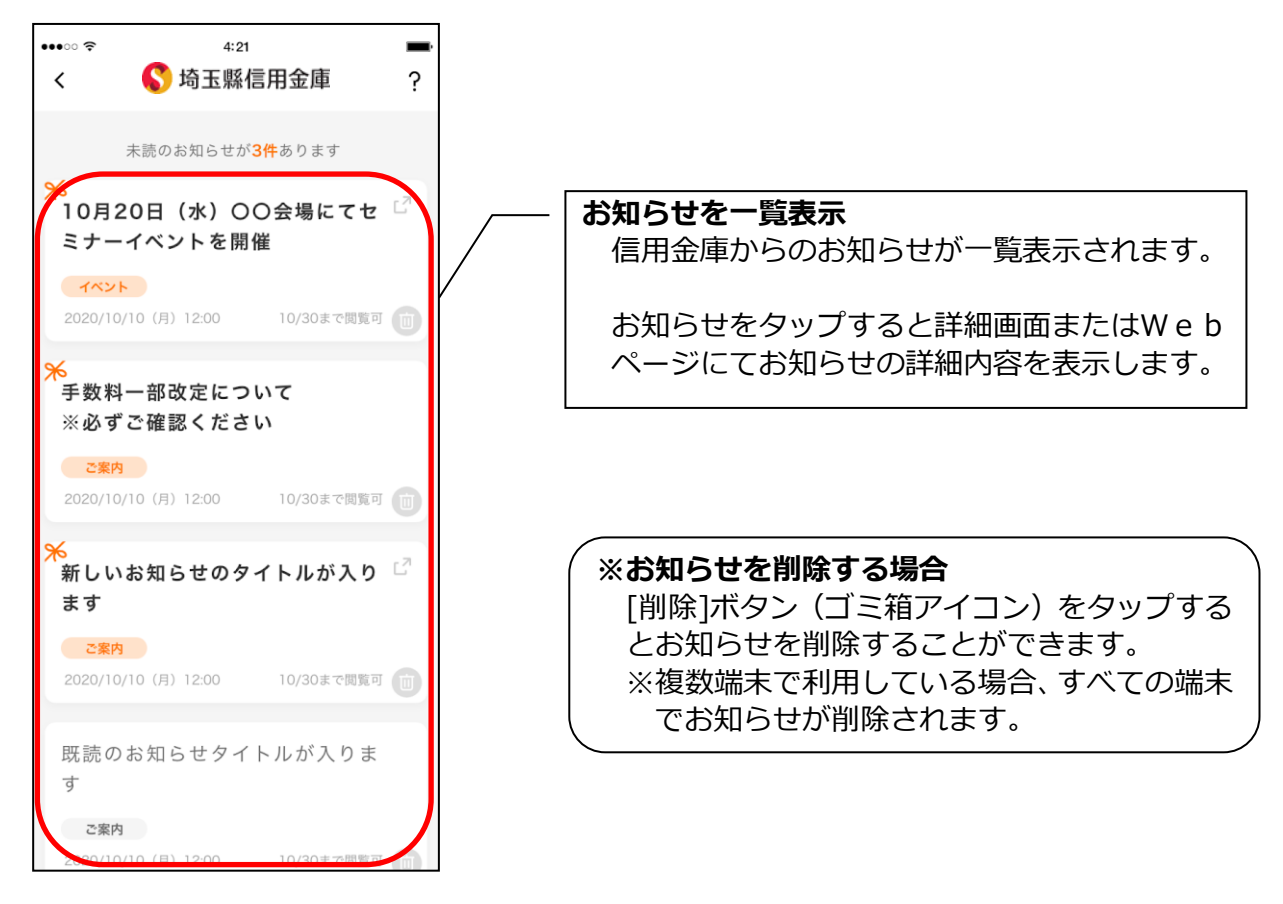

## 利用口座の追加

1. [メニュー]をタップする

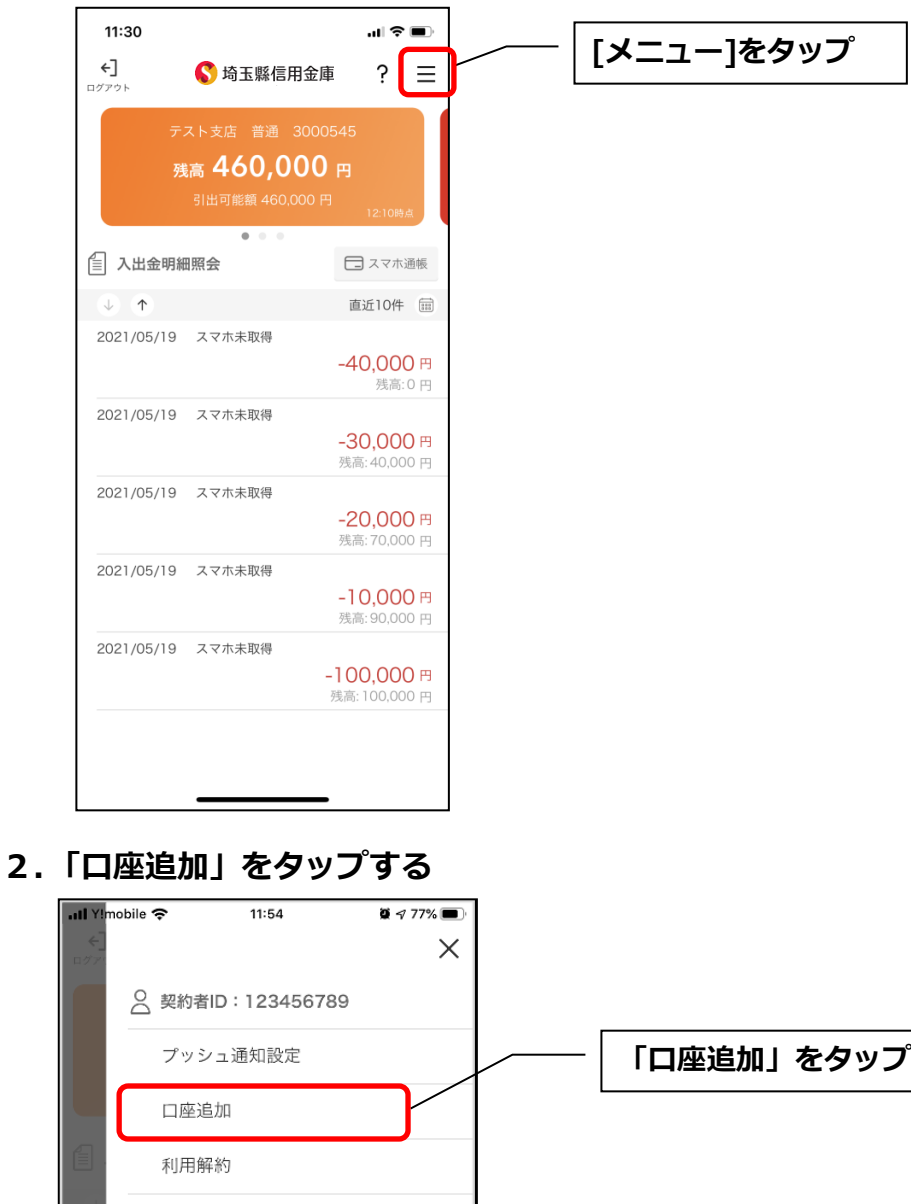

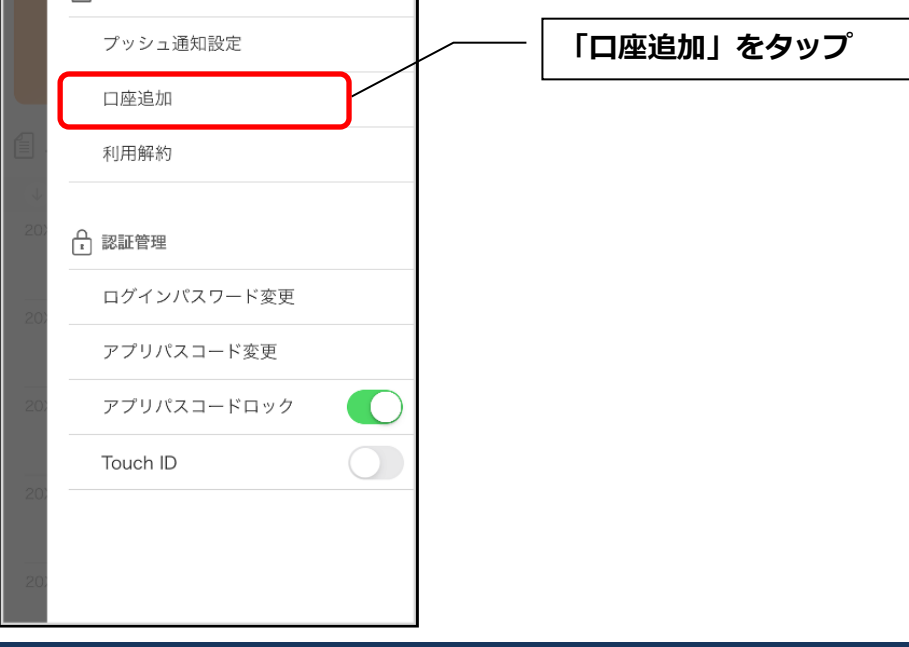

### 3. 口座情報を入力する

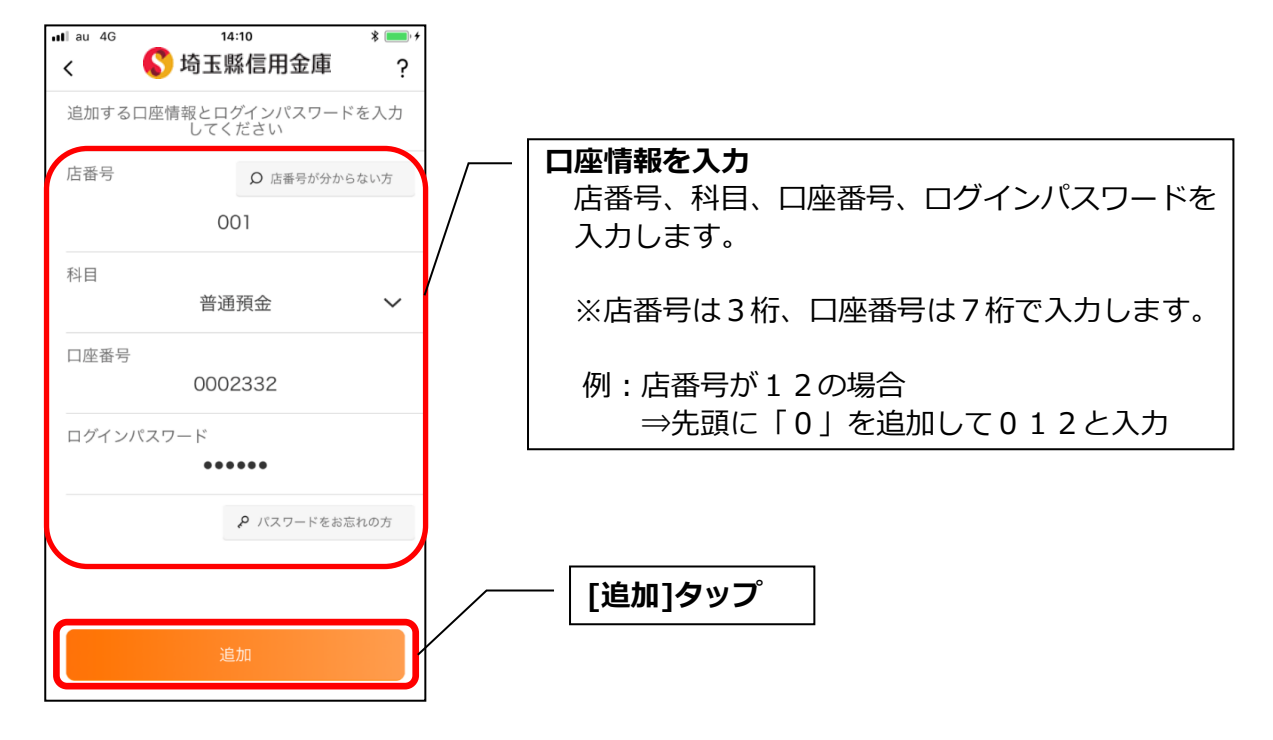

・[追加]をタップすると完了メッセージが表示されますので、
 [OK]をタップします。

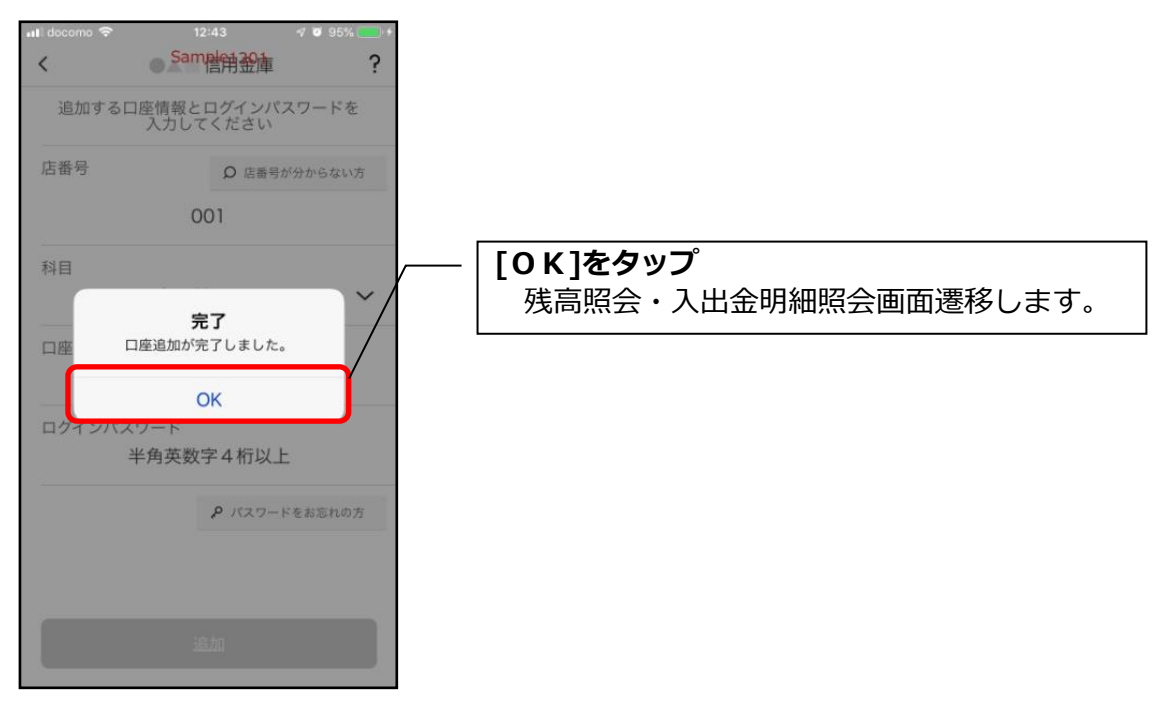

## 学費等口座振替申込

1. [メニュー]をタップする

| 普通 3000545<br><b>0,000円</b><br>§ 460,000円<br>12:10時点<br>・<br>・<br>こスマホ通帳<br>直近10件 値 |                                                                                                    |                                                                                                    |                                                                                          |
|-------------------------------------------------------------------------------------|----------------------------------------------------------------------------------------------------|----------------------------------------------------------------------------------------------------|------------------------------------------------------------------------------------------|
| <ul> <li>スマホ通帳</li> <li>直近10件 値</li> </ul>                                          |                                                                                                    |                                                                                                    |                                                                                          |
| 直近10件 🗑                                                                             |                                                                                                    |                                                                                                    |                                                                                          |
|                                                                                     |                                                                                                    |                                                                                                    |                                                                                          |
| ₩<br><b>-40,000</b> P<br>残高:0 P                                                     |                                                                                                    |                                                                                                    |                                                                                          |
| <b>27得</b><br><b>-30,000 P</b><br>残高: 40,000 P                                      |                                                                                                    |                                                                                                    |                                                                                          |
| <b>27月</b><br>- <b>20,000 P</b><br>残高: 70,000 P                                     |                                                                                                    |                                                                                                    |                                                                                          |
| <b>汉得</b><br><b>-10,000 P</b><br>残高:90,000 P                                        |                                                                                                    |                                                                                                    |                                                                                          |
| <b>27得</b><br>- <b>100,000 P</b><br>残高: 100,000 P                                   |                                                                                                    |                                                                                                    |                                                                                          |
|                                                                                     | 残高: 0 円       取得       -30,000 円       残高: 40,000 円       残高: 70,000 円       残高: 90,000 円       残高: 90,000 円       残高: 100,000 円       残高: 100,000 円       残高: 100,000 円 | 取得<br>-30,000円<br>残高: 40,000円<br>取得<br>-20,000円<br>残高: 70,000円<br>残高: 90,000円<br>数得<br>-100,000円<br>残高: 100,000円 | 取得<br>-30,000円<br>残高:40,000円<br>取得<br>-20,000円<br>残高:70,000円<br>残高:90,000円<br>残高:90,000円 |

2.「学費等口座振替申込」をタップする

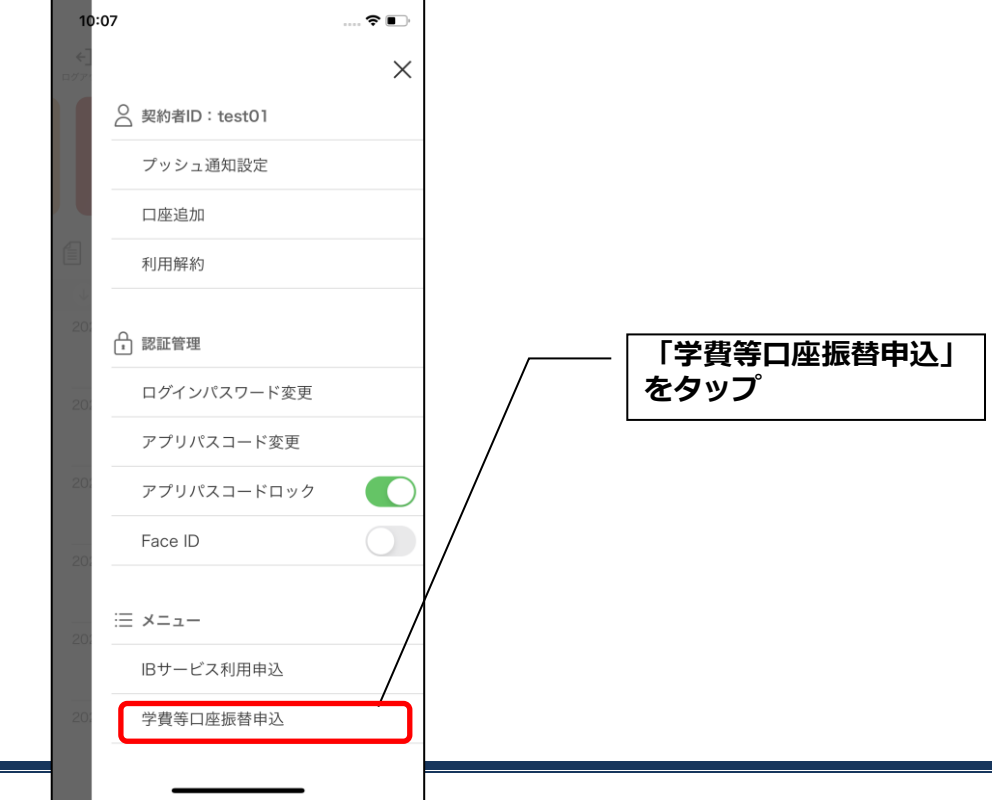

#### 3. 規定を確認する

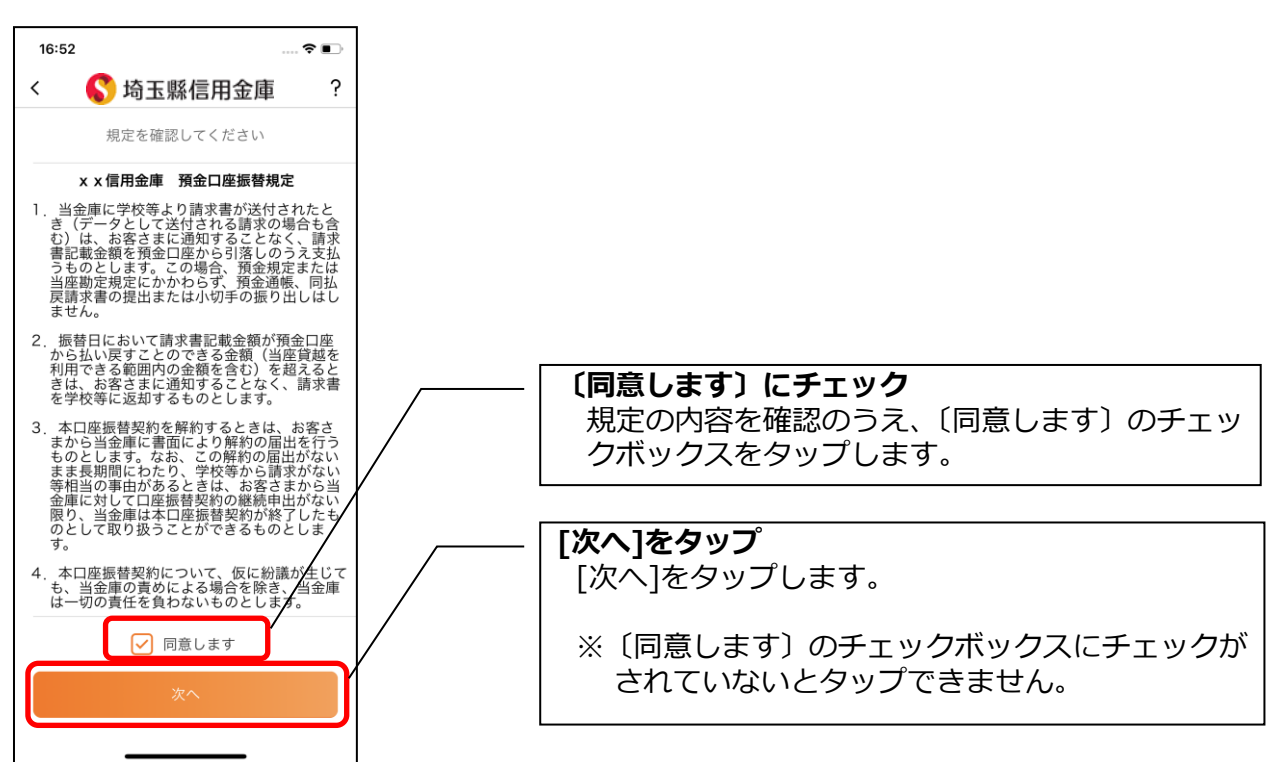

4.口座情報を入力する

<申込で使用できる口座が1つの場合>

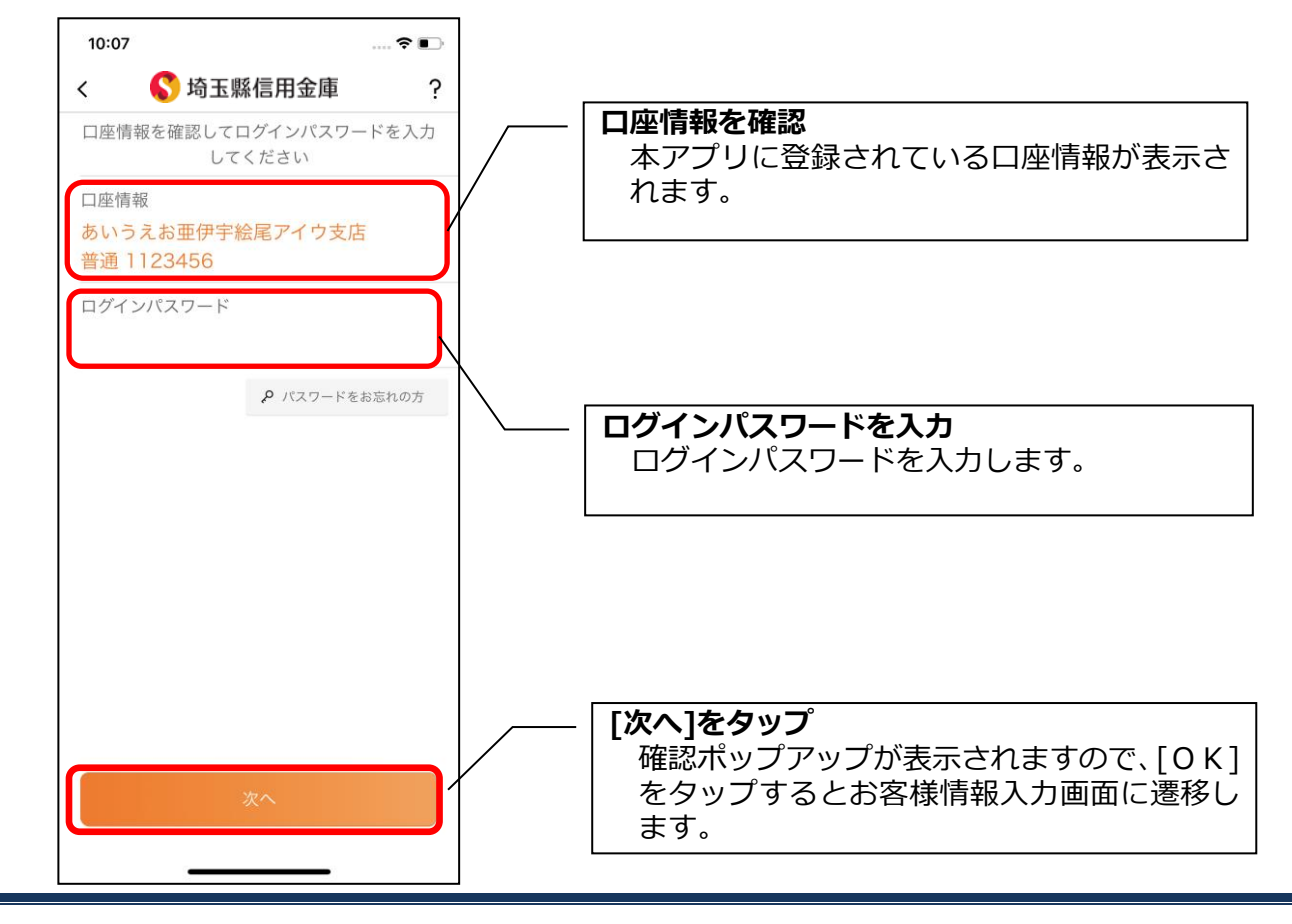

<申込で使用できる口座が複数ある場合>

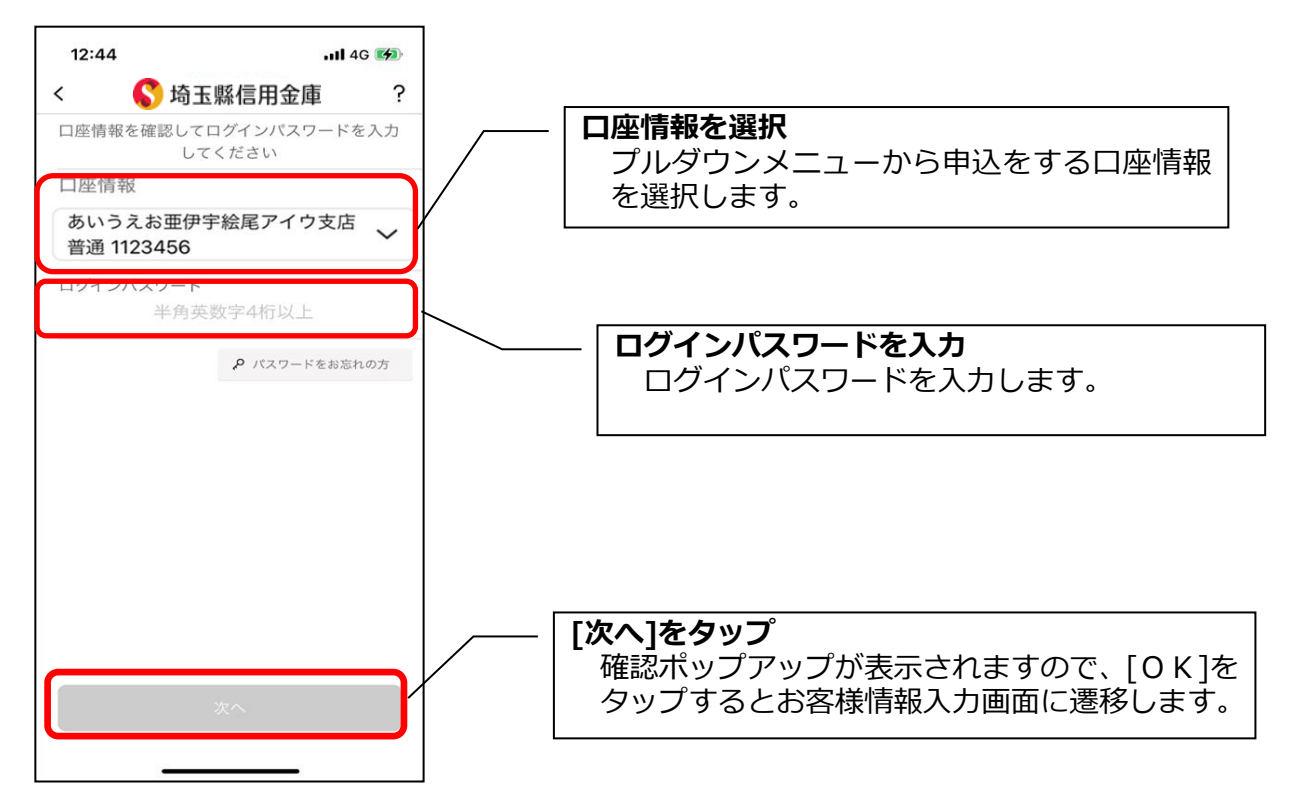

### 5. お客様情報を入力する

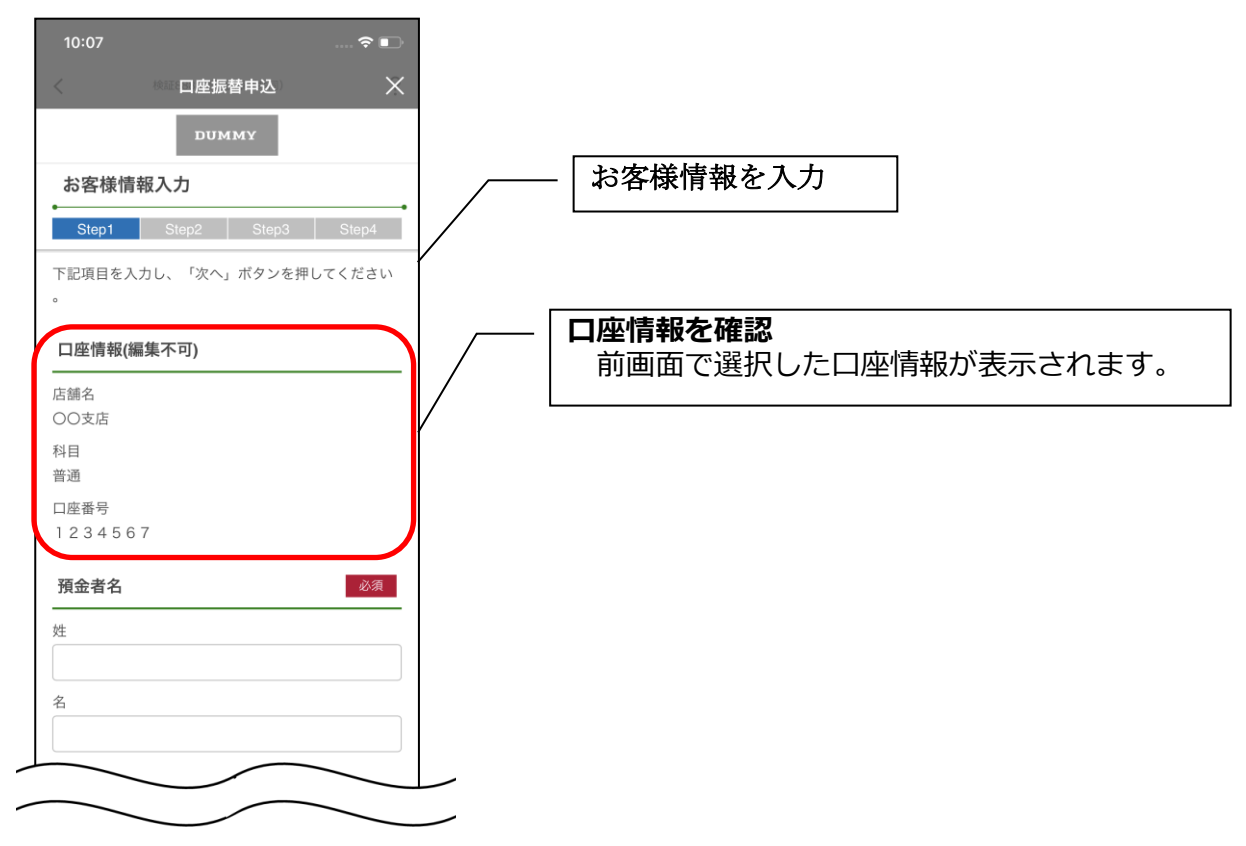

| ter                                                      |                       |
|----------------------------------------------------------|-----------------------|
|                                                          |                       |
| *1                                                       | 「郵便来早からは所を絵索」を有ップ     |
|                                                          |                       |
| ご住所 23項                                                  | 村郡が検索され、該当の入力エリアに検索結果 |
| 郵便番号                                                     |                       |
| 郵便番号から住所を検索                                              |                       |
| 都道府県                                                     |                       |
|                                                          |                       |
| 市区町村郡                                                    |                       |
|                                                          |                       |
| 丁目・香地・建物名・部屋香号など                                         |                       |
|                                                          |                       |
| さ住所(カナ)                                                  |                       |
|                                                          |                       |
| ご連絡先 必須                                                  |                       |
| ご自宅に固定電話がない場合、自宅電話番号にはお使<br>いの携帯電話番号を入力してください。           |                       |
| 自宅電話番号                                                   |                       |
|                                                          |                       |
| 携带電話番号                                                   |                       |
|                                                          |                       |
|                                                          |                       |
|                                                          |                       |
| sample123@samplemail.co.jp                               |                       |
| Eメールアドレス(確認用)                                            |                       |
| sample123@samplemail.co.jp                               |                       |
| *1 こくパメールアドレス死に、後にこうの中区支付<br>完了メール」を配信しますので、受信可能なメールア    |                       |
| ドレスをご指定ください。<br>*2 「お申込受付完了メール」の送信元ドメインは『                |                       |
| @cdms.jp』となりますので、ドメイン指定受信を行っ<br>ている場合は上記ドメインの受信許可認定を行ってく |                       |
| ださい。                                                     |                       |
|                                                          |                       |
| 次へ >                                                     |                       |
|                                                          |                       |
|                                                          | └──── [次へ]をタップ        |
|                                                          |                       |

#### 6. 申込情報を入力する

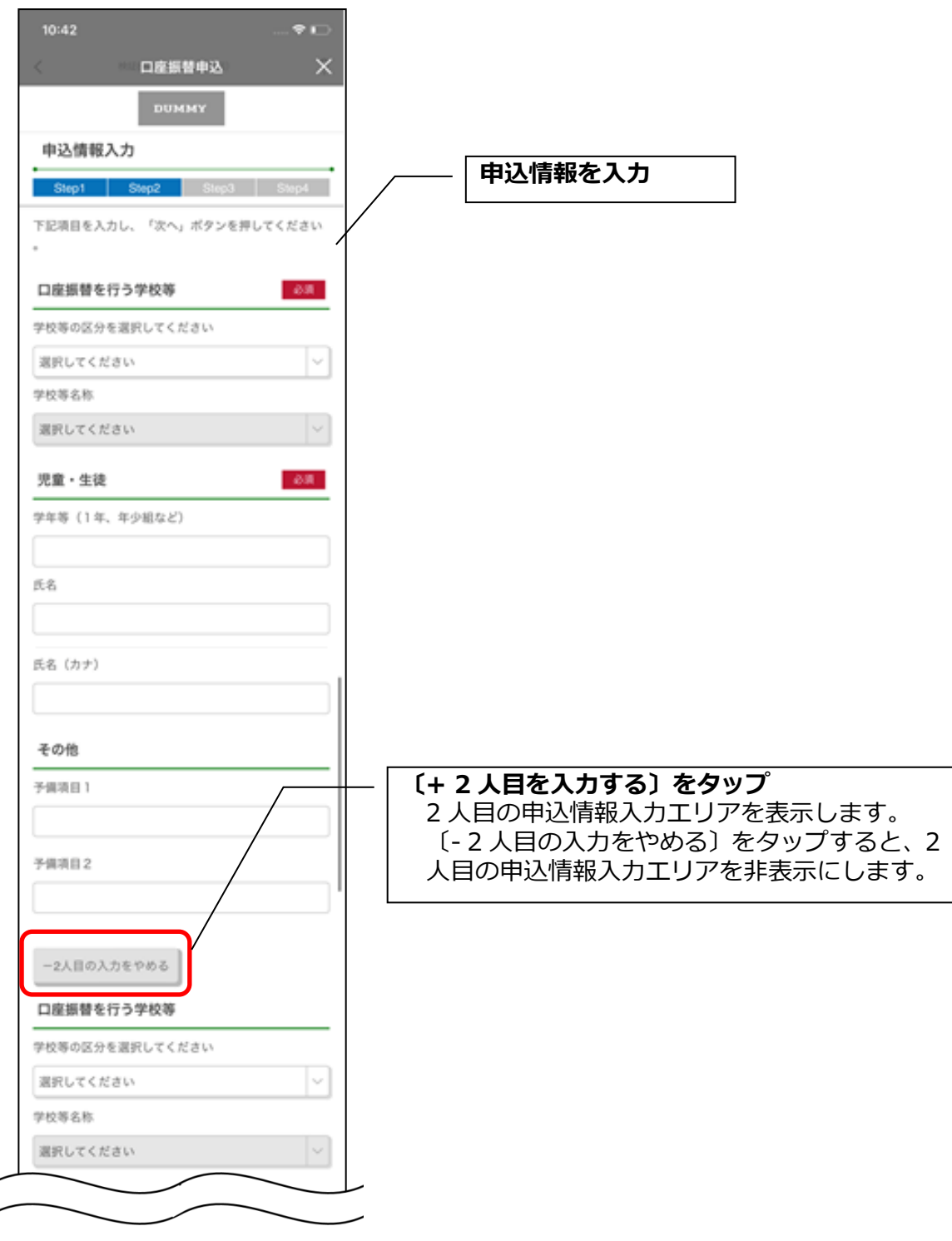

| 学年等(1年、年少組など) |      |   |     |                   |      |
|---------------|------|---|-----|-------------------|------|
|               |      | ] |     |                   |      |
| 氏名            |      | 1 |     |                   |      |
| 氏名(カナ)        |      |   |     |                   |      |
| その他           |      | - |     |                   |      |
| 予備項目 1        |      |   | _   |                   |      |
| 予備項目 2        |      |   | — [ | [次へ] <sup>;</sup> | をタップ |
| (原本)          | 次へ > |   |     |                   |      |

7. お申込内容を確認する

| 10:08 マ ■<br>く *** □座振替申込 ×<br>DUMMY<br>確認画面<br><u>Step1 Step2 Step3 Step4</u><br>入力内容をご確認のうえ、「申込」ボタンを押してく |                                                          |
|----------------------------------------------------------------------------------------------------|----------------------------------------------------------|
| ださい。なお、修正が必要な場合は、各入力情報にあ<br>る「修正する」ボタンを押して該当項目を修正してく<br>ださい。<br>お客様情報入力 修正する                               | ※ <b>お申込内容を修正する場合</b><br>お客様情報を修正する場合は[修正する]をタッ<br>プします。 |
| ★+日<br>普通<br>日座番号<br>1234567<br>氏名(漢字)<br>10                                                               |                                                          |

| 氏省(5                                   | -                                 |
|----------------------------------------|-----------------------------------|
| トッパン 太郎                                |                                   |
| 氏名 (カナ)                                |                                   |
| トッパン タロウ                               |                                   |
| - 24時 (漢字)                             |                                   |
| 101-0002                               |                                   |
| 東京都江戸川区嶺崎町1-1 嶺崎マンション101               |                                   |
| ご住所(カナ)                                |                                   |
| トウキョウトエドガワクシノザキチョウ1-1 シノ<br>ザキマンション101 |                                   |
| ご連絡先                                   |                                   |
| 自宅電話番号                                 |                                   |
| 03-1234-5678 #常常任务员                    |                                   |
| 090-1234-5678                          |                                   |
|                                        |                                   |
| Eメールアドレス                               |                                   |
| sample123@sample.co.jp                 | の中心情報を修正する場合は[修正する]をタ<br>し、してします。 |
| 申込債報入力 修正する                            |                                   |
| 学校美の区分                                 |                                   |
| 中学校                                    |                                   |
| 10 10 10 C St                          |                                   |
|                                        |                                   |
|                                        |                                   |
| デキ等 (1年、キジ組など)                         |                                   |
| 1 + AB                                 |                                   |
| 氏名                                     |                                   |
| トッパン一郎                                 |                                   |
| 氏名 (カナ)                                |                                   |
| トッパンイチロウ                               |                                   |
| 予備項目 1                                 |                                   |
| その他入力1                                 |                                   |
| 予備項目2                                  |                                   |
| その他入力2                                 |                                   |
| 学校等の区分                                 |                                   |
| 小学校                                    |                                   |
| 学校等名称                                  |                                   |
| △△小学校                                  |                                   |

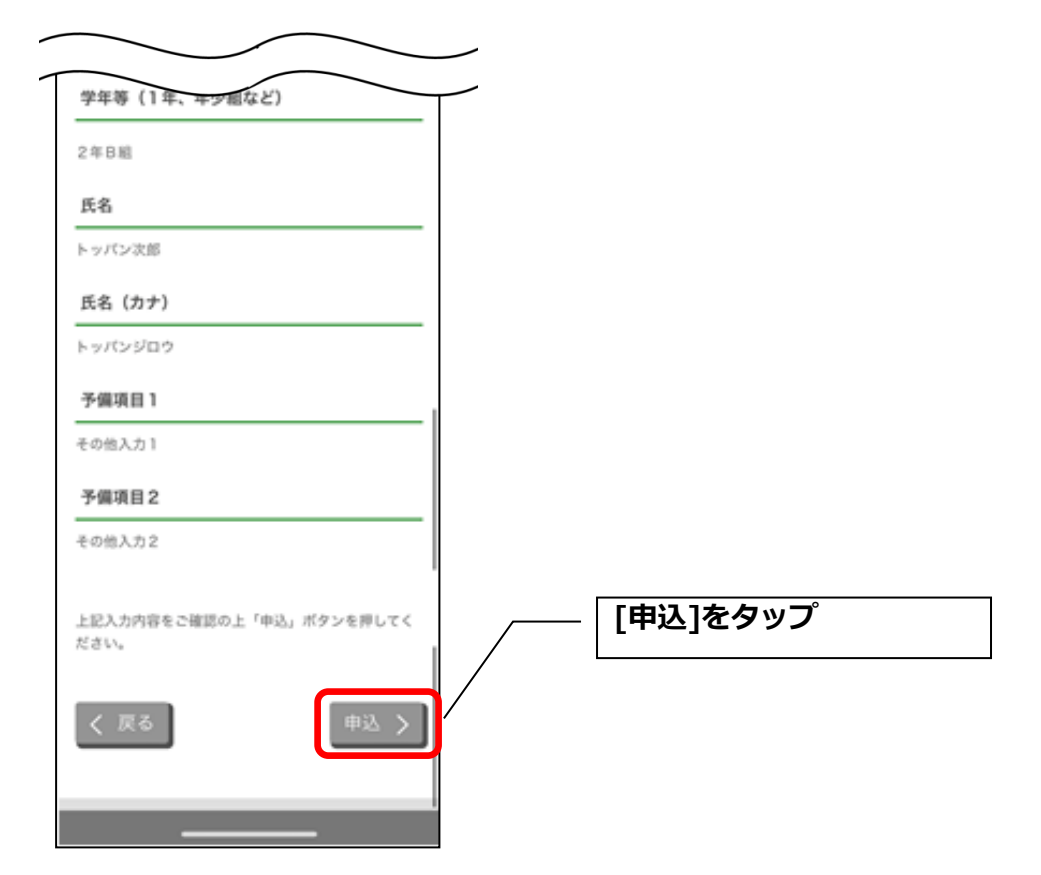

・[同意して申込]をタップすると完了メッセージが表示されますので、[×]をタップします。 申込画面で入力したEメールアドレス宛に受付完了メールが送信されていることを確認してくだ さい。

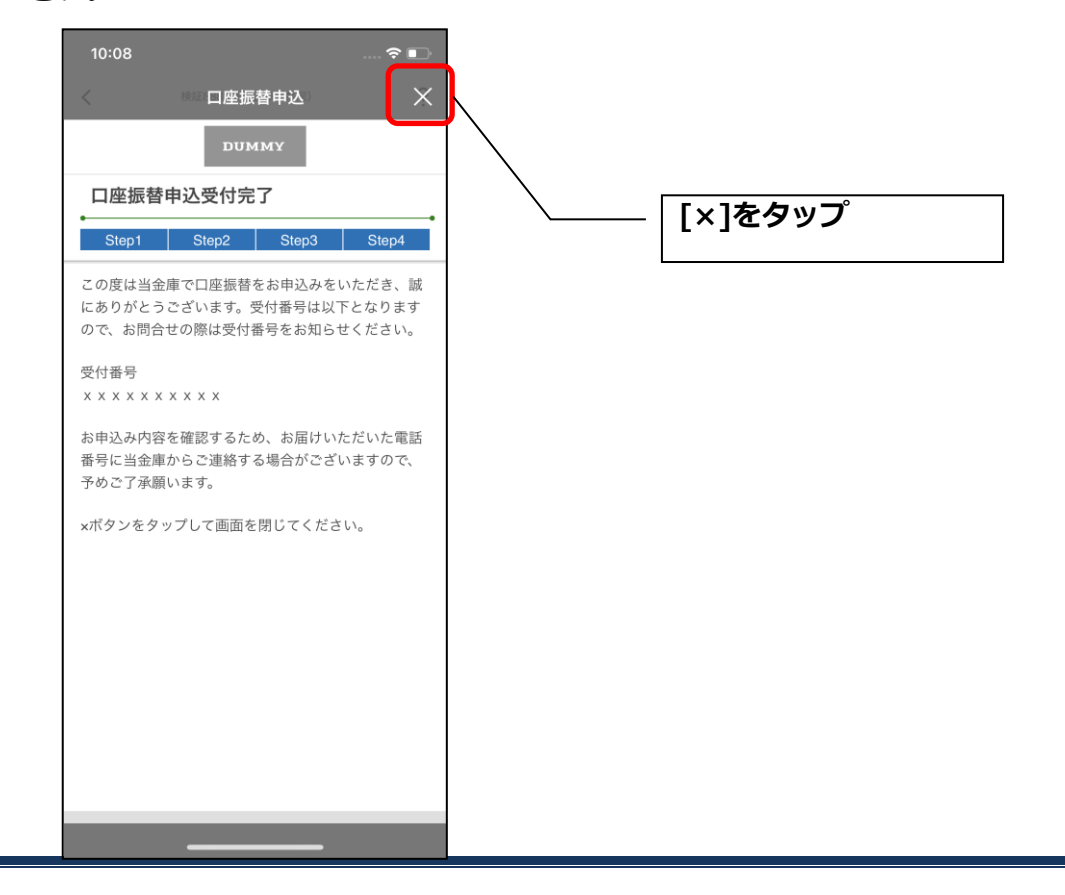

## 利用解約

※解約後はログインできませんが、スマホ通帳の閲覧のみ利用できます。(取得済みの明細が 閲覧できますが、明細データの更新はできません。)

※複数端末でこのアプリを利用している場合、全ての端末で解約した契約者 I Dを利用する ことが出来なくなります。

※解約後に再度このアプリを利用する場合は、新規に利用登録する必要があります。

1. [メニュー]をタップする

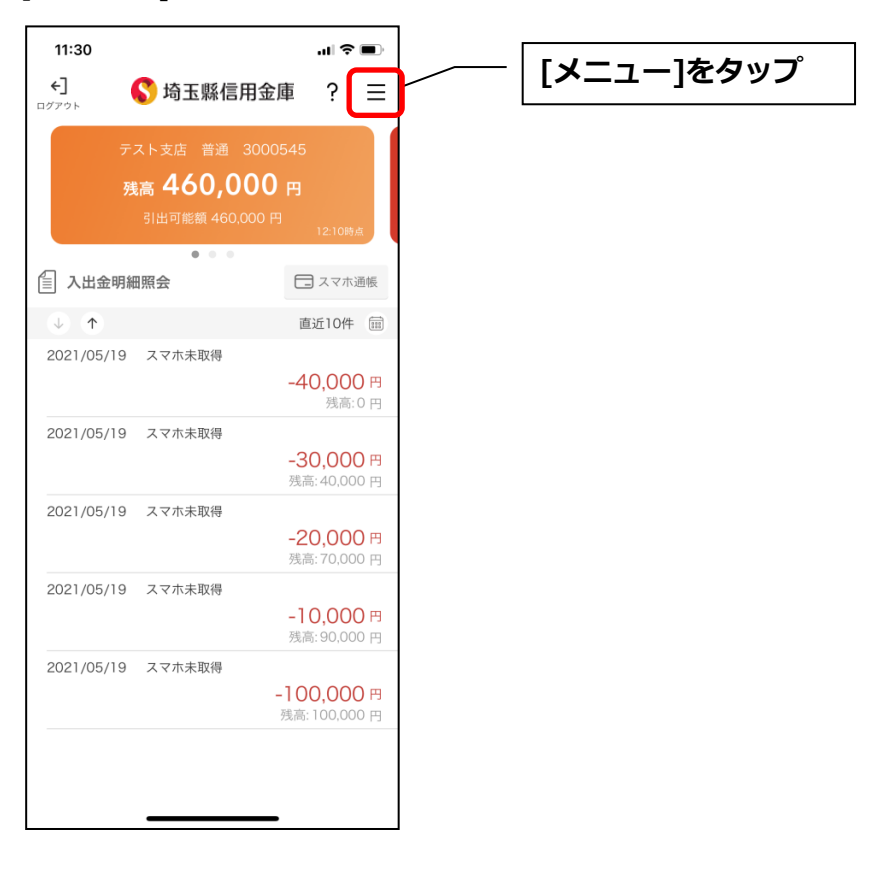

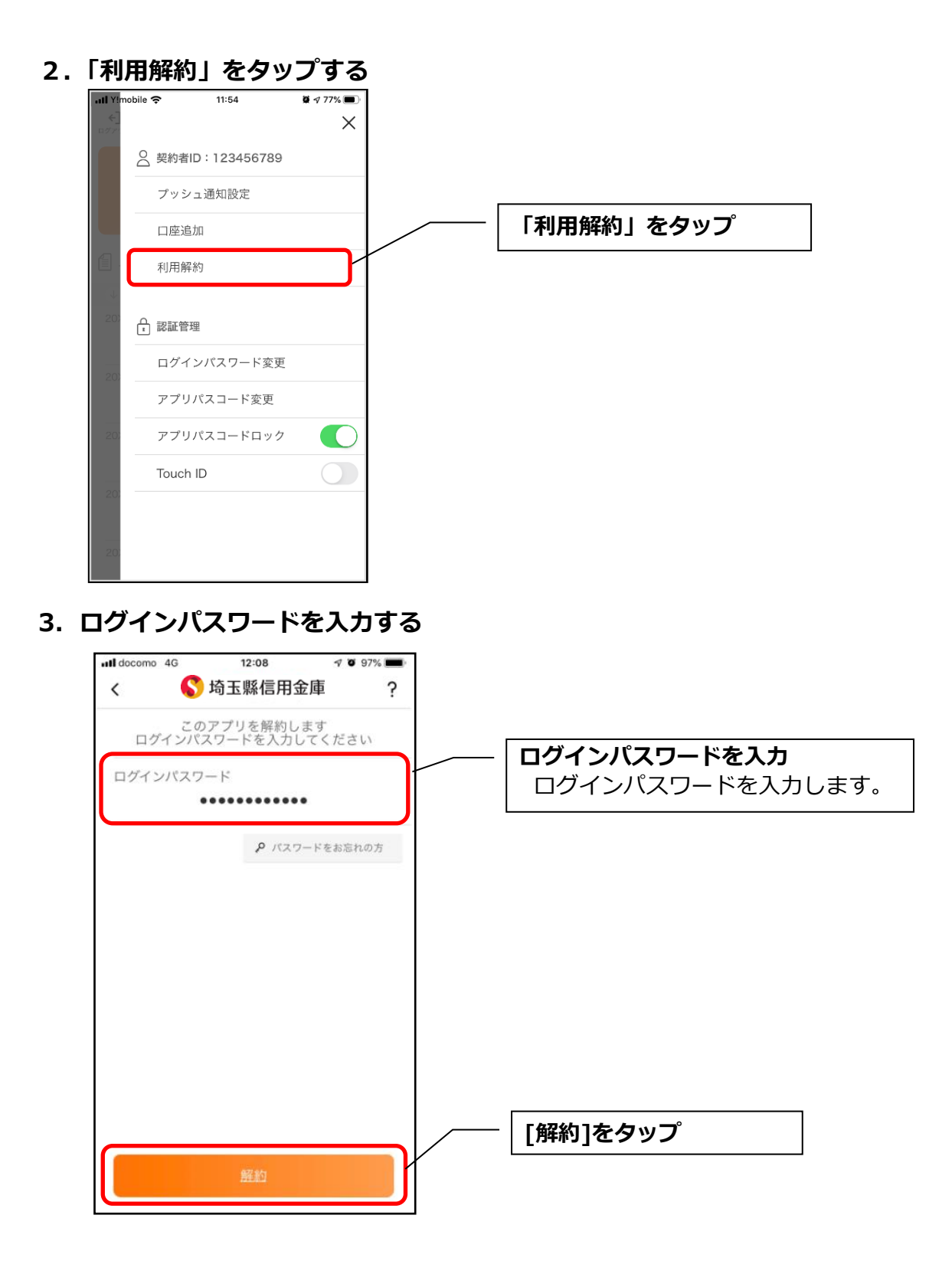

・[解約]をタップすると確認メッセージが表示されますので、[OK]をタップし、続いて完了メッセージが表示されますので、[OK]をタップします。

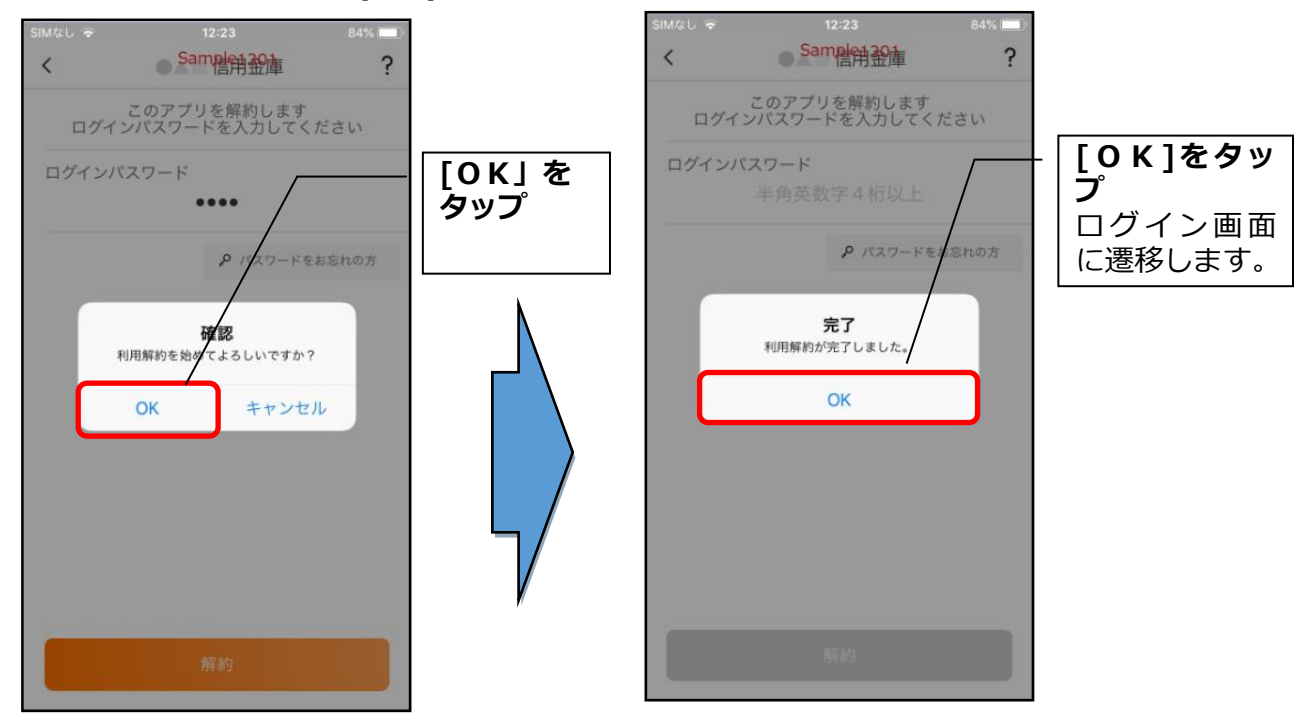

#### ※利用解約後の画面

| 18:07                                                                                                    |                                                   | .al 🗢 🕞                                  | ] |                                                                                                    |
|----------------------------------------------------------------------------------------------------|---------------------------------------------------|------------------------------------------|---|----------------------------------------------------------------------------------------------------|
| <ul> <li>契約者D</li> <li>契約者D</li> <li>マンクト</li> <li>マンクト</li>     &lt;</ul> | 埼玉縣信用会<br>*******<br>スマホ通帳<br>(ソ9-キットパンキング<br>貯める | È庫 ? ☰<br>:de ~ �<br>Chăi - ATM検索<br>借りる |   | [スマホ通帳]をタップすると、利用解約前までに取得した<br>明細が表示されます。 ※利用解約以降のスマホ通帳のデータ更新はできません。 データを削除する場合は、契約者 I Dの削除を行なう必要<br>があります。 【操作方法は、107ページ】 |
| (角                                                                                                    | ***t01<br>解約済)*****                               | *cde                                     |   | — 契約者 I D欄の                                                                                                    |

# ログインパスワードの再登録・変更

ログインパスワードがロックされた、または忘れた場合

1. [メニュー]をタップする

| 契約者ID            | ▶ ***[(          | : =<br>01 ~ <b>○</b> | 「メニュー]をタップ |
|------------------|------------------|----------------------|------------|
| A バスワード<br>でログイン | デブリバスコ<br>ログイ:   | ードで                  |            |
|                  | スマホ通帳            |                      |            |
| 0                | •                | ¥                    |            |
| ホームページ           | 店舗・ATM           | 借りる                  |            |
| -                | æ                | しんきん                 |            |
| 投信               | マーケット情報          | 税金等                  |            |
|                  |                  |                      |            |
|                  | WED Stat Min - N |                      |            |

2. 「ログインパスワード再登録」をタップする

| 17:57      | .ul 🗢 🗈   |     |
|------------|-----------|-----|
|            | ×         |     |
|            | R 編集      |     |
| 検証1000     | 信用金庫      | /   |
| ☐ 認証管理     |           |     |
| ログインパス     | ワード再登録    |     |
| スマホ通帳表     | 示ボタン設定    |     |
| () 本アプリについ | ver.2.3.0 |     |
| アプリの使い     | 方         |     |
| アプリ利用規     | 定         |     |
| 利用規定       |           |     |
| IBサービス利    | 用規定       |     |
| プライバシー     | ポリシー      |     |
| ライセンス      |           |     |
|            |           |     |
|            |           | 129 |

3. キャッシュカード情報を入力する

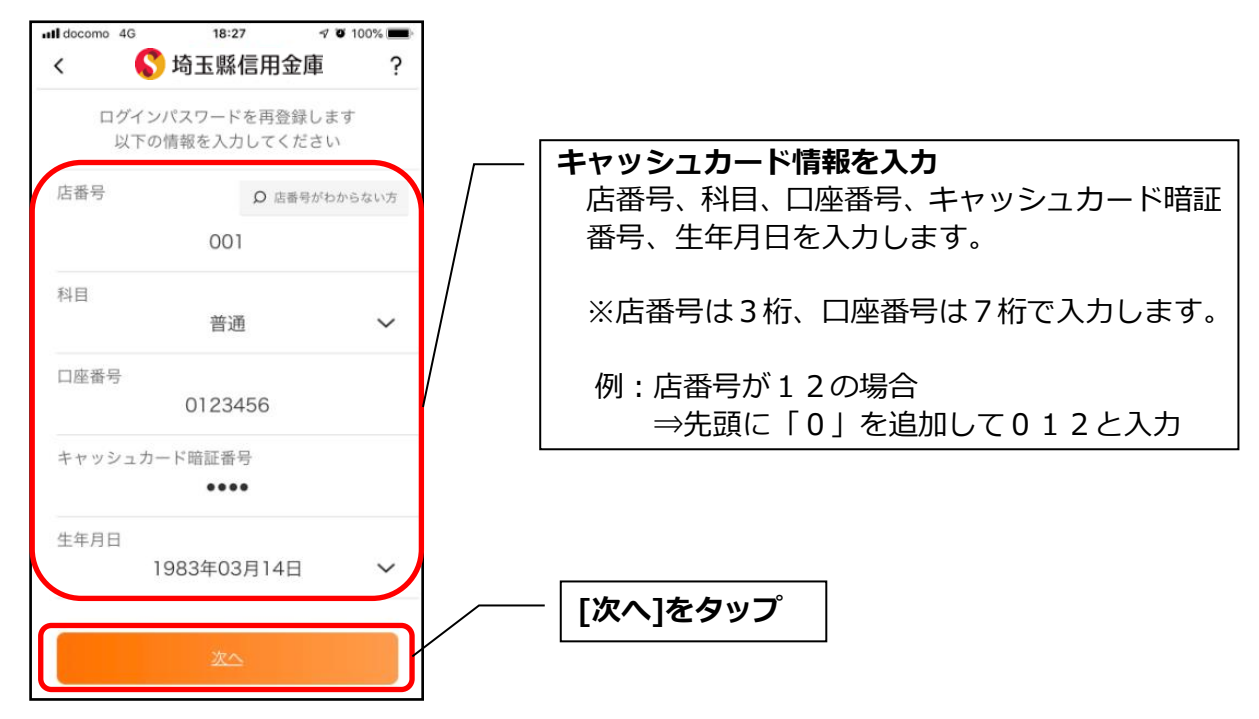

### 4.新しいログインパスワードを登録する

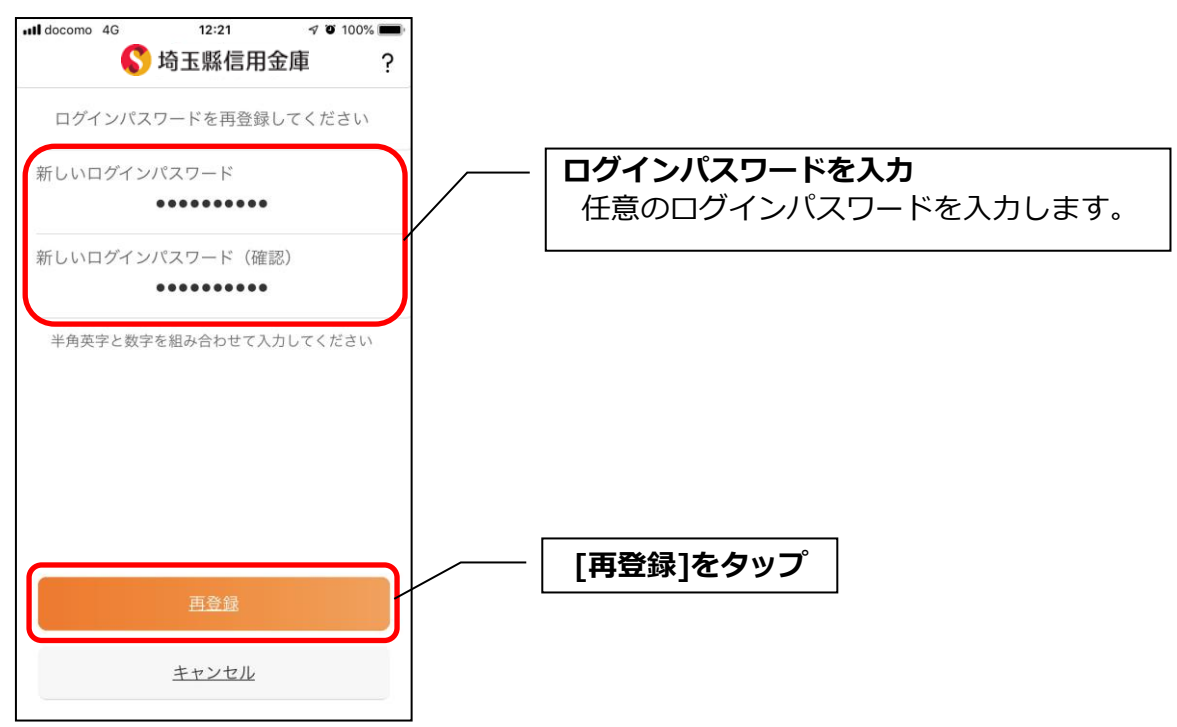

・[再登録]をタップすると完了メッセージが表示されますので、 [OK]をタップします。

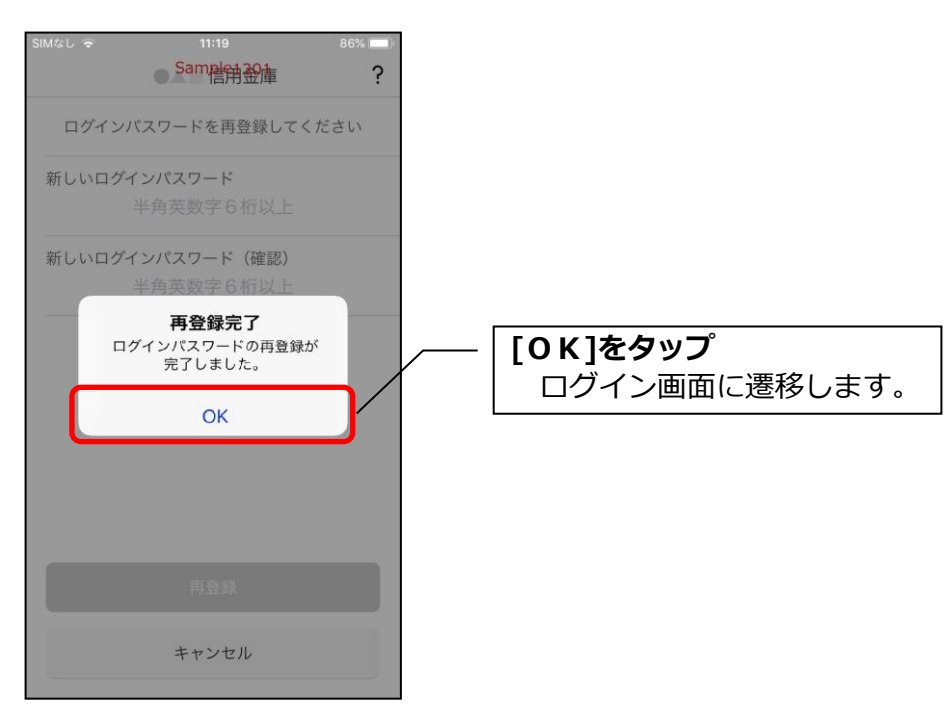

1. [メニュー]をタップする

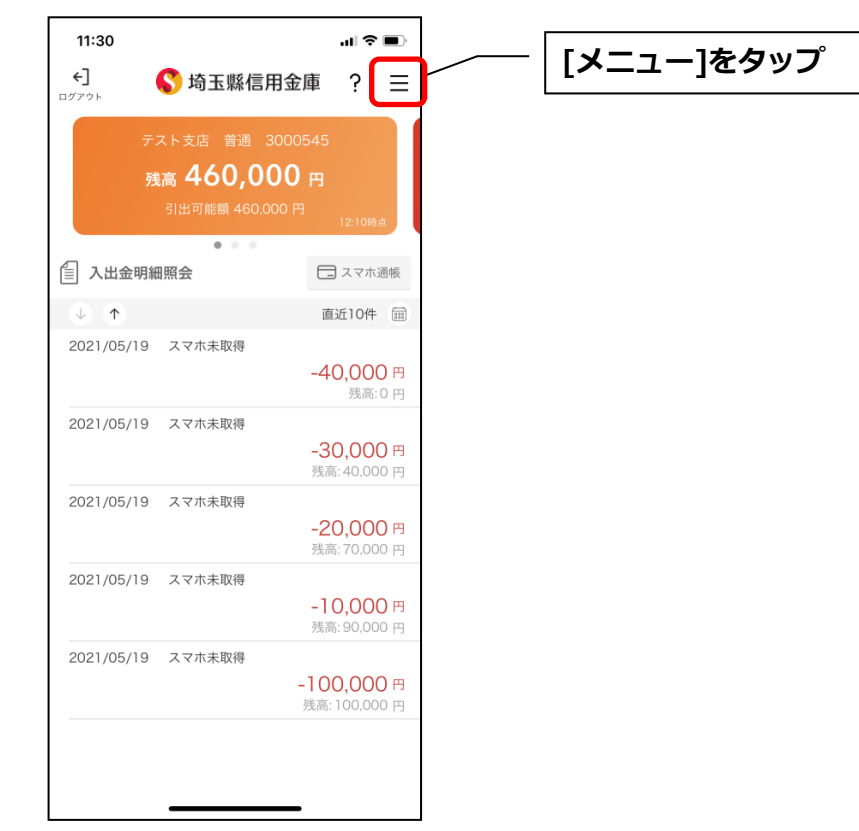

2. 「ログインパスワード変更」をタップする

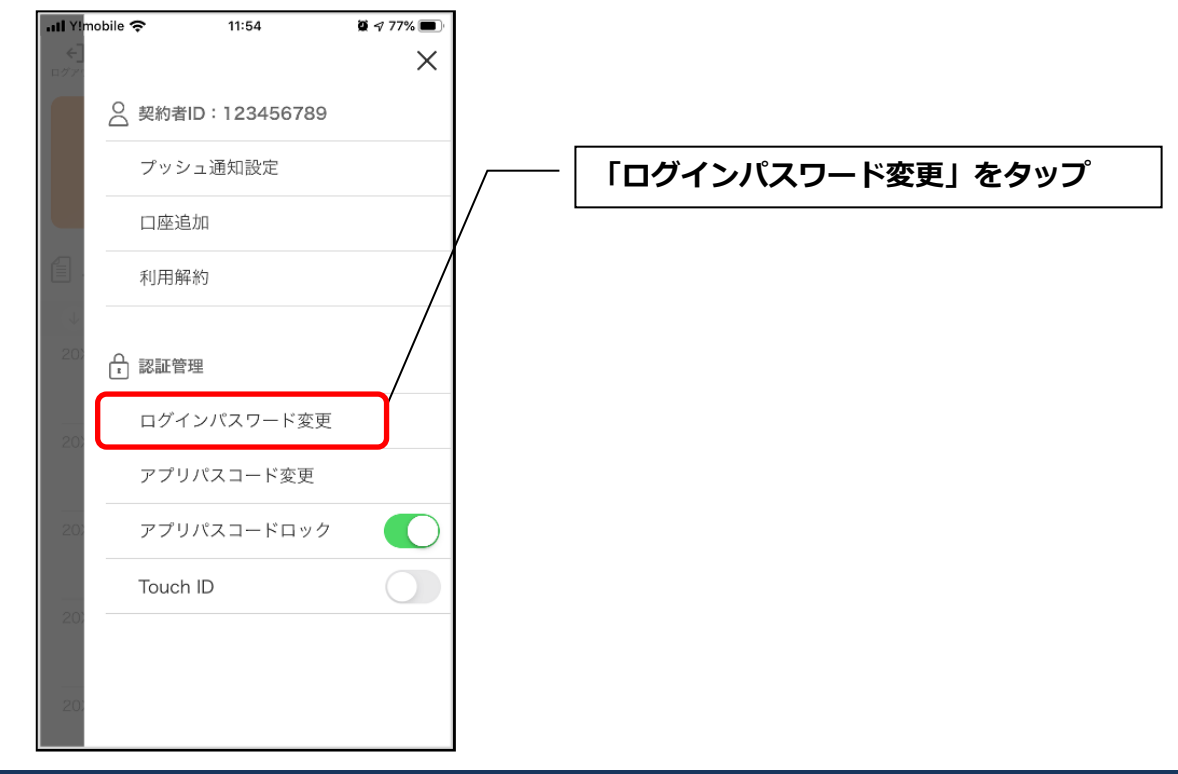

3. ログインパスワードを入力する

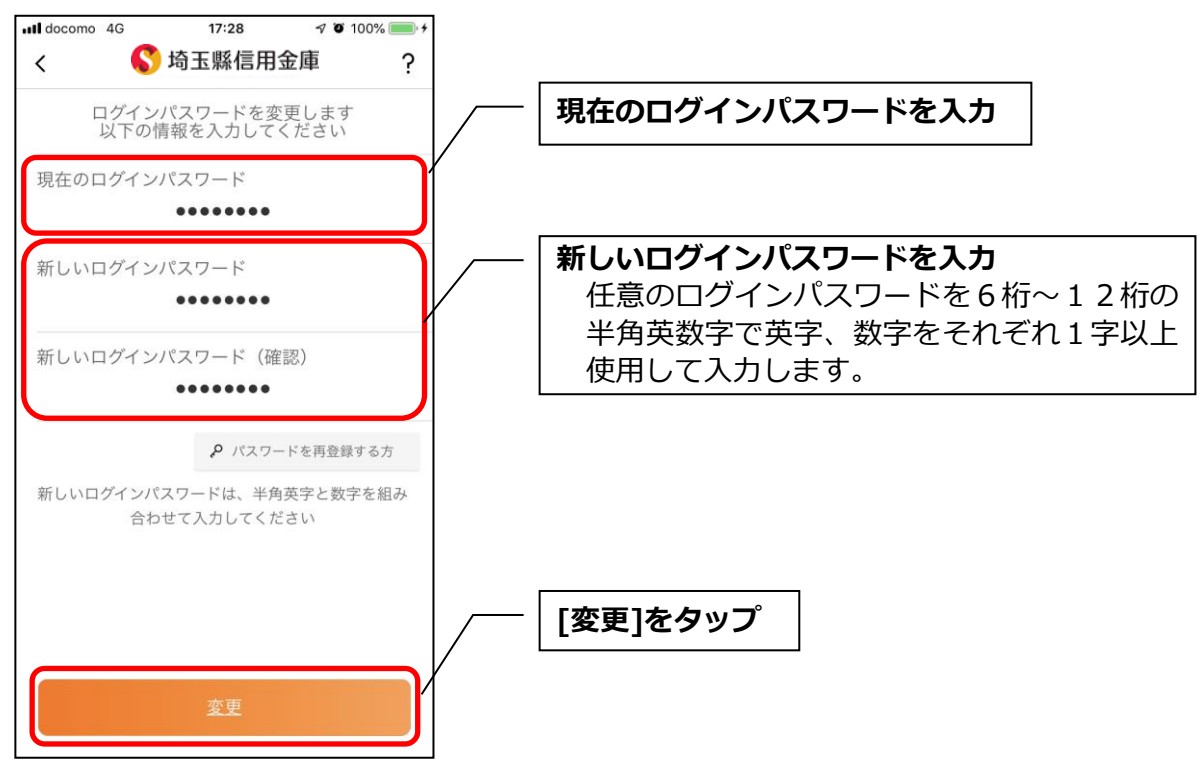

「変更」をタップすると完了メッセージが表示されますので、
 [OK]をタップします。

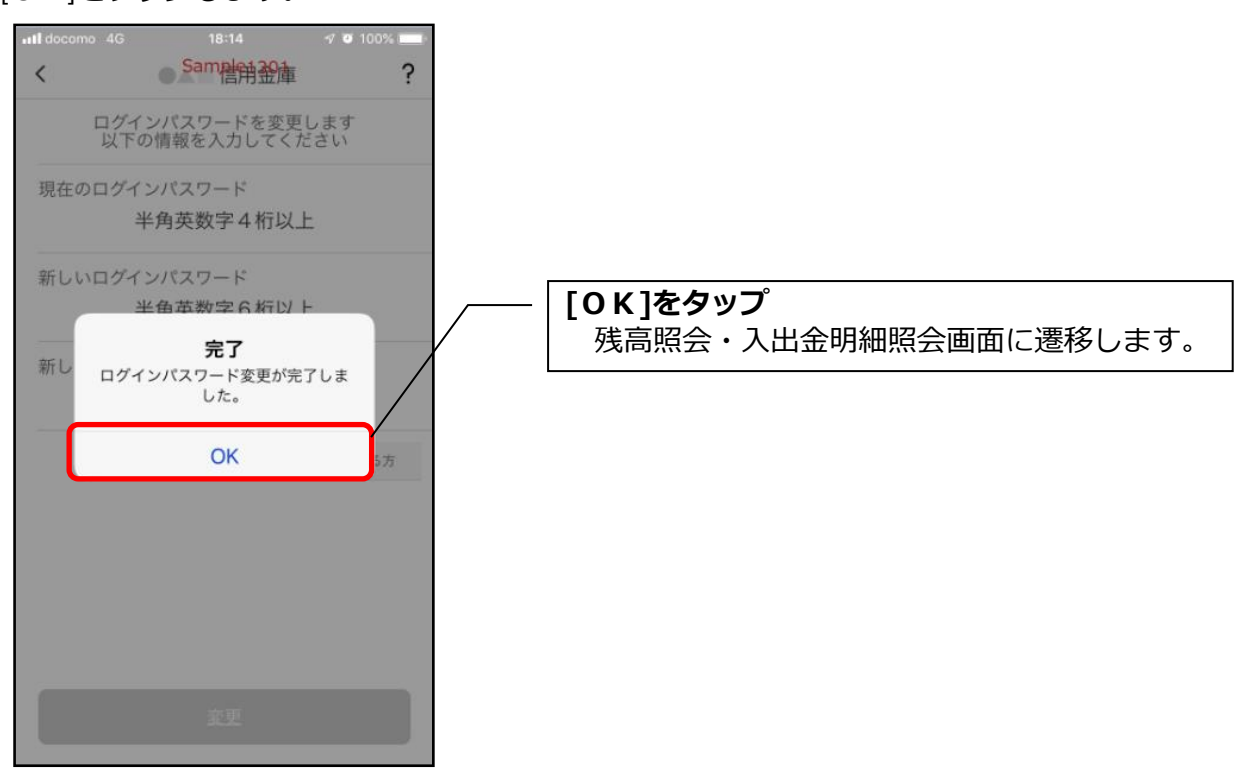

# アプリパスコードの変更

## 1. [メニュー]をタップする

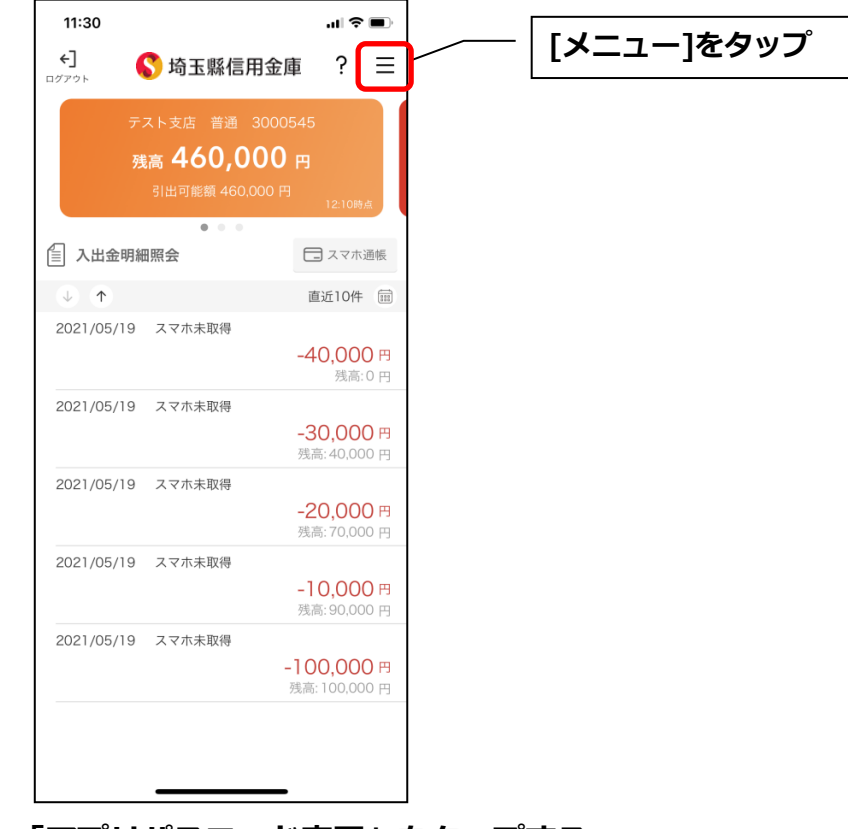

2. 「アプリパスコード変更」をタップする

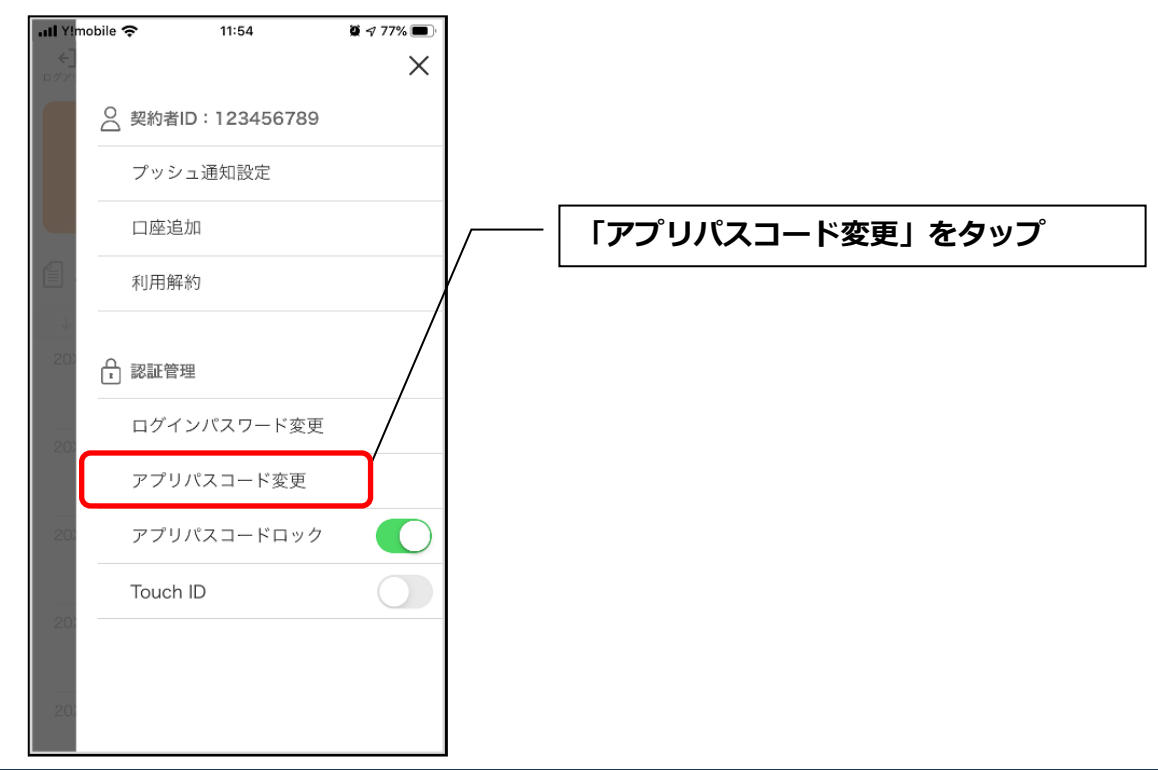

3. 現在のアプリパスコードを入力する

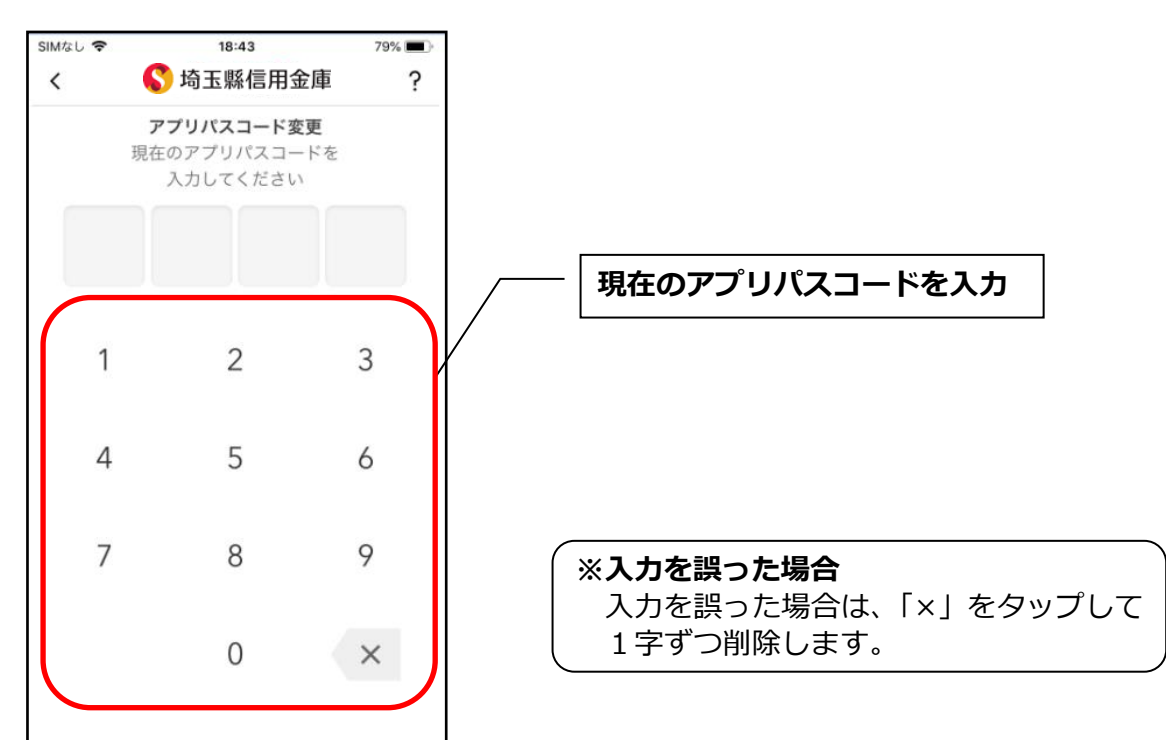

## 4.新しいアプリパスコードを登録する

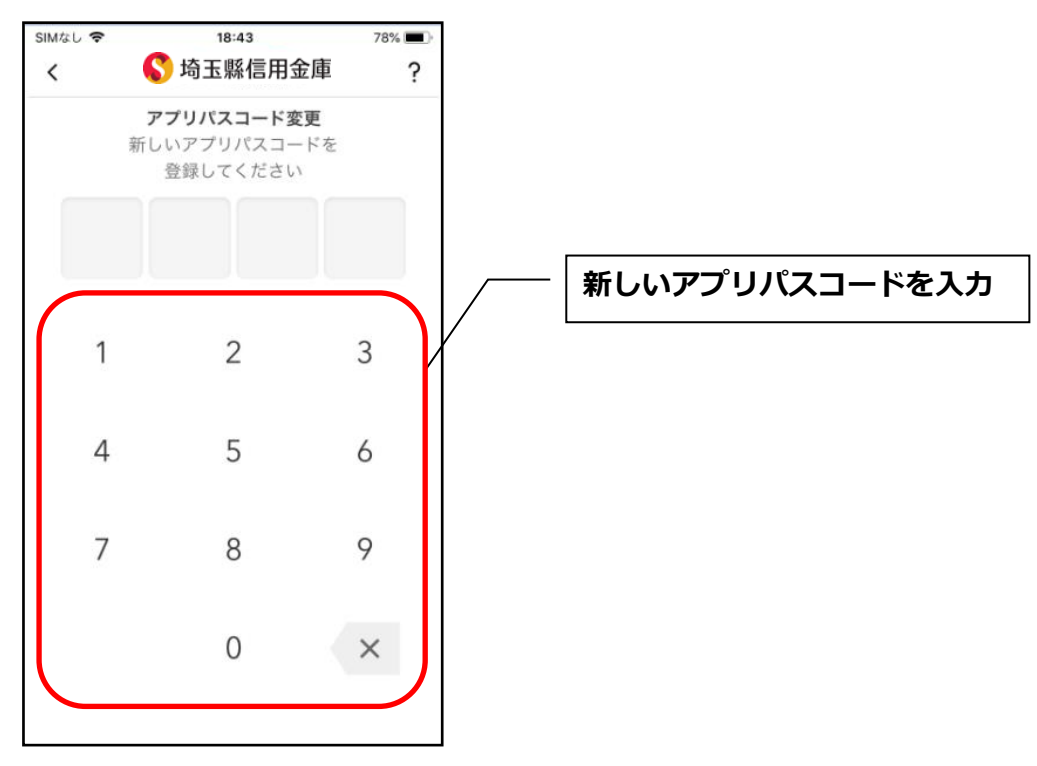

5. 新しいアプリパスコードを再入力する

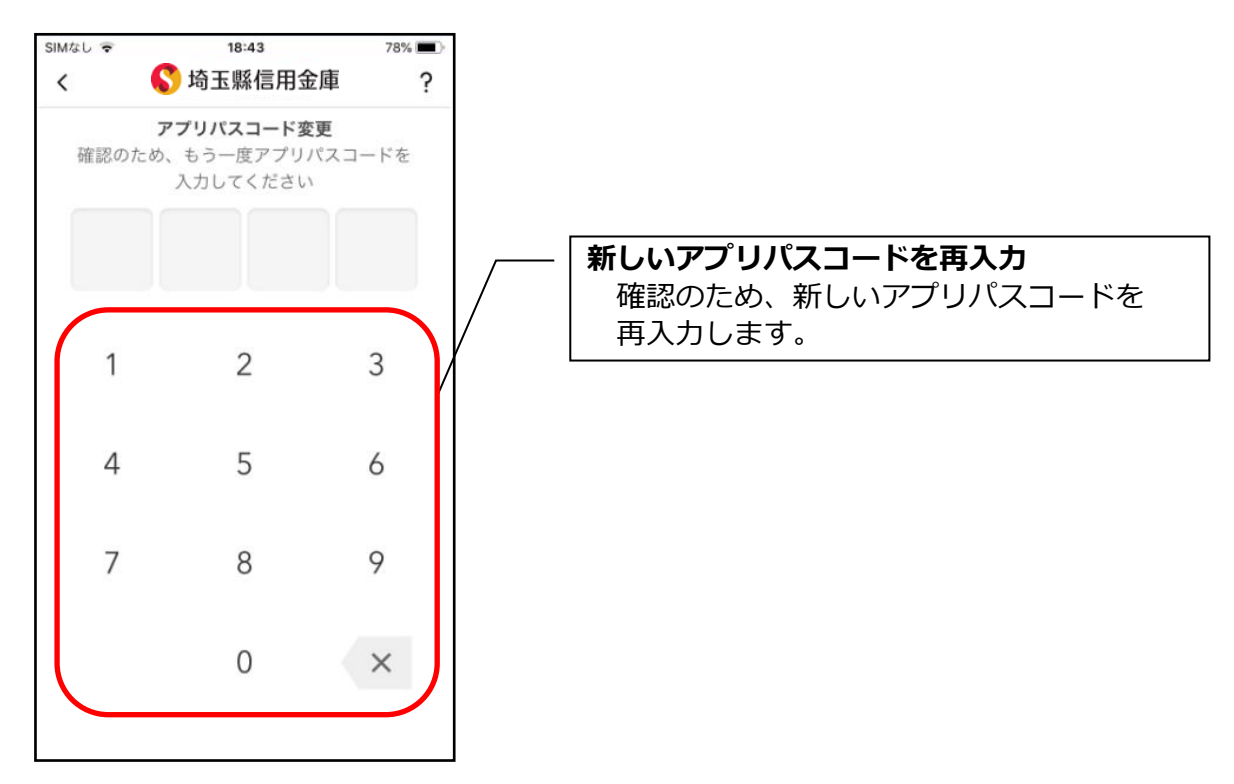

・アプリパスコードを入力すると完了メッセージが表示されますので、
 [OK]をタップします。

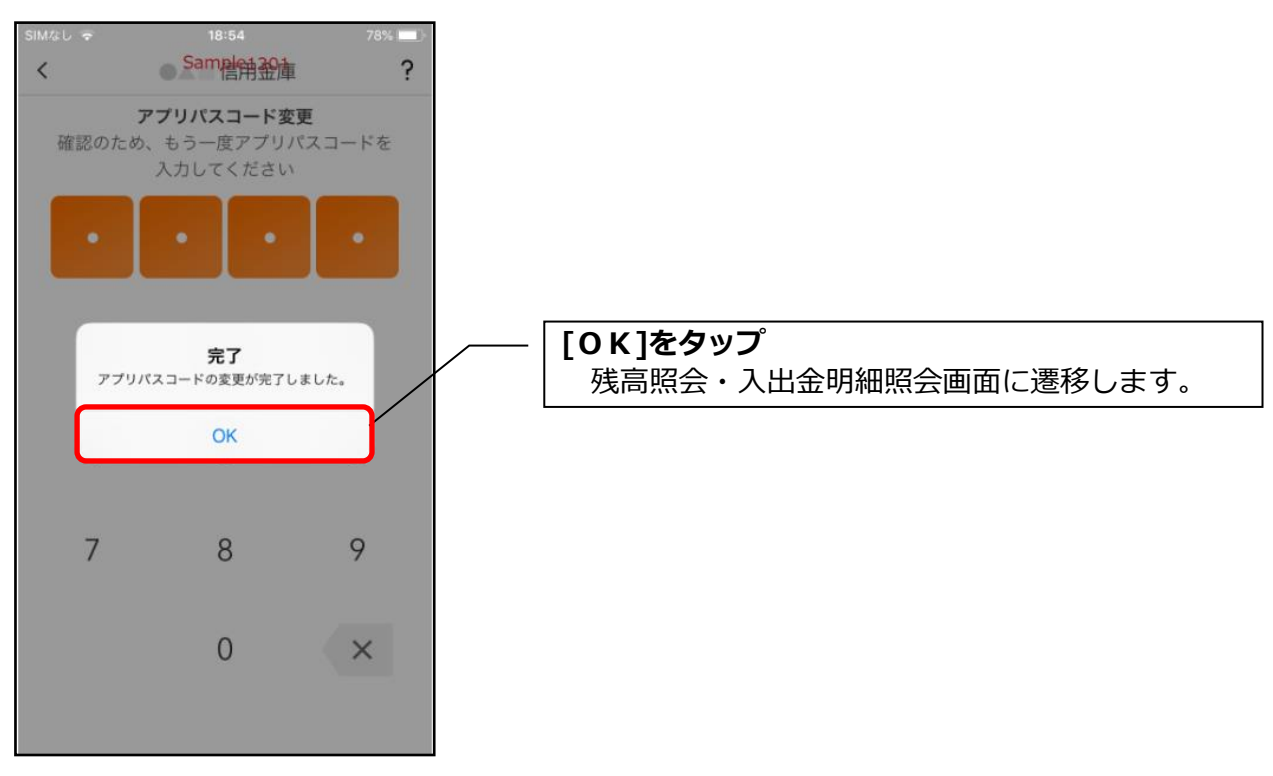

認証方法の変更

1. [メニュー]をタップする

| ロジアウト                                                                                                    | 1金庫 ? ☰                                           | [メニュー]をタッフ                                                                                                  | ຶ                                                          |                                                                                                    |
|----------------------------------------------------------------------------------------------------|---------------------------------------------------|----------------------------------------------------------------------------------------------------|------------------------------------------------------------|----------------------------------------------------------------------------------------------------|
| テスト支店 普通 3<br>残高 <b>460,00</b><br>引出可能额 460.0                                                                                                    | 8000545<br><b>)〇 円</b><br><sup>00 円</sup> 12:10時点 |                                                                                                    |                                                            |                                                                                                    |
| <ul> <li>•     <li>•     <li>•     <li>•     <li>•     <li>•     <li>•     <li>•     <li>•     <li>•     <li>•     <li>•     <li>•     </li> </li></li></li></li></li></li></li></li></li></li></li></li></ul>                                                                                                    | - スマホ通帳                                           |                                                                                                    |                                                            |                                                                                                    |
| •                                                                                                    | 直近10件 📾                                           |                                                                                                    |                                                            |                                                                                                    |
| 2021/05/19 スマホ未取得                                                                                                    | <b>-40,000</b> 円<br>残高:0 円                        |                                                                                                    |                                                            |                                                                                                    |
| 2021/05/19 スマホ未取得                                                                                                    | <b>-30,000</b> 円<br>残高: 40,000 円                  |                                                                                                    |                                                            |                                                                                                    |
| 2021/05/19 スマホ未取得                                                                                                    | <b>-20,000</b> 円<br>残高: 70,000 円                  |                                                                                                    |                                                            |                                                                                                    |
| 2021/05/19 スマホ未取得                                                                                                    | <b>-10,000</b> 円<br>残高: 90,000 円                  |                                                                                                    |                                                            |                                                                                                    |
| 2021/05/19 スマホ未取得                                                                                                    | -100,000 P                                        |                                                                                                    |                                                            |                                                                                                    |
| all Ytmobile <b>令</b> 11:54                                                                                                    | ± √ 77% ■)<br>×<br>56789                          | /── 下記の3種類から認                                                                                               | <b>証方法を設定</b>                                              |                                                                                                    |
| プッシュ通知設?                                                                                                    | - /                                               |                                                                                                    |                                                            | 刃にした                                                                                                    |
| プッシュ通知設7<br>ロ座追加                                                                                                    |                                                   | インに9る場合                                                                                                    | 、アプリバスコードの                                                 | 忍証」を<br>O入力が                                                                                                  |
| ブッシュ通知設定       口座追加       利用解約                                                                                                    |                                                   | ノンにする場合<br>必要です。                                                                                            | 、アブリバスコードの                                                 | 認証」を<br>)入力が                                                                                                  |
| ブッシュ通知設行       口座追加       利用解約       200       ①       認証管理                                                                                                    |                                                   | ノンにする場合<br>必要です。                                                                                            | 、アブリバスコードの                                                 | 認証」を<br>O入力が                                                                                                  |
| <ul> <li>プッシュ通知設行</li> <li>□座追加</li> <li>利用解約</li> <li>②</li> <li>②</li> <li>①</li> <li>認証管理</li> <li>ログインパスワー</li> </ul>                                                                                                    | -ド変更                                              | ス ノ に 9 る 場合<br>必要です。<br>認証方法                                                                               | 、アブリバスコードの<br><br><br>77° IJJI° スヿード                       | 認証」を<br>つ入力が<br>牛体認証ボヘ                                                                                        |
| <ul> <li>ブッシュ通知設行</li> <li>□座追加</li> <li>利用解約</li> <li>20)</li> <li>記証管理</li> <li>ログインパスワー</li> <li>アプリパスコー</li> </ul>                                                                                                    | - ド変更<br>ド変更                                      | ス ノ に 9 る 場合<br>必要です。<br>認証方法                                                                               | 、アブリバスコードの<br>アプリパスコード<br>ロックボタン                           | 認証」を<br>O入力が<br>生体認証ボタ<br>(TouchID 等                                                                          |
| <ul> <li>ブッシュ通知設プ</li> <li>□座追加</li> <li>利用解約</li> <li>②</li> <li>②</li> <li>②</li> <li>②</li> <li>②</li> <li>②</li> <li>○</li> <li>○</li>&lt;</ul> | - ド変更<br>ド変更<br>ドロック                              | <ul> <li>スンにする場合</li> <li>必要です。</li> <li>認証方法</li> <li>アプリパスコードによる認証</li> </ul>                             | 、アブリバスコードの<br>アプリノパスコード<br>ロックボタン<br>E                     | 認証」を<br>O入力が<br>生体認証ボタ<br>(TouchID 等<br>オフ                                                                    |
| <ul> <li>ブッシュ通知設行</li> <li>口座追加</li> <li>利用解約</li> <li>20</li> <li>20</li> <li>記証管理</li> <li>ログインパスワー</li> <li>アブリパスコー</li> <li>アブリパスコー</li> <li>Touch ID</li> </ul>                                                                                                    | - ド変更<br>ド変更<br>ドロック                              | <ul> <li>オンに9る場合</li> <li>必要です。</li> <li>認証方法</li> <li>アプリパスコードによる認証</li> <li>生体認証</li> </ul>               | 、アブリバスコードの<br>アプリパスコード<br><u>ロックボタン</u><br>E<br>オン         | 認証」を<br>O入力が<br>生体認証ボタ<br>(TouchID等<br>オフ<br>オン                                                               |
| フッシュ通知設プ         口座追加         利用解約         20         合 認証管理         ログインパスワー         アプリパスコー         アプリパスコー         Touch ID                                                                                                    | - ド変更<br>ド変更<br>ドロック                              | <ul> <li>オンにする場合</li> <li>必要です。</li> <li>認証方法</li> <li>アプリパスコードによる認証</li> <li>生体認証</li> <li>認証なし</li> </ul> | 、アブリバスコードの<br>アプリパスコード<br><u> ロックボ</u> タン<br>E<br>オン<br>オフ | <ul> <li>認証」を</li> <li>入力が</li> <li>生体認証ボタ</li> <li>(TouchID等)</li> <li>オフ</li> <li>オン</li> <li>オフ</li> </ul> |

3. アプリパスコードを入力する

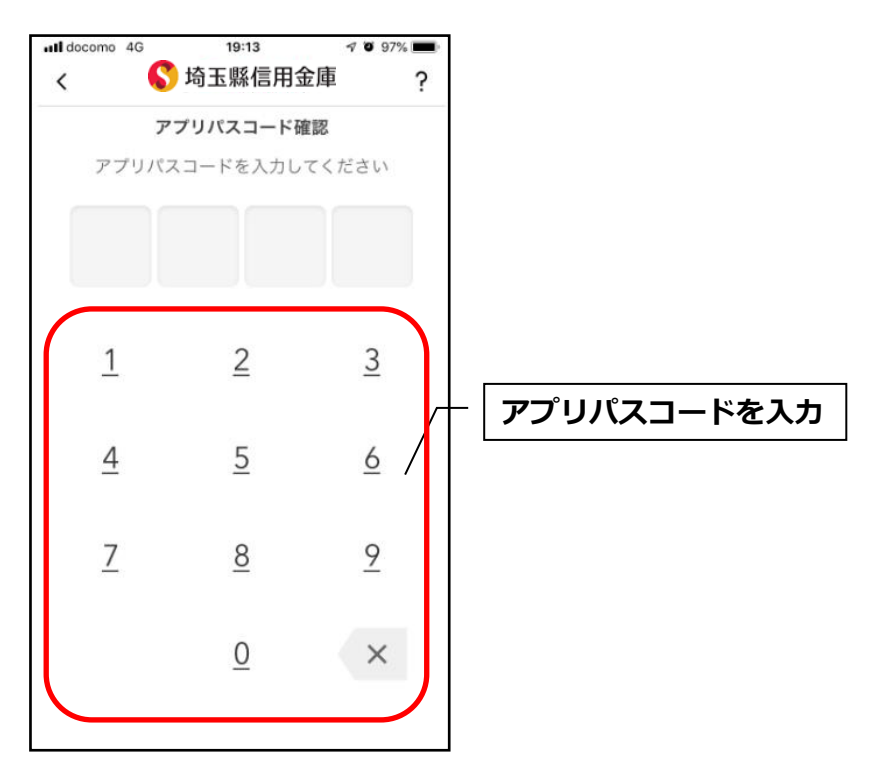

#### 4. 設定内容を確認する

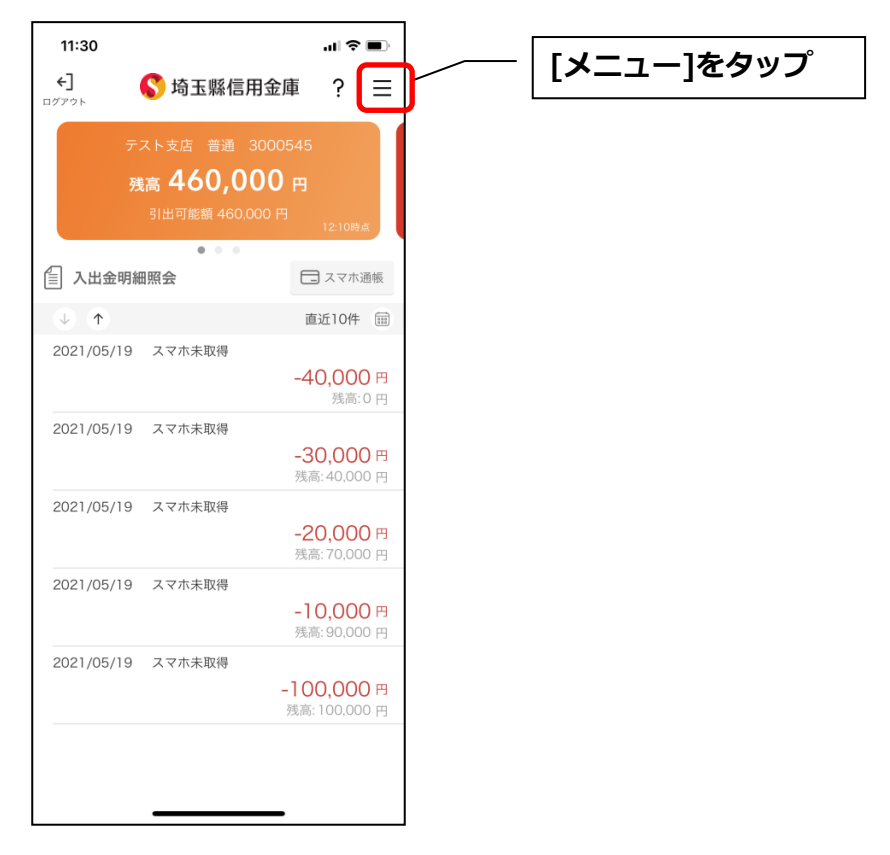

| ile ᅙ   | 11:54           | ğ 4 77% ■<br>✓ |                                                                                                    |              | all Yimok | bile 奈 | 11:54          | ğ 🖪 77% 🔳  |         |
|---------|-----------------|----------------|----------------------------------------------------------------------------------------------------|--------------|-----------|--------|----------------|------------|---------|
|         |                 | ~              |                                                                                                    |              | ログアリ      | -      |                | X          |         |
| <>> 契約者 | ID:123456789    |                |                                                                                                    |              |           |        | ≝ID : 12345678 | 9          |         |
| プッシ     | ュ通知設定           |                |                                                                                                    |              |           | プッミ    | シュ通知設定         |            |         |
| 口座追     | 自力口             |                |                                                                                                    |              |           | 口座ì    | 追加             |            |         |
| 利用解     | 科約              |                |                                                                                                    |              |           | 利用創    | 解約             |            |         |
| 우 認証管   | 理               |                |                                                                                                    |              | 20)       | ᠿ 認証管  | 管理             |            |         |
| ログイ     | ンパスワード変更        |                |                                                                                                    |              |           | ログ-    | インバスワード変       | 更          |         |
| アプリ     | パスコード変更         |                |                                                                                                    |              | 20        | アプリ    | リパスコード変更       |            |         |
| アプリ     | パスコードロック        |                |                                                                                                    |              | 20)       | アプリ    | リパスコードロッ       | 7 <b>C</b> |         |
| Touch   | n ID            |                |                                                                                                    |              |           | Touc   | h ID           |            |         |
| 1       |                 |                |                                                                                                    |              | 203       |        |                |            |         |
|         |                 |                |                                                                                                    |              |           |        |                |            |         |
|         |                 |                |                                                                                                    |              | 20.       |        |                |            |         |
| Т       | Г <b></b> ° і і |                | 1                                                                                                    | <b>6</b> 11* | 1         |        | <b>r</b> ° 1   |            |         |
| -       |                 | ハスコー           | - トロツ                                                                                                    | シ」か          |           | L      | アノ!            | ノハスコ-      | —  <br> |
|         | オン、19           | E体認証           | 」かオノ                                                                                                    | ノに           |           |        | 「生体詞           | 恣証」 かく     | 57      |
|         | ふつてい            | ることの           | しゅう りょう しょう しょう しょうしょう しょうしょう しょうしん しょうしん しょうしょう しょうしん しょうしん しょうしん しょうしん しょう しょう しょう しょう しょう しょう しょう しょう しょう しょう | ටං           |           |        | しょうし           | いるととう      | 1       |

<認証なし>

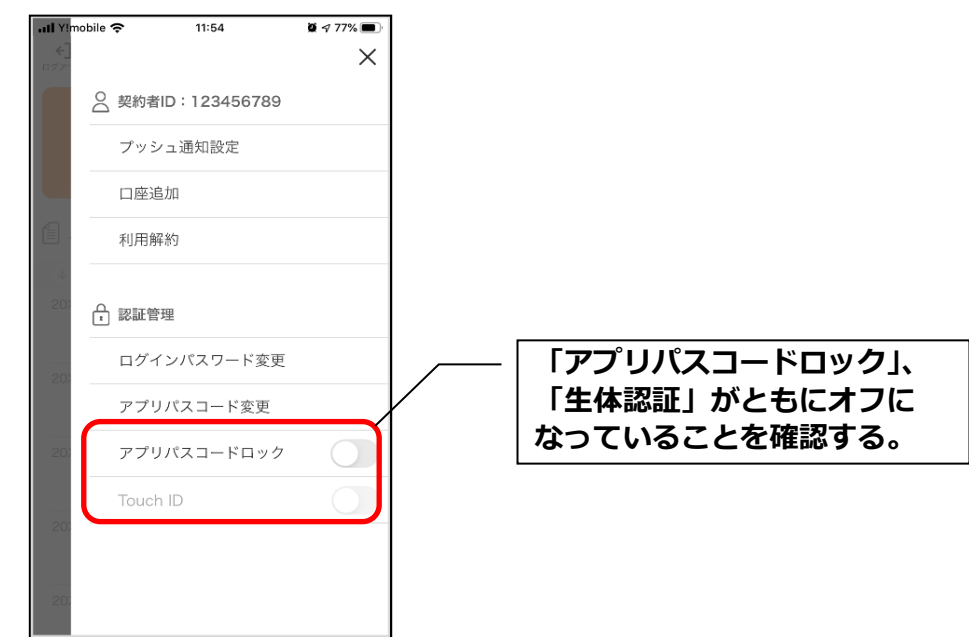

# スマホ通帳表示ボタン設定の変更

### 1. [メニュー]をタップする

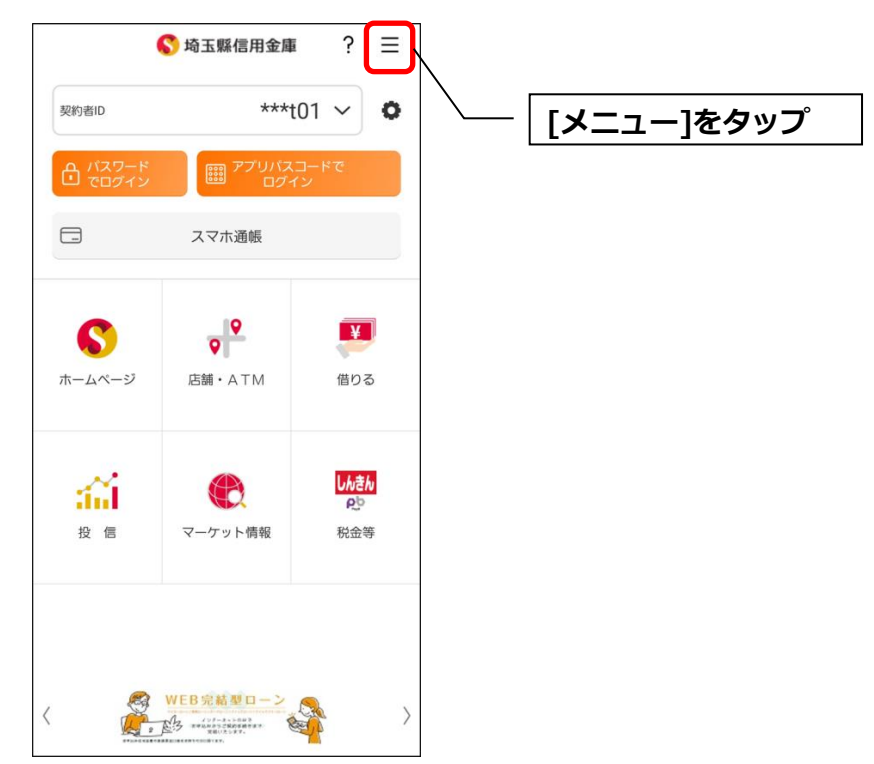

#### 2. [スマホ通帳表示ボタン設定]をタップする

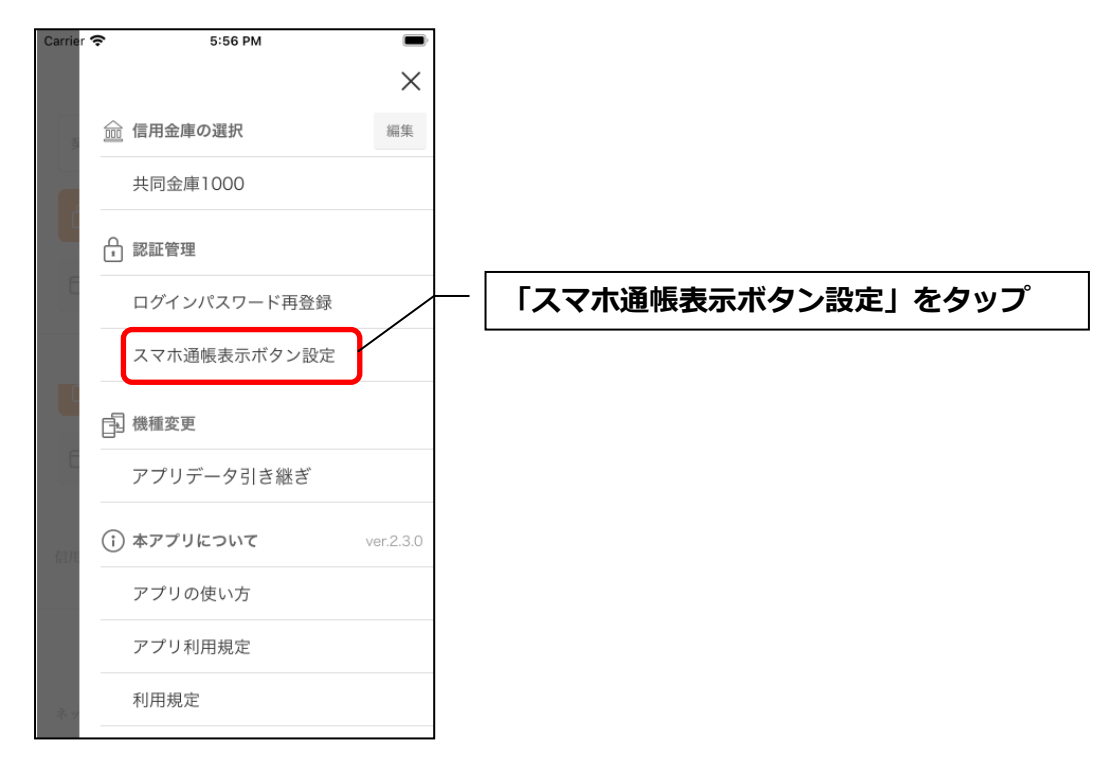

#### 3.表示方法を設定する

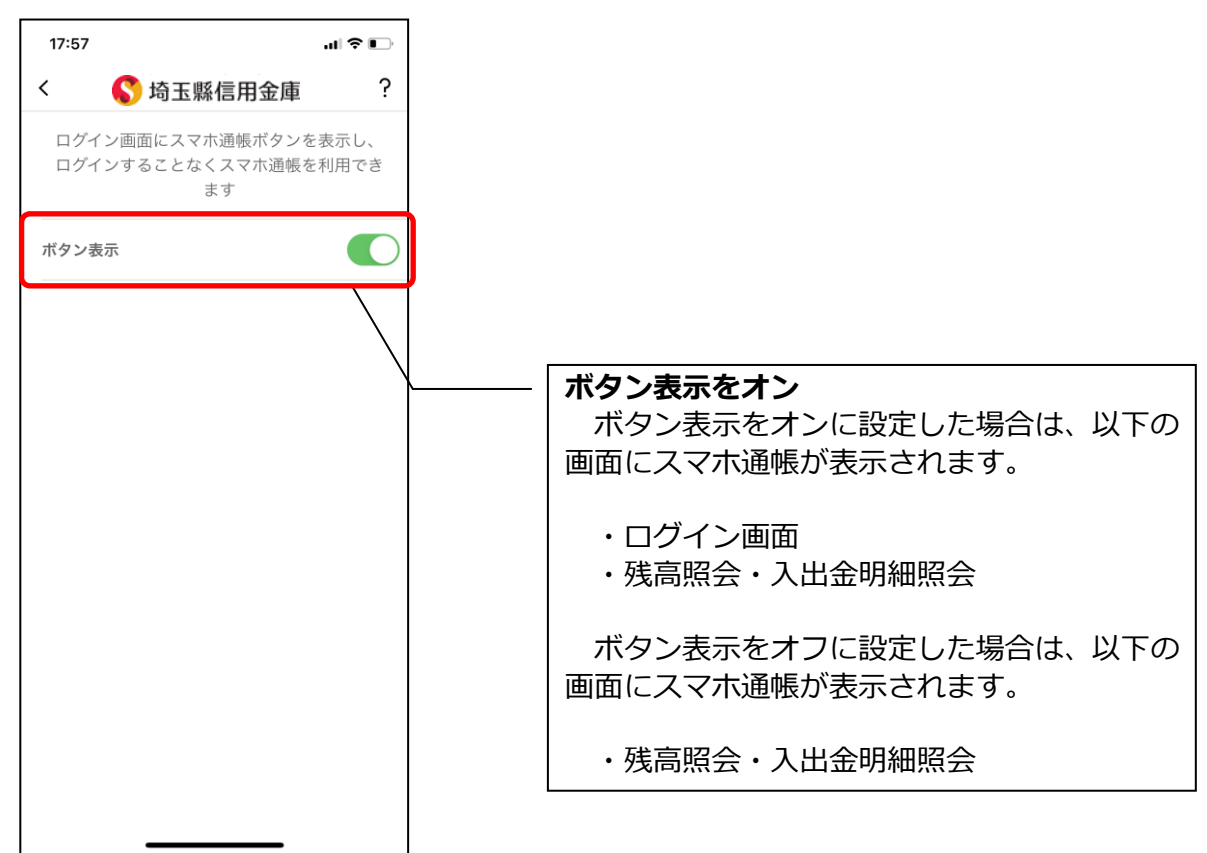

### 4. アプリパスコードを入力する

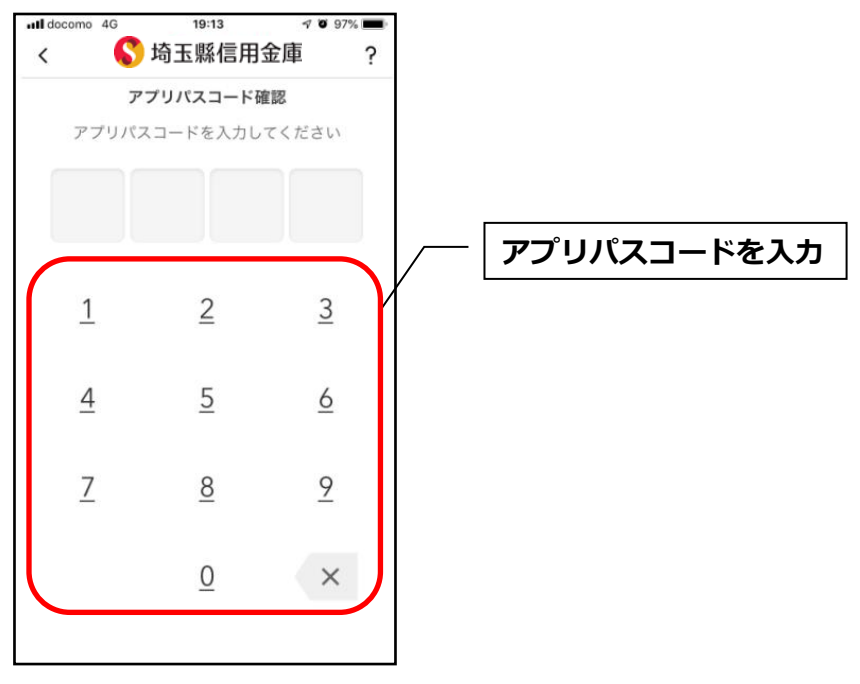

# アプリデータの引き継ぎ

機種変更等により新端末へアプリデータを引き継ぐ場合(旧端末での操作)

1. [メニュー]をタップする

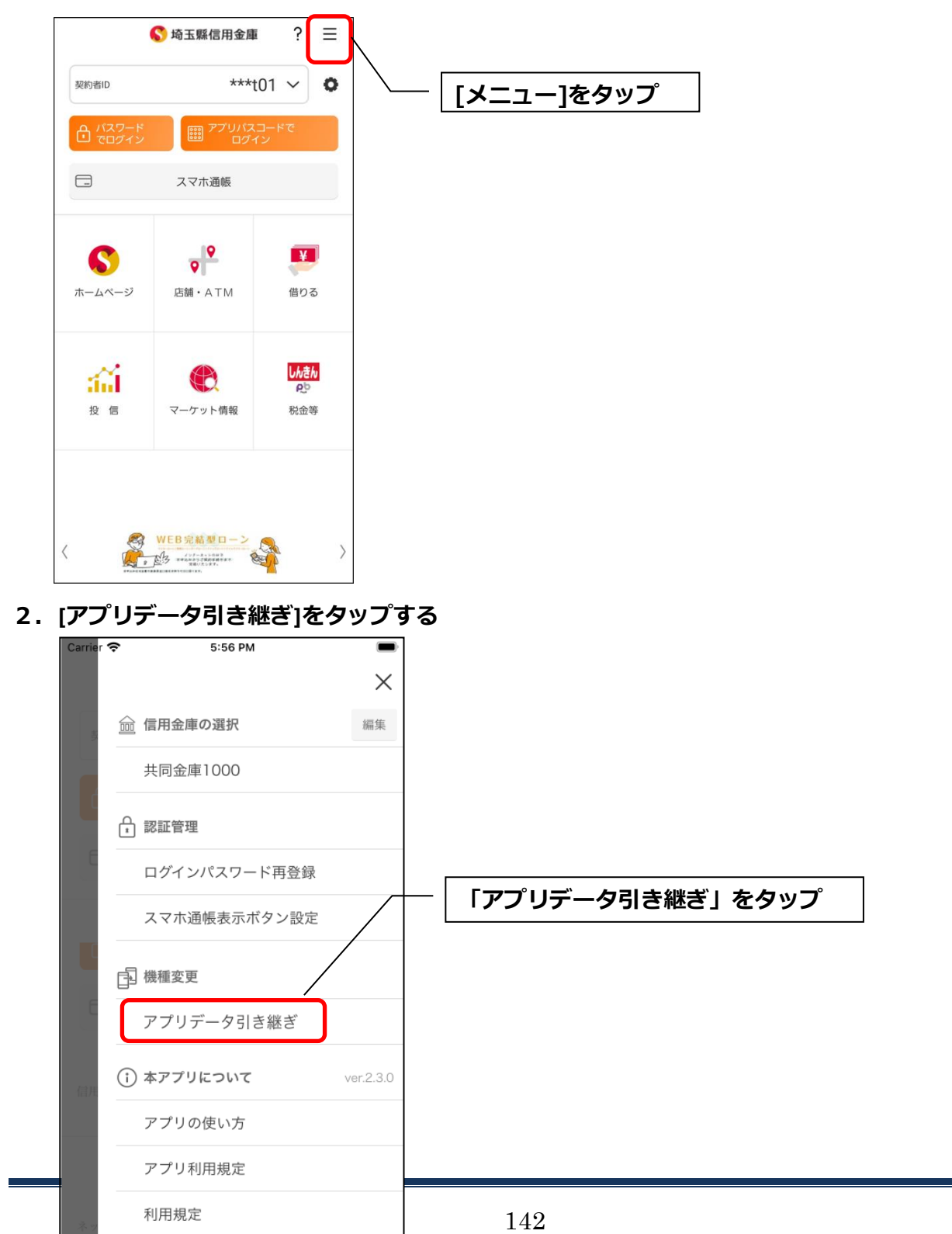

3. 引き継ぎ用パスワードを入力する

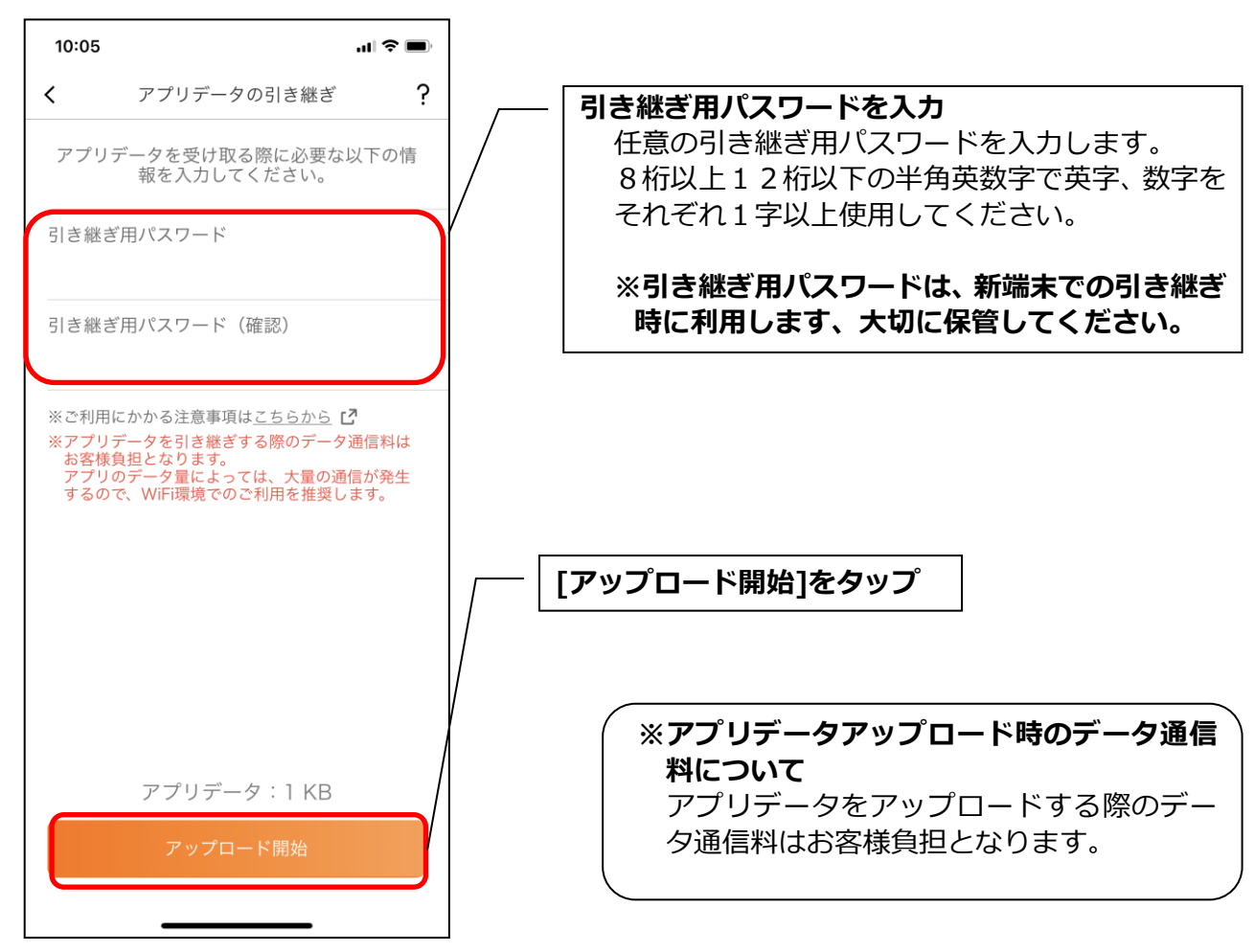

4. アプリパスコードを入力する

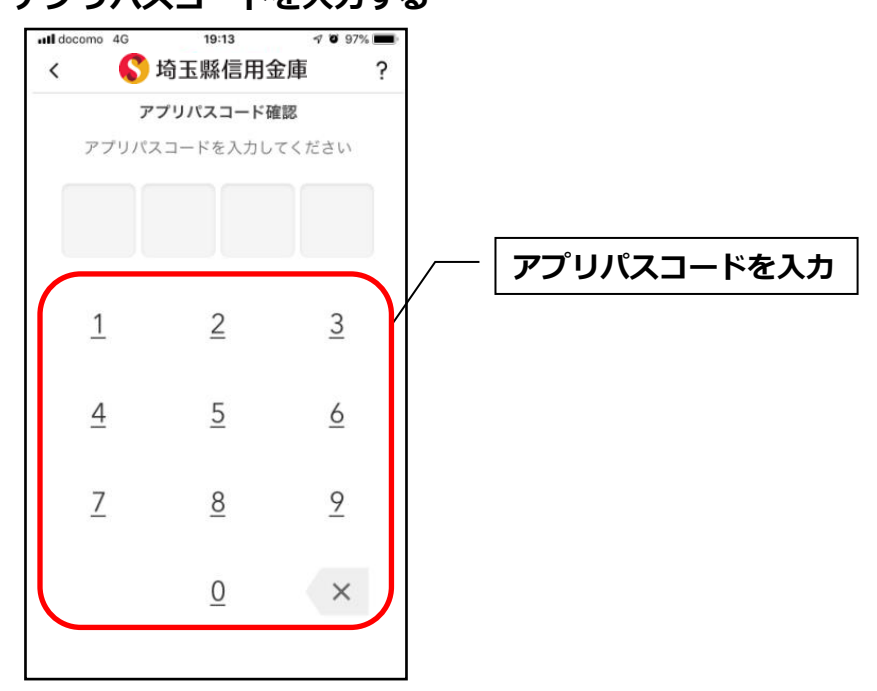

5. アプリデータをアップロードする

| 8:57 |                            | 🗢 🔳 |
|------|----------------------------|-----|
|      | アプリデータの引き継ぎ                |     |
| 別端   | 『末に引き継ぐアプリデータをお}<br>しています。 | 預かり |
|      | 0%                         |     |
|      |                            |     |
|      |                            |     |
|      |                            |     |
|      |                            |     |
|      |                            |     |
|      |                            |     |
|      |                            |     |
|      | キャンセル                      |     |
|      |                            |     |

- ・アプリデータのアップロードが完了すると引き継ぎコードが表示されますので、[ログインへ]をタップします。
- ※引き継ぎコードの有効期限は24時間です。有効期限が切れた場合はログインメニュー から操作をやり直してください。

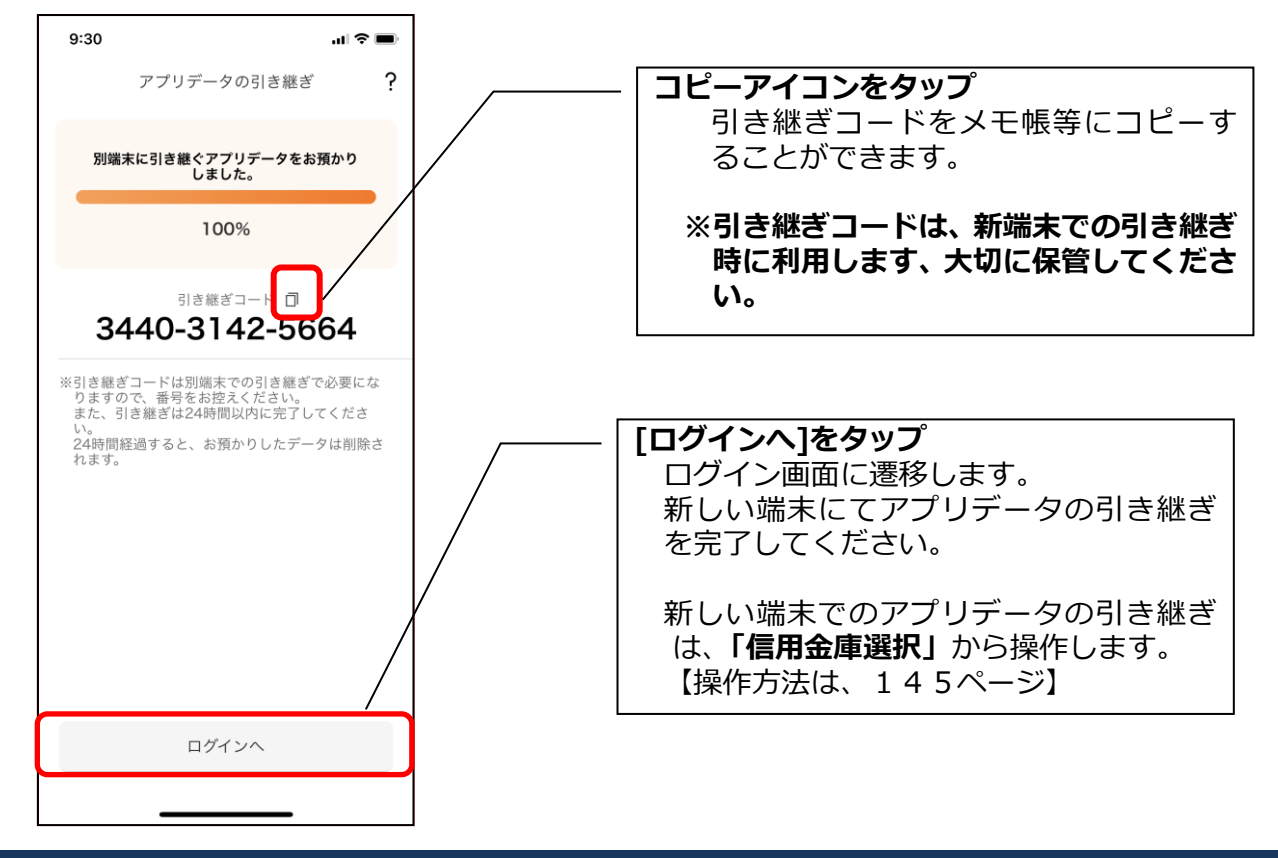
## 機種変更等により旧端末からアプリデータを引き継ぐ場合(新端末での操作)

※旧端末でアプリデータのアップロードを完了している場合に利用できます。

## 1. [機種変更はこちらから]をタップする

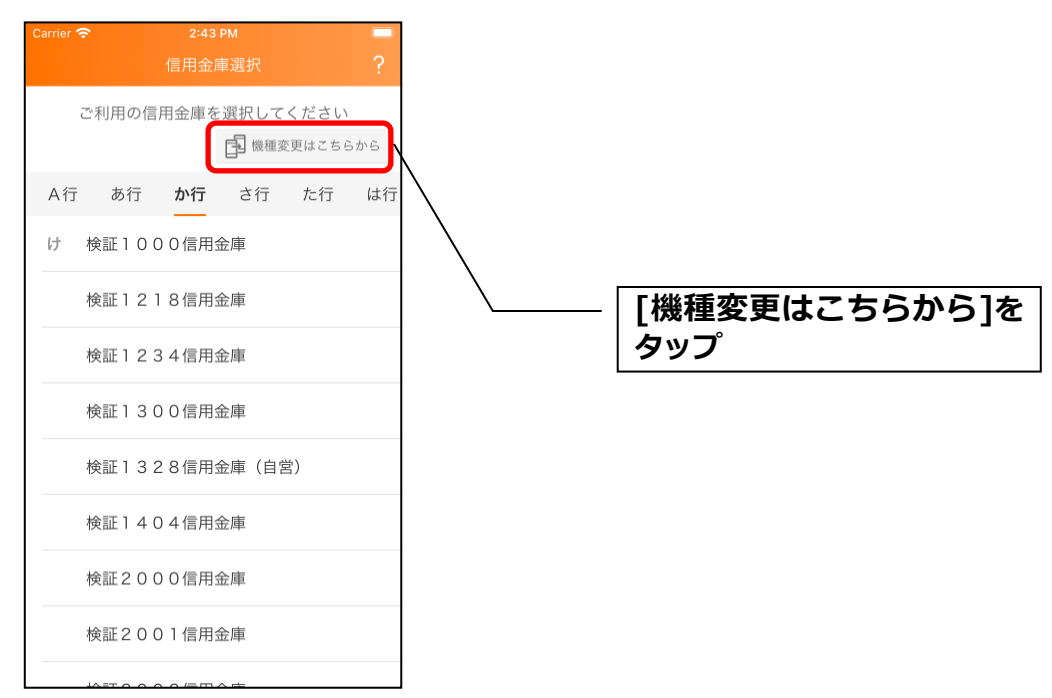

## 2. 引き継ぎコードと引き継ぎ用パスワードを入力する

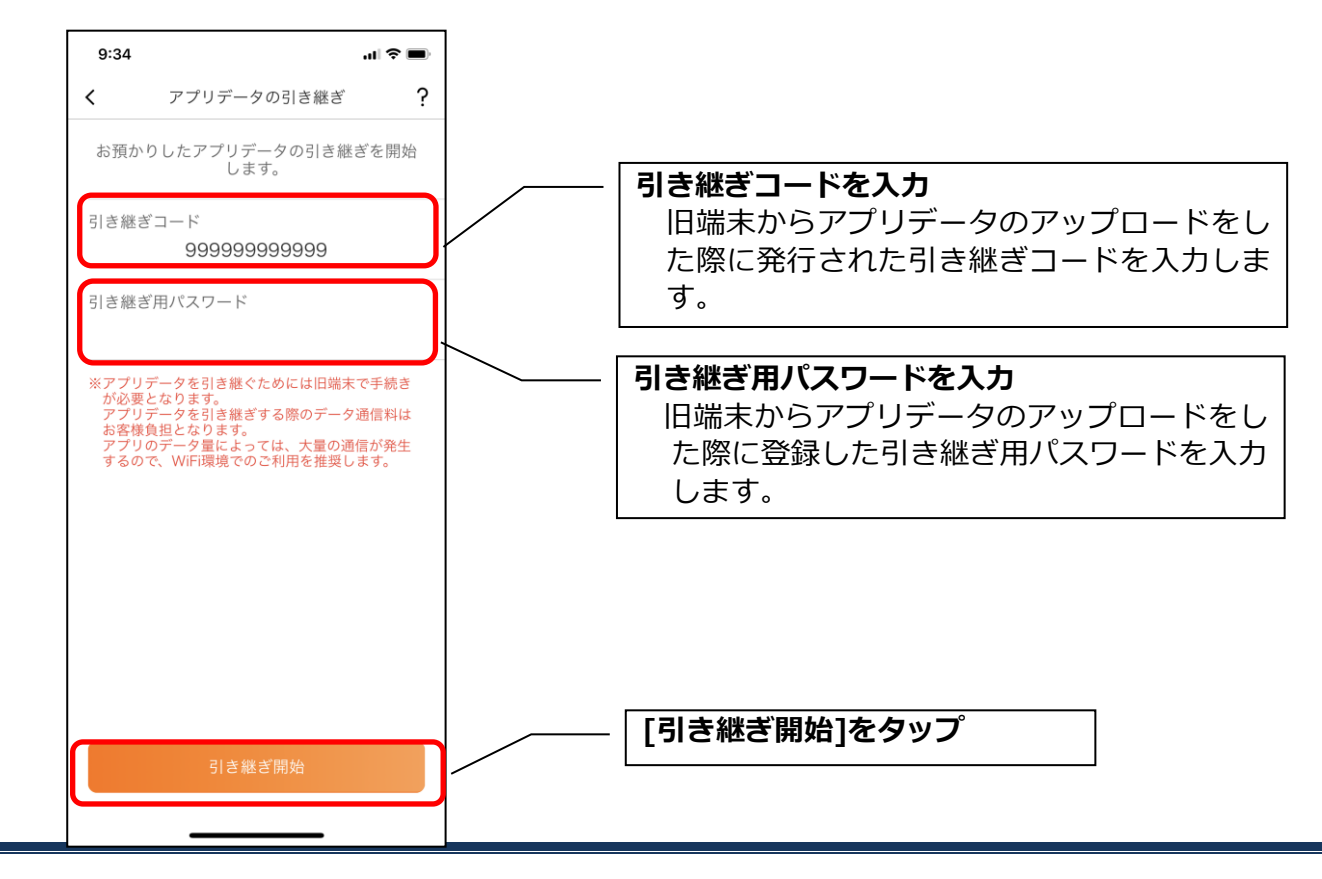

3. アプリデータを引き継ぐ

| 8:58 🕈 🔳                      |
|-------------------------------|
| アプリデータの引き継ぎ                   |
| お預かりした旧端末のアプリデータを引き<br>継ぎ中です。 |
| 0%                            |
|                               |
|                               |
|                               |
|                               |
|                               |
|                               |
| キャンセル                         |
|                               |

・アプリデータの引き継ぎが完了すると以下画面が表示されますので、[引き継ぎ完了]をタップします。

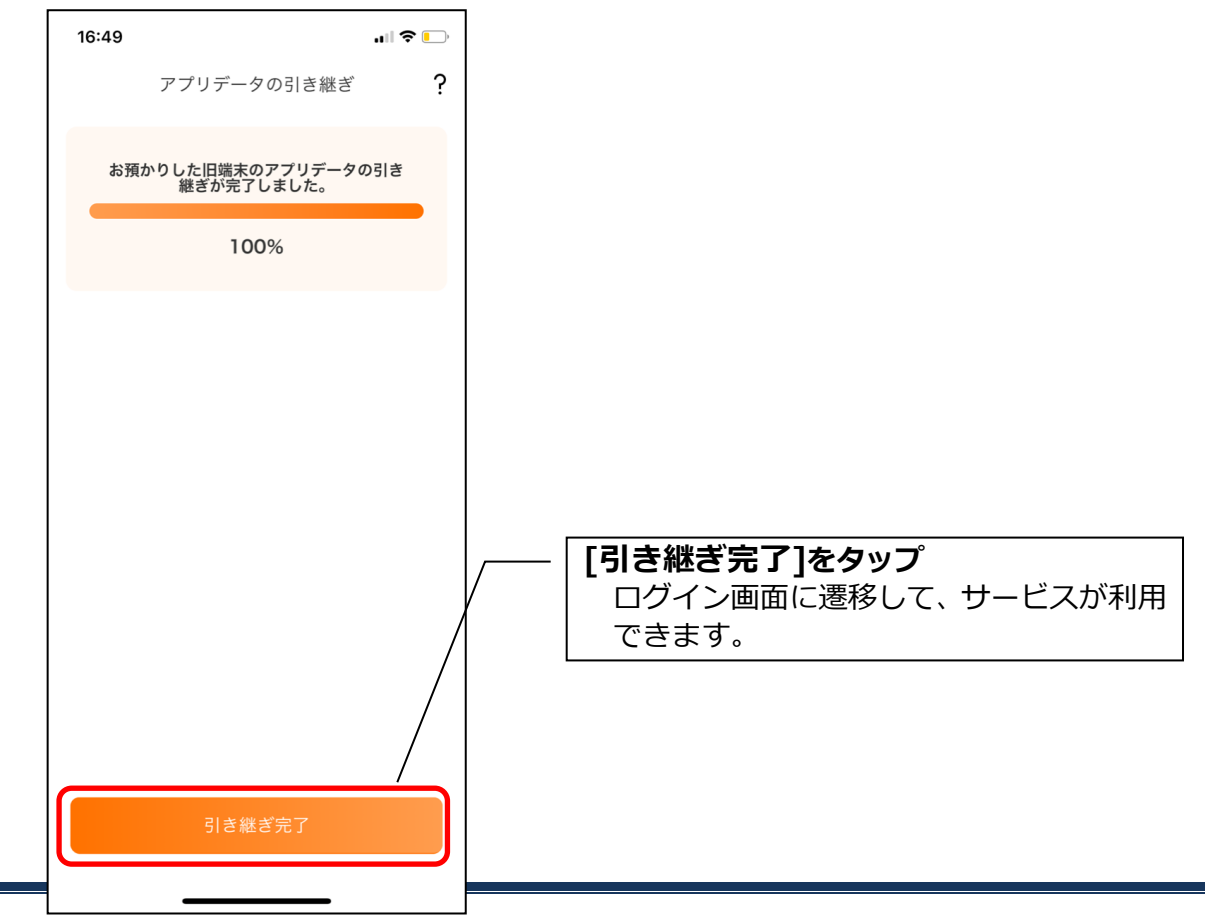